Logiciel pour contrôleurs de groupes éléctrogènes IG/S NT

# **GenConfig** Outil de configuration pour contrôleur de groupes électrogènes

Compatible avec les contrôleurs ComAp

InteliGen-NT, InteliSys-NT, InteliMains-NT

version logicielle 3.0, Juin 2013

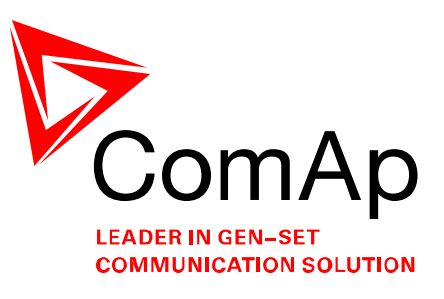

# **GUIDE D'UTILISATION**

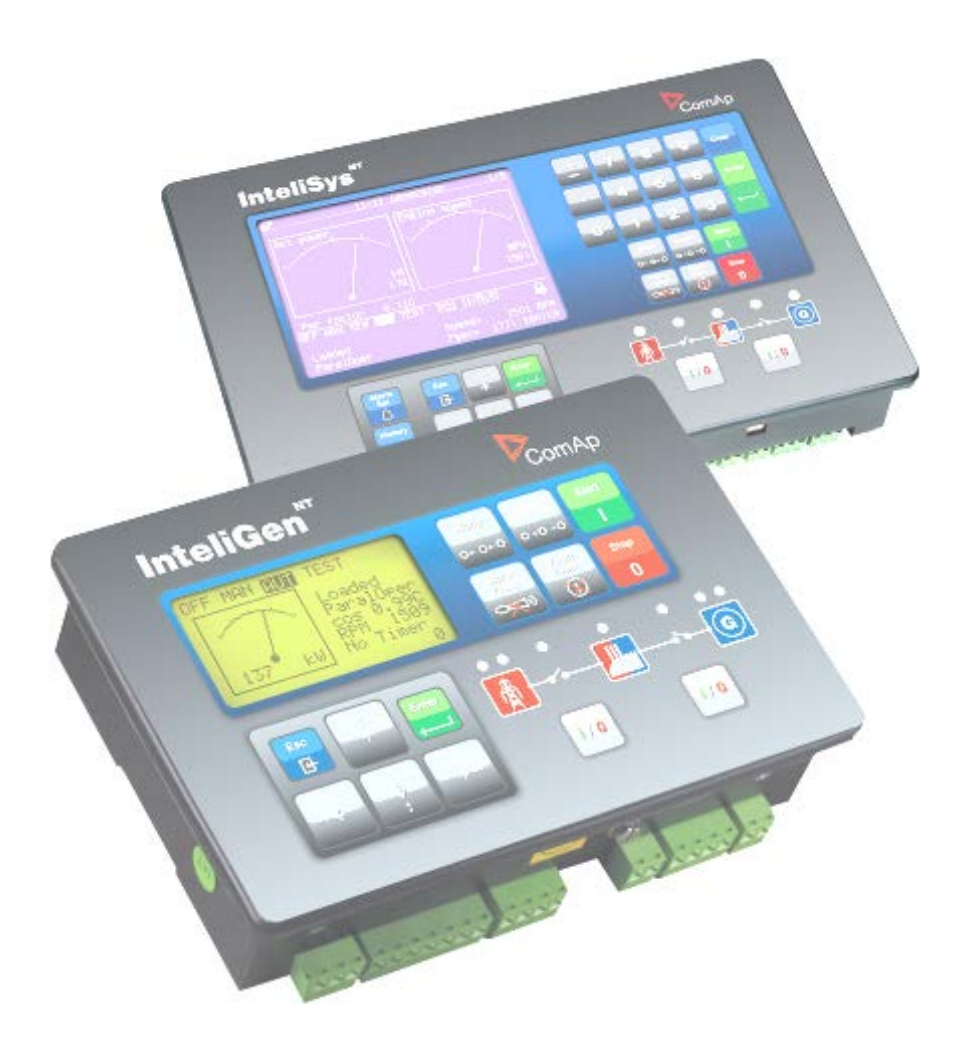

Copyright © 2008 ComAp a.s.

#### ComAp a.s

Kundratka 17, 180 00 Praha 8, Czech Republic Tel: +420 246 012 111, Fax: +420 266 316 647 E-mail: info@comap.cz, www.comap.cz

Traduction : www.h-t-f.fr

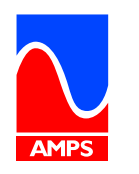

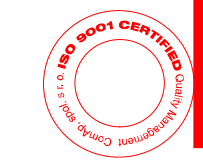

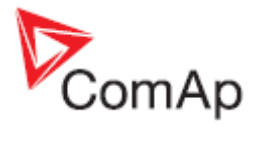

# Table des matières

| Table des matières                                          | . 2 |
|-------------------------------------------------------------|-----|
| Informations du document                                    | 4   |
| Clarification de la notation                                | 4   |
| Indications générales                                       | 5   |
| Description du logiciel GenConfig                           | 5   |
| Installation                                                | . 5 |
| Répertoires du logiciel GenConfig                           | 6   |
| Configuration matériel requise du PC                        | 6   |
| Modes de base et avancés                                    | 7   |
| Archive versus Configuration                                | 7   |
| Vérification de la version du logiciel GenConfig            | 8   |
| Utilisation de GenConfig                                    | . 9 |
| Démarche type                                               | 10  |
| Ouvrir une archive à partir du disque                       | 10  |
| Lecture d'une archive à partir du contrôleur                | 11  |
| Ecrire une configuration dans le contrôleur                 | 11  |
| Sauvegarder une archive dans le disque dur                  | 11  |
| Importer une configuration                                  | 12  |
| Compatibilité des archives                                  | 12  |
| Mise à jour du logiciel interne du contrôleur               | 12  |
| Importation de nouveau firmware                             | 13  |
| Mise à jour du logiciel interne (configuration par défaut)  | 13  |
| Mise à jour du logiciel interne (configuration existante)   | 14  |
| Clonage                                                     | 15  |
| Programmation du firmware d'un contrôleur ne répondant plus | 17  |
| Configuration du contrôleur                                 | 18  |
| Etapes essentielles de la configuration                     | 18  |
| Etapes optionnelles de configuration                        | 19  |
| Protection d'archive                                        | 19  |
| Modules                                                     | 20  |
| Contrôleur                                                  | 21  |
| ECU                                                         | 22  |
| Modules d'extension                                         | 24  |
| Modules d'extension virtuelle partagée                      | 25  |
| Entrées et sorties                                          | 28  |
| Entrées Binaires                                            | 28  |
| Sorties binaires                                            | 30  |
| Entrées analogiques                                         | 32  |
| Sorties analogiques                                         | 36  |
| Consignes de réglage                                        | 40  |
| Modification des consignes                                  | 40  |
| Groupes d'accès et droits                                   | 41  |
| Forcé la valeur d'une consigne                              | 42  |
| Horloges programmables                                      | 43  |
| Commandes                                                   | 45  |
| Protections analogiques universelles                        | 46  |
| Historique                                                  | 51  |
| Sondes utilisateurs                                         | 52  |
| Langues et Traducteur                                       | 54  |
| Créer une langue                                            | 54  |
| Transduction du texte                                       | 55  |
| Editeur de fonctions logiques programmables PLC             | 58  |
| Travailler avec l'éditeur                                   | 58  |
| Barre d'outils de l'éditeur de PLC                          | 67  |
| Blocs logique programmable                                  | 68  |
| Editeur d'écran intelivision                                | 69  |
| Entrées binaires logiques                                   | 70  |
|                                                             |     |

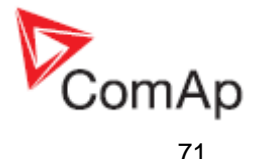

| Entrées logiques analogique                               | 71       |
|-----------------------------------------------------------|----------|
| Autres elements de configurations                         | 72       |
| Table MODB05 personnalisee                                | 73       |
| Menu Eile (fichier)                                       | 74<br>77 |
| Ouvrir upe archive du disque                              | 74<br>74 |
| Sauvegarder une archive sur le disque                     | 74       |
| Recently saved archives (Archives récemment sauvegardées) | 74       |
| Close archive                                             | 74       |
| Lire une archive à partir du contrôleur                   | 74       |
| Ecrire la configuration vers le contrôleur                | 75       |
| Vérification de la cohésion                               | 75       |
| Sélection de la langue de configuration                   | 75       |
| Information sur le contrôleur et l'archive                | 75       |
| Exporter la configuration                                 | 75       |
| Importer la configuration                                 | 76       |
| Image de la Configuration                                 | 76       |
| Edition manuel de l'apparence de l'écran du contrôleur    | 76       |
| Mise à jour du Firmware du contrôleur                     | 77       |
| Menu Options                                              | 84       |
| Options => settings (Option => Parametres)                | 84       |
| Configuration de la connexion                             | 85       |
| Option Consignes remplacees                               | 88       |
| Option Effacer l'historique                               | 89       |
| Reinitialiser depuis retat mit                            | 09       |
| Várification de la cobásion avant sauvegarde              | 80       |
| Importer up firmware                                      | 80       |
| Gestionnaire de dictionnaire                              | 80       |
| List FCU                                                  | 90       |
| Serveur DDF                                               | 91       |
| Status du serveur DDE                                     | 92       |
| Messages d'erreur du serveur DDE                          | 92       |
| Annexe                                                    | 94       |
| Fonctions de la barre d'outils PLC                        | 94       |
| Blocs logiques programmables                              | 98       |

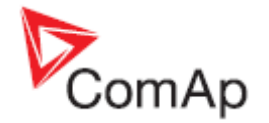

# Informations du document

GENCONFIG - REFERENCE GUIDE ECRIT PAR: JAN TOMANDL, JAKUB SAFANDA ©2009-2013 COMAP A.S. KUNDRATKA 2359/17, PRAHA 8, CZECH REPUBLIC TÉLÉPHONE : +420246012111, TÉLÉCOPIE : +420266316647 WEB: <u>HTTP://WWW.COMAP.CZ</u>, E-MAIL: <u>INFO@COMAP.CZ</u> TRADUIT PAR : <u>HTTP://WWW.H-T-F.FR</u>

#### HISTORIQUE DU DOCUMENT

| REVISION | VERSION MISE A JOUR | DATE       |
|----------|---------------------|------------|
| 1        | 2.4                 | 30.06.2009 |
| 2        | 2.4.1               | 30.09.2009 |
| 3        | 2.4.2               | 20.01.2010 |
| 4        | 2.5                 | 20.12.2010 |
| 5        | 2.6                 | 30.09.2010 |
| 6        | 3.0                 | 03.06.2013 |

## Clarification de la notation

#### NOTE:

Ce type de paragraphe attire une attention des lecteurs sur un avis ou un thème lié.

#### **PRUDENCE**!

Ce type de paragraphe met en évidence une procédure, un réglage etc., qui peut entrainer un dommage ou une fonction non conforme des équipements si elle n'est pas correctement exécutée.

#### AVERTISSEMENT !

Ce type de paragraphe indique les détails, les procédures, réglages etc. qui requierent une attention très particulière faute de quoi peut causer des dommages corporelles.

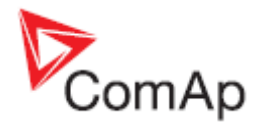

# Indications générales

# Description du logiciel GenConfig

GenConfig est un logiciel de configuration basé sur un environnement Windows 2000/XP/Vista qui assure les fonctions suivantes :

- Lire/écrire une configuration à partir/dans un contrôleur
- Charger une configuration à partir d'un fichier, sauvegarder dans un fichier
- Modifier la configuration du contrôleur
- <u>Metter à jour le firmware</u> du contrôleur
- Régler les valeurs des consignes de réglages

#### NOTE: Le logiciel GenConfig supporte les contrôleurs InteliGen-NT®, InteliSys-NT® et InteliMains-NT®.

## Installation

Exécuter le lot d'installation "ComAp PC Suite" (ex. *IGS-NT-Install-Suite-2.4.exe*) pour installer le logiciel GenConfig, le microprogramme et les autres composants sur votre ordinateur. Si le logiciel GenConfig est déjà installé alors le programme d'installation proposera une mise à niveau (si votre version actuelle est plus ancienne) ou une réinstallation (si votre version actuelle est identique). Si votre version actuelle est ancienne, il est alors recommandé d'effectuer une mise à niveau si le microprogramme du contrôleur que vous êtes sur le point d'installer ne peut pas être compatible avec les anciennes versions du logiciel Genconfig.

#### NOTE:

La dernière version du microprogramme de la branche standard du contrôleur sera installée avec le logiciel GenConfig. Les nouveaux microprogrammes peuvent être installés ultérieurement avec le logiciel GenConfig en utilisant l'importation des programmes d'application IGC. Voir le chapitre <u>Mise à jour du Firmware</u>.

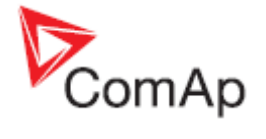

### Répertoires du logiciel GenConfig

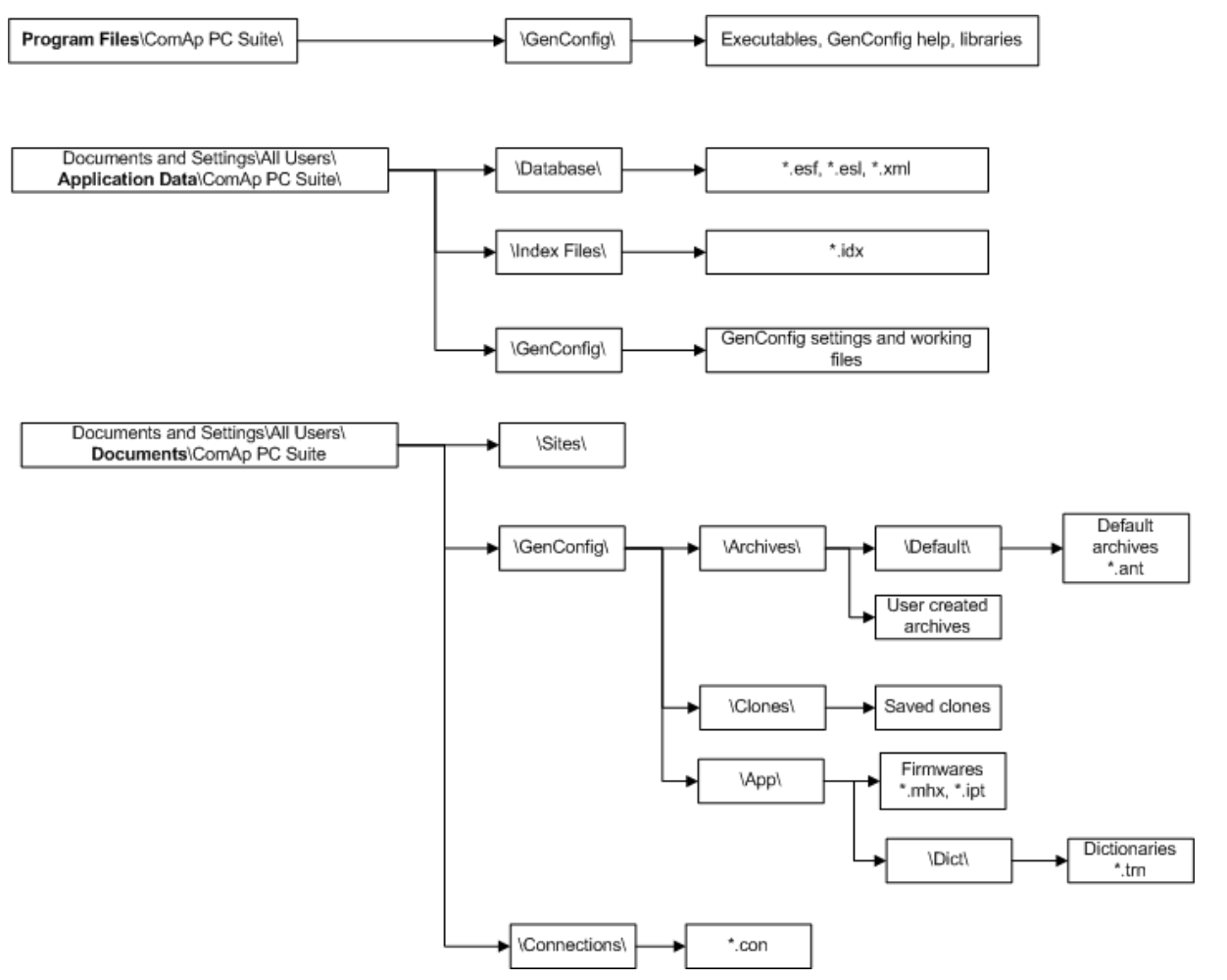

STRUCTURE DU REPERTOIRE DU LOGICIEL GENCONFIG

### Configuration matériel requise du PC

Le logiciel GenConfig est basé sur un environnement Windows 2000/XP/Vista/Windows 7. Utilisez un PC approprié pour cette plateforme. Il n'existe pas de prescriptions particulières pour le matériel.

Le logiciel Genconfig nécessite environ 10 Mo d'espace libre sur disque.

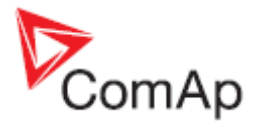

# Modes de base et avancés

Il existe deux modes de programme disponibles. Le mode de base 'basic' s'adapte aux personnes qui ne nécessitent pas de caractéristiques particulières du contrôleur et préfère une interface programme plus simple avec moins de réglages ect. Le mode avancé 'advanced' est destiné aux personnes qui ont besoin de toutes les fonctions et caractéristiques.

Cliquer alors sur le menu OPTIONS -> SETTINGS -> DISPLAY pour sélectionner le mode programme.

#### NOTE:

Chaque archive mémorise le dernier mode utilisé sous GenConfig. Si une archive a été modifié en mode avancé (advanced), il n'est plus possible de travailler avec cet archive en mode Basic. Chaque fois que l'archive sera ouverte (depuis le contrôleur ou à partir d'un fichier) Genconfig basculera en mode avancé (Advanced) temporairement s'il était en mode Basic avant l'ouverture

#### NOTE:

Les archives des anciennes versions qui ne supportent pas le mode Basic seront ouvertes automatiquement en mode avancé.

# Archive versus Configuration

Le tableau ci-dessous explique la signification des termes archive et configuration ainsi que la différence entre eux.

| Archive       | <ul> <li>Paquet de données qui est extrait du contrôleur et pouvant être stocké dans un fichier. L'extension du fichier pour les archives de la série IGS-NT est "ant". Une archive contient les données suivantes :</li> <li>Configuration <ul> <li>Points de consigne</li> <li>Valeurs courantes</li> <li>Historique (horadatage, journal des valeurs)</li> </ul> </li> <li>Des Archives par défaut sont distribuées avec les firmwares des contrôleurs et contiennent les points de consignes et de configuration par défaut (configuration d'usine). Ces archives ne contiennent pas de données réelles ou d'historique.</li> </ul> |
|---------------|----------------------------------------------------------------------------------------------------|
| Configuration | Une partie des données (stockée dans la mémoire flash du contrôleur), qui contient les propriétés des modules connectés, les entrées, les sorties, les languages (et traduction), les fonctions PLC et d'autres informations. La configuration peut uniquement être changée avec GenConfig. Normalement la configuration n'a besoin d'être changée que pour adapter le contrôleur à un changement de l'installation d'un site. De ce fait, il n'est plus nécessaire de changer la configuration durant toute la vie du générateur.<br><b>Note:</b> La Configuration est contenue dans chaque archive !                                  |

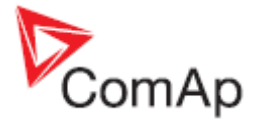

# Vérification de la version du logiciel GenConfig

Cliquer sur les menus Help puis About pour afficher la fenêtre de la version GenConfig actuelle.

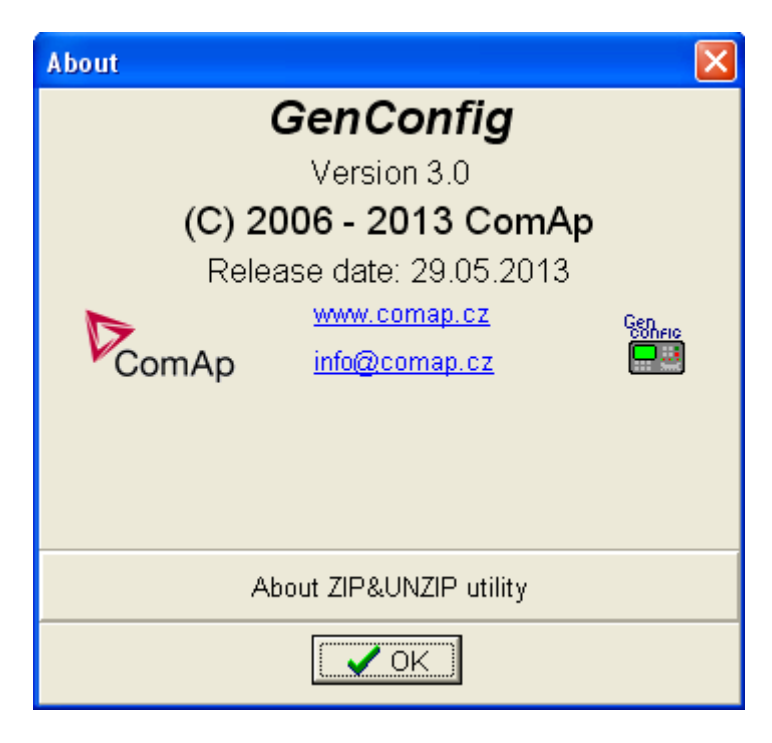

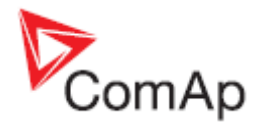

# **Utilisation de GenConfig**

En principe le logiciel GenConfig devrait être utilisé comme un utilitaire hors ligne (non connecté au contrôleur) pour créer, modifier la configuration et l'écrire dans le contrôleur. La communication s'effectue avec le contrôleur uniquement pendant la lecture ou l'écriture des données du contrôleur. Durant cette phase, vous verrez le serveur InteliDDE se lancer.

#### NOTE:

Même si GenConfig peut être lancé directement depuis le menu Window, il est possible de le lancer depuis le programme *InteliMonitor*:

- 1. Démarrer InteliMonitor et cliquer sur Connection -> Open pour afficher la fenêtre **Open** connection.
- Créer un nouveau site/Générateur dans la fenêtre Open connection si nécessaire ou sélectionner Quick connect to controller si vous ne voulez pas utiliser la notion de site.
- 3. Sélectionner le type de connexion souhaité et cliquer sur le bouton Open connection.
- Une fois la connexion effectuée (la barre d'état du logiciel InteliMonitor est en vert..) démarrer GenConfig en cliquant sur Tools -> GenConfig. GenConfig lira automatiquement la configuration du contrôleur.

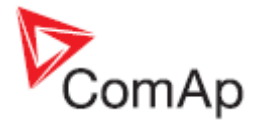

# Démarche type

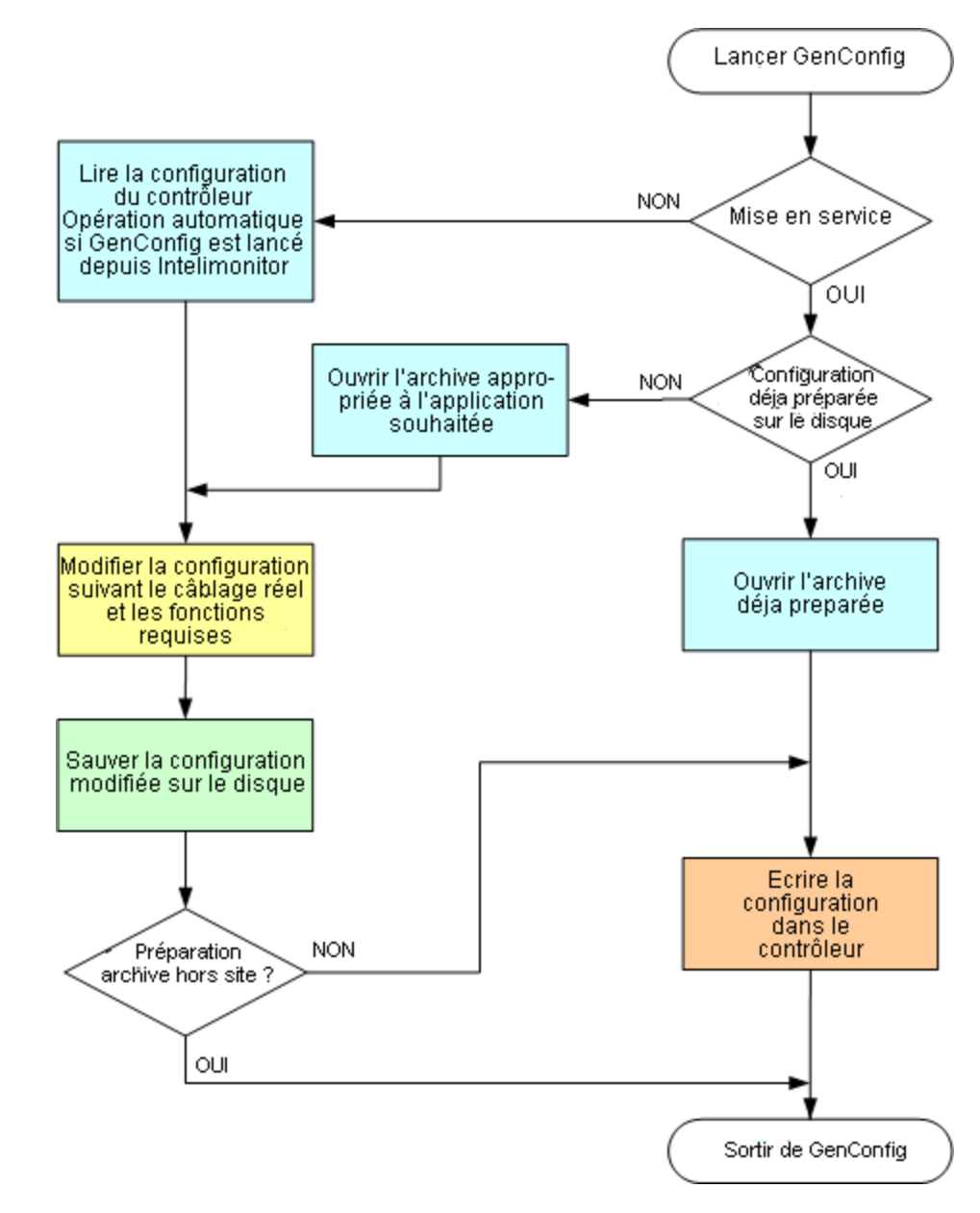

Le diagramme suivant montre la démarche typique dans l'utilisation de GenConfig:

DEMARCHE TYPIQUE DE L'UTILISATION DE GENCONFIG

# Ouvrir une archive à partir du disque

Cliquer sur l'icône 🖄 ou sélectionner File -> Open pour activer la fenêtre de sélection des fichiers archives par défaut.

Les <u>archives par défaut</u> sont situées dans le dossier fichiers partagés *C*:\Documents and Settings\All Users\Documents\ComAp PC Suite\GenConfig\Archives\Default

Les archives crées par l'utilisateur sont destinées à être placées aussi dans le dossier fichiers partagés : C:\Documents and Settings\All Users\Documents\ComAp PC

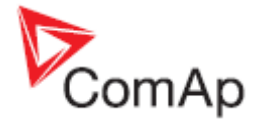

*Suite\GenConfig\Archives*, Toutefois ils peuvent être lus depuis n'importe quel endroit dans l'ordinateur.

# Lecture d'une archive à partir du contrôleur

Cliquer sur l'icone ou utiliser le menu File -> Read from controller pour extraire l'archive du contrôleur connecté.

#### **ATTENTION!**

Assurez vous que les <u>Paramètres de connexion</u> sont corrects avant d'effectuer la lecture de l'archive. Une mauvaise configuration de la connexion peut vous amener à lire l'archive d'un autre contrôleur (si plusieurs contrôleurs sont reliés ensemble).

#### NOTE:

Si GenConfig est lancé depuis le logiciel InteliMonitor, alors les paramètres de connexion sont repris de ce dernier et la lecture de l'archive contenu dans le contrôleur se fera automatiquement.

# Ecrire une configuration dans le contrôleur

Cliquer sur l'icône du utiliser le menu FILE -> WRITE TO CONTROLLER pour écrire la configuration dans le contrôleur connecté. Pour compléter l'opération, le terme **Administrator** est affiché pour identification et le mot de passe est requis. Les options suivantes sont liées à l'écriture de la configuration :

- Remplacer les points de consigne
- Effacer l'historique

#### **ATTENTION!**

Assurez vous que les <u>Paramètres de connexion</u> sont corrects avant d'effectuer la lecture de l'archive. Une mauvaise configuration de la connexion peut vous amener à lire l'archive d'un autre contrôleur (si plusieurs contrôleurs sont reliés ensemble ou spécialement en cas de connexion ethernet).

#### NOTE:

Si GenConfig est lancé depuis le logiciel InteliMonitor, alors les paramètres de connexion sont repris de ce dernier et ne requière pas la même attention.

## Sauvegarder une archive dans le disque dur

Cliquer sur l'icône du utiliser le menu FILE -> SAVE pour sauvegarder l'archive sur le disque dur. Si un nom du fichier n'a pas été donné à l'archive, une fenêtre de dialogue s'affichera, sinon l'archive sera sauvegardée sous le nom de fichier précédemment attribué.

Utiliser le menu FILE -> SAVE As pour sauvegarder l'archive sous un autre nom de fichier.

Les options suivantes sont liées à la sauvegarde de l'archive:

- Sauvegarder l'historique dans l'archive
- <u>Vérifier la cohérence avant de sauvegarder</u>

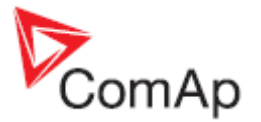

# Importer une configuration

Si vous voulez utiliser une configuration depuis une archive qui n'est pas directement compatible avec le firmware de votre contrôleur, l'importation doit être utilisée pour importer la configuration de l'archive originale dans l'archive par défaut correspondant au firmware.

- 1. Ouvrir l'archive par défault qui doit recevoir la configuration d'une autre archive.
- 2. Aller dans le menu FILE -> IMPORT CONFIGURATION WIZARD
- 3. Sélectionner l'archive source et appuyer sur le bouton NEXT.
- 4. La fenêtre suivante affiche les différences entre les deux configurations. Aucune modification ne peut être faite à partir de cette fenêtre.
- 5. Appuyer sur le bouton NEXT pour exécuter l'importation.
- Quand l'importation est terminée, appuyer sur le bouton NEXT pour faire apparaître le rapport de l'importation. Ce rapport fera état des avertissements et erreurs qui sont intervenus lors de l'importation.
- 7. Appuyer sur le bouton OK pour fermer la fenêtre.

#### **ATTENTION!**

Vérifier la nouvelle configuration spécialement lorsque le rapport fait état d'avertissements ou d'erreurs. Une correction manuelle est alors requise si la configuration a été importée d'une version de firmware différente ou d'une application différente (certaines fonctions peuvent ne pas exister dans le firmware de destination).

### Compatibilité des archives

Compatibilités des archives :

• Les archives d'une version d'un même firmware et d'une version majeure ou mineure identique (ex. IG-NT-2.3 x IG-NT-2.3.1 x IG-NT-2.3.2)

Archives non compatibles:

- Les archives d'une version majeure ou mineure différentes d'un même firmware (ex IG-NT-2.2 x IG-NT-2.3)
- Les archives provenant de firmware d'une autre gamme
- Les archives de différents types de contrôleur (IG-NT x IS-NT)

## Mise à jour du logiciel interne du contrôleur

Bien que les contrôleurs soient toujours livrés avec la dernière version du firmware (logiciel interne), il peut être nécessaire dans certains cas de mettre à niveau celui-ci avec une version plus récente. Également les branches de firmwares personnalisées exigent une reprogrammation du contrôleur.

#### NOTE:

Administrator est affiché pour identification avant la programmation du firmware et/ou la configuration du contrôleur.

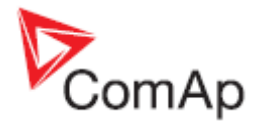

### Importation de nouveau firmware

- Aller dans le menu OPTIONS -> IMPORT FIRMWARE pour importer le nouveau firmware (obtenu par e-mail, téléchargé sur un site, etc.) dans le logiciel GenConfig.
- La fenêtre "Import firmware" apparaît. Cliquer sur l'icône 🖻 et sélectionner le fichier avec l'extention IGC qui doit être importé.
- Dans la partie basse de la fenêtre apparaîtra le contenu du fichier IGC.
- Il est possible de cocher/décocher les fichiers qui doivent être importés
- Sélectionner la méthode d'écrasement des fichiers déjà existants
- Appuyer sur le bouton "Import" pour importer le firmware dans le logiciel GenConfig.

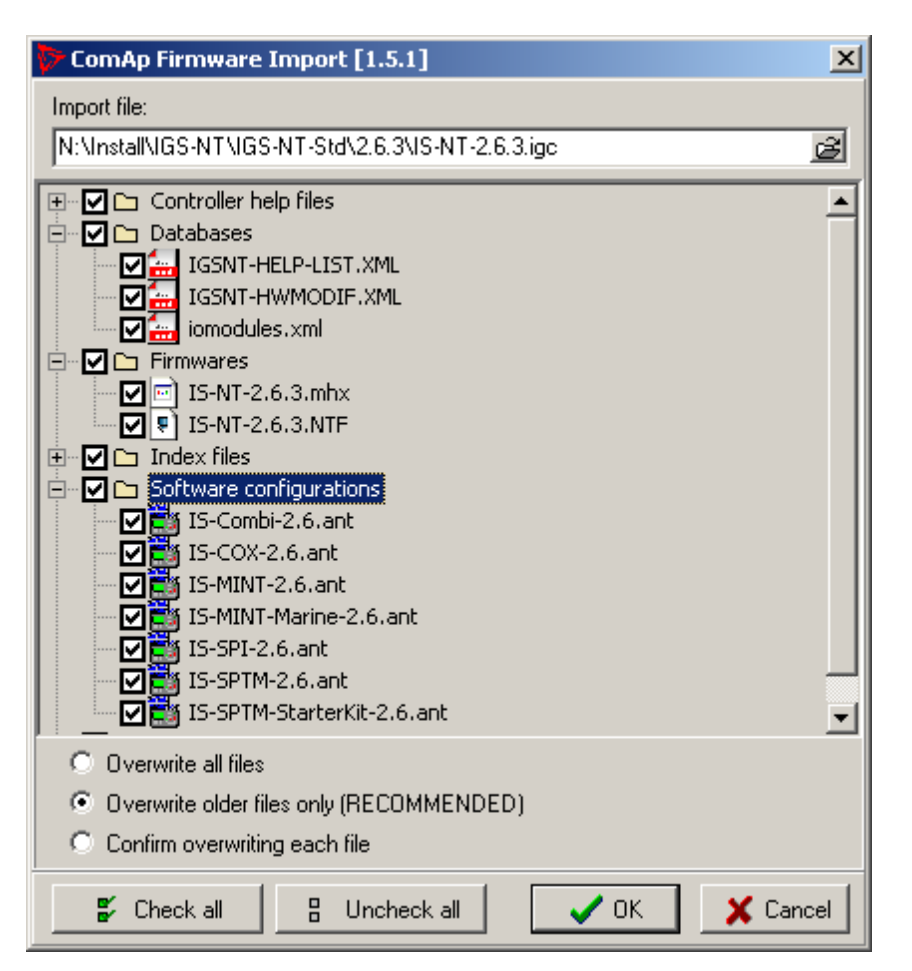

## Mise à jour du logiciel interne (configuration par défaut)

#### NOTE:

Cette fonction est destinée à la programmation de nouveaux contrôleurs ou à la programmation d'un nouveau firmware. Pour mettre à jour le firmware d'un contrôleur déjà opérationnel, utiliser la fonction Mise à jour du micro programme (configuration existante).

La fonction **FIRMWARE UPGRADE (DEFAULT CONFIGURATION)** implantera le firmware sélectionné dans le contrôleur. Après la programmation du logiciel interne, le contrôleur contiendra l'archive par défaut (l'application SPtM dans le cas de la gamme standart) qui devra être modifiée pour s'adapter à l'application requise. Voir le chapitre <u>Configuration du contrôleur</u> pour plus d'informations sur comment modifier la configuration.

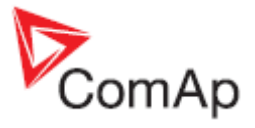

| le            |
|---------------|
| e date        |
| )6            |
| 1             |
| 1             |
| )11           |
| 12            |
| 2             |
| 12            |
| 12            |
| 2<br>12<br>12 |

Sélectionné le firmware requis dans la liste et cliquer sur le bouton OK. Si le firmware n'apparaît pas dans la liste, il faudra en premier lieu l'<u>importer</u>.

#### **ATTENTION!**

Ne pas implanter le firmware d'un IS-NT dans un controleur IG-NT et inversement!

### Mise à jour du logiciel interne (configuration existante)

#### NOTE:

Cette fonction est utilisée pour la mise à jour du firmware d'un contrôleur déjà opérationnel. Pour implanter un firmware dans un nouveau contrôleur ou implanter le firmware d'une branche différente, utiliser la fonction <u>Mise à jour du micro programme (configuration par défaut)</u>.

La fonction FIRMWARE UPGRADE (EXISTING CONFIGURATION) éffectue automatiquement les opérations suivantes :

- 1. L'archive est extraite du contrôleur et sauvegardée dans un fichier.
- 2. Une fenêtre avec les firmwares disponibles et les archives par défaut s'affiche. Sélectionner dans cette fenêtre le nouveau firmware à appliquer. Si le nouveau firmware n'est pas compatible avec l'archive originale alors une archive par defaut doit être sélectionné.

| Firmware upgrade wizard - selecting firmware                                                                                                   |                                                          |                                                                                  |                                                                                                    |      |                                         |  |  |
|----------------------------------------------------------------------------------------------------|----------------------------------------------------------|----------------------------------------------------------------------------------|----------------------------------------------------------------------------------------------------|------|-----------------------------------------|--|--|
|                                                                                                    | Select firmware for                                      |                                                                                  | Select default archive                                                                                                    |      |                                         |  |  |
| Description                                                                                                    | Туре                                                     | Base v                                                                           | Date                                                                                                    |      | rchive name                             |  |  |
| IS-NT 1.1<br>IS-NT 2.3.5<br>IS-NT 2.3.6<br>IS-NT 2.5.2<br>IS-NT 2.6.1<br>IS-NT 2.6.2<br>IS-NT 2.6.3<br>IS-NT 2.6.3<br>IS-NT 2.6.5<br>IS-NT 2.7 | IS<br>IS<br>IS<br>IS<br>IS<br>IS<br>IS<br>IS<br>IS<br>IS | 1.1<br>2.3<br>2.5<br>2.5<br>2.6<br>2.6<br>2.6<br>2.6<br>2.6<br>2.6<br>2.6<br>2.7 | 18.4.2006<br>6.4.2009<br>1.7.2009<br>18.3.2011<br>15.7.2011<br>18.11.2011<br>13.4.2012<br>1.6.2012<br>20.7.2012<br>24.8.2012<br>18.12.2012 | IS-: | SPTM-2.6.ant<br>SPTM-StarterKit-2.6.ant |  |  |
|                                                                                                    |                                                          |                                                                                  | <>> Back                                                                                                    |      | Next OK X Cancel                        |  |  |

FIRMWARE SELECTIONNE INCOMPATIBLE

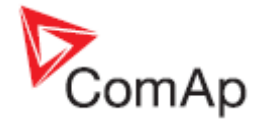

| Firmware upgrade wizard - selecting firmware                                                                                                    |                                                    |                                                                           |                                                                                                    |                         |  |  |  |
|----------------------------------------------------------------------------------------------------|----------------------------------------------------|---------------------------------------------------------------------------|----------------------------------------------------------------------------------------------------|-------------------------|--|--|--|
|                                                                                                    | Select firmware for                                | Select default archive                                                    |                                                                                                    |                         |  |  |  |
| Description                                                                                                    | Туре                                               | Base v                                                                    | Date                                                                                                    | Archive name            |  |  |  |
| IS-NT 1.1<br>IS-NT 2.3.5<br>IS-NT 2.3.6<br>IS-NT 2.5.1<br>IS-NT 2.5.2<br>IS-NT 2.6.1<br>IS-NT 2.6.2<br>IS-NT 2.6.3<br>IS-NT 2.6.4<br>IS-NT 2.6.5<br>IS-NT 2.6.5 | IS<br>IS<br>IS<br>IS<br>IS<br>IS<br>IS<br>IS<br>IS | 1.1<br>2.3<br>2.5<br>2.5<br>2.6<br>2.6<br>2.6<br>2.6<br>2.6<br>2.6<br>2.7 | 18.4.2006<br>6.4.2009<br>1.7.2009<br>18.3.2011<br>15.7.2011<br>18.11.2011<br>13.4.2012<br>1.6.2012<br>20.7.2012<br>24.8.2012<br>18.12.2012 |                         |  |  |  |
| 1                                                                                                    |                                                    |                                                                           | <> Back                                                                                                    | J => Next ✓ OK X Cancel |  |  |  |

FIRMWARE SELECTIONNEE COMPATIBLE

- 3. Si le nouveau firmware n'est pas compatible avec l'archive originale alors une <u>importation</u> de la configuration originale sera effectuée dans la configuration par défaut sélectionné.
- 4. Le firmware sélectionné est implanté dans le contrôleur.
- 5. La configuration est programmée dans le contrôleur.
- 6. Les <u>Consignes</u> de l'archive sont écrites dans le contrôleur.

#### NOTE:

Cette fonction devrait réduire les efforts nécessaires à la mise à jour d'un contrôleur qui est installé sur un site. Cependant, les nouveaux firmwares peuvent apporter des modifications aussi bien sur le fonctionnement que sur des nouvelles fonctions et l'opération est à effectuer avec précaution. Veuillez toujours lire attentivement les nouvelles fonctionnalités du firmware dans le document joint (*New Features*)

### Clonage

Utiliser la fonction de clonage pour créer une copie identique d'un contrôleur dans un autre contrôleur. La fonction peut être utile dans les situations suivantes:

- Remplacement d'un contrôleur défectueux par un nouveau contrôleur sur le site.
- Production de plusieurs unités identiques.

La procédure se passe en deux étapes:

- 1. <u>Sauvegarder pour un clonage ultérieur</u>
- 2. <u>Créer un clone</u>

Contenu d'un clone

- Fichier descriptif du clone
- Archive du contrôleur
- Firmware du contrôleur correspondant à l'archive
- Firmware des afficheurs externes (optionnel, pour les terminaux connectés via la ligne dédiée RS485)
- Les polices graphiques (optionnel, seulement pour les contrôleurs et terminaux qui supportent les polices graphiques)

GenConfig, version logicielle 3.5, ©ComAp – Juin 2013 Source : GenConfig-3.0-Reference guide.pdf

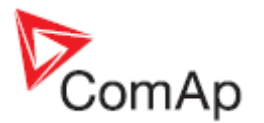

#### Sauvegarder pour clonage ultérieur

La fonction SAVE FOR LATER CLONNING (CONTROLLER ONLY) sauvegardera la configuration actuellement ouverte incluant toutes les modifications qui ont été faites depuis son ouverture depuis un fichier ou depuis le contrôleur. Cette option ne sauvegarde pas les firmwares des terminaux externes et les polices graphiques dans le clone.

La fonction SAVE FOR LATER CLONNING (CONTROLLER AND DISPLAYS) se connecte automatiquement au contrôleur. Iit la configuration de celui-ci et la sauvegarde dans le fichier clone. Les firmwares des terminaux externes connectés via le bus dédié RS 485 et les polices graphiques sont sauvegardés dans le fichier clone.

#### NOTE:

Si vous avez un message d'erreur du style "Firmware XXXX was not found" durant l'ouverture de la fenêtre "Save clone", cela veut dire que le firmware présent dans le contrôleur n'est pas présent sur le disque alors le fichier clone ne peut pas être sauvegardé. Dans ce cas il faut importer le firmware dans le logiciel GenConfig.

#### Créer un clone

Utiliser la fonction CREATE CLONE... pour faire du contrôleur actuellement une copie conforme (firmware, configuration, consignes, police...) du contrôleur d'origine ayant servi à faire le fichier clone. La fonction est destinée soit à faire une sauvegarde complète d'un site dans le cas où le contrôleur aurait besoin d'être remplacé, soit dans la préparation de plusieurs contrôleurs identiques.

- 1. Connecter le contrôleur de destination (avec afficheur si nécessaire) au PC.
- 2. Démarrer GenConfig et ajuster correctement les paramètres de connexion.
- 3. Aller dans le menu FILE -> CREATE CLONE... et sélectionner le clone requis.

Appuyez sur le bouton OK pour cloner le contrôleur.

#### Importer/Exporter un clone

Cliquer sur le bouton Mon pour exporter l'image sélectionnée et sauvegardé dans un fichier à des fins d'archivage, d'envoi par courriel, etc.

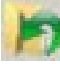

pour importer une image précédemment exportée dans le logiciel Cliquer sur le bouton GenConfig.

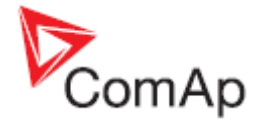

### Programmation du firmware d'un contrôleur ne répondant plus

Si le contrôleur ne contient pas un firmware valide, un nouveau firmware ne pourra pas être implanté suivant la procédure classique. Cette situation peut arriver si la connexion entre le PC et le contrôleur est interrompue durant une programmation. Dans ce cas, le contrôleur affiche un écran vide et ne communique plus avec l'ordinateur. Le cavalier 'Boot' doit être utilisé pour pouvoir implanter un firmware conforme dans le contrôleur.

- 1. Déconnecter l'alimentation du contrôleur et fermer le cavalier 'boot'. Voir le manuel du contrôleur pour localiser le cavalier.
- 2. Connecter via un cable de communication (de type approprié au protocole utilisé) le contrôleur avec l'ordinateur.
- 3. Sélectionner une connexion directe vers le contrôleur avec comme adresse 1.
- Aller dans le menu CONTROLLER -> PROGRAMMING AND CLONNING -> FIRMWARE UPGRADE, sélectionner le firmware approprié et cliquer sur le bouton OK.
- 5. Suivre les instructions données à l'écran et cliquer sur le bouton OK pour finir.
- 6. Un autre message apparaîtra lorsque la programmation sera terminée. Suivre alors les instructions.

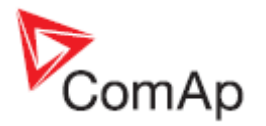

# **Configuration du contrôleur**

L'une des particularités clé du contrôleur est son haut niveau d'adaptabilité du système aux besoins de chaque cas d'application particulière. La manière de réaliser ceci passe par la configuration.

Le firmware contient un grand nombre d'entrées et sorties logiques nécessaire pour toutes fonctions indispensables disponibles. **Mais toutes les fonctions ne sont pas requis en même temps** sur un même groupe et l'architecture matériel du contrôleur n'a pas autant d'entrée et de sorties physique. L'une des fonctions principales de la configuration est d'attribuer les entrées et sorties logiques du firmware vers des entrées et sorties physique matériel.

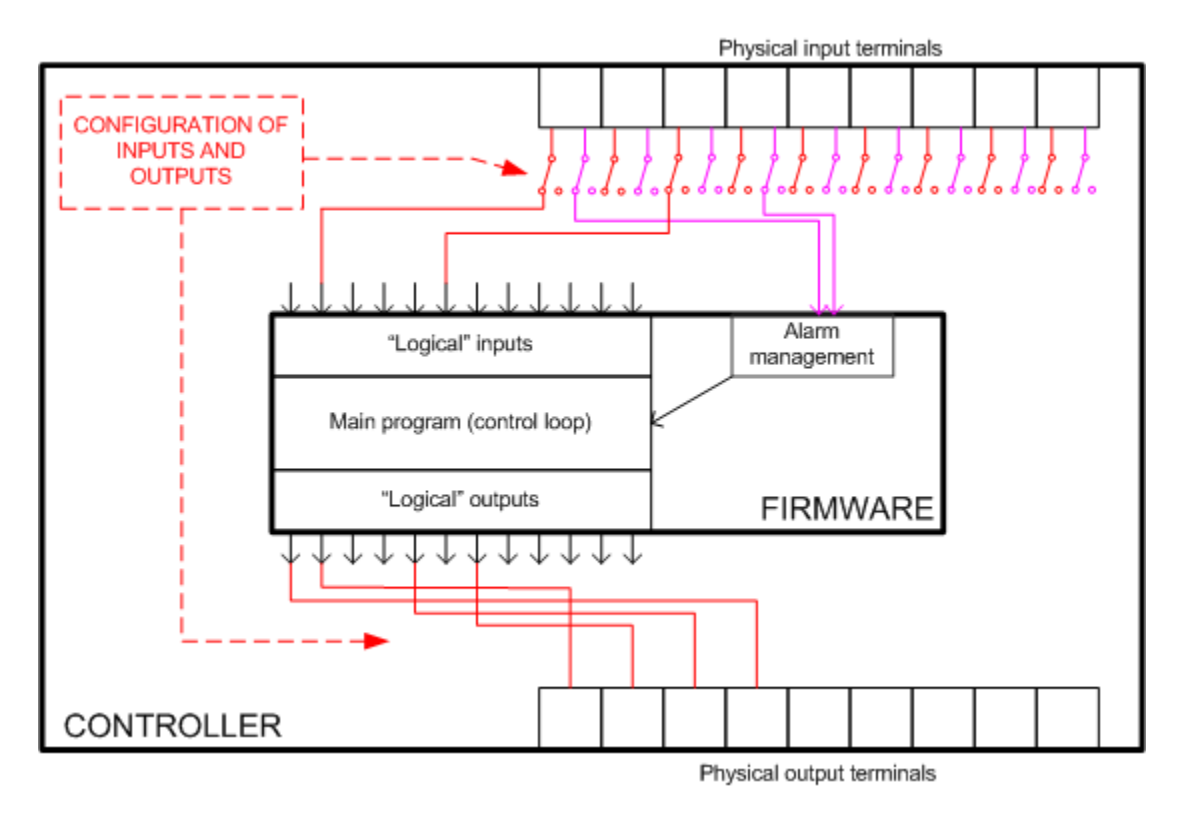

PRINCIPE DE LA CONFIGURATION DES ENTREES ET SORTIES BINAIRES

## Etapes essentielles de la configuration

Les étapes de configuration qui suivent doivent être effectuées dans la plupart des applications:

- 1. **Ouvrir une archive par défaut** du type de l'application requise correspondant à la version du firmware et la branche du contrôleur
- Définir les <u>modules</u> qui seront contenus dans le système (ex. ECU moteur et/ou modules d'extension)
- 3. Attribuer les <u>fonctions et/ou protections</u> aux entrées physiques (entrées du contrôleur), attribuer les fonctions aux sorties physiques (sortie du contrôleur)
- 4. Attribuer les droits d'accès aux points de consignes, ajuster les valeurs initiales des points de consignes.

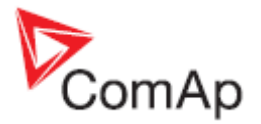

# Etapes optionnelles de configuration

Les étapes de configuration suivantes ne sont utiles que dans le cas d'application complexe:

- 1. Attribuer les droits d'accés pour les commands de contrôle à distance du groupe
- 2. Créer des protections additionnelles à toutes les valeurs analogiques
- 3. Modifier le contenu de la structure de l'historique
- 4. Créer des sondes analogiques personnalisées
- 5. Ajouter/Effacer des langues du contrôleur, traduire les textes
- 6. Créer des connexions internes entre des sorties logiques et des entrées logiques
- 7. Créer des programmes PLC pour le contrôle de technologie additionnelle

#### NOTE:

Il existe deux modes de travail de GenConfig – Le mode Basic et le mode Advanced. Certaines particularités sont cachées avec le mode Basic. Voir le chapitre <u>Mode de base ou mode avancé</u> pour plus de détails.

# **Protection d'archive**

Il est possible de protéger les archives contre un usage non autorisé. Si l'archive est vérouillé, le mot de passe de l'utilisateur 0 (mot de passe administrateur) est requis pour ouvrir et afficher l'archive avec le logiciel GenConfig.

#### NOTE:

Le verrouillage de l'archive fonctionne uniquement sir la configuration a été récupérée du contrôleur et que le mot de passe requis était valid au moment de la récupération. Le verrouillage de la configuration n'est pas active sur des archives qui sont basées directement sur une archive par défaut et qui n'a pas encore été transféré dans le contrôleur.

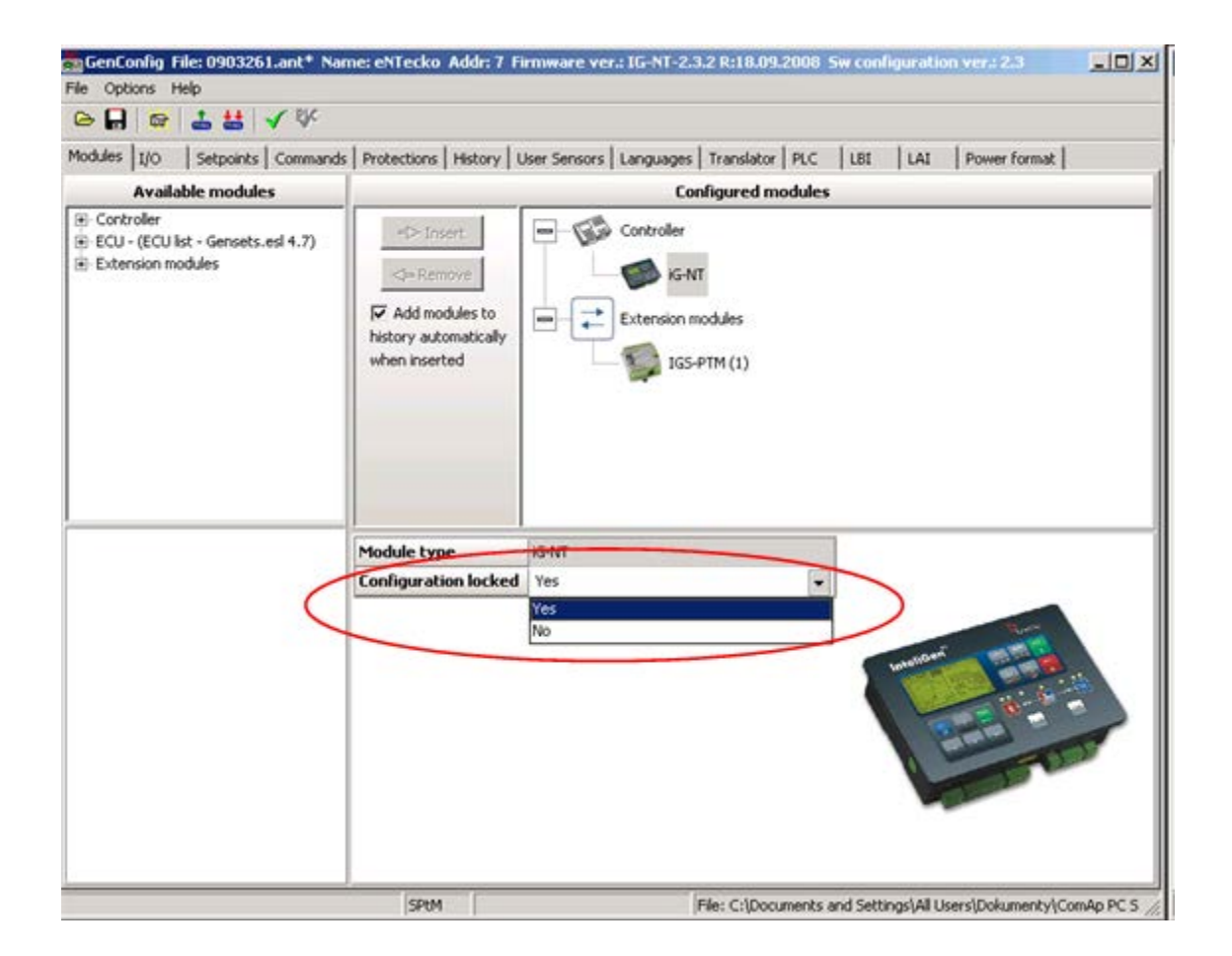

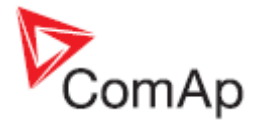

# **Modules**

#### MODULES

C'est l'onglet principal où l'on commencera à définir la configuration. On y définit la configuration générale du système, par exemple le type de contrôleur, les modules d'extensions reliés, le type d'ECU et autres périphériques.

- La partie de gauche de l'onglet contient l'arborescence de tous les modules disponibles.
- La partie de droite affiche les modules actuellements configurées et leurs propriétés.

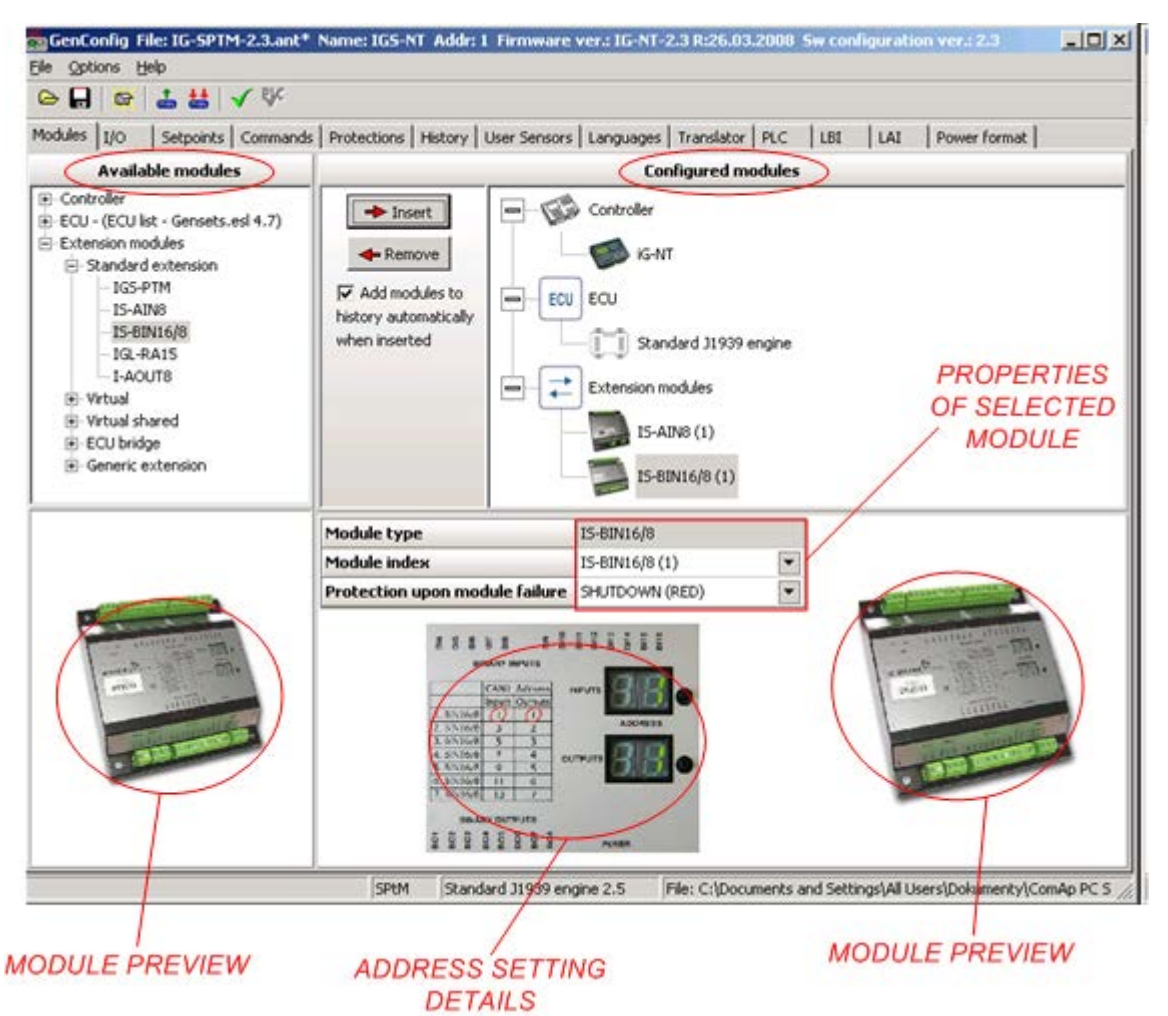

ONGLET MODULES

Ci-dessous les instructions pour préparer une configuration personnalisée à partir d'une configuration par défaut (d'usine):

- Sélectionner le type du contrôleur qui est utilisé dans la liste de gauche et appuyer sur le bouton INSERT pour ajouter le contrôleur à votre système. A noter qu'il n'est pas possible de basculer d'un contrôleur IG-NT à un IS-NT et inversement. Pour ce cas il faut ouvrir des archives différentes ou les contrôleurs IG-NT et IS-NT seront configurés.
- Si un moteur est équipé d'une injection éléctronique (avec un ECU), sélectionner le type souhaité dans l'arborsence de gauche et appuyer sur le bouton INSERT pour ajouter l'ECU à votre système.
- 3. Sélectionner l'ECU dans la partie de droite et ajuster ces propriétés:

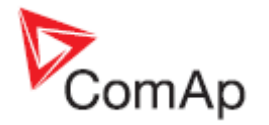

- ECU SIZE défini le nombre d'entrées et de sorties qui sera disponible pour configurer les valeurs ECU dans l'onglet I/O.
- PROTECTION UPON MODULE FAILURE sélectionner le type de l'alarme qu'entrainera une perte de la communication entre l'ECU et le contrôleur.
- Utiliser DISPLAY DATA AS pour sélectionner la façon d'afficher les valeurs de l'ECU : bargraphe ou valeurs numériques seulement.
- 4. Sélectionner les modules d'extensions appropriés dans la liste de gauche et les insérer un par un à votre configuration.
- 5. Sélectionner chaque module d'extension dans la partie de droite et définir les propriétés de chacun:
  - MODULE INDEX doit correspondre au paramètre d'adressage du module. L'image dans la partie basse de la fenêtre affiche des informations sur comment paramétrer l'adresse d'un moduel. Normalement il n'est pas nécessaire de modifier l'index du module. Il est défini automatiquement lors de l'insertion du module.

#### NOTE:

Certains modules se partagent des adresses CAN physiques et dans ce cas l'utilisation d'un type de module avec une adresse spécifique désactivera un autre module utilisant le même index. Exemple: si le module AIN8 avec les indexes 1 - 4 est configuré, il n'est pas possible de configurer le module IGS-PTM, vu que le module IGS-PTM avec les indexes 1-4 partage les adresses CAN avec le module AIN8. Dans ce cas, la solution consiste à configurer le module AIN8 avec les indexes 2-5 et le module IGS-PTM avec l'index 1.

- PROTECTION UPON MODULE FAILURE Sélectionne le type d'alarme qui se déclenchera lorsque le module cessera de communiquer avec le contrôleur.
- Utiliser DISPLAY DATA AS pour sélectionner la manière dont seront affichées les valeurs analogiques lues : en barregraphe ou la valeur seulement.

### Contrôleur

#### Version antèrieure au firmware 2.5

Le contrôleur type possède une configuration fixe qui ne peut être changée dans l'archive. Il y a différentes archives par défaut pour les contrôleurs IG-NT et IS-NT.

Modifier le type de contrôleur n'est possible que du IG-NT vers le IG-EE et inversement.

#### Version Supèrieur au firmware 2.5

Il y a plusieurs groupes de contrôleur dont la modification matériel interne est compatible et un firmware et archive séparé pour chaque groupe. Les groupes sont les suivants :

| VERSION DES CONTROLEURS COMPATIBLES          | FICHIER FIRMWARE | FICHIER ARCHIVE |
|----------------------------------------------|------------------|-----------------|
| IG-NT, IG-NTC, IG-EE(C), IG-NT-BB, IG-NTC-BB | lg-nt-x.y.z.mhx  | lg-appl-x.y.ant |
| IS-NT, IS-NTC-BB                             | ls-nt-x.y.z.mhs  | ls-appl.x.y.ant |
| IM-NT, IM-NT-BB, IM-NTC-BB                   | lm-nt-x.y.z.mhx  | Im-appl-x.y.ant |

Il est possible de changer une version de contrôleur par n'importe quel contrôleur compatible. Le logiciel Genconfig affichera ou masquera alors certaines consignes et éléments de configuration qui sont ou non supportés par la nouvelle version.

Note :

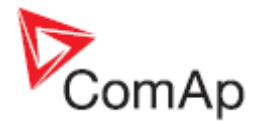

Les archives par défaut de chaque groupe sont configurées respectivement pour l'IG-NT, IS-NT ou l'IM-NT. Cependant, pour avoir accès à toutes les fonctionnalités et fonctions que supportent votre contrôleur, vous devez changer le contrôleur dans la configuration pour qu'il corresponde au matériel physique.

#### Exemple :

L'archive par défaut IG-NT-MINT est ouvert avec la version matériel du contrôleur IG-NT, qui ne supporte pas les sorties au potentiel. Si vous avez un matériel IG-NT-BB, qui supporte des sorties au potentiel, vous devez changer la version par un contrôleur IG-NT-BB et alors vous pourrez choisir le type des sorties du contrôleur : au potentiel ou à la masse.

#### Note :

Si la version du contrôleur n'est pas correctement sélectionné, vous aurez accès à la configuration de toutes les fonctions qui ne marcheront pas sur le contrôleur cible et inversement. Cependant, le reste des fonctions qui sont supportées par toutes les versions marcheront normalement.

| Available modules                                                                               | Cor                                                                                | nfigured modules                 |                              |   |
|-------------------------------------------------------------------------------------------------|------------------------------------------------------------------------------------|----------------------------------|------------------------------|---|
| Controller     IS-NT     IS-NTC-BB     ECU - (ECU list - Gensets.esl 5.2)     Extension modules | Insert 2     Remove     Add modules to     history automatically     when inserted | Controller<br>S-N<br>Extension r | TC-BB<br>nodules<br>AIN8 (1) |   |
|                                                                                                 | Module type                                                                        | iS-NTC-BB                        |                              | = |
| 4                                                                                               | Configuration locked                                                               | No                               |                              |   |
|                                                                                                 | Output type                                                                        | Low side                         | 5                            |   |
|                                                                                                 |                                                                                    |                                  |                              |   |

- 1. Liste des versions de contrôleur compatible
- 2. Cliquer sur le bouton pour changer la version par celle sélectionnée
- 3. Version actuellement configurée
- 4. Aperçu de la version sélectionnée
- 5. Choix du type des sorties : négatives ou positives.

### ECU

Sélectionner le type de l'ECU correspondant au moteur et l'ajouter à la configuration. La section *ECU* apparaîtra dans l'onglet I/O, où les entrées et les sorties de l'ECU seront configurées.

La configuration de base réquise est faite automatiquement lorsqu'un module ECU est ajouté. Les propriétés requises à l'ECU dans la configuration sont indiquées en rouge (ex : l'entrée analogique logique de la vitesse du moteur).

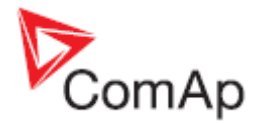

#### EXEMPLE:

Si l'ECU est configuré alors la vitesse du moteur sera obtenue par l'ECU à la place de celle en provenance du capteur magnétique. Ce qui implique que l'entrée analogique logique RPM PICKUP doit être configurée comme entrée analogique ECU où *Engine speed* est configurée comme valeur source ECU.

| Mode | iles I/O S    | etpoints Commands | Protection | s History | User Sensors | Languages | Translator  | PLC    | LBI | LAI  |
|------|---------------|-------------------|------------|-----------|--------------|-----------|-------------|--------|-----|------|
|      |               |                   |            |           |              |           | a 🗙         |        |     |      |
| 1/0  |               | Name              | Proper     | ty        | Value        |           | Logical fu  | nction |     | Used |
| ΞB   | inary inputs  | Used: 15/28       | ECU va     | luc       | Engine spee  | sd        | LdCtrl:Ani  | ExBld  |     |      |
| ΞB   | inary outputs | Used: 12/28       | Functio    | n         | <b>V</b>     |           | LdCtrl:I/E- | Pm     |     |      |
|      | nalog inputs  | Used: 17/19       | Protect    | tion      |              |           | PFCtrl:I/E- | Qm     |     |      |
| Ŧ    | IGS-NT        | Used: 3/3         | Name       |           | RPM          |           | LCD brigh   | tness  |     |      |
| E    | ECU           | Used: 14/16       | Dim        |           | RPM          |           | RPM pick-   | up     |     |      |
| - 11 | 1             | RPM               | Resolu     | tion      | 1            |           | Oil press   |        |     |      |
| - 1  | 2             | ActualTrq         | Bargra     | ph 0%     | 0            |           | Warming     | temp   |     |      |
| - 1  | 3             | CoolantTemp       | Bargra     | ph 100%   | 3000         |           | Cold Tem    | p 1    |     |      |
| - 1  | 4             | EngOilTemp        | Functio    | n         |              |           | Cold Tem    | p 2    |     |      |
| _    | 5             | IntCoolTemp       |            |           |              |           | Cold Tem    | р 3    |     |      |

**P**ROPRIETE DE L'ECU REQUISE MANQUANT DANS LA CONFIGURATION

| Mod | ules I/O Se    | etpoints Comma | nds   F | Protections History | User Sensors Langua | ages | Translator PLC LB | I LAI               |
|-----|----------------|----------------|---------|---------------------|---------------------|------|-------------------|---------------------|
|     |                |                |         |                     |                     |      | #A 🗙              |                     |
| 1/0 |                | Name           |         | Property            | Value               |      | Logical function  | Used                |
| ΞE  | Binary inputs  | Used: 15/28    |         | ECU value           | Engine speed        |      | LdCtrl:AnExBld    |                     |
| ΞE  | Binary outputs | Used: 12/28    |         | Function            |                     |      | LdCtrl:I/E-Pm     |                     |
| E   | Analog inputs  | Used: 17/19    |         | Protection          |                     |      | PFCtrl:I/E-Qm     |                     |
| ±   | IGS-NT         | Used: 3/3      |         | Name                | RPM                 |      | LCD brightness    |                     |
| E   | ECU            | Used: 14/16    |         | Dim                 | RPM                 |      | RPM pick-up       | <ul><li>✓</li></ul> |
| -   | 1              | RPM            |         | Resolution          | 1                   |      | Oil press         |                     |
| -   | 2              | ActualTrq      |         | Bargraph 0%         | 0                   |      | Warming temp      |                     |
|     | 3              | CoolantTemp    |         | Bargraph 100%       | 3000                |      | Cold Temp 1       |                     |
| -   | 4              | EngOilTemp     |         | Function            | RPM pick-up         |      | Cold Temp 2       |                     |
| -   | 5              | IntCoolTemp    |         |                     |                     |      | Cold Temp 3       |                     |

PROPRIETE DE L'ECU CORRECTEMENT CONFIGUREE

#### NOTE:

Si une version particuliere du fichier ESF utilisée pour la configuration de l'ECU ne correspond pas avec la version actuelle du fichier ESF, le nom du moteur dans la barre d'état apparaît en rouge. Si des changements dans la configuration des entrées et sorties de l'ECU doivent être faites, retirer le module ECU dans l'onglet 'modules' et ajouter le à nouveau pour refaire la configuration !

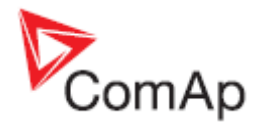

Version of the ESF file currently installed in the PC Modules 1/0 Setpoints Cor s Protections History User Sensors Languages Translator PLC LBI LAI Power format Available modu **Configured modules** . ECU - (ECU list - Gensets.e Controler Caterpilar ADEN 8(1.1) Caterpilar 319 9 (1.4) -Remove KG-NT INS CHE Curr Cummins CM570 (1.4) Add modules to ECU ECU Cummins CM050 (1.1) history automatically Cummins CM8506PCC13xx (1.1) Caterpillar 31939 (1.3) when inserted Cummins MODEUS (2.4) DOC DOEC IV/V (1.2) Deutz EMR2 (2.3) Caterpillar 31939 Module type **Standard** ECU size . Protection upon module failure SHUTDOWN (RED) . **Display data as** Bargraph Ap PC Suite\GenConfig\Archives\Default\JG-SPTM-2.3.a Version of the ESF file originally

used for configuration of the ECU

INDICATION QUE LA VERSION DU FICHIER ESF NE CORRESPOND PAS

### **Modules d'extension**

#### Extension standard

Le groupe STANDARD EXTENSION contient tous les modules d'extension 'physiques' qui peuvent être connectés au bus CAN1.

#### Extension virtuelle

Le groupe VIRTUAL EXTENSION contient tous les modules qui existent seulement sous forme virtuelle dans le firmware. Les entrées et sorties de ces modules peuvent être interconnectés avec d'autres modules seulement par des connexions logiques.

- Module VPIO
- Modules Partagés

#### Passerelles ECU

Les passerelles ECU (modules I-CB) sont disponibles pour les types de moteurs à gestion électronique qui ne supportent ni le protocol MODBUS, ni le protocol SAE J1939. Une passerelle ECU est connectée au bus CAN1 du contrôleur. Le module est perçu par le contrôleur comme un module d'extension qui contient un certain nombre de groupe d'entrées et/ou sorties analogiques ou binaires.

#### NOTE:

La configuration d'un module I-CB dans le contrôleur doit correspondre avec la configuration du module I-CB proprement dit.

#### NOTE:

Le firmware d'un module I-CB doit correspondre au type du moteur spécifique.

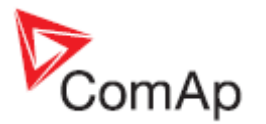

Comment configurer un module I-CB :

- 1. Vérifier avant tout si le module I-CB contient le firmware approprié au type du moteur (ECU). Le type du firmware original et sa version sont indiqués sur le module I-CB par un autocollant.
- 2. Avec le logiciel ICBEdit, ouvrir la configuration par défault de l'I-CB correspondant au type du moteur modifier la configuration si nécessaire et l'implanter dans le module I-CB.
- 3. Utiliser le menu FILE -> EXPORT... du programme ICBEdit pour exporter la configuration du module vers un fichier texte.
- 4. Dans le logiciel GenConfig, insérer le module I-CB correspondant dans la configuration et aller dans l'onglet I/O pour configurer les <u>entrées et sorties</u>.

#### NOTE:

Toujours utiliser le type sonde électronique pour les entrées analogiques de la passerelle ECU.

#### Extension générique

Il y a également de disponible une passerelle I-CB (GENERIC), qui n'est pas préconfigurée pour un moteur spécifique et qui ne contient par défaut aucune entrée et sorties. Les groupes des entrées et sorties doivent être alors configurées manuellement en utilisant les modules généric du groupe GENERIC EXTENSION.

### Modules d'extension virtuelle partagée

Les modules d'extension virtuelle partagée sont prévus pour le transfert de signaux binaires et/ou analogiques d'un contrôleur source ver les autres contrôleurs via le bus de données CAN2.

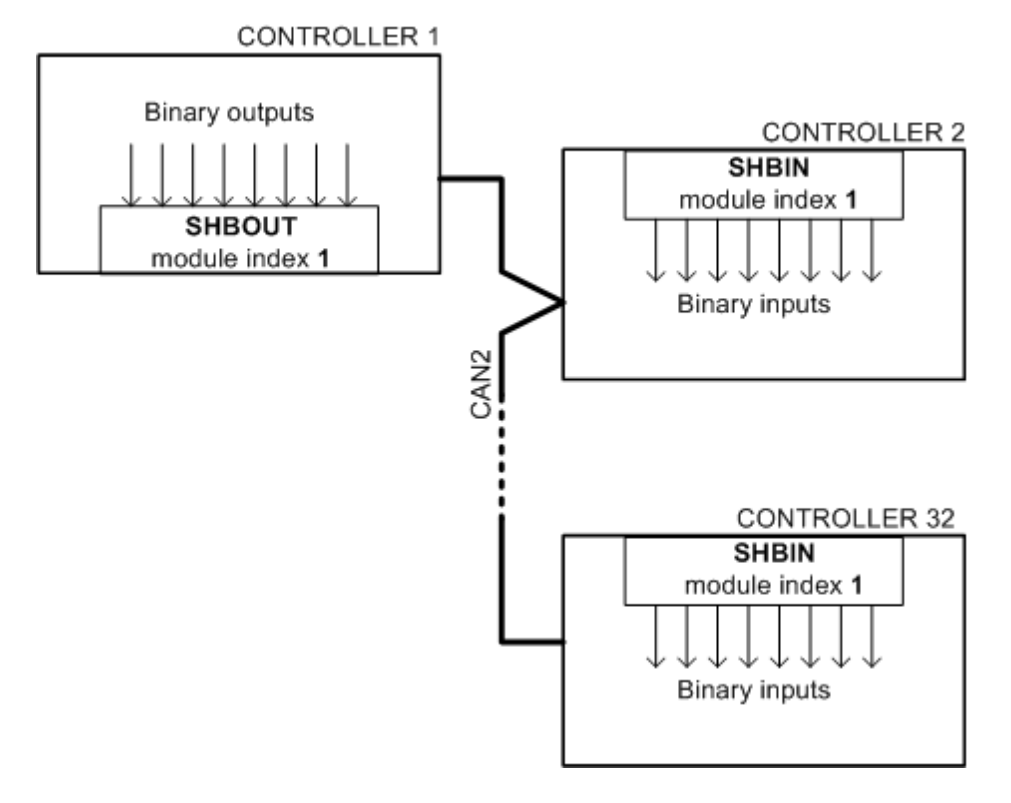

INDICATION QUE LA VERSION DU FICHIER ESF NE CORRESPOND PAS

#### <u>SHBOUT</u>

Le module SHBOUT est un bloc de 8 sorties binaires virtuelles. Les signaux configurés sur les sorties sont émis sur le bus CAN2 et peuvent être reçus par les autres contrôleurs sur le même bus utilisant le module SHBIN avec le même index que celui du SHBOUT.

#### **ATTENTION!**

Uniquement un seul contrôleur contenant un module SHBOUT avec un index particulier est autorisé sur une même installation.

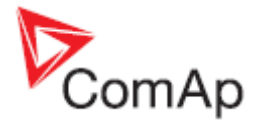

#### <u>SHBIN</u>

Le module SHBIN est un bloc de 8 entrées binaires virtuelles prévu pour recevoir les signaux binaires qui sont transmises par un module SHBOUT.

#### NOTE:

Le module de réception SHBIN doit avoir le même index que celui du module émetteur.

#### **SHAOUT**

Le module SHAOUT est un block de 4 sorties analogiques virtuelles. Les signaux configurés sur les sorties sont transmises via le bus CAN2 et peuvent être réceptionnés par les autres contrôleurs du même bus en utilisant le module SHAIN ayant le même index que celui du SHAOUT.

#### **ATTENTION!**

Uniquement un seul contrôleur contenant un module SHAOUT avec un index particulier est autorisé sur une même installation.

#### <u>SHAIN</u>

Le module SHAIN est un bloc de 4 entrées analogiques virtuelles prévu pour la réception des signaux analogiques qui sont transmises par un module SHAOUT.

#### NOTE:

Le module de réception SHAIN doit avoir le même index que celui du module émetteur.

#### NOTE:

Il faut toujours utiliser le type de sonde **Electronic** pour les entrées analogiques dans la configuration des modules SHAIN.

#### **DISTBOUT**

Le module DISTBOUT est un bloc de 8 sorties binaires virtuelles. Les signaux configurés sur les sorties sont transmises sur le bus CAN2 et peuvent être réceptionnés par les autres contrôleurs sur le même bus en utilisant le module DISTBIN ayant le même index que le DISTBOUT. DISTBOUT a toujours comme index l'adresse CAN du contrôleur.

#### NOTE:

Uniquement un seul module DISTBOUT peut être configuré par contrôleur.

#### NOTE:

Le module DISTBOUT est uniquement disponible sur les contrôleurs suivants :

- 1. Les contrôleurs IG-NT(C)-BB avec le firmware 3.0 ou supérieur and le dongle LSM-PMS installé. Le module n'est pas disponible sur les versions IG-NT-GC
- 2. Les contrôleurs IS-NT avec le firmware 3.0 et supérieur et le dongle LSM-PMS installé
- 3. Les contrôleurs IM-NT avec le firmware 3.0 et supérieur (pas de dongle requis)

#### **DISTBIN**:

Le module DISTBIN est un bloc de 8 entrées binaires virtuelles prévu pour la réception des signaux binaires qui sont transmises par le module DISTBOUT

#### NOTE:

Le module de réception DISTBIN doit avoir l'index correspondant celui de l'émetteur (soit l'adresse du contrôleur qui émet ces signaux).

#### NOTE:

Jusqu'à 32 modules DISTBIN avec un index unique (de 1 à 32) peuvent être configurés par contrôleur.

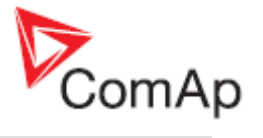

#### NOTE:

Le module DISTBIN est uniquement disponible sur les contrôleurs suivants :

- 1. Les contrôleurs IG-NT(C)-BB avec le firmware 3.0 ou supérieur and le dongle LSM-PMS installé. Le module n'est pas disponible sur les versions IG-NT-GC
- 2. Les contrôleurs IS-NT avec le firmware 3.0 et supérieur et le dongle LSM-PMS installé
- 3. Les contrôleurs IM-NT avec le firmware 3.0 et supérieur (pas de dongle requis)

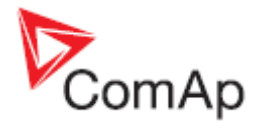

# Entrées et sorties

#### ONGLET I/O

La Configuration des entrées et des sorties consiste à assigner les fonctions et/ou alarmes des entrées physiques (ou virtuelles) et à assigner les fonctions des sorties physiques.

- Entrées Binaires
- Sorties Binaires
- Entrées Analogiques
- Sorties Analogiques

### **Entrées Binaires**

Une entrée binaire (binary input) peut être utilisée comme une entrée d'une **fonction** et/ou comme **alarme** (protection).

#### Configurer une fonction binaire

Suivre les instructions ci-dessous pour configurer une fonction en entrée:

- 1. dans l'arborescence de gauche, sélectionner l'entrée physique qui doit être configurée.
- 2. Cocher la case 'Function' dans la colonne centrale.
- 3. Sélectionner l'entrée logique demandée (fonction) dans la liste de droite. Il est possible d'assigner plusieurs fonctions pour une seule entrée <u>physique</u>.
- 4. Revenir dans la colonne centrale et remplir le champ NAME avec un nom de circonstance. La longueur du nom est limitée à 14 caractères.

|     |               |                |            |              |   | M ×              |          |          |   |
|-----|---------------|----------------|------------|--------------|---|------------------|----------|----------|---|
| 1/0 | V             | Name           | Property   | Value        |   | Logical function | Used     | Inverted |   |
| = 8 | Binary inputs | Used: 13/36    | Function   | <b>v</b>     | 2 | GCB feedback     | <b>V</b> | 3        | - |
| -   | IGS-NT        | Used: 12/12    | Protection | 0            |   | MCB feedback     |          |          |   |
|     | 811 1         | GCB feedback   | Name       | GCB feedback | 4 | Rem start/stop   |          |          |   |
|     | B12           | MCB feedback   | Function   | GCB feedback |   | Emergency stop   |          |          |   |
|     | 813           | Remote S/S     |            | 22           |   | Test on load     |          |          |   |
|     | 814           | Emergency stop |            |              |   | Remote OFF       |          |          |   |
|     |               |                |            |              |   | P                |          |          |   |

CONFIGURATION DUNE ENTREE BINAIRE COMME FONCTION

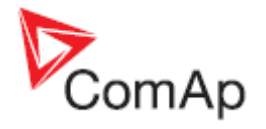

#### Configuration d'une protection binaire

Suivre les instructions ci-dessous pour configurer une alarme sur une entrée:

- 1. Dans l'arborescence de gauche, sélectionner l'entrée physique qui doit être configurée.
- 2. Cocher la case "Protection" dans la colonne centrale.
- 3. Remplir le champ NAME avec un nom de circonstance. La longueur du nom est limitée à 14 caractères.
- 4. Sélectionner le type de protection souhaitée (alarme).
- 5. Sélectionner si l'alarme est activé lorsque le contact est fermé (l'entrée binaire est à la masse) ou ouvert (l'entrée binaire n'est pas à la masse).
- 6. Sélectionner la période durant laquelle l'alarme sera active par exemple toujours, pendant la marche du moteur, lorsque le GCB est fermé, etc.
- 7. Sélectionner le délai d'évaluation. Le délai standard est fixé à 500ms ce qui devrait convenir pour la plupart des applications, cependant il existe plusieurs délais ajustables qui peuvent être assignés à une entrée binaire pour éviter un délai fixe.

| Mode | ules I/O Se  | etpoints Command | s Protections History | User Sensors   Langu                                                                                                    | ages   T | ranslator PLC | LBI | LAI Power format |
|------|--------------|------------------|-----------------------|----------------------------------------------------------------------------------------------------|----------|---------------|-----|------------------|
|      |              |                  |                       |                                                                                                    | ģ        | h X           |     |                  |
| LO   |              | Name             | Property              | Value                                                                                                    |          |               |     |                  |
| = 6  | inary inputs | Used: 13/36      | Function              |                                                                                                    |          |               |     |                  |
| ±    | IGS-NT       | Used: 12/12      | Protection            | Image: A state of the state of the state | 2        |               |     |                  |
| Ξ    | IGS-PTM (1)  | Used: 1/8        | Name                  | Water Level                                                                                                    | 3        |               |     |                  |
|      | BH 1         | Water Level      | Protection            | Warning 4                                                                                                    | •        |               |     |                  |
|      | BI2          | BIN-1 2          | Prot. active          | Closed 5                                                                                                    | -        |               |     |                  |
|      | BI3          | BIN-1 3          | Prot. block type      | All the time 6                                                                                                    | •        |               |     |                  |
|      | BI4          | BIN-1 4          | Delay                 | Standard (0,5s)7                                                                                                    | •        |               |     |                  |
|      | BIS          | BIN-1 5          |                       |                                                                                                    |          |               |     |                  |

CONFIGURATION D'UNE ENTREE BINAIRE EN TANT QU'ALARME (PROTECTION)

#### Entrées binaires ECU

La plupart des ECU délivrent plusieurs signaux binaires qui peuvent être repris comme entrées binaires au niveau du contrôleur. Le nœud "ECU" apparaîtra dans la section "binary inputs" dans l'arborescence de gauche si un ECU est configuré. Le nœud contiendra un ensemble d'entrées binaires virtuelles. Ces entrées binaires marchent de la même manière qu'une entrée physique à l'exception qu'ils requièrent une valeur source de l'ECU avant de pouvoir configurer la fonction ou la protection.

| Modules I/O   | Setpoints Comman | ids   P | rotections History | User Sensors Languages | ;   Translator   PLC   LBI   L<br>Ma ★ | AI Power for |
|---------------|------------------|---------|--------------------|------------------------|----------------------------------------|--------------|
| 1/0           | Name             | -       | Property           | Value                  | ECU value                              | Used         |
| Binary inputs | Used: 14/36      | _       | ECU value          | 2 Red Stop Lamp        | Protect Lamp                           | 0            |
| ± IGS-NT      | Used: 12/12      |         | Function           | 5                      | Amber Warning Lamp                     | 0            |
| E IGS-PTM (1) | Used: 1/8        |         | Protection         | 4                      | Red Stop Lamp                          | 3            |
| ECU           | Used: 1/16       |         | Name               | RedStopLamp            | Malfunction Lamp                       | 0            |
| 1 1           | RedStopLamp      |         |                    |                        |                                        |              |
| 2             | ECU-BIN 2        |         |                    |                        |                                        |              |
| - 3           | ECU-BIN 3        |         |                    |                        |                                        |              |
| 4             | ECU-BIN 4        |         |                    |                        |                                        |              |

CONFIGURATION D'UNE VALEUR SOURCE D'UNE ENTREE BINAIRE ECU

#### NOTE:

La configuration essentielle requise des entrées et sorties est faite automatiquement quand ECU est ajouté à la configuration. Voir le sous chapitre <u>ECU</u> dans le chapitre modules.

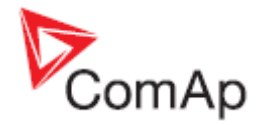

### **Sorties binaires**

Une sortie binaire peut être contrôlée par les sources suivantes:

- Sorties binaires logiques (Sorties contrôlées par le programme interne)
- Valeurs binaires à titre d'information
- Reports d'alarme (alarmes internes, analogiques, ou binaires)
- Reports des entrées binaires (physiques ou virtuelles)

#### NOTE:

Les sorties binaires des versions de contrôleurs IG-NT-BB, IG-NTC-BB, IS-NTC-BB, IM-NT-BB et IM-NTC-BB peuvent être de type positif (au potentiel) ou négatif (0V). Voir le chaître Contrôleur.

#### Configurer une sortie de contrôle

Suivre les instructions suivantes pour configurer une sortie de contrôle :

- 1. Dans l'arborescence de gauche, sélectionner la sortie physique qui doit être configurée.
- 2. Sélectionner la sortie logique souhaitée (sortie contrôlée) dans le nœud 'Log Bout' située dans l'arborescence de droite.
- Le nom de la sortie physique est renomée automatiquement en fonction de la sortie logique assignée. Il peut être modifié depuis la colonne centrale. La longueur du nom est limitée à 14 caractères.
- 4. La fonction de la sortie physique peut être inversée.

|                  |                |          |         | M ×           |      |                |   |
|------------------|----------------|----------|---------|---------------|------|----------------|---|
| /0               | Name           | Property | Value   | Source        | Used | Level          | - |
| ti Binary inputs | Used: 14/36    | Source   | Starter | 🖃 Log Bout    | 1    | and the second | - |
| Binary outputs   | Used: 13/36    | Name     | Starter | 3 Starter     | ۲    | 2              |   |
| E IGS-NT         | Used: 12/12    | Inverted | No      | Fuel solenoid | 0    |                |   |
| B01 1            | Starter        |          |         | Prestart      | 0    | -              |   |
| B02              | Fuel solenoid  |          |         | Alarm         | 0    |                |   |
| B03              | GCB close/open |          |         | Horn          | 0    |                |   |

CONFIGURATION DU SORTIE BINAIRE COMME SORTIE DE CONTROLE

#### Configurer une sortie report d'alarme

Suivre les instructions suivantes pour configurer une sortie report d'alarme (protection):

- 1. Dans l'arborescence de gauche, sélectionner la sortie physique qui doit être configurée.
- 2. Sélectionner le report de l'alarme souhaitée depuis les noeufs ANA PROTECTIONS, BIN PROTECTIONS ou PRG STATES dans l'arborescence de droite.
  - ANA PROTECTIONS contient toutes les alarmes assignées aux entrées analogiques. Dans le champ LEVEL il est possible de sélectionner les niveaux de l'alarme qui seront reportés vers la sortie.
  - BIN PROTECTIONS contient toutes les alarmes attribuées aux entrées binaires.
  - PRG STATES contients toutes les alarmes internes y compris les alarmes générées par le bloc PLC 'force protect'.
- 3. Le nom de la sortie physique est attribué automatiquement en fonction de l'alarme assignée. Il peut être modifié dans la colonne centrale. La longueur du nom est limitée à 14 caractères.
- 4. La fonction de la sortie physique peut être inversée.

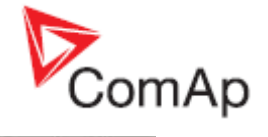

| Modules I/O Se   | etpoints   Command | ls Protections Histor | y User Sensors   Languages | Translator PLC LB | I LAI | Power format | 1 |
|------------------|--------------------|-----------------------|----------------------------|-------------------|-------|--------------|---|
|                  |                    |                       |                            | M ×               |       |              |   |
| 1/0              | Name               | Property              | Value                      | Source            | Used  | Level        |   |
| ± Binary inputs  | Used: 14/36        | Source                | Oil press                  | ± Log Bout        | n.    | 8            |   |
| = Binary outputs | Used: 13/36        | Name                  | OII press 3                | ± Info            | 1     |              |   |
| ± IGS-NT         | Used: 12/12        | Inverted              | No 4 💌                     | ± Prg. states     | -     |              |   |
| E IGS-PTM (1)    | Used: 1/8          | 12                    |                            | E Ana protections | -     |              |   |
| B01 1            | Di press           |                       |                            | Oil press         | 0     | L1+L2        | 2 |
| BO2              | BOUT-1 2           |                       |                            | ± Bin protections | -     | 0            |   |
| B03              | BOUT-1 3           |                       |                            | ± Bin inputs CU   | 2     | 21           |   |
| B04              | BOUT-1 4           |                       |                            | ± Binary Inputs   |       |              |   |
| 805              | BOUT-1 5           |                       |                            | ± ECU             |       |              |   |

**CONFIGURATION D'UNE SORTIE BINAIRE COMME REPORT D'ALARME** 

#### Sorties binaires ECU

Certains ECU peuvent recevoir un ensemble de signaux binaires. Le nœud "ECU" apparaîtra dans la section "Binary outputs" dans l'arborescence de gauche si l'ECU est configuré. Le nœud contiendra l'ensemble des sorties binaires virtuelles. Ces sorties fonctionnent de la même manière que des sorties physiques mais requièrent une attribution à une valeur ECU destinataire avant de la configuration de la fonction source.

| 1od  | ules I/O Se    | etpoints Comman | nds   F | Protections History | User Sensors   Lang | uages | Translator PLC LBI  | LAI Power for |
|------|----------------|-----------------|---------|---------------------|---------------------|-------|---------------------|---------------|
|      |                |                 |         |                     |                     |       | #4 ×                |               |
| /0   |                | Name            | -       | Property            | Value               |       | ECU value           | Used          |
| el e | Binary inputs  | Used: 15/44     |         | Source 4            | Starter             |       | Start Request       | • 3           |
| -    | Binary outputs | Used: 8/44      |         | Name                | Starter             | 6     | Stop Request        | 0             |
| +    | IGS-NT         | Used: 6/12      |         | ECU value 2         | Start Request       |       | Governor Mode       | 0             |
| Ξ    | ECU            | Used: 2/32      |         | Inverted            | No                  | •     | Idle Speed Select   | 0             |
|      | 1 1            | Starter         |         |                     |                     |       | Frequency Select    | 0             |
|      | 2              | Stop pulse      |         |                     |                     |       | Preheat Request     | 0             |
|      | 3              | ECU-BOUT 3      |         |                     |                     |       | Protection Override | 0             |

| Mo | dules | 1/0       | Setpoints | Commands | P | rotections | History | User Sensors | Languages | Tr | anslator | PLC     | LBI | LAI  |   | Power format |  |
|----|-------|-----------|-----------|----------|---|------------|---------|--------------|-----------|----|----------|---------|-----|------|---|--------------|--|
|    |       |           |           |          |   |            |         |              |           | ø  | ×        |         |     |      |   |              |  |
| 10 |       |           | Name      |          | - | Property   |         | Value        |           | Se | urce     |         |     | Used |   | Level        |  |
| ±  | Binar | ry inputs | Used:     | 15/44    | - | Source     |         | Starter      |           | =  | Log Bo   | ut      |     |      |   |              |  |
| Ξ  | Binar | y output  | s Used:   | 8/44     |   | Name       |         | Starter      |           |    | Starter  |         | (   | •    | 5 |              |  |
|    | ± IGS | S-NT      | Used:     | 6/12     |   | ECU value  |         | Start Reque  | st        |    | Fuel so  | olenoid | (   | 0    |   |              |  |
| 8  | EC    | U         | Used:     | 2/32     |   | Inverted   |         | No           | -         |    | Presta   | rt      | 0   | 0    |   |              |  |
|    | 1     |           | Starter   |          |   |            |         |              |           |    | Alarm    |         | 0   | 0    |   |              |  |
|    | 2     |           | Stop pu   | lse      |   |            |         |              |           |    | Horn     |         | (   | 0    |   |              |  |
|    | 3     |           | ECU-BO    | OUT 3    |   |            |         |              |           |    | Comm     | onAlLes | 1 ( | 0    |   |              |  |

CONFIGURATION VALEUR DE DESTINATION ECU POUR UNE SORTIE BINAIRE ECU

#### NOTE:

L'essentiel de la configuration requise des entrées et sorties ECU est faite automatiquement quand le module ECU est configuré. Voir le sous châpitre <u>ECU</u> du chapitre modules.

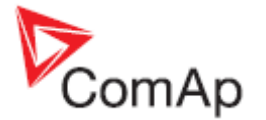

## Entrées analogiques

Une entrée analogique peut être utilisée comme une entrée **fonctionnelle** et/ou **alarme** (protection). Suivre les instructions ci-dessous pour configurer une entrée analogique:

| 0                     | Name         | Property      | Value          | Logical function | Used |
|-----------------------|--------------|---------------|----------------|------------------|------|
| Binary inputs         | Used: 12/12  | Function      | ✓ 5            | LCD brightness   |      |
| <b>Binary outputs</b> | Used: 12/12  | Protection    | 2 7            | RPM pick-up      |      |
| Analog inputs         | Used: 4/11   | Name          | Coolant Temp 2 | Oil press        |      |
| ± IGS-NT              | Used: 3/3    | Dim           | °C 3           | Warming temp     | ✓ 6  |
| E IS-AIN8 (1)         | Used: 1/8    | Sensor        | PT100/°C 4     | MLC:AnExSysBid   |      |
| AIN1 1                | Coolant Temp | Resolution    | 0,1            | MPF:AnExSys8PF   |      |
| AIN2                  | AN-1 2       | Sensor range  | 0,0            | Cold Temp 1      |      |
| AIN3                  | AN-1 3       | Protection    | Wm+Sd 8        | Cold Temp 2      |      |
| AIN4                  | AN-1 4       | Active when   | Over limit     | Cold Temp 3      |      |
| AINS                  | AIN-1 5      | Block type    | All the time   | Cold Temp 4      |      |
| AIN6                  | AIN-1 6      | Bargraph 0%   | 0,0            |                  |      |
| AIN7                  | AN-17        | Bargraph 100% | 200,0          |                  |      |
| AINS                  | AIN-1 8      | Function      | Warming temp   |                  |      |
|                       |              | Offset        | 0,0            |                  |      |

**ETAPE DE CONFIGURATION D'UNE ENTREE ANALOGIQUE** 

- 1. Sélectionner l'entrée analogique désirée.
- 2. Saisir un nom approprié à l'entrée.
- 3. Sélectionner l'unité physique de la valeur mesurée. L'unité propre physique dépend du type de la sonde.
- 4. Sélectionner le type de la sonde. Il y a trois sortes de sondes:

**Sondes générales (Generales sensors)** comme par exemple 0-10V peut mesurer différentes valeurs physiques avec différentes plages. Ces sondes fournissent une valeur électrique (ex Volts) qui nécessite une convertion supplémentaire pour obtenir une valeur physique. Un exemple d'une telle sonde est une sonde de pression de niveau de fuel 0-50.0gal/0-10V. La conversion est linéaire et le ratio de la conversion a été ajusté par la propriété **SENSOR RANGE** (plage). La plage ajuste la valeur physique représentant la valeur haute de la plage électrique de la sonde (ex 50.0gal à 10V)

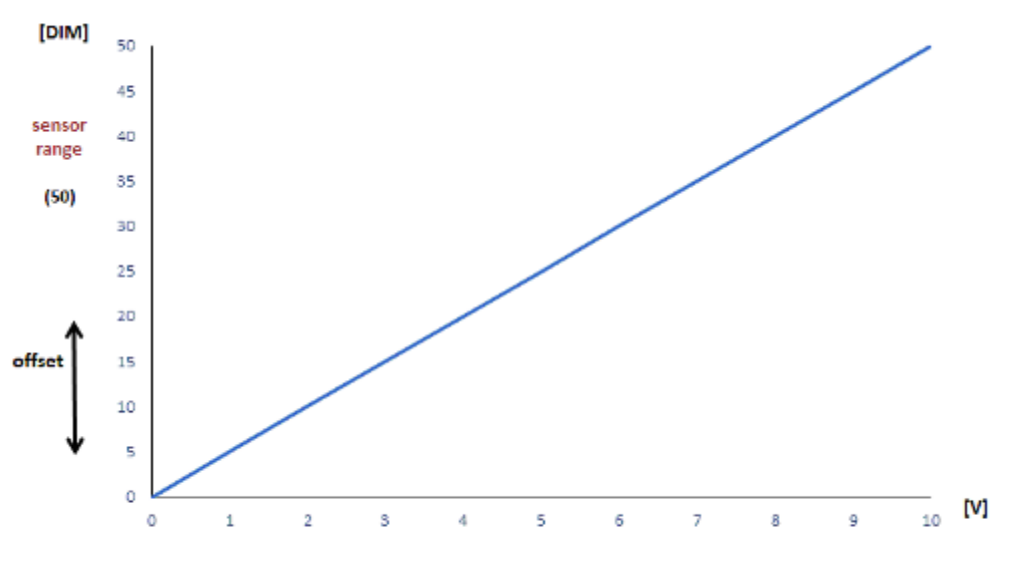

physical range of the sensor (0-10V)

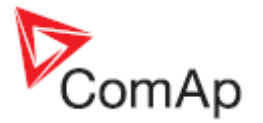

Définir les paramètres Bargraph 0% et Bargraph100% pour définir la limite basse et la limite haute de l'échelle du bargraphe (par exemple si vous voulez une échelle de bargraphe limitée de 40Hz à 70Hz).

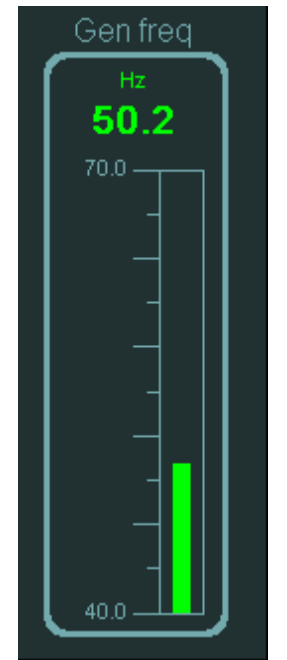

BAREGRAPHE AVEC EN PROPRIETE BARREGRAPH0%=40 ET BARREGRAPH100%=70

**Sondes dédiées (Dédicated sensors)** comme les sondes PT100 ou Thermocouples sont converties directement en une valeur physique et ne requierent pas d'ajustement de la plage ou de la résolution.

**Sonde électronique (Electronic sensor)** est utilisée pour toutes les entrées analogiques virtuelles. Aucune conversion n'est effectuée avec cette sonde et la valeur analogique en entrée est reçue telle quelle par le périphérique virtuel.

#### NOTE:

Si vous ne trouvez pas votre sonde dans la liste des sondes prédéfinies, reportez vous au chapitre <u>Sondes utilisateurs</u> pour plus d'information sur la manière de créer une sonde utilisateur personnalisée.

- 5. Cocher la case FUNCTION si l'entrée analogique sera utilisée dans un but de contrôle, par exemple pour contrôler une fonction de chauffage du moteur.
- 6. Si la case fonction (5) est cochée, sélectionner la fonction requise pour l'entrée.
- 7. Cocher la case **PROTECTION** si une protection (alarme) sera assignée à l'entrée analogique.
- 8. Si la case protection (7), configurer la protection :

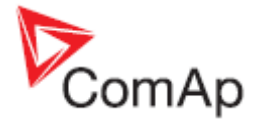

|                             |        |                 | (        | Coolant Temp   |        |                         |           |             |
|-----------------------------|--------|-----------------|----------|----------------|--------|-------------------------|-----------|-------------|
| Protection                  | type   | Active v        | vhen 8.3 | Block ty       | pe 8.5 | Limit s                 | setpoints | 8.6         |
| Yellow level 8.1            | Select | Active when     | Select   | Block type     | Select | Yellow Level Limit Setp | oint      |             |
| Warning                     | 9      | Under limit     | 0        | All the time   | 0      | Name:                   | Yalue:    | -           |
| Alarm Only                  |        | Over limit      | 0        | RunOnlyBlkDel1 | 0      | Coolant T Yel           | 100'0 (   | £] °⊂       |
| HistRecOnly                 |        | Under limit+fls | 0        | RunOnlyBlkDel2 | 0      | Red Level Limit Setpoir | ×         |             |
| AL indication               |        | Over limit+Fls  | 0        | RunOnly8lkDel3 | 0      | Name:                   | Yalue:    | -           |
| A+H indication              |        |                 |          | Force Block 1  | 0      | Coolant T Red           | 95,0      | € ~         |
|                             |        |                 |          | Force Block 2  | 0      | Delay Setpoint          |           |             |
| Redland 8.2                 | Enlast | 4               |          | Force Block 3  | 0      | Name:                   | ¥alue:    |             |
| Shutdown                    | Selecc |                 |          | ELprot         | 0      | Coolant T Del           | 15,0      | <b>\$</b> 5 |
| Shucdown<br>Flow step       |        |                 |          |                |        |                         |           |             |
| off lead                    | 8      |                 |          |                |        |                         |           |             |
| Orricad<br>OrkOsent Casilon | 0      |                 |          |                |        |                         |           |             |
| Ed aurerida                 | 0      |                 |          |                |        |                         |           |             |
| su overnoe                  |        |                 |          |                |        |                         |           |             |
|                             | -      | History R       | ecord8.4 | 1              |        |                         |           |             |
| Sensor fail 8.7             | Select | History record  | Select   | 1              |        |                         |           |             |
| Yes                         | ۲      | Always          | 0        |                |        |                         |           |             |
| No                          | 0      | Once            | 0        |                |        |                         |           |             |
|                             |        | Bassin          |          |                |        |                         |           |             |

ETAPE DE CONFIGURATION D'UNE PROTECTION D'UNE ENTREE ANALOGIQUE

#### NOTE:

Voir le guide de référence du contrôleur pour plus d'information sur le fonctionnement des protections.

- 1. Sélectionner le type de la protection pour un niveau jaune (non critique).
- 2. Sélectionner le type de la protection pour un niveau rouge (critique).
- 3. Sélectionner si la protection sera active lorsque la valeur analogique est au dessus ou en dessous de la limite. En sélectionnant ...+Fls, la protection configurée de niveau rouge apparaîtra en cas de détection de défaillance de la sonde concernée. Si aucune protection de niveau rouge n'est configurée, la protection de niveau jaune se déclenchera.
- 4. Sélectionner comment la protection sera enregistrée dans l'historique. ONCE signifie que seul le premier évènement sera enregistré tant que la touche 'Fault Reset' n'est pas pressée, ALWAYS signifie que tous les évènements seront enregistrées.
- 5. Sélectionner la période pendant laquelle la protection sera active. Par exemple *Oil pressure* doit être seulement active lorsque le moteur tourne.
- 6. Renommer les consignes de limite et de délai et ajuster les valeurs par défaut. Les consignes peuvent être réajustées à tout moment depuis InteliMonitor ou directement depuis la face avant du contrôleur.
- 7. Sélectionner si la défaillance de la sonde sera évaluée. 'Sensor Fail' est une alarme qui apparaîtra si la valeur mesurée de l'entrée en particulier est en dehors de la plage de la sonde. Ce qui arrive si le câble de la sonde est coupé ou en court-circuit ou que la sonde elle-même est défaillante.

#### NOTE:

Cette option independante est disponible depuis la version du firmware 2.5 et supérieure. Dans les versions précédentes, l'option 'Sensor Fail' était automatiquement activée peut importe le type de protection qui était assignée à l'entrée.

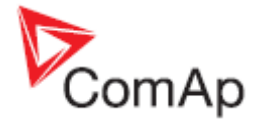

#### NOTE:

Cette fonctionnalité est prévue pour les entrées analogiques du calculateur moteur (ECU).

#### **ATTENTION!**

Il n'est pas recommandé de configurer une sonde analogique classique avec une protection et sans l'option de défaillance de la sonde.

#### Entrées analogiques ECU (calculateur moteur)

La plupart des calculateurs fournissent des valeurs analogiques, qui peuvent être manipulées comme des entrées analogiques dans le contrôleur. Le sous branche 'ECU' apparaîtra dans la section 'Analog inputs' dans l'arborescence de gauche si un calculateur ECU est configurée. Cette sous branche contiendra un jeu d'entrées analogiques virtuelles. Ces entrées fonctionnent de la même manière que les entrées physiques à l'exception près qu'elles requièrent d'être assignées à une valeur source du calculateur EU avant de pouvoir configurer une fonction et/ou une protection.

| D              | Name         | Property      | Value        | 100 | ECU value                   | Used | Dim  |
|----------------|--------------|---------------|--------------|-----|-----------------------------|------|------|
| Binary inputs  | Used: 16/32  | ECU value     | Coolant Temp | - 2 | Engine speed                | 0    | RPM  |
| Binary outputs | Used: 16/32  | Function      |              | 4   | Actual Torque               | 0    | %    |
| Analog inputs  | Used: 28/20  | Protection    |              | 5   | Demand Torque               | 0    | %    |
| ± IGS-NT       | Used: 4/4    | Name          | CoolantTemp  |     | Coolant Temp                | 0    | *C . |
| = ECU          | Used: 16/16  | Dim           | *C           |     | Engine0il Temp              | 0    | °C   |
| 1              | RPM          | Resolution    | 1            |     | Boost Pressure              | 0    | bar  |
| 2              | CoolantTemp  | 1 Bargraph 0% | -20          |     | Intake Manifold Temp        | 0    | °C   |
| 3              | EngOliTemp   | Bargraph 100% | 150          |     | Air Intake Pressure         | 0    | ber  |
| 4              | Boost Press  |               |              |     | Exhaust Gas Temp            | 0    | •C   |
| 5              | Intoke Temp  |               |              |     | Accelerator Pedal Position  | 0    | %    |
| 6              | InletPress   |               |              |     | Percent Load                | 0    | %    |
| 7              | ExhaustTemp  |               |              |     | Fuel Rate                   | 0    | Lh   |
| 8              | Fuel         |               |              |     | EngOil Filter Diff.Press    | 0    | bar  |
| 9              | OIDIttPres   |               |              |     | Battery Potential (Voltage) | 0    | ٧    |
| 10             | Battery/Volt |               |              |     | Fuel Delivery Pressure      | 0    | ber  |
| 11             | Fuel Press   |               |              |     | Engine Oil Level            | 0    | %    |
| 12             | EngOilLevel  |               |              |     | Engine Oil Pressure         | 0    | ber  |
| 13             | EngOIPress   |               |              |     | Crankcase Pressure          | 0    | ber  |
| 14             | CrankcPress  |               |              |     | Coolant Pressure            | 0    | ber  |
| 15             | Coolant Pr   |               |              |     | Coolant Level               | 0    | %    |
| 16             | Coolant Lvl  | 10            |              |     |                             |      |      |
| Analog outputs | Used: 1.5    |               |              |     |                             |      |      |

CONFIGURATION DE LA VALEUR SOURCE D'UNE ENTREE ANALOGIQUE ECU

La propriété supplémentaire (comparé à une entrée analogique classique) est la premère ligne appelée 'ECU value' dans la colonne centrale. Si vous cliquer sur celle-ci (2), vous pourrez voir la liste des valeurs sources disponibles fournies par le calculateur ECU en question. Il faut alors sélectionner l'une d'entre elle comme source pour l'affecter à l'entrée analogique en question (3). Cette affectation revient à connecter une sonde physique à une entrée analogique physique. Il est ensuite possible de configurer une fonction et/ou protection (4, 5) de la même manière que les entrées analogiques classiques.

#### NOTE:

L'essentiel de la configuration requise des entrées et sorties ECU est faite automatiquement quand le module ECU est configuré. Voir le sous châpitre <u>ECU</u> du chapitre modules.

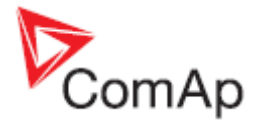

#### Assistant de configurations des cylindres

L'assistant facilite la configuration des entrées de mesure de température des cylindres. Cela aide à la configuration des mesures et des protections sur deux niveaux avec des consignes communes jusqu'à 32 sondes de température des cylindres. Aller dans l'onglet I/O, sélectionner une entrée

analogique où le premier cylindre est connecté et cliquer sur le bouton **W** pour démarrer l'assistant.

### Sorties analogiques

Une sortie analogique peut être utilisée pour piloter un **panneau de mesures**, pour une **interface conventionnelle** avec un haut niveau de contrôle et de surveillance du système ou pour l'envoie de données à des modules périphériques comme un <u>ECU</u>, un <u>SHAOUT</u> etc. Suivre les instructions cidessous pour configurer une sortie analogique:

|    |                       |             |            |                | M X             |      |
|----|-----------------------|-------------|------------|----------------|-----------------|------|
| ыc | >                     | Name        | Property   | Value          | Source          | Used |
| Ð  | Binary inputs         | Used: 12/28 | Source     | Act power      | ± Engine values | _    |
| ŧ  | <b>Binary outputs</b> | Used: 12/28 | Convert    | Yes 3 💌        | E Gener values  | _    |
| Ð  | Analog inputs         | Used: 19/19 | Limits     | 0 200 (KW) 4 🚛 | Act power       | 2    |
| =  | Analog outputs        | Used: 2/12  | Normalize  | No 5           | Act pwr L1      | 0    |
|    | = I-AOUT8 (1)         | Used: 1/8   | Resolution | 1 6            | Act pwr L2      | 0    |
|    | AOUT1 1               | Act power   |            |                | Act pwr L3      | 0    |

ETAPES DE LA CONFIGURATION D'UNE SORTIE ANALOGIQUE

- 1. Sélectionner la sortie analogique souhaitée.
- 2. Sélectionner la valeur analogique qui sera envoyée à la sortie.
- 3. Sélectionner la propriété CONVERT :
  - Yes La valeur configurée sera transformée linéairement pour correspondre à la plage de sortie, par exemple 0mV 10 000mV pour une sortie physique. La plage de sortie est 0 10 000mV même si en fait la sortie physique appropriée est de 0-20mA. Dans ce cas 10 000mV correspond à 20mA.
  - No La valeur configurée sera envoyée directement à la sortie sans aucune transformation. La seule modification possible est sa 'normalisation' (normalize),c'està-dire que le nombre de décimal est changé. Ce paramètre est en général utilisé pour les sorties ECU et SHAOUT.
- 4. Si CONVERT est utilisé, cliquer sur le bouton... pour ouvrir le <u>calculateur de limites</u> qui est utilisé pour définir la fonction de transformation.
- Si CONVERT n'est pas utilisé, la propriété NORMALIZE peut être utilisé pour changer la résolution décimale de la valeur avant qu'elle soit envoyée à la sortie. Par exemple la valeur de tension du générateur, qui est de 230 dans le contrôleur, peut être envoyé sous la forme 230.0 (2300).

#### Sorties analogiques ECU

Les sorties analogiques ECU sont utilisées pour envoyer des valeurs analogiques comme une demande de vitesse à un ECU. La configuration est similaire aux sorties analogiques mais avec comme différence :

- La propriété CONVERT doit être définie à NO dans la plupart des cas.
- Il y a une propriété supplémentaire ECU VALUE. Cliquer sur cette propriété pour sélectionner la valeur ECU où la sortie analogique sera dirigée. La liste des valeurs ECU disponible apparaîtra dans la colonne de droite après avoir cliqué la propriété ECU Value.

#### Calculatrice des Limites

La calculatrice est utilisée pour la définition de la fonction de transformation linéaire si CONVERT = YES. Entrer deux points de la valeur configurée et le niveau de sortie approprié pour chaque point.
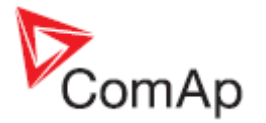

|       | Source value: | Output value: |                      |
|-------|---------------|---------------|----------------------|
| Low:  | 0             | \$<br>0       | \$<br>0,00V; 0,0mA   |
| High: | 150           | \$<br>10000   | \$<br>10,00V; 20,0mA |
|       | [kw]          | [mV]          |                      |

TRANSFORMATION DE 0-150kW EN 0-10V SOIT 0-20MA

|       | Source value: |    | Output value | 6) |                |
|-------|---------------|----|--------------|----|----------------|
| Low:  | 0             | •  | 2000         | \$ | 2,00V; 4,0mA   |
| High: | 150           | \$ | 10000        | \$ | 10,00V; 20,0mA |
|       | [kw]          |    | [mV]         |    |                |

TRANSFORMATION DE 0-150KW EN 4-20MA

### Exemples de configuration de sortie analogique

#### EXEMPLE:

La jauge analogique 0-20mA affiche la pression d'huile 0-6 Bar, donnée par une sortie analogie. La source de la valeur est configurée comme une entrée analogique "Oil press" et les limites sont fixées à 0 et 6.0 Bar, ce qui veut dire que la sortie analogique donnera 0mA pour une pression d'huile à 0 et 20ma pour une pression à 6 Bars.

### CONFIGURATION

| PROPERTY | VALUE                        |
|----------|------------------------------|
| SOURCE   | Pression d'huile (Oil Press) |
| CONVERT  | OUI (Yes)                    |
| LIMITS   | [0.0 ;0][6.0 ;10000]         |

### CALCULATEUR DES POINTS

|      | Source | Ουτρυτ |
|------|--------|--------|
| Low  | 0.0    | 0      |
| Нідн | 6.0    | 10000  |

#### EXEMPLE:

Interface analogique de la tension du groupe vers une PLC via un signal 4-20mA avec 4mA pour 0V et 20mA pour 300V. La valeur source est configurée avec la valeur 'Gen V' et les limites sont 0 ;2000 et 300 ;10000, ce qui signifie que la sortie analogique donnera 4mA à 0V et 20ma à 300V.

#### CONFIGURATION

| PROPERTY | VALUE                |
|----------|----------------------|
| SOURCE   | Gen V                |
| CONVERT  | OUI (Yes)            |
| LIMITS   | [0 ;2000][300;10000] |

#### CALCULATEUR DES POINTS

|      | Source | Ουτρυτ |
|------|--------|--------|
| Low  | 0      | 2000   |
| Нідн | 300    | 10000  |

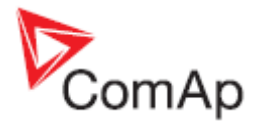

### EXEMPLE:

Contrôle du régime d'un moteur MTU via CAN. Dans ce cas, un module <u>I-CB/MTU</u> doit être configuré comme interface entre le contrôleur et l'unité de contrôle MTU type MDEC. L'I-CB demande à recevoir la demande de vitesse en RPM.

### NOTE:

Comme la valeur source (SpeedReq RPM) à la même unité et la même résolution qui est exigée par la sortie analogique (1 RPM), il n'est pas nécessaire de la convertir ou de la normaliser.

CONFIGURATION

| PROPERTY  | VALUE        |
|-----------|--------------|
| Source    | SpeedReq RPM |
| Convert   | No           |
| Normalize | No           |

#### EXEMPLE:

Contrôle du régime d'un moteur Volvo AUX via CAN J1939 (utilisation de la valeur APP de la trame proprietaire VP\_AUX). La valeur APP de la trame VP\_AUX doit être comprise entre 0 et 100.0 %.

#### NOTE:

Comme la valeur source (Speed request) a la même unité et la même résolution exigée par la trame VP\_AUX (0.1%), il n'est pas nécessaire de la convertir ou de la normaliser.

### CONFIGURATION

| PROPERTY  | VALUE                                                     |
|-----------|-----------------------------------------------------------|
| SOURCE    | Requête de régime (Speed request)                         |
| Convert   | No                                                        |
| ECU VALUE | Position pédale accélération (Accelerator Pedal Position) |
| Normalize | No                                                        |

### EXEMPLE:

Contrôle du régime d'un moteur John Deere via le CAN J1939 (utilisant la trame TSC1). La trame TSC1 exige que la vitesse demandée soit exprimée en RPM.

#### NOTE:

Comme la valeur source (SpeedReq RPM) a la même unité et la même résolution qui est exigée par la trame TSC1 (1 RPM), il n'est pas nécessaire de la convertir ou de la normaliser.

#### CONFIGURATION

| PROPERTY  | VALUE                                                     |
|-----------|-----------------------------------------------------------|
| SOURCE    | Requête de régime (Speed request)                         |
| CONVERT   | No                                                        |
| ECU VALUE | Position pédale accélération (Accelerator Pedal Position) |
| NORMALIZE | No                                                        |

### NOTE:

Voir le guide **ComAp Electronic Engines Support** pour plus de détails sur le contrôle de vitesse des moteurs via la gestion électronique ECU.

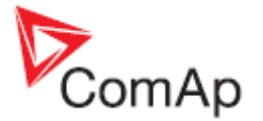

### Calculatrice des Limites (classique)

La calculatrice est utilisée pour la définition de la fonction de transformation linéaire si CONVERT = YES. Entrer deux points de la valeur configurée et le niveau de sortie approprié pour chaque point.

#### NOTE:

Il se peut que la colonne 'Computed limites' affiche l'information 'N/A' et que le bouton OK soit alors désactivé. Cela signifie que la transformation en question n'est pas autorisée ou possible.

|       |      | outhor year | 95 | Computed limits: |
|-------|------|-------------|----|------------------|
| Low:  | 0    | \$<br>0     | \$ | 0                |
| High: | 150  | \$<br>10000 | \$ | 150              |
|       | [kw] | [mV]        |    | [kw]             |

TRANSFORMATION DE 0-150KW EN 0-10V SOIT 0-20MA

|       | Source value: | Output | value: | Computed limits: |
|-------|---------------|--------|--------|------------------|
| Low:  | 0             | 2000   | \$     | -38              |
| High: | 150           | 10000  | \$     | 150              |
|       | [kw]          | [Vm]   |        | [kw]             |
|       | fvm1          |        | Carcel | 10000 mV ~ 20    |

TRANSFORMATION DE 0-150KW EN 4-20MA

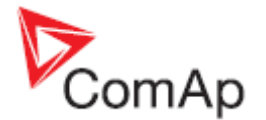

# Consignes de réglage

### **ONGLET SETPOINTS**

Les 'Setpoints' sont les consignes de réglage du contrôleur qui sont utilisées pour régler le contrôleur en fonction des paramètres du groupe (comme par exemple les valeurs nominales ou des limites de production) et de modifier le comportement du contrôleur.

GenConfig est utilisé pour écrire **les valeurs initiales des points de consigne** après programmation de la configuration. Les points de consigne sont alors **modifiés en ligne avec le logiciel InteliMonitor** ou directement depuis le panneau de commande du contrôleur. La reécriture de toutes les consignes après la programmation de la configuration peut être activée ou désactivée en cochant dans le menu l'option OPTIONS -> OVERWRITE SETPOINTS.

# Modification des consignes

### NOTE:

Utiliser GenConfig pour modifier les consignes seulement si la configuration doit être modifiée en même temps. Si la configuration a déjà été finalisée et programmée dans le contrôleur, utiliser InteliMonitor ou le panneau avant du contrôleur pour réajuster les consignes nécessaires.

### NOTE:

Comme GenConfig ne travaille pas en ligne avec le contrôleur, les changements de consigne n'affectent pas directement le contrôleur. Les changements sont pris en compte uniquement dans l'archive actuellement ouverte.

Sélectionner l'onglet **SETPOINTS** pour modifier des consignes. Les consignes sont classées par groupe d'intérêt. Il existe différents types de consignes :

- **Nombres** cliquer sur la valeur d'une consigne et saisir la valeur au clavier numérique. La plage accordée par la consigne s'affiche sous forme d'une bulle lorsque le pointeur de la souris survole la zone en question.
- Liste cliquer sur la valeur d'une consigne et sélectionner votre choix à partir de la liste proposée.
- Chaîne cliquer sur la valeur d'une chaîne et saisir au clavier le texte souhaité.
- Spécial certaines consignes numériques ont des valeurs de limite qui s'affichent sous la forme d'un texte. En général pour la valeur 0 (zero) il sera affiché 'OFF' pour les quelques consignes qui ajustées à zéro désactive la fonction. Cliquer sur la valeur de la consigne et saisir au clavier numérique la valeur ou utiliser les flêches directionnelles haut et pas pour incrémenter/décrémenter la valeur de 1. La plage accordée par la consigne s'affiche sous forme d'une bulle lorsque le pointeur de la souris survole la zone en question.

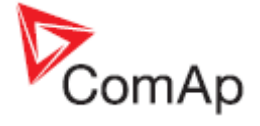

| ProcessControl       Normin power       0       200 MV         Bacic settings       Controls prime       0       200 MV         Controls settings       CT ratio prime       0       200 MV         Engine protect       CT ratio       0       200 MV         Analog protect       EarthFitCurCTP       0       200 MV         Port protect       EarthFitCurCTP       0       200 MV         Port protect       VT ratio       0       200 MV         SyncLoad chri       VD to Ratio       0       200 MV         VotBFF chri       VD to Ratio       0       200 MV         Force value       GentiomV       0       200 MV       0         Load shedding       GentiomV       0       0       200 MV       0         Rettings       BustiomV + 0       0       0       200 MV       0       0         Load shedding       GentiomV + 0       0       0       0       0       0       0         Iter settings       BustiomV + 0       0       0       0       0       0       0         Iter settings       BustiomV + 0       0       0       0       0       0       0       0       0       <                                                                                                    | ProcessControl       Nomin power       0 a       200 MV         Badic Settings       C1 ratio set       0 a       300 Å         C1 ratio set       0 a       300 Å       300 Å         Erdiphe parama       C1 ratio set       0 a       300 Å         Erdiphe parama       EarthFIRCurC1p       0 a       300 Å         Prome parama       EarthFIRCurC1p       0 a       300 Å         Prome parated       EarthFIRCurC1s       0 a       300 Å         Prome paramet       V1 ratio       0 a       277 V       V         SyncAcod ch1       V0 by Drategeset       0 a       277 V       V         Vad&Ff ch1       V0 by Drategeset       0 a       277 V       V         SyncAcod ch1       V0 by Drategeset       0 a       277 V       V         Consigne fixe imposée       271 V       Consigne fixe imposée       par la version matérielle         Dad shadding       GenklomVph ph       0 a       271 V       Consigne fixe imposée         Dad shadding       GenklomVph ph       0 a       271 V       Consigne fixe imposée         Dad shadding       GenklomVph ph       0 a       271 V       Consigne fixe imposée         Dad shadding       GenklomVph ph                                                                                                    | Groups         | Name                  | Access Group                   | Value         | Dim |                           |
|----------------------------------------------------------------------------------------------------|----------------------------------------------------------------------------------------------------|----------------|-----------------------|--------------------------------|---------------|-----|---------------------------|
| Basic settings       Nomin current       0,0       300 A         Corms settings       CT ratio prim       0,0       300 A         Engine params       CT ratio sec       0,0       300 A         Engine params       CT ratio sec       0,0       300 A         Engine params       Earth/RCur CTs       0,0       300 A         Earth/RCur CTs       0,0       300 A       300 A         Analog protect       Earth/RCur CTs       0,0       300 A         Pivr management       VT ratio       0,0       300 A         Synck.odd th1       VD VT ratio       0,0       300 A         Vot/F Cth1       VD VT ratio       0,0       300 A         Friere value       GentomVP hp       0,0       300 A         Load shedding       GentomVP hp       0,0       300 A         Time settings       Load shedding       Consigne fixe imposée         Inversion       0,0       A       300 A         Load shedding       GentomVph hp       0,0       Consigne fixe imposée         Inversion       0,0       A       0,0       A         Inversion       0,0       A       0,0       A         GentomVph ph       0,0       Cont                                                                                                    | Besic settings       Iomin current       00, is an iso in the settings       000 A         Engine parted       C1 ratio prim       00, is an iso in the settings       000 A         Engine parted       Earth/RCurCTs       00, is an iso in the settings       000 A         Porr management       V1 ratio       00, is an iso in the settings       000 A         SyncA.od ch1       V1 tratio       00, is an iso in the settings       000 V         SyncA.od ch1       V1 tratio       00, is an iso in the settings       000 V         Cardia settings       00, is an iso in the settings       00, is an iso in the settings       00, is an iso in the settings         Ad. cata/SMS       00, is an iso in the settings       00, is an iso in the settings       00, is an iso in the settings       00, is an iso in the settings         Date/Time       00, is an iso in the settings       00, is an iso in the settings       00, is an iso in the settings       00, is an iso in the settings       00, is an iso in the settings         Date/Time       00, is an iso in the settings       00, is an iso in the settings       00, is an iso iso iso iso iso iso iso iso iso iso                                                                                                    | ProcessControl | Nomin power           | Om ber ber ber ber ber ber     | 200           | KVV |                           |
| Comms settings       CT ratio prim       000000000000000000000000000000000000                                                                                                    | Comma settings       CT ratio set       000       A         Engine protect       CT ratio set       000       A         Analog protect       Earth/RCurCTP       000       A         Analog protect       Earth/RCurCTP       000       A         Porr management       VT ratio       000       A         SyncA.oad cht       VT ratio       000       A         Vot Porr management       VD topRangeSet       000       A         SyncA.oad cht       VD topRangeSet       000       A         Vot Porr management       VD topRangeSet       000       Consigne fixe imposée         SyncA.oad cht       VD topRangeSet       000       A       Consigne fixe imposée         SyncA.oad cht       VD topRangeSet       000       A       Consigne fixe imposée         SyncA.oad cht       VD topRangeSet       000       V       Consigne fixe imposée         SyncA.oad cht       VD topRangeSet       000       V       Consigne fixe imposée         SyncA.oad cht       GenNomYD+ ob       000       V       Consigne fixe imposée         Date/Time       BustNomYD+ ob       000       V       Consigne fixe imposée         Idee fittine       000       ControllerMode                                                                                                    | Basic settings | Nomin current         | 000 ber ber ber ber ber ber    | 300           | A   |                           |
| Engine params       CT ratio sec       00       SA       Andeg protect         Engine protect       Earth/RCurCTp       00       A         Gener protect       VT ratio       00       SA       Image protect         Wr management       Vg Ng RangeSel       00       SYncLoad th       VV         Your panagement       Vg Ng RangeSel       00       SYncLoad th       VV         Vot PF ctl       Vb V ratio       00       SYncLoad th       VV       SyncLoad th       VV         Vot PF ctl       Vb Ng RangeSel       00       SyncLoad th       VV       SyncLoad th       VV         Load shedding       GenklomVV       00       SyncLoad th       V0       SyncLoad th       VI         Load shedding       BusHom Vph ph       00       SyncLoad th       VI       SyncLoad th       VI       SyncLoad th       VI       SyncLoad th       VI       SyncLoad th       VI       SyncLoad th       VI       SyncLoad th       VI       SyncLoad th       VI       SyncLoad th       VI       SyncLoad th       VI       SyncLoad th       VI       SyncLoad th       VI       SyncLoad th       VI       SyncLoad th       SyncLoad th       VI       SyncLoad th       SyncLoad th       SyncLoad t                                                                                                    | Engine parans       CT retio sec       0 0 0 0 0 0 0 0 0 0 0 0 0 0 0 0 0 0 0                                                                                                    | Comms settings | CT ratio prim         | 0 on ber ber ber ber ber ber   | 300           | A   |                           |
| Engine protect       EarthFRCurCTp       0,0       300 A         Analog protect       EarthFRCurCTs       0,0       5A        0         Oener protect       VT ratio       0,0       300 A       1,00 V/V         Pwr management       VD T ratio       0,0       300 A       1,00 V/V         SyncLoad ctrl       VD VT ratio       0,0       300 A       1,00 V/V         VotPF ctrl       VD InpRangeSel       0,0       300 A       277 V       0         Constiguence       GentomV       0,0       300 A       300 V/V       0         VotPF ctrl       VD InpRangeSel       0,0       300 A       300 V/V       0         Load shedding       GentomV VD-ph       0,0       300 A       400 V       Consigne fixe imposée par la version matérielle du contrôleur.         Iter settings       BustomVph-ph       0,0       9,0       9,0       9,0       9,0       9,0       9,0       9,0       9,0       9,0       9,0       9,0       9,0       9,0       9,0       9,0       9,0       9,0       9,0       9,0       9,0       9,0       9,0       9,0       9,0       9,0       9,0       9,0       9,0       9,0       9,0       9,0       9,0                                                                                                    | Ergine protect       Farth/RCurCTp       000       A         Analog protect       UT ratio       000       A         Orner protect       UT ratio       000       A         SyncA.odd ctrl       VD VT ratio       000       A         Vot&Ff ctrl       VD VT ratio       000       A         SyncA.odd ctrl       VD VT ratio       000       A         Vot&Ff ctrl       CenkomV       000       A         Code shedding       GenkomV       000       A         BuskomV       000       A       A         Act. cals/SMS       BuskomVPh-ph       000       A         Dete/Time       First cattings       000       A         Nominal RPM       000       A       A         OcortrollerMode       000       A       A         Dete/Time       000       A       A         Mominal RPM       000       A       A         Dete/Time       000       A       A         Mominal RPM       000       A       A         Dete/Time       000       A       A         Mominal RPM       000       A       A         DispBakightTO       000                                                                                                    | Engine params  | CT ratio sec          | Con ber ber ber ber ber ber    | 5A 💌          |     |                           |
| Analog protect       EarthFitCurCTS       0%       5%       5%       5%       5%       5%       5%       5%       5%       5%       5%       5%       5%       5%       5%       5%       5%       5%       5%       5%       5%       5%       5%       5%       5%       5%       5%       5%       5%       5%       5%       5%       5%       5%       5%       5%       5%       5%       5%       5%       5%       5%       5%       5%       5%       5%       5%       5%       5%       5%       5%       5%       5%       5%       5%       5%       5%       5%       5%       5%       5%       5%       5%       5%       5%       5%       5%       5%       5%       5%       5%       5%       5%       5%       5%       5%       5%       5%       5%       5%       5%       5%       5%       5%       5%       5%       5%       5%       5%       5%       5%       5%       5%       5%       5%       5%       5%       5%       5%       5%       5%       5%       5%       5%       5%       5%       5%       5%       5%                                                                                                    | Analog protect       EarthFRCurCTs       0       Image: Section of the section of the section of t                                                                                                    | Engine protect | EarthFitCurCTp        | Oon ber fter ber ber ber ber   | 300           | A   |                           |
| Qeere protect       VT ratio       0,0       1,00 V/         Pwr management       Vg lopRangeSel       0,0       277 V         SyncLoad ctrl       Vb VT ratio       0,0       277 V         VotPF ctrl       Vb lopRangeSel       0,0       277 V         Force value       GentomV       0,0       277 V         Load shedding       GentomV       0,0       277 V         Timer settings       GentomVPh-ph       0,0       277 V         Act. cala/SMS       BustomV       0,0       231 V         Date/Time       BustomV       0,0       231 V       Consigne fixe imposée         Notina freq       0,0       PHASE-NEUTRAL       O       Consigne fixe imposée         Date/Time       BustomV       0,0       PHASE-NEUTRAL       O       Dut contrôleur.         Komina freq       0,0       ControllerMode       0,0       DispBikitri0       0,0       PAREL       DispBikitri0         DispBikitri0       0,0       PAREL       No TimeOUT       No TimeOUT       Conspigne ou poo um fond                                                                                                    | Gener protect       100 V/V         Pivr nanagement       100 V/V         SyncLoad chi       Vb VT ratio       0 (x)         Vot.Pf chi       Vb V T ratio       0 (x)         Vot.Pf chi       Vb V T ratio       0 (x)         Vot.Pf chi       Vb V T ratio       0 (x)         Vot.Pf chi       Vb InpRangeSel       0 (x)         GenkomVph-ph       0 (x)       277 V       Consigne fixe imposée par la version matérielle du contrôleur.         Load shetking       BusikomV 0 (x)       PHASE-NEUTRAL V       Consigne fixe imposée par la version matérielle du contrôleur.         Nominal freg       0 (x)       PHASE NEUTRAL V       0 (x)         Nominal RPM       0 (x)       0 (x)       0 (x)         Nominal RPM       0 (x)       0 (x)       0 (x)         Nominal RPM       0 (x)       0 (x)       0 (x)         Nominal RPM       0 (x)       0 (x)       0 (x)         No TimeCourt min       DispBakightTO       0 (x)       0 (x)       0 (x)         DispBakightTO       0 (x)       0 (x)       0 (x)       0 (x)         DispBakightTO       0 (x)       0 (x)       0 (x)       0 (x)         DispBakightTO       0 (x)       0 (x)       0 (x)                                                                                                    | Analog protect | EarthFitCurCTs        | Ocn ber for ber ber for for    | 15A 💌         |     |                           |
| Pwr management       Vg lapRangeSel       0g       277 V V         SyncA.oad ch1       Vb VT ratio       0g       1,00 V/V         Vob Pf ch1       Vb lapRangeSel       0g       277 V V          Force value       GenkomV       0g       277 V V           Load shedding       GenkomV 0       0g       277 V V           Load shedding       GenkomV 0       0g       271 V           Load shedding       GenkomV 0       0g       271 V            Load shedding       GenkomV 0       0g       271 V                                                                   <                                                                                                    | Pvr management       Vg lapRangeSel       0,0       277 V         SynoA.coad ctrl       Vb VT ratio       0,0       277 V         VotEPF ctl       Vb linpRangeSel       0,0       277 V         Force value       GenNomVPh-ph       0,0       273 V         Load shedding       GenNomVPh-ph       0,0       233 V         Date/Time       BuskomV       0,0       233 V         Notinal freq       0,0       0,0       233 V       Consigne fixe imposée par la version matérielle du contrôleur.         Notinal freq       0,0       0,0       0,0       100 V       0         Date/Time       FixVotEProtSel       0,0       0,0       120 FPM       0         Gear teeth       0,0       0,0       0,0       0       1500 FPM       0         ContoinerMode       0,0       0,0       0.0       0.0       0.0       0.0       0.0       0.0       0.0       0.0       0.0       0.0       0.0       0.0       0.0       0.0       0.0       0.0       0.0       0.0       0.0       0.0       0.0       0.0       0.0       0.0       0.0       0.0       0.0       0.0       0.0       0.0       0.0       0.0       0.0                                                                                                    | Gener protect  | VT ratio              | On ber ben ben ben ber ber b   | 1,00          | VIV |                           |
| SynciLoad ctrl       Vb VT ratio       000       1.00 VV         Vot PF ctrl       Vb InpRangeSel       000       277 V v         Force value       GenNom V       000       231 V       Consigne fixe imposée         Load shedding       GenNom VDh-ph       000       V       Consigne fixe imposée         Timer settings       Busikom V       000       V       Consigne fixe imposée         Act. calis/SMS       Busikom VDh-ph       000       V       Consigne fixe imposée         Date/Time       FixVottProtSel       000       V       Vottorial errison matérielle         Nominal freq       000       000       V       Vottorial errison matérielle         Ideo/Time       FixVottProtSel       000       PHASE-NEUTRAL v       V         Nominal RPM       000       000       V       V         Ideo filme       000       000       V       V         Ideo filme       000       000       V       V       V         Ideo filme       0000       000       V       V       V         Ideo filme       0000       000       000       V       V         Ideo filme       0000       0000       0000       V <t< td=""><td>SyncLoad drl       Vb VT ratio       0       1,00 V/V         VobEPE drl       Vb InpRangeSel       0       227 V          Force value       GenkomV       0       221 V       Consigne fixe imposée         Load shedding       GenkomV       0       231 V       Consigne fixe imposée         BuskomV       0       0       400 V       Prasenteurse       Consigne fixe imposée         Date/Time       BuskomVPhph       0       Phase-NEUTRAL       Consigne fixe imposée         Nominal freq       0       0       Phase-NEUTRAL        Consigne fixe imposée         Gear teeth       0       0       Phase-NEUTRAL        Controlleur.         Nominal RPM       0       0       0       Phase-NEUTRAL          DispBakightT0       0       0       Phase-NEUTRAL           DispBakightT0       0       0       Phase-NEUTRAL           DispBakightT0       0       0       Phase-NEUTRAL           DispBakightT0       0       0       NO TitMeCUT min           DispBakightT0       0       0       1       Consigne avec un fond gris ne sera pas écrite par GenC</td><td>Pwr management</td><td>Vg InpRangeSel</td><td>Con ber ber ber ber ber ber</td><td>277 V</td><td>_</td><td></td></t<> | SyncLoad drl       Vb VT ratio       0       1,00 V/V         VobEPE drl       Vb InpRangeSel       0       227 V          Force value       GenkomV       0       221 V       Consigne fixe imposée         Load shedding       GenkomV       0       231 V       Consigne fixe imposée         BuskomV       0       0       400 V       Prasenteurse       Consigne fixe imposée         Date/Time       BuskomVPhph       0       Phase-NEUTRAL       Consigne fixe imposée         Nominal freq       0       0       Phase-NEUTRAL        Consigne fixe imposée         Gear teeth       0       0       Phase-NEUTRAL        Controlleur.         Nominal RPM       0       0       0       Phase-NEUTRAL          DispBakightT0       0       0       Phase-NEUTRAL           DispBakightT0       0       0       Phase-NEUTRAL           DispBakightT0       0       0       Phase-NEUTRAL           DispBakightT0       0       0       NO TitMeCUT min           DispBakightT0       0       0       1       Consigne avec un fond gris ne sera pas écrite par GenC                                                                                                    | Pwr management | Vg InpRangeSel        | Con ber ber ber ber ber ber    | 277 V         | _   |                           |
| Voi InpRangeSel       000       277 V          Force value       GenRomV       000       231 V       Consigne fixe imposée         Load shedding       GenRomV 000       000       V       Consigne fixe imposée         Timer settings       BusRomV 000       000       V       Consigne fixe imposée         Act. cals/SMS       BusRomV 000       000       V       Consigne fixe imposée         Date/Time       FixVotProtSet       000       PHASE-NEUTRAL V       Constroller du contrôleur.         Nominal freq       000       000       V       Date/Time       FixVotProtSet       000         Remainal RPM       000       000       FixVotProtSet       000       Fix       Fix         Inominal RPM       000       000       Fix       Fix       Fix       Fix       Fix         Inominal RPM       000       000       Fix       Fix                                                                                                    | Vot.PF cti       Vb InpRangeSel       0 N       277 V          Force value       GenNom V       0 N       231 V       Consigne fixe imposée par la version matérielle du contrôleur.         Losd shedding       BusHom V       0 N       0 N       0 N       0 N         Act. cals/SMS       BusHom V       0 N       0 N       0 N       0 N         Date/Time       Hominal freq       0 N       0 N       0 N       0 N         Hominal RPM       0 N       0 N       0 N       0 N       0 N         ControllerMode       0 N       0 N       0 N       0 N       0 N         DispBaklightT0       0 N       0 N       0 N       0 N       0 N         DispBaklightT0       0 N       0 N       0 N       0 N       0 N         DispBaklightT0       0 N       0 N       0 N       0 N       0 N         DispBaklightT0       0 N       0 N       0 N       0 N       0 N       0 N         OrsvoerPuise       0 N       0 N       0 N       0 N       0 N       0 N       0 N       0 N       0 N       0 N       0 N       0 N       0 N       0 N       0 N       0 N       0 N       0 N       0                                                                                                    | Sync4.oad ctrl | Vb VT ratio           | ON bri bei der bei bei bei     | 1,00          | VN  |                           |
| Force value       GenRomV       0000       Consigne fixe imposée         Load shedding       BusRomV       0000       400       V       Consigne fixe imposée         Timer settings       BusRomV 0000       0000       231       V       Consigne fixe imposée         Act. cals/SMS       BusRomV 0000       0000       V       Consigne fixe imposée         Date/Time       FixVottProtSet       0000       PHASE-NEUTRAL V       Constroller         Nominal freq       0000       0000       V       U       Contrôleur.         Remonal RPM       0000       0000       V       V       V         Inominal RPM       0000       0000       V       V       V       V         Inominal RPM       0000       0000       FRes GoTOMAN       00000       V       V       V         Inominal RPM       00000       00000       00000       FPM       V       V       V         Inorditridue       000000       000000       000000       FPM       V       V       V         Inorditridue       000000000       0000000000       000000000000000000000000000000000000                                                                                                    | Force value       GenklomV       0 m key to the set of the set of the se                                                                                                    | Volt/PF ctrl   | Vb InpRangeSel        | ON ber ter ter ter ter ter     | 277 V 💌       |     |                           |
| Load shedding       GenKomVph-ph       0000       4000       V       Consigne fixe imposée par la version matérielle du contrôleur.         Timer settings       BusKomV       0000       9000       9000       9000       9000       9000       9000       9000       9000       9000       9000       9000       9000       9000       9000       9000       9000       9000       9000       9000       9000       9000       9000       9000       9000       9000       9000       9000       9000       9000       9000       9000       9000       9000       9000       9000       9000       9000       9000       9000       9000       9000       9000       9000       9000       9000       9000       9000       9000       9000       9000       9000       9000       9000       9000       9000       9000       9000       9000       9000       9000       9000       9000       9000       90000       90000       90000       90000       90000       90000       90000       90000       900000       900000       900000       9000000       90000000       900000000       9000000000       900000000000000       9000000000000000000000000000000000000                                                                                                    | Lood shedding       Gentlom/Vph-ph       0.00       400 V       Consigne fixe imposée par la version matérielle du contrôleur.         Act. cals/SMS       Busilom/Vph-ph       0.00       PHASE-NEUTRAL       Imposée         Date/Time       FixVoRProtSel       0.00       PHASE-NEUTRAL       Imposée         Nominal freq       0.00       PHASE-NEUTRAL       Imposée       Displicitation         Nominal RPM       0.00       Imposée       00 V       Imposée         FixVoRProtSel       0.00       Imposée       00 V       Imposée         Reminal RPM       0.00       Imposée       00 V       Imposée         Rominal RPM       0.00       Imposée       00 V       Imposée         FixRes GoroMAN       0.00       Imposée       00 PAREL       Imposée         DispBikIStrtOff       0.00       Imposée       Imposée       Imposée         DispBikIStrtOff       0.00       Imposée       Imposée       Imposée         0.00       Imposée       1       Imposée       Consigne avec un fond gris ne sera pas écrite par GenConfig.                                                                                                    | Force value    | GenNomV               | ON ber ber ber ber ber ber     | 231           | v   |                           |
| BusklomV       0 mm       0 mm                                                                                                    | Timer zettings     BusktomV     0 or line     231 ∨     par la version matérielle du contrôleur.       Act. calarSMS     BusktomVph-ph     0 or line     PHASE-NEUTRAL     Par la version matérielle du contrôleur.       Date/Time     FixVoltProtSel     0 or line     90 Hz     90 Hz       Gear teeth     0 or line     120     120       Nominal RPM     0 or line     1500 RPM     0 or line       ControllerMode     0 or line     0 or line     0 or line       FixRes GoToMAN     0 or line     0 or line     0 or line       DispBiktStrtoff     0 or line     0 or line     0 or line       DispBiktStrtoff     0 or line     1 or line     0 or line       DispBiktStrtoff     0 or line     1 or line     0 or line       DispBiktStrtoff     0 or line     1 or line     0 or line       DispBiktStrtoff     0 or line     1 or line     0 or line                                                                                                    | Load shedding  | GenNomVph-ph          | 000 ber ber ber ber ber ber    | 400           | V   | Consigne fixe imposée     |
| Act. calls/SMS       Busikom/tph-ph       0000       v       pain la version matementer du contrôleur.         Date/Time       FixVoltProtSel       0000       PHASE-NEUTRAL V       du contrôleur.         Nominal freq       0000       0000       500 Hz       du contrôleur.         Gear teeth       0000       0000       1500 RPM       0000         ControllerMode       0000       0000       005ABLED V       V         FitRes GoToMAN       0000       0000       005ABLED V       V         Disp8aktight10       0000       0000       0000       000000000000000000000000000000000000                                                                                                    | Act. calls/SMS       Busition/Vph-ph       0.00       pan lat version materiale du contrôleur.         Date/Time       FixVoltProtSel       0.00       PHASE-NEUTRAL       du contrôleur.         Nominal freq       0.00       50       Hz       du contrôleur.         Gear teeth       0.00       50       Hz       fixVoltProtSel       600         Nominal RPM       0.00       50       Hz       fixVoltProtSel       600         ControllerMode       0.00       50       120       fixVoltProtSel       600         Nominal RPM       0.00       50       1500       RPM       600         ControllerMode       0.00       50       005ABLED       Fixes GoToMAN       600         DispBakightTO       0.00       50       100       No TimeOut min         DispBakightTO       0.00       50       1       Consigne avec un fond gris ne sera pas écrite par GenConfig.                                                                                                    | Timer settings | BusNomV               | ON ber ber ber ber ber ber     | 231           | V   | par la version matérielle |
| Date/Time     FixVotProtSel     0000     PHASE-NEUTRAL     Controlleur.       Nominal freq     0000     0000     500 Hz       Gear teeth     0000     120       Nominal RPM     0000     1500 RPM       ControllerMode     0000     005ABLED       FitRes GoToMAN     0000     015ABLED       Disp8aktightT0     0000     No TIMEOUT       Disp8ktightT0ff     0000     ENABLED                                                                                                    | Date/Time     FixVoRProtSel     0 minal freq     0 minal freq     0                                                                                                    | Act. calls/SMS | BusNomVph-ph          | ON der ver der ber ber ber     | 400           | v   |                           |
| Nominal freq       000         Gear teeth       000         Hominal RPM       000         ControllerMode       000         FitRes GoToMAN       000         Local buttons       000         DispBaktightT0       000         DispBaktightT0       000         DispBaktistroff       000                                                                                                    | Nominal freq       0.00       50       Hz         Gear teeth       0.00       120         Nominal RPM       0.00       1500       RPM         ControllerMode       0.00       OFF          FRRes GoToMAN       0.00       DISABLED          Local buttons       0.00       PANEL          DispBaklightTO       0.00       NO TIMECUT min         DispBaklightTO       0.00       ENABLED          ConwCoefPulse       0.00       1 /X       Consigne avec un fond gris ne sera pas écrite par GenConfig.                                                                                                    | Date/Time      | FixVoltProtSel        | 0 In ber ver der ber ber i     | PHASE-NEUTRAL |     | au controleur.            |
| Gear teeth       000       120         Nominal RPM       000       1500 RPM         ControllerMode       000       0FF •         FitRes GoToMAN       000       DISABLED •         Local buttons       000       PANEL •         DispBaktightT0       000       ENABLED •                                                                                                    | Gear teeth       000       120         Nominal RPM       000       1500 RPM         ControllerMode       000       0FF •         FRRes GoToMAN       000       DISABLED •         Local buttons       000       PANEL •         DispBaklightTO       000       NO TIMECUT min         DispBaklightTO       000       ENABLED •         ConwCoefPulse       000       1 %         Consigne avec un fond gris ne sera pas écrite par GenConfig.       1 %                                                                                                    |                | Nominal freq          | 0 00 ber ber ber ber ber Ber ? | 50            | Hz  |                           |
| Nominal RPM       000       1500       RPM         Controller Mode       000       OFF                                                                                                    | Nominal RPM       0000         Controller Mode       0000         FRRes Go ToMAN       0000         DispBaklightTO       0000         DispBaklightTO       0000         ConvCoefPulse       0000         Image: Solid Solid S                                                                                                    |                | Gear teeth            | Con ber ber ber ber ber ber ?  | 120           |     |                           |
| ControllerMode     000       FitRes GoToMAN     000       DisaBleD     000       Local buttons     000       DispBaklightTO     000       DispBaklightTO     000       DispBaklightTO     000       DispBaklightTO     000                                                                                                    | ControllerMode       0000         FRRes GoToMAN       0000         Local buttons       0000         DispBaklightTO       0000         DispBaklightTO       0000         ConvCoefPulse       0000         Other Sector Sector Se                                                                                                    |                | Nominal RPM           | On ber ber ber ber ber ber i   | 1500          | RPM |                           |
| FitRes GoToMAN     0 <sub>CN</sub> DISABLED       Local buttons     0 <sub>CN</sub> PANEL       Disp8aktightTO     0 <sub>CN</sub> NO TIMECUT min       Disp8ktistrtOff     0 <sub>CN</sub> ENABLED                                                                                                    | Filtes GoToMAN       0.00       DISABLED         Local buttons       0.00       PANEL         DispBaklightT0       0.00       ENABLED         DispBklistrtoff       0.00       ENABLED         ConwCoefPulse       0.00       1 //         DispBklistrtoff       0.00       1 //         DispBklistrtoff       0.00       1 //         DispBklistrtoff       0.00       1 //         DispBklistrtoff       0.00       1 //         DispBklistrtoff       0.00       1 //         ConwCoefPulse       0.00       1 //         DispBklistrtoff       0.00       1 //         DispBklistrtoff       0.00       1 //         DispBklistrtoff       0.00       1 //         DispBklistrtoff       0.00       1 //         ConwCoefPulse       0.00       1 //         DispBklistrtoff       0.00       1 //         DispBklistrtoff       0.00       1 //         DispBklistrtoff       0.00       1 //         DispBklistrtoff       0.00       1 //         DispBklistrtoff       0.00       1 //         DispBklistrtoff       0.00       1 //         DispBklistrtoff       0.0                                                                                                    |                | ControllerMode        | Con der der der Ser Ber Ber    | OFF 💌         | 200 |                           |
| Local buttons 0 <sub>CN</sub> PANEL<br>DispBaklightT0 0 <sub>CN</sub> NO TIMECUT min<br>DispBklStrtOff 0 <sub>CN</sub> ENABLED<br>Consigned curves up found                                                                                                    | Local buttons       000000000000000000000000000000000000                                                                                                    |                | <b>FitRes GoToMAN</b> | 000 ber ber ber ber ber ber    | DISABLED 💌    |     |                           |
| DispBaklightT0 0 <sub>CN</sub> Ender the first term of the first term of the first term of the first term of the first term of the first term of term of                                                                                                    | DispBaklightTO 0 <sub>CN</sub><br>DispBklightTO 0 <sub>CN</sub><br>ConwCoefPulse 0 <sub>CN</sub><br>ConwCoefPulse 0 <sub>CN</sub><br>No TIMECUT min<br>ENABLED C<br>1 K<br>Consigne avec un fond<br>gris ne sera pas écrite<br>par GenConfig.                                                                                                    |                | Local buttons         | 000 ber ver ten ber ber ver i  | PANEL 💌       |     |                           |
| DispBk/Strtoff 0 CN ENABLED Consigned Succession found                                                                                                    | DispBklStrtorr 0 <sub>CN</sub><br>ConvCoefPulse 0 <sub>CN</sub><br>ConvCoefPulse 0 <sub>CN</sub><br>ConvC |                | DispBaklightTO        | ON ber ber ber ber ber ber     | NO TIMEOUT    | min |                           |
|                                                                                                    | ConvCoefPulse One Consigne avec un fond<br>gris ne sera pas écrite<br>par GenConfig.                                                                                                    |                | DispBklStrtOff        | ON ber ber ber ber ber ber     | ENABLED 💌     |     |                           |
| ConvCoefPuise 0 Consigne avec un fond                                                                                                    | gris ne sera pas écrite<br>par GenConfig.                                                                                                    |                | ConvCoefPulse         | On ber ter ber ber ter ber ?   | 1             | X   | Consigne avec un fond     |
|                                                                                                    |                                                                                                    |                |                       | Modifier la vale               | eur initiale  |     |                           |

# Groupes d'accès et droits

Chaque consigne peut avoir un niveau d'accès parmis 8.

- Le groupe d'accès d'une consigne à 0 ne requière aucun mot de passe, les consignes sont alors modifiables sans aucune restriction.
- Les groupes d'accès d'une consigne de 1 à 7 exigent que l'utilisateur ayant un accès à ce groupe s'identifie pour pouvoir modifier une consigne.

### EXEMPLE:

L'image suivante montre comment restreindre toutes les consignes du groupe ProcessControl à l'exception de la consigne Base Load à un utilisateur ayant un niveau d'accès du niveau 1. La consigne base de charge (Base Load) sera du fait de son niveau 0 accessible sans avoir à saisir de mot de passe.

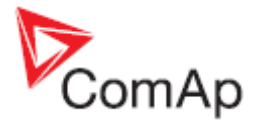

| noups           | Name 3         | Access Group                        |  |  |  |  |
|-----------------|----------------|-------------------------------------|--|--|--|--|
| rocessControl 1 | Base load      | ne bre ber ber ber ber ber ber      |  |  |  |  |
| tasic settings  | Base PF        | fer 1m for ber fer ber fer fir      |  |  |  |  |
| Comms settings  | Import load    | Per 100 fors der fer der ber ber    |  |  |  |  |
| ingine params   | Import PF      | Per 100 ver ber fer ber ber         |  |  |  |  |
| ingine protect  | Load ctrl PtM  | fer 100 ver ber fer ber ber         |  |  |  |  |
| unalog protect  | PF ctrl PtM    | fter 100 fter ber fen fter fter ber |  |  |  |  |
| ener protect    | I/E-Pm meas    | fter 100 ber ber fter ber ber       |  |  |  |  |
| tains protect   | LE-Qm meas     | Per 100 fer ber fer ber ber br      |  |  |  |  |
| MF settings     | PeakLevelStart | Pers 100 für ber ber ber ber ber    |  |  |  |  |
| iync/Load ctrl  | PeakLevelStop  | fter 100 fter ber ber ber ber       |  |  |  |  |
| /ot/PF ctrl     | PeakAutS/S del | fen 100 fen der ten fen fen fen     |  |  |  |  |
| orce value      | Export limit   | fer 100 fer der fre ber ber         |  |  |  |  |
| oad shedding    | Island enable  | fter 100 für ber ber ber ber        |  |  |  |  |
| iner settings   | ParallelEnable | Ber 100 ber ber ber ber ber         |  |  |  |  |
| kct. calls/SMS  | Synchro enable | fter 100 ver ber ber ber ber        |  |  |  |  |
| late/Time       | MFStart enable | for 100 ton ber ter ber ber ör      |  |  |  |  |
|                 | #Neutral cont  | Ber 100 ber ber ten ber ber ber     |  |  |  |  |

Huit différents utilisateurs peuvent être crée dans le contrôleur. L'utilisateur 0 est l'administrateur *Administrator*, qui a accès à tous les groupes sans aucune restriction.

### NOTE:

Utiliser le logiciel InteliMonitor pour la gestion des utilisateurs d'un contrôleur et leur assigner des niveaux d'accès à chacun.

### NOTE:

Le mot de passe par défaut d'usine pour chaque utilisateur est 0 (zero).

# Forcé la valeur d'une consigne

Les consignes sont des données modifiables du contrôleur qui sont définies depuis le PC ou depuis le panneau avant du contrôleur. Ces données sont stockées en permanence dans la mémoire EEPROM du contrôleur. Cependant il est parfois nécessaire de forcer temporairement certains paramètres par l'activation d'une entrée binaire.

### EXEMPLE:

La charge nominale d'un groupe est normalement ajustée pour refléter la puissance réelle du groupe, mais durant des journées d'été chaudes lorsque la température ambiante atteint un certain niveau la charge nominale doit être réduite pour prévenir de toute surchauffe. La fonction valeur forcée (force value) peut être utilisée pour résoudre cette contrainte.

Suivre cette procédure pour configurer une fonction valeur forcée sur une consigne:

- Aller dans l'onglet <u>SETPOINTS</u>, sélectionner la consigne souhaitée et cliquer sur le bouton .....
   Si le bouton n'apparaît pas c'est que la consigne sélectionnée ne supporte pas cette fonction.
- 2. Cliquer sur le bouton WIZARD en bas de la fenêtre valeur forcée.
- 3. Entrer le nom de la valeur forcée par exemple "ReducedNominal".
- 4. Sélectionner un objet binaire qui sera utilisé pour activer la valeur forcée. Cela peut être une entrée binaire physique (ex, dans le cas où la valeur forcée sera activée par un interrupteur sur l'armoire) ou une sortie binaire logique (ex, la sortie d'un bloc PLC). L'assistant configure automatiquement le *LBI* forcé avec l'entrée binaire sélectionnée. La configuration de l'entrée binaire logique peut ultérieurement est vérifiée ou modifiée dans l'onglet 'LBI'.
- 5. Sélectionner le type de la consigne qui sera utilisé pour définir la valeur alternative.

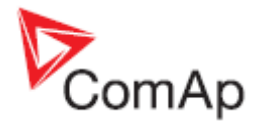

- Utiliser SELECT OTHER OBJECT dans le cas où vous souhaitez que la même valeur alternative serve à forcer d'autres consignes et que cette valeur a déjà été defini.
- Utiliser USE DEFAULT SETPOINT pour créer une nouvelle consigne définissant la valeur qui remplacera la consigne d'origine.
- 6. Si une nouvelle consigne est crée donner lui un nom reconnaissable (ex "Reduced Pnom") et définisser sa valeur initiale.

### NOTE:

Il est possible de créer plusieurs valeurs de remplacement pour une consigne. La priorité d'une valeur de remplacement sur une autre est la même que celle affiché dans la fenêtre des valeurs forcées.

| Forc     | e value(s)            |       |             |           |              |        |      |
|----------|-----------------------|-------|-------------|-----------|--------------|--------|------|
|          |                       |       |             | Target se | tpoint: Nomi | in pow | er 1 |
| <u>۴</u> | <b>↓</b> 7 <b>+ -</b> |       |             |           |              |        |      |
|          |                       |       | Alternative | values    |              |        |      |
| No.      | Source name 4         | Value |             | 5         | Forcing LBI  | 6 ID   |      |
| 1 2      | Reduced Pn 1          | 500   |             |           | Reduce Pn 1  | 1      |      |
| 23       | Reduced Pn 2          | 400   |             |           | Reduce Pn 2  | 2      |      |
|          |                       |       |             |           |              |        |      |

**FENETRE VALEUR FORCEE** 

- 1. Nom de la consigne ciblée que la valeur de remplacement forcera
- 2. Ligne 1 d'un élément forcé
- 3. Ligne 2 d'un élément forcé
- 4. Noms des consignes source pour definir les valeurs alternatives
- 5. Valeur initale des consignes alternatives
- 6. Noms des entrées logiques binaires qui sont utilisés pour activer les valeurs alternatives
- 7. Boutons pour déplacer les lignes dans la liste. Si plusieurs valeurs sont actives en même, la valeur la plus haute remplacera la consigne.

# Horloges programmables

Les holorges programmables sont des consignes particulières, situées dans un groupe distinct, qui contiennent des éléments ajustables et dépendent de l'horloge principale du contrôleur. Cliquer sur le bouton ... pour définir l'horloge programmable sélectionnée :

### NOTE:

Il y a une sortie binaire logique (LBO) associée pour quatres horloges programmables. Les horloges programmables 1 à 4 affectent la sortie TimerAct 1-4, les horloges programmables 5 à 8 affectent la sortie TimerAct 5-8, etc.

1. Horloge programmable à l'arrêt

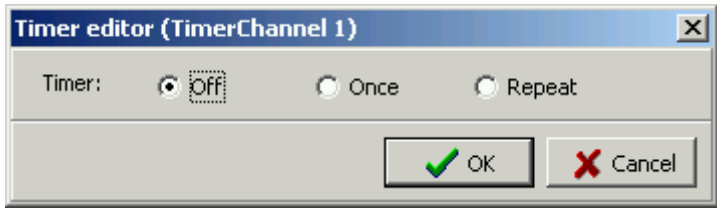

L'HORLOGE PROGRAMMABLE EST A L'ARRET

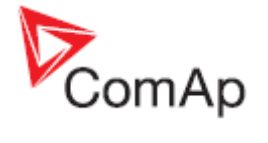

2. Activation simple (une fois)

Définir la date, l'heure et la durée (hh:mm) de l'horloge programmable.

| Timer edi | itor (TimerCh | annel 1)       | ×               |
|-----------|---------------|----------------|-----------------|
| Timer:    | O Off         | Once           | C Repeat        |
| First occ | turence: 1    | 3.5.2009       | •               |
| Time:     | 9:00          | Duration: 5:00 | D 보             |
|           |               |                | 🖊 OK 🛛 🗙 Cancel |

DEFINITION D'UNE HORLOGE UNIQUE

3. Activation répétable

Définir le type de la répétition:

- Journalière
- Hebdomadaire
- Mensuel
- Courte période (intervale)

Les éléments à définir varient en fonction du style de répétition sélectionné.

| Timer editor (TimerC      | hannel 1)      | ×           |
|---------------------------|----------------|-------------|
| Timer: C Off              | C Once         | Repeat      |
| First occurence:          | 13.5.2009      | •           |
| Time: 9:00 🚖              | Duration: 5:00 | •           |
| Repeating since first o   | occurence      |             |
| <ul> <li>daily</li> </ul> | every 1        | day .       |
| 🔿 weekly                  |                | <b>.</b>    |
| O monthly                 |                | weekends    |
| C short period            |                |             |
|                           |                | OK X Cancel |

MODIFICATION DES PARAMETRES D'UNE REPETITION JOURNALIERE

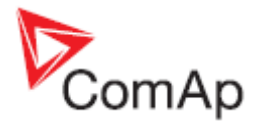

# Commandes

### ONGLET COMMANDES

Les commandes sont utilisées par exemple pour démarrer ou arrêter à distance un moteur, pour contrôler à distance les contacteurs ou effacer les valeurs statistiques du contrôleur par le biais d'un protocole de communication (PC, MODBUS etc). Chaque commande appartient à l'un des huits groupes de niveau d'accès.

- Les commandes appartenant au groupe 0 ne requierent pas de mot de passe, ils peuvent être utilisés sans aucune limitation. L'image ci-dessous montre la configuration où aucune identification/mot de passe n'est requis lors de la connexion au contrôleur pour commander à distance le moteur par exemple depuis le logiciel InteliMonitor.
- Les commandes appartenants aux groupes de 1 à 7 imposent à l'utilisateur de s'identifier. L'image ci-dessous montre que seul un utilisateur avec un accès du niveau 7 pourra effectuer les autres commandes comme par exemple réinitialiser ou modifier les statistiques.

Cliquer sur le niveau exigé d'une commande pour changer le niveau d'accès que l'utilisateur devra avoir pour utiliser la commande.

| Modules  | I/O      | Setpoi            | nts [ | Comn  | nands       | P               | rotec | tions       | His             |
|----------|----------|-------------------|-------|-------|-------------|-----------------|-------|-------------|-----------------|
| Name     |          | Ac                | cess  | Grou  | q           |                 |       |             |                 |
| Engine ( | md       | 00                | N ÔFF | - GFF | δFF         | <b>Ø</b> FF     | δFF   | SFF         | <b>GFF</b>      |
| Open/C   | ose Cm   | d 0 <sub>0</sub>  | N ŐFF | - GFF | δFF         | <b>Ø</b> FF     | δFF   | GFF         | <b>GFF</b>      |
| ClearSta | atistics | GE                | F ÅFI | - GFF | δFF         | <b>Ø</b> FF     | δFF   | GFF         | 7 <sub>0N</sub> |
| kW hou   | rs       | GE                | F ÓFI | - GFF | ΰFF         | ØFF             | δFF   | SFF         | 7 <sub>ON</sub> |
| k¥Ar ho  | urs      | GE                | F OFF | - GFF | ΰFF         | 4<br>OFF        | δFF   | GFF         | 7 <sub>ON</sub> |
| Set num  | n starts | GE                | F OFF | - GFF | <b>Ö</b> FF | 4<br>OFF        | δFF   | GFF         | 7 <sub>ON</sub> |
| EngRun   | hours    | GE                | F OFF | - GFF | <b>Ö</b> FF | 4<br>OFF        | δFF   | SFF         | 7 <sub>ON</sub> |
| SetUnsu  | ic start | s Ge              | F OFF | - GFF | ΰFF         | 4<br>OFF        | δFF   | GFF         | 7 <sub>ON</sub> |
| Remote   | Switch   | GE                | F OFF | - GFF | ΰFF         | 4<br>OFF        | δFF   | GFF         | 7 <sub>ON</sub> |
| Ext¥alu  | e 1      | GE                | F OFF | - GFF | ΰFF         | <b>€</b><br>OFF | δFF   | GFF         | 7 <sub>0N</sub> |
| Ext¥alu  | e 2      | GE                | F ÓFI | - GFF | ΰFF         | <b>€</b><br>OFF | δFF   | GFF         | 7 <sub>ON</sub> |
| Ext¥alu  | e 3      | GE                | F ÓFI | - GFF | ΰFF         | <b>Ø</b> FF     | δFF   | SFF         | 7 <sub>ON</sub> |
| Ext¥alu  | e 4      | GE                | F OFI | - GFF | ΰFF         | <b>∮</b><br>OFF | δFF   | GFF         | 7 <sub>ON</sub> |
| SetTotD  | nTime    | GE                | F OFF | - GFF | ΰFF         | 4<br>OFF        | δFF   | SFF         | 7 <sub>ON</sub> |
| SetDnT   | ReqToR   | un g <sub>e</sub> | F OFF | - GFF | δFF         | <b>Ø</b> FF     | δFF   | <b>G</b> FF | 7 <sub>0N</sub> |

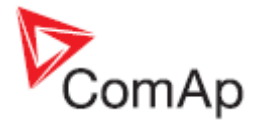

# Protections analogiques universelles

## ONGLET PROTECTIONS

En complément des <u>protections des entrées analogiques</u> il est possible d'attribuer une protection configurable pour chaque valeur analogique du contrôleur (ex, une valeur électrique calculée comme la puissance du générateur ou une sortie analogique d'un bloc PLC).

Sélectionner l'onglet **PROTECTIONS** pour voir la liste des protections déjà assignées, en ajouter une ou en supprimer une. Les lignes en grise indiquent que ces protections des entrées analogiques ont été attribuées depuit l'onglet <u>I/O</u>. Il n'est pas possible de les supprimer ou modifier depuis cet onglet. Aller sur l'onglet I/O pour les modifier.

| Modules I/O  | Setpoints Com   | mands Protect | ions History U | ser Sensors 🛛 Language |
|--------------|-----------------|---------------|----------------|------------------------|
| + -          |                 |               |                |                        |
| Yalue        | Protection type | Active when   | Block type     | Al./hist. message      |
| Coolant Temp | Warning         | Over limit    | RunOnlyBlkDel1 | Coolant Temp           |
| Coolant Temp | Shutdown        | Over limit    | RunOnlyBlkDel1 | Coolant Temp           |
| Coolant Temp | Warning         | Under limit   | All the time   | Frost alert            |
| Ubat         | Warning         | Under limit   | All the time   | Batt volt              |
| Ubat         | Warning         | Over limit    | All the time   | Batt volt              |

LISTE DES PROTECTIONS DE L'ONGLET PROTECTIONS

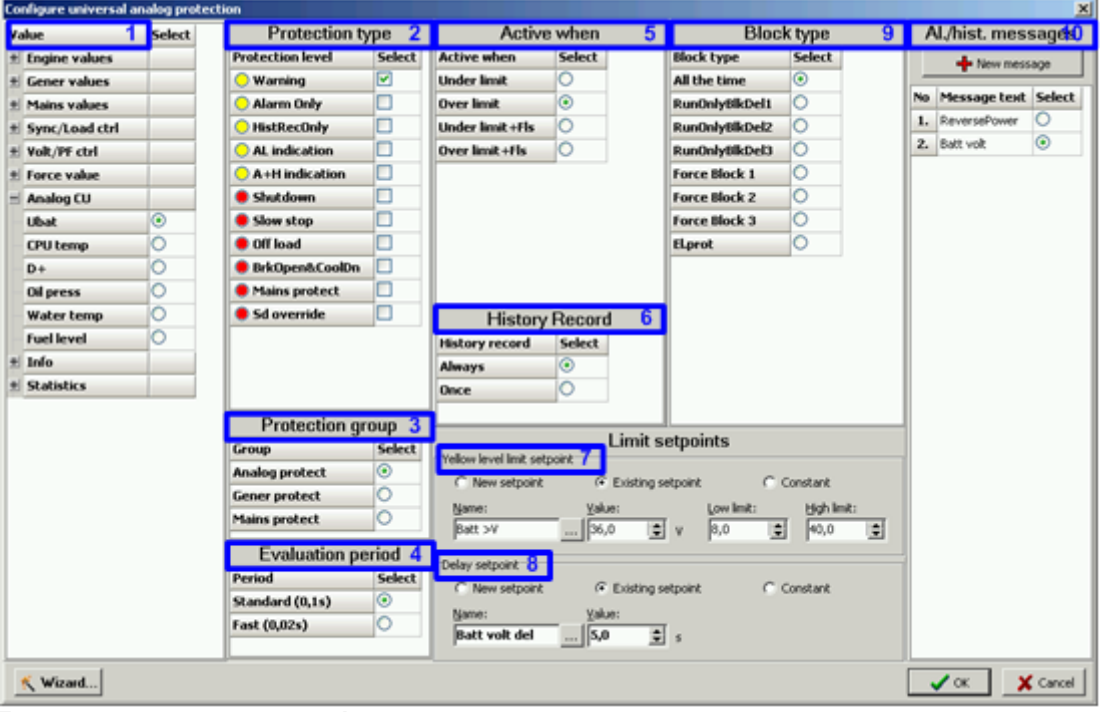

FENETRE DE CONFIGURATION D'UNE PROTECTION

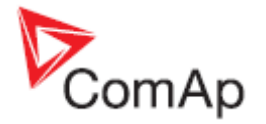

Cliquer sur le bouton + et suivre les instructions suivantes pour assigner une protection à une valeur analogique :

- 1. Commencer par sélectionner une valeur analogique pour laquelle une protection sera attribuée.
- Sélectionner le type de la protection. Noter qu'il s'agit d'une protection à un niveau donc une seule protection de la liste peut être sélectionnée. Pour avoir 2 niveaux de protection, vous devrez attribuer deux protections séparées avec un niveau différent pour la même valeur analogique.
- 3. Sélectionner le groupe de consigne où les consignes de limites de protection apparaîtront.
- 4. Sélectionner la période d'évaluation. Utiliser la période standard (100ms) pour toutes les protections à l'exception des protections critiques demandant une évaluation plus rapide.
- 5. Sélectionner si la protection sera active lorsque la valeur analogique sera en dessous ou au dessous de la limte (+Fls activera la protection en cas de défaillance de la sonde).
- Sélectionenr comment la protection sera enregistrée dans le journal d'évènement (historique).
   ONCE signifie que seulement la première protection sera enregistrée jusqu'à l'appuie sur la touche Fault Reset, ALWAYS signifie qu'à chaque protection (même redondante) un évènement sera enregistré.
- 7. Sélectionner si la limite sera une constante ou une valeur ajustable par une consigne. Si une consigne est utilisée, il est possible d'en créer une ou d'utiliser une consigne déjà existante. Partager une consigne pour plusieurs protections peut faciliter la configuration par exemple dans le cas de plusieurs sondes de température des échappements (gauche, droite) la consigne de protection serait la même. Si une nouvelle consigne, changer le nom de la consigne, ajuster sa plage et sa valeur initiale.
- 8. Sélectionner le délai de la consigne ou constante. Procéder comme avec la consigne de limite.
- 9. Sélectionner la période pendant laquelle la protection sera active. Les protections de certaines valeurs doivent être bloquées pendant que le moteur est à l'arret (protection pression d'huile).
- 10. Sélectionner le message qui sera affiché dans la liste des alarmes ou dans l'historique quand la protection s'activera. Vous pouvez définir un nouveau message ou partager un même message avec d'autres protection(s). Il n'est pas possible de partager un message utilisé par une protection d'un niveau différent mais d'un type de protection différent.

| Type<br>d'alarme/Evènement | Niv. | Description                                                                                                    |
|----------------------------|------|----------------------------------------------------------------------------------------------------|
| Warning                    | 1    | L'alarme apparaît dans la liste des alarmes et est enregistré dans<br>l'historique.<br>Active la sortie Common Wrn ainsi que les sorties d'alarmes<br>classiques.                                                                                                    |
| Alarm Only                 | 1    | L'alarme apparaît seulement dans la liste des alarmes.<br>Active la sortie Common Al ainsi que les sorties d'alarmes<br>classiques.                                                                                                    |
| HistRecOnly                | 1    | L'évènement est enregistré dans l'historique<br>Active la sortie Common Hst pendant une seconde. Les sorties<br>d'alarmes classiques ne sont pas activées                                                                                                    |
| AL Indication              | 1    | L'évènement est seulement indiqué dans la liste des alarmes.<br>Elle disparaît de la liste des alarmes automatiquement dès que la<br>cause disparaît.<br>Les sorties d'alarmes classiques ne sont pas activées                                                                                                    |
| A+H indication             | 1    | L'évènement est indiqué uniquement dans la liste des alarmes et<br>enregistré dans l'historique.<br>Elle disparaît automatiquement de la liste des alarmes dès que la<br>cause disparaît.<br>Les sorties d'alarmes classiques ne sont pas activées.                                                               |
| Shutdown                   | 2    | L'alarme apparaît dans la liste des alarmes et est enregistré dans<br>l'historique.<br>Elle entraîne l'arrêt immédiat du groupe sans transfert de charge ni<br>phase de refroidissement.<br>Le groupe ne peut pas être de nouveau démarré tant que le défaut<br>'shutdown' est présent dans la liste des alarmes. |

### Types d'alarmes

GenConfig, version logicielle 3.5, ©ComAp – Juin 2013 Source : GenConfig-3.0-Reference guide.pdf

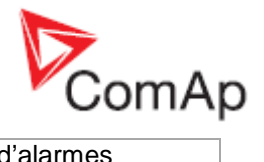

|                |   | Active la sortie Common SD ainsi que les sorties d'alarmes                                                                            |
|----------------|---|----------------------------------------------------------------------------------------------------|
|                |   | Classiques.<br>L'alarme apparaît dans la liste des alarmes et est enregistré dans                                                     |
|                |   | l'historique.                                                                                                    |
|                |   | Elle active la procédure standart d'arrêt du moteur c'est-à-dire la                                                                   |
| Slow Stop      | 2 | séquence de transfert de charge et le refroidissement.                                                                                |
|                |   | type est dans la liste des alarmes                                                                                                    |
|                |   | Active la sortie Common Stp ainsi que les sorties d'alarmes                                                                           |
|                |   | classiques.                                                                                                    |
|                |   | L'évènement apparaît dans la liste des alarmes et est enregistré                                                                      |
|                |   | d'elle-même.                                                                                                    |
|                |   | Cela entraîne l'ouverture immédiat du débit groupe (GCB). Dans le                                                                     |
|                |   | mode AUT et SEM, le groupe reste en marche pendant 60                                                                                 |
|                |   | secondes et il est ensuite arrete par la sequence d'arret classique.                                                                  |
| Officerd       |   | l'opérateur n'intervient pas.                                                                                                    |
|                | 2 | Si le contrôleur est sur le mode AUTO ou SEM et que toutes les                                                                        |
|                |   | alarmes précédentes de ce type disparaissent, le groupe est                                                                           |
|                |   | conditions de marche du groupe sont toujours actives (par ex.                                                                         |
|                |   | Rem Start/Stop est actif)                                                                                                    |
|                |   | Cet évènement est utilisé pour retirer le groupe temporairement de                                                                    |
|                |   | la charge pour n'importe quelle raison.<br>Active la sortie Common Ofl                                                                |
|                |   | L'évènement apparaît dans la liste des alarmes et est enregistré                                                                      |
|                |   | dans l'historique. Elle ne requière pas un acquittement et disparaît                                                                  |
|                |   | d'elle-même.<br>Elle entraîne la réduction de la charge du groupe au niveau de la                                                     |
|                |   | consigne MinPower PtM lors d'un fonctionnement en parallèle au                                                                        |
|                |   | réseau ou un fonctionnement en base de charge. Si toutes les                                                                          |
| Low Power      | 2 | alarmes de ce type disparaissent, le groupe reprend la charge                                                                         |
|                |   | suivant une rampe en fonction du mode de fonctionnement du contrôle de la charge active (Load Ctrl PtM) dans un                       |
|                |   | fonctionnement en parallèle au réseau.                                                                                                |
|                |   | Active la sortie Common LoP.                                                                                                    |
|                |   | Ce type d'alarme n'est pas inhibe par l'entree Sd Override.                                                                           |
|                |   | Uniquement valable sur les contrôleurs IS-NT                                                                                          |
|                |   | L'évènement apparaît dans la liste des alarmes et est enregistré                                                                      |
|                |   | dans l'historique. Elle entraîne l'ouverture immédiat du débit                                                                        |
|                |   | d'arrêt classique du groupe avec la phase de refroidissement.                                                                         |
| BrkOpen&CoolDn | 2 | Le groupe ne peut pas être redémarré tant qu'une alarme de ce                                                                         |
|                |   | type (BOC) se trouve dans la liste des alarmes.                                                                                       |
|                |   | classiques.                                                                                                    |
|                |   | La protection est uniquement enregistrée dans l'historique.                                                                           |
|                |   | Dans les applications qui contrôlent le MCB (réseau), cette                                                                           |
|                |   | protection provoque l'ouverture du MCB. Le groupe peut continuer<br>de fonctionner en îloté și c'est reguis. Le MCB peut être refermé |
|                |   | dès qu'il n'y a plus aucune protection de ce type (incluant les                                                                       |
|                |   | protections réseau internes)                                                                                                    |
| Main Protect   | 2 | Dans une application qui ne contrôle pas le MCB, la protection                                                                        |
|                | 2 | l'ouverture du MCB. Une fois ouvert, le droupe peut alors continuer                                                                   |
|                |   | de fonctionner en mode lloté, si requis. Dès qu'il n'y a plus de                                                                      |
|                |   | protection réseau d'active (incluant les protections réseau interne),                                                                 |
|                |   | IE GOB est ouvert une nouvelle tois et le controleur attend la fermeture du MCB. Le groupe peut alors continuer de fonctionner        |
|                |   | en parallèle au réseau si ce mode est requis.                                                                                         |
|                |   | Active la sortie Common MP                                                                                                    |

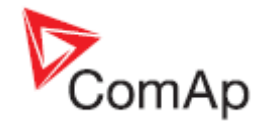

|             |   | Ce type d'alarme ne peut pas être inhibé par l'entrée Sd Override.                                                                                                    |
|-------------|---|----------------------------------------------------------------------------------------------------|
| Sd Override | 2 | L'alarme apparaît dans la liste des alarmes et est enregistrée dans<br>l'historique.<br>Cela cause l'arrêt immédiat du groupe sans transfert de charge ni<br>séquence de refroidissement.<br>Le groupe ne peut pas être redémarré tant qu'une alarme de ce<br>type est dans la liste des alarmes.<br>Cette protection n'est pas inhibée par l'entrée Sd Override. |

### EXEMPLE:

**Protection complexe** – cet exemple montre comment utiliser les protections universelles pour créer une protection complexe d'une entrée analogique qui mesure la température de refroidissement. La protection activera une alarme d'alerte (warning) "Frost alert" chaque fois que la température est inférieur à 0° (limite fixé) ou une alarme appelé "Coolant Temp" de type alerte si la température est supérieur à 95°C (ajustable) avec un arrêt du moteur si elle atteint 100°C (ajustable). Le dépassement de la température devra se faire uniquement lorsque le moteur tourne.

- Aller dans l'onglet I/O et configurer une <u>entrée analogique</u> appropriée. Lui donner le nom « Coolant Temp », configurer le capteur adéquat et les autres éléments. Cocher la case *'Protection'* et configurer comme suite :
  - Protection type = cocher 'Warning' et 'Shutdown'
  - Active when = cocher 'Over limit'
  - History record = cocher 'Always'
  - Block type = cocher 'RunOnlyBlkDel1'
  - Ajuster les valeurs initiales des limites de consigne à 95 et 100°
- 2. Aller dans l'onglet **PROTECTIONS** et cliquer sur le bouton + pour ajouter une protection.
- 3. Sélectionenr la valeur *Coolant Temp* (précédemment crée) et configurer les propriétés comme ci-dessous :
  - Protection type = Warning
  - Protection group = Analog protect
  - Evaluation period = Standard
  - Active when = Under limit
  - Block type = All the time
  - History record = Always
  - Appuyer sur le bouton NEW MESSAGE et saisir le texte "Frost alert"
  - Sélectionner "Constant" pour la consigne de limite et de délais et les définir respectivement à 0 et à 10s

### EXEMPLE:

**Protection fenêtrée** – cette exemple montre comment utiliser les protections universelles pour créer une protection fenêtrée pour la tension de la batterie. La protection indiquera une alarme d'alerte "Batt volt" chaque fois que la tension de la batterie sera inférieure à 18V ou supérieur à 30V.

- 1. Aller dans l'onglet **PROTECTIONS** et cliquer sur le bouton + pour ajouter une protection.
- 2. Sélectionner la valeur UBat dans le groupe Analog CU et configurer les propriétés de la
  - protection comme suite :
    - Protection type = Warning
    - Protection group = Analog protect
    - Evaluation period = Standard
    - Active when = **Under** limit
    - Block type = All the time
    - History record = Always
    - Appuyer sur le bouton NEW MESSAGE et entrer le texte "Batt Volt"
    - Sélectionner "New setpoint" pour la consigne de limite, donner lui le nom "Batt Volt <", définir la plage possible de la consigne entre 0 - 20V et définir la limite à 18V
    - Sélectionner "New setpoint" pour la consigne délais, donner lui le nom "Batt Volt Del" et définir le délai à 10s
- 3. Cliquer sur le bouton + une nouvelle fois pour ajouter une nouvelle protection.

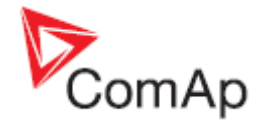

- 4. Sélectionner la valeur *UBat* value du groupe *Analog CU* et configurer les propriétés de la protection comme suite :
  - Protection type = Warning
  - Protection group = Analog protect
  - Evaluation period = Standard
  - Active when = **Over** limit
  - Block type = All the time
  - History record = Always
  - Message = "Batt Volt"
  - Sélectionner "New setpoint" pour la consigne de limite, donner lui le nom "Batt Volt >", définir la plage à 20 et 40V et définir la limite initiale à 30V
  - Sélectionner "Existing setpoint" pour la consigne de délai et sélectionner dans la liste la consigne "Batt Volt Del" précédement crée.

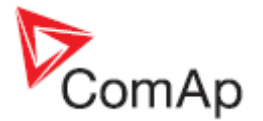

# Historique

### ONGLET HISTORY

Cet onglet est utilisé pour modifier le contenu du journal d'enregistrement de l'historique. Chaque enregistrement contient obligatoirement les colonnes date, heure et la cause de l'enregistrement. Le reste des colonnes est configurable.

La structure d'un enregistrement d'évènement est composée de deux parties. La partie supérieure dite rapide '**fast**' est écrite dans la mémoire immédiatement apres qu'un évènement se passe. Le reste de l'enregistrement est écrit dans un délai maximum de 100ms. La partie dite 'fast' est généralement utilisé pour des valeurs qui changent très rapidement comme par exemple les tensions, les courants et puissance. Les parties sont séparées par une ligne dans la liste contenant les valeurs à mémoriser

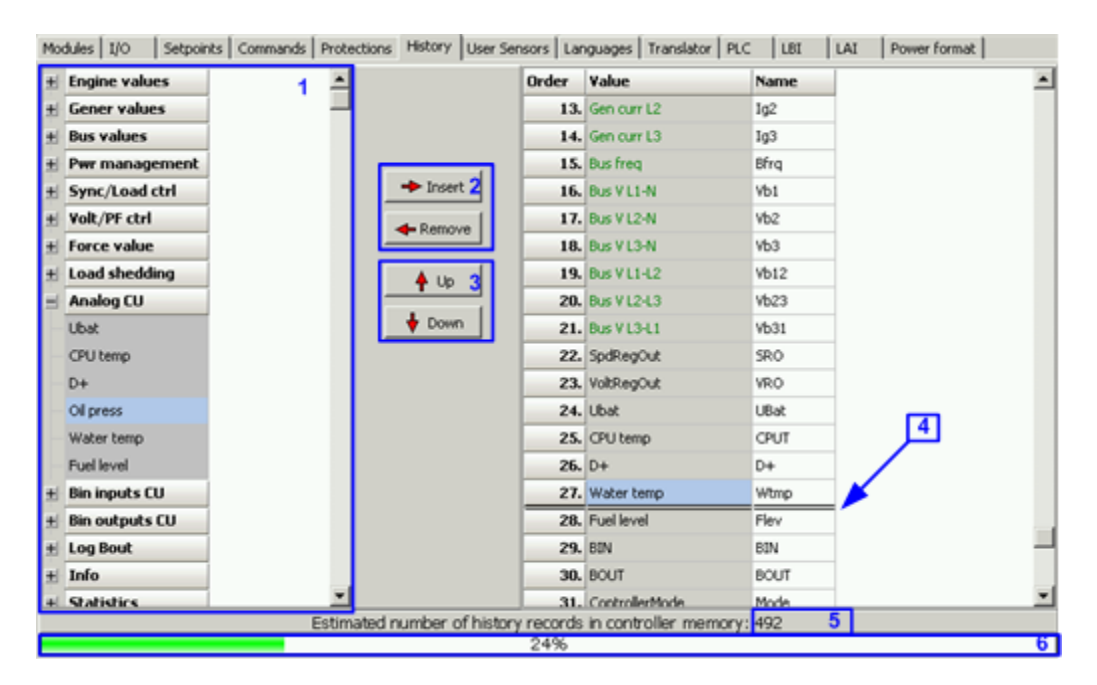

- 1. Arborescence des valeurs disponibles
- 2. Bouttons pour ajouter/supprimer les valeurs de la structure d'un enregistrement
- 3. Bouttons pour réorganiser les valeurs dans la structure d'un enregistrement
- 4. Séparateur 'Fast' de l'historique. La partie rapide est au dessus de ce séparateur
- 5. Nombre d'enregistrement estimé dépendant de la taille d'un enregistrement
- 6. Capacité utilisé d'un enregistrement

### NOTE:

Il est recommendé de placer les valeurs qui sont affichées d'une couleur verte dans la partie rapide.

### NOTE:

Si la case à cocher ADD MODULES TO HISTORY AUTOMATICALLY.. dans l'onglet <u>Modules</u> est cochée alors toutes les valeurs du module seront automatiquement ajoutées à l'enregistrement de l'historique lorsque qu'un module sera ajouté dans la configuration.

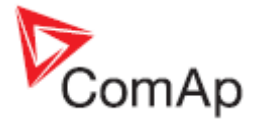

# Sondes utilisateurs

### USER SENSORS

Il est possible de créer une définition de sonde personnalisée si une sonde particulière n'est pas prédéfinie dans le firmware du contrôleur. Pour cela les caractéristiques de la sonde doivent être connues. La sonde personnalisée apparaîtra dans la liste des sondes qui s'affiche dans la section <u>entrées analogiques</u> de l'onglet I/O.

Suivre cettte procédure pour créer une sonde spécifique utilisateur :

| Ŧ        |                                                                                    | ints   Comma                                                                                | nus priococo |                                                                                           | scory .                                                                         |                | Dense            | ors                                                                            | Langu                                                                                  | ages                              | Tran  | slator                                                                                                    | THE   |
|----------|------------------------------------------------------------------------------------|---------------------------------------------------------------------------------------------|--------------|-------------------------------------------------------------------------------------------|---------------------------------------------------------------------------------|----------------|------------------|--------------------------------------------------------------------------------|----------------------------------------------------------------------------------------|-----------------------------------|-------|----------------------------------------------------------------------------------------------------|-------|
|          | - 1                                                                                |                                                                                             |              | 5                                                                                         | + -                                                                             | -              | $\downarrow_3^1$ | ۵                                                                              |                                                                                        | 8                                 |       |                                                                                                    |       |
| No       | HW configuration                                                                   | n Name                                                                                      | Resolution   |                                                                                           | No.                                                                             |                | CU 0-2           | 2500                                                                           | ohm                                                                                    | 6                                 | Conve | erted                                                                                                    | 7     |
| 1.       | CU 0-2500 ohm 🔹                                                                    | MySensor                                                                                    | 0,1 🔻        |                                                                                           |                                                                                 | 1.             |                  |                                                                                | 1                                                                                      | 10,0                              |       |                                                                                                    | 0,0   |
| 2        | CU 0-2500 ohm 🛛                                                                    | 3                                                                                           | 4            |                                                                                           |                                                                                 | 2.             |                  |                                                                                |                                                                                        | 50,0                              |       |                                                                                                    | 2,0   |
|          | +- 100 mV                                                                          |                                                                                             |              |                                                                                           |                                                                                 | 3.             |                  |                                                                                | 44                                                                                     | 85,0<br>10.0                      |       |                                                                                                    | 4,0   |
|          | +-1V                                                                               |                                                                                             |              |                                                                                           |                                                                                 | 9.<br>K        |                  |                                                                                | 14                                                                                     | 19,0<br>52.0                      |       |                                                                                                    | 8.0   |
|          | 0 - 10 V                                                                           |                                                                                             |              |                                                                                           |                                                                                 | 6.             |                  |                                                                                | 18                                                                                     | 80.0                              |       |                                                                                                    | 10.0  |
|          | 0-2500 ohm                                                                         |                                                                                             |              |                                                                                           |                                                                                 |                |                  |                                                                                |                                                                                        |                                   |       |                                                                                                    | . ete |
|          | +- 20mA active                                                                     |                                                                                             |              |                                                                                           |                                                                                 |                |                  |                                                                                |                                                                                        |                                   |       |                                                                                                    |       |
|          | 0-20mA passive                                                                     | *                                                                                           |              |                                                                                           |                                                                                 |                |                  |                                                                                |                                                                                        |                                   |       |                                                                                                    |       |
|          |                                                                                    |                                                                                             |              |                                                                                           |                                                                                 |                |                  |                                                                                |                                                                                        |                                   |       |                                                                                                    |       |
|          |                                                                                    |                                                                                             |              |                                                                                           |                                                                                 |                |                  |                                                                                |                                                                                        |                                   |       |                                                                                                    |       |
|          |                                                                                    | Ì.e.                                                                                        | . 1 -        |                                                                                           | 1                                                                               |                | 1.               |                                                                                | ~                                                                                      | 1                                 |       |                                                                                                    |       |
| Mod      | ules 40  Se                                                                        | tpoints   Co                                                                                | ommands   P  | rotectio                                                                                  | ons   H                                                                         | listo          | ory   t          | Jser                                                                           | Sensi                                                                                  | ors                               | Lang  | uage                                                                                                    | :5    |
|          |                                                                                    |                                                                                             |              |                                                                                           |                                                                                 |                |                  |                                                                                |                                                                                        |                                   |       |                                                                                                    |       |
| I/O      |                                                                                    | Name                                                                                        |              |                                                                                           |                                                                                 |                |                  |                                                                                |                                                                                        |                                   |       |                                                                                                    |       |
| <b>H</b> |                                                                                    | nume                                                                                        |              | Prop                                                                                      | erty                                                                            |                |                  | Va                                                                             | lue                                                                                    |                                   |       |                                                                                                    |       |
|          | Binary inputs                                                                      | Used: 12/1                                                                                  | 12           | Prop<br>Funct                                                                             | erty<br>tion                                                                    | _              | _                | Va                                                                             | lue                                                                                    |                                   |       | _                                                                                                    |       |
| ±        | Binary inputs<br>Binary outputs                                                    | Used: 12/1<br>Used: 12/1                                                                    | 12           | Prope<br>Funct<br>Prote                                                                   | erty<br>tion<br>ection                                                          |                |                  | Va                                                                             | lue                                                                                    |                                   |       |                                                                                                    |       |
|          | Binary inputs<br>Binary outputs<br>Analog inputs                                   | Used: 12/1<br>Used: 12/1<br>Used: 3/3                                                       | 12           | Propo<br>Funct<br>Prote<br>Name                                                           | erty<br>tion<br>ection                                                          |                |                  | Va<br>Va<br>VVa                                                                | a <b>lue</b><br>ater te                                                                | emp                               |       |                                                                                                    |       |
| ±.       | Binary inputs<br>Binary outputs<br>Analog inputs<br>IGS-NT                         | Used: 12/4<br>Used: 12/4<br>Used: 3/3<br>Used: 3/3                                          | 12           | Prope<br>Funct<br>Prote<br>Name<br>Dim                                                    | erty<br>tion<br>ection<br>e                                                     |                |                  | Va<br>□<br>□<br>•<br>•<br>•<br>•<br>•                                          | a <b>lue</b><br>ater te                                                                | emp                               |       | <b>•</b>                                                                                                    |       |
|          | Binary inputs<br>Binary outputs<br>Analog inputs<br>IGS-NT<br>AIN1                 | Used: 12/4<br>Used: 12/4<br>Used: 3/3<br>Used: 3/3<br>Oil press                             | 12           | Prope<br>Funct<br>Prote<br>Name<br>Dim<br>Sens                                            | erty<br>tion<br>ection<br>e                                                     |                |                  | Va<br>                                                                         | ater te                                                                                | emp                               |       | ▼                                                                                                    |       |
|          | Binary inputs<br>Binary outputs<br>Analog inputs<br>IGS-NT<br>AIN1<br>AIN2         | Used: 12/1<br>Used: 12/1<br>Used: 3/3<br>Used: 3/3<br>Oil press                             | 12<br>12     | Propo<br>Funct<br>Prote<br>Name<br>Dim<br>Sens<br>Reso                                    | erty<br>tion<br>ection<br>e<br>or<br>lution                                     |                |                  | Va           □           □           0           °C           0-1           PT | ater te<br>24000                                                                       | emp<br>ohm                        |       | ▼<br>▼                                                                                                    |       |
|          | Binary inputs<br>Binary outputs<br>Analog inputs<br>IGS-NT<br>AIN1<br>AIN2<br>AIN3 | Used: 12/4<br>Used: 12/4<br>Used: 3/3<br>Used: 3/3<br>Oil press<br>Water temp<br>Fuel level | 12<br>12     | Propo<br>Funct<br>Prote<br>Name<br>Dim<br>Sens<br>Reso<br>Sens                            | erty<br>tion<br>ection<br>e<br>or<br>lution<br>or ran                           | ge             |                  | Va<br>Va<br>V%<br>°C<br>0-1<br>PT<br>NI1<br>4 1                                | ater te<br>24000<br>1000/<br>1000/                                                     | emp<br>ohm<br>/°F                 |       | <ul> <li>•</li> <li>•</li> </ul>                                                                                                    |       |
|          | Binary inputs<br>Binary outputs<br>Analog inputs<br>IGS-NT<br>AIN1<br>AIN2<br>AIN3 | Used: 12/1<br>Used: 12/1<br>Used: 3/3<br>Used: 3/3<br>Oil press<br>Water temp<br>Fuel level | 12<br>12     | Propo<br>Funct<br>Prote<br>Name<br>Dim<br>Sens<br>Reso<br>Sens<br>Bargi                   | erty<br>tion<br>ection<br>e<br>or<br>lution<br>or ran                           | ge<br>%        |                  | Va<br>V%<br>°C<br>0-<br>PT<br>NI1<br>4-2                                       | ater te<br>24000<br>1000/<br>20mA<br>2400                                              | emp<br>ohm<br>/°F<br>°F<br>, acti | ve    | <ul> <li>•</li> <li>•</li> <li>•&lt;</li></ul> |       |
|          | Binary inputs<br>Binary outputs<br>Analog inputs<br>IGS-NT<br>AIN1<br>AIN2<br>AIN3 | Used: 12/1<br>Used: 12/1<br>Used: 3/3<br>Used: 3/3<br>Oil press<br>Water temp<br>Fuel level | 12<br>12     | Propo<br>Funct<br>Prote<br>Name<br>Dim<br>Sens<br>Reso<br>Sens<br>Bargi<br>Bargi          | erty<br>tion<br>ection<br>e<br>or<br>lution<br>or ran<br>raph 0 <sup>o</sup>    | ge<br>%        |                  | Va<br>V%<br>°C<br>0-<br>PT<br>NI1<br>4-2<br>0-2                                | ater te<br>24000<br>1000/<br>1000/<br>20mA<br>24000                                    | emp<br>ohm<br>°F<br>acti          | ve    | V<br>V                                                                                                    |       |
|          | Binary inputs<br>Binary outputs<br>Analog inputs<br>IGS-NT<br>AIN1<br>AIN2<br>AIN3 | Used: 12/4<br>Used: 12/4<br>Used: 3/3<br>Used: 3/3<br>Oil press<br>Water temp<br>Fuel level | 12<br>12     | Propo<br>Funct<br>Prote<br>Name<br>Dim<br>Sens<br>Reso<br>Sens<br>Bargi<br>Bargi<br>Offse | erty<br>tion<br>ection<br>e<br>or<br>lution<br>or ran<br>raph 0<br>raph 10      | ge<br>%<br>D0% | <u> </u>         | Va<br>V%<br>°C<br>0-<br>PT<br>N/1<br>4-2<br>0-2<br>Tri                         | ater te<br>24000<br>1000/<br>20mA<br>24000<br>2.4V<br>state                            | emp<br>ohm<br>°F<br>acti<br>ohm   | ve    |                                                                                                    |       |
|          | Binary inputs<br>Binary outputs<br>Analog inputs<br>IGS-NT<br>AIN1<br>AIN2<br>AIN3 | Used: 12/1<br>Used: 12/1<br>Used: 3/3<br>Used: 3/3<br>Oil press<br>Water temp<br>Fuel level | 12<br>12     | Propo<br>Funct<br>Prote<br>Name<br>Dim<br>Sens<br>Reso<br>Sens<br>Bargr<br>Bargr<br>Offse | erty<br>tion<br>ection<br>e<br>or<br>lution<br>or ran<br>raph 0<br>raph 1<br>et | ge<br>%<br>D0% | 6                | Va<br>Va<br>VXx<br>°C<br>0<br>PT<br>NI1<br>4<br>0<br>Tri<br>My                 | 1000/<br>24000/<br>1000/<br>20mA<br>24000/<br>220mA<br>24000/<br>224V<br>state<br>Sens | emp<br>ohm<br>°F<br>acti<br>ohm   | ve    |                                                                                                    |       |

- 1. Utiliser les boutons + et pour ajouter ou retirer une sonde personnalisée.
- 2. Sélectionner la configuration matériel (plage électrique). Le préfixe "CU" indique qu'il s'agit du configuration réservé au contrôleur principale.
- 3. Donner un nom à la sonde.
- 4. Sélectionner la résolution de la sortie, c'est-à-dire le nombre de décimal que la valeur convertie aura.
- 5. Créer un nombre de points approprié aux caractéristiques de la sonde.
- 6. Renseigner toutes les valeurs de chaque point, par exemple mA, V, Ohm etc.
- 7. Renseigner toutes les valeurs de sortie de chaque point par exemple °C, Bar, kPa, % etc.
- 8. Les points peuvent être chargés depuis un fichier \*.crv depuis le disque ou sauvegardés dans un fichier.

GenConfig, version logicielle 3.5, ©ComAp – Juin 2013 Source : GenConfig-3.0-Reference guide.pdf

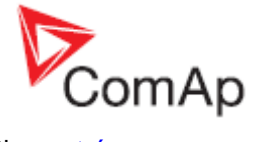

La sonde personnalisée apparaîtra dans la liste des sondes qui s'affiche dans la section <u>entrées</u> <u>analogiques</u> de l'onglet I/O.

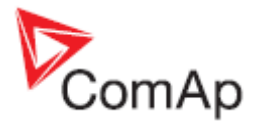

# Langues et Traducteur

Le contrôleur peut contenir des textes dans plusieurs langues. Le nombre de langue disponible qu'il est possible d'ajouter dépendra de la taille des textes utilisés dans la configuration (taille variable suivant la complexité d'une application, de la taille de ECU, du nombre de modules d'extension présents...).

### NOTE:

L'emplacement de la langue n° 1 n'est pas modifiable et doit toujours contenir la langue anglaise.

La procédure d'ajout d'une nouvelle langue se passe en deux étapes:

- 1. Créer une nouvelle langue
- 2. <u>Traduire les textes</u>

# Créer une langue

**ONGLET : LANGUES** 

Création d'une langue :

- Utiliser le bouton [-] pour effacer toutes les langues additionnelles inutiles. Si vous voulez créer une langue dite 'graphique' qui utilise de larges caractères (Korean, Chinese etc.), Ne pas effacer supprimer la langue existante utilisant de larges caractères avec le flag Unicode.
- Cliquer sur le bouton [+] (1) pour créer un nouveau langage. Si vous voulez créer un langage latin, selectionner English comme langue de base. Si vous voulez créer un langage graphic, sélectionner la langue existante fondé sur des caractères graphiques comme par exemple Chinese ou "englishL" (2) comme langue de base.
- Ensuite definir le nom de la langue crée (3), l'identifiant local (4) et le format de l'heure et la date (5). La zone Code page sera automatiquement renseignée après avoir sélectionné ID local dans la liste.
- Dans le cas d'un langage graphique, vous pouvez maintenant supprimer le langage ayant servi de base.
- Continuer sur l'onglet <u>Translator</u> pour traduire tout le text de l'anglais vers le langage de destination.

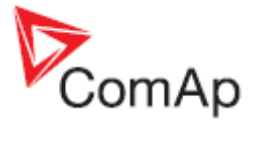

| No.                   | Name                                         | Property                                                                                                    | Value                                       |  |  |
|-----------------------|----------------------------------------------|----------------------------------------------------------------------------------------------------|---------------------------------------------|--|--|
| ι.                    | English                                      | Name                                                                                                    | English                                     |  |  |
| 2.                    | Chinese                                      | Locale id                                                                                                    | ENG 0x0809 Angličtina (Spojené království)  |  |  |
|                       |                                              | Code page 0 Západní                                                                                                    |                                             |  |  |
|                       |                                              | Date/time format                                                                                                    | 21/05/09, 10:40:38                          |  |  |
|                       |                                              | Unicode                                                                                                    | No                                          |  |  |
|                       |                                              | Based on existing langua<br>English<br>English<br>Chinese<br>Chinese                                                                                                    | age:                                        |  |  |
| Mod<br>+              | dules   1/0   Setpoints                      | Based on existing langua<br>English<br>English<br>Chinese<br>Chinese<br>Chine | age:                                        |  |  |
| Mod<br>+<br>No.       | dules 1/0 Setpoints                          | Based on existing langua<br>English<br>English<br>Chinese<br>of the new language is c<br>2<br>Commands Protections                                                                                                    | sge:                                        |  |  |
| Mod<br>+<br>No.<br>1. | tules   1/0   Setpoints  <br>Name<br>English | Based on existing langua<br>English<br>English<br>Chinese<br>Chinese<br>Chine | age:<br>Translator PLC<br>Value<br>Korean 3 |  |  |

Yes

# Transduction du texte

Unicode

## ONGLET TRANSLATOR

Juste après la création de la langue, tous les textes de la langue sont en anglais et doivent être traduit.

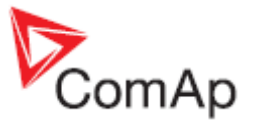

| roups of rests                  | Len             | English      | Deutsch   | 2.11 |
|---------------------------------|-----------------|--------------|-----------|------|
| vnalog values                   | 14              | -            | 0         | 1    |
| inary protection types          | 15              | Slip freq    | Slip freq |      |
| inary val. Select dictionary (E | nglish ENG -> I | Deutsch DEU) | 10.000    | ×    |
| ionna 2 🕂 💷 🗊 🖬                 | <b>F</b>        |              |           |      |
| imension: 3 2 4                 |                 |              |           |      |
| istory col ENG DEU ENG          | DEULC           |              |           |      |
| istory/Alı US                   | TOM             |              |           |      |
| listory/Alc                     |                 |              |           |      |
| ist heade                       |                 |              |           |      |
| ogical ane                      |                 |              |           |      |
| ogical bin-                     |                 |              |           |      |
| Nachine st                      |                 |              |           |      |
| rotection                       |                 |              |           |      |
| rotection                       |                 |              |           |      |
| creen tex                       |                 |              |           |      |
|                                 |                 |              |           |      |

Cliquer sur le bouton (1) pour ouvrir un dictionnaire de travail(4). Une fenêtre avec une liste des dictionnaires s'ouvrira. Sélectionner votre dictionnaire ou cliquer sur le bouton (+) pour créer un nouveau dictionnaire. Les dictionnaires avec une icône grise (3) sont les dictionnaires de base et ne peuvent pas être sélectionné comme dictionnaire de travail. Utiliser le bouton USE DEFAULT ONLY pour appliquer la traduction avec le dictionnaire par défaut uniquement. Dans le cas, il n'est pas possible d'ajouter/modifier des textes traduits.

### NOTE:

Pour éviter que les traductions personnalisées ne soient remplacé par de nouvelles version des dictionnaires par défaut, les traductions sont stockées dans un dictionnaire crée par l'utilisateur. Les dictionnaires par défaut, qui sont fournis avec le logiciel, sont en lecture seul et ne peuvent pas être utilisés comme dictionnaire personnalisé. La traduction se fait par une recherche dans le dictionnaire personnalisé, si la recherche n'aboutit pas alors le dictionnaire par défaut est utilisé.

 Maintenant les élements non traduits (qui ne sont présents dans aucun dictionnaire) sont affichés avec une couleur bleu ciel (3), les éléments traduits par le dictionnaire de l'utilisateur sont en blanc (1) et les traductions par défaut (donné par le dictionnaire de base) sont en gris (2). Si un groupe contient au moins un text non traduit, son nom sera affiché en bleu ciel (4), si tous les éléments du groupe sont traduits, le groupe sera en gris ou blanc (5).

### NOTE:

L'icône (6) indique que les textes du groupe en question sont utilisés sur l'affichage du contrôleur. Les groupes sans l'îcone contiennent des textes visibles uniquement depuis InteliMonitor/GenConfig. Dans certains cas, on gagne du temps à ne traduire que les textes qui n'apparaîtrons que sur le contrôle.

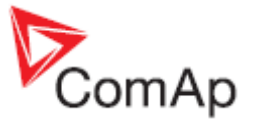

| Groups of Texts             | Len | English        | Deutsch        |
|-----------------------------|-----|----------------|----------------|
| Analog values               | 14  |                | ENG_DEU_CUSTOM |
| Binary protection types     | 15  | Slip freq      | Schlupp freq 1 |
| Binary values               | 14  | Angle          | Angle          |
| Commands                    | 15  | ST             | ST             |
| Dimensions                  | 4   | Engine state   | Motorzustand 2 |
| Groups                      | 14  | Breaker state  | Schalter Zust. |
| History columns 4           | 6   | Engine timer   | Engine timer 3 |
| History/Alarm list prefixes | -4  | Breaker timer  | Breaker timer  |
| History/Alarm list reasons  | 14  | Volt match 123 | Spg. OK 123    |
| Hist header view texts 5    | VAR | CtrlAplStatus  | CtrlAplStatus  |
| Logical analog inputs       | 15  | LED status     | LED status     |
| Logical binary inputs       | 15  | Gen V L1-N     | Gen Spg. L1-N  |
| Machine states              | 9   | Gen V L2-N     | Gen Spg. L2-N  |
| Protection block types      | 15  | Gen V L3-N     | Gen Spg. L3-N  |
| Protection directions       | 15  | Bus V L1-N     | Bus Spg. L1-N  |

- Traduire les éléments non traduits en éditant directement dans la colonne de la langue appropriée. Les éléments modifiés sont ajoutés automatiquement au dictionnaire personnalisé. Faire le tout de tous les groupes de texte (sélectionner un groupe dans la partie gauche de la fenêtre)
- En utilisant les icones dans la barre d'outils de l'onglet TRANSLATOR, vous pouvez marquer tous les textes ou juste un comme étant traduit si vous voulez garder sa version original. Il est également possible de revenir en arrière et de remplacer le texte traduit par le texte original.

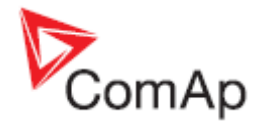

# Editeur de fonctions logiques programmables PLC

L'éditeur PLC (PLC Editor) est un outil qui permet de vous aider à créer vos propres fonctions. Il est doté d'une interface graphique simplifiant son utilisation.

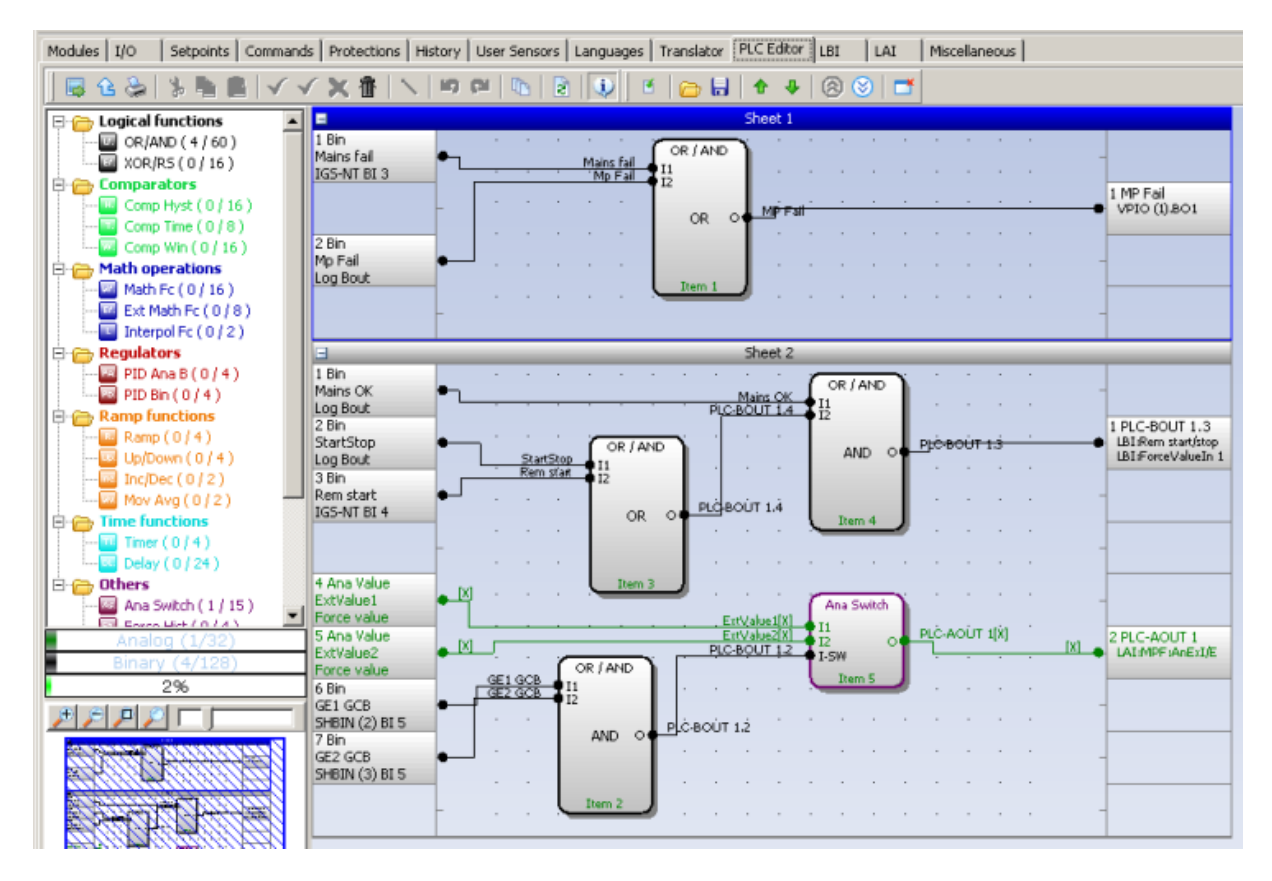

# Travailler avec l'éditeur

Création d'une fonction logique programmable PLC

## NOTE:

La liste des blocs PLC supportés va dépendre du type, firmware et précense d'un dongle du contrôleur.

## NOTE:

Le Mode avancé doit être activé dans le programme pour rendre disponible l'éditeur PLC !

Si l'archive ouverte be contient pas de programmation logique alors une zone de dessin vide est crée automatiquement quand on sélectionne l'onglet <u>PLC EDITOR</u>. Les différents étapes dans la création d'une fonction logique programmable PLC sont les suivantes :

- 1. Définir les entrées et sorties de la fonction
- 2. Ajouter plusieurs feuilles si nécessaire
- 3. Ajouter les blocs PLC dans les feuilles
- 4. Créer les connexions entre les entrées, blocs et sorties
- 5. Ajuster les propriétés des blocs

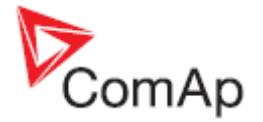

### **ATTENTION!**

Veuillez toujours vérifier que les blocs sont <u>ordonnés</u> correctement, spécialement si vous utilisez des feedbacks directs des entrées et des sorties dans une feuille. Un mauvais ordonnancement des blocs peut entraîner des résultats incorrects !!!

### Ajouter une feuille

Appuyer sur le bouton dans la barre d'outils pour ajouter une nouvelle feuille à la fin de la zone de dessin (après la dernière feuille existante). Déplacer les bords de la feuille pour la redimensionner à votre convenance.

| 😂   5 🌆 🖪 🖌 ·         | √ × 音 | 1 | 5  | 51   | 1  |    |       | ٩     |      |      |      |                | E   | 11  | -         | 2   | ŧ    | 4 | 8 | ۲ |       |
|-----------------------|-------|---|----|------|----|----|-------|-------|------|------|------|----------------|-----|-----|-----------|-----|------|---|---|---|-------|
| ogical functions      | 3     |   | _  | _    |    |    |       |       | _    | Shee | £1.  | _              |     |     |           |     | -    |   |   |   |       |
| OR / AND (0/96)       |       |   |    | 174  |    |    | TO AL | - 633 | - T  | 75.  |      | 141            | .7. | 24  |           | 347 | 1.12 |   |   |   |       |
| XOR/RS(0/16)          |       |   | 1  |      | 14 | 1  | 1.4   | 1.    |      | 1    | 3    | 3              |     | 1   | 18        |     |      |   |   |   |       |
| Comp Hust (0/16)      |       |   |    |      |    |    |       |       |      |      |      |                |     |     |           | 1.0 |      |   |   |   |       |
| Comp. Time ( 0 / 16 ) |       |   | 1  |      |    |    |       |       |      |      |      |                |     |     |           |     |      |   | 1 |   |       |
| Comp. Win. (0/16)     |       |   |    | 18   | 1  |    | 10.   | - 34  | - 74 | - 10 | - 50 | ÷.             | 10  | 1   | 1         | 1   | 11   |   |   |   |       |
| lath operations       |       |   | E. | 11   | 5  | 57 | 3     | - 53  |      | 1    | 1    | 2              | 5   | 1   | 3         | 15  | 1    |   | 1 |   | F     |
| egulators             |       |   |    | - 58 | 33 | 33 | 33    | - 22  | -    | 15   | 32   | 8              | 3   | 3   | 18        | 18  | 28   |   | - |   | <br>- |
| amp functions         |       |   | 10 |      |    |    | -     |       |      |      | -    |                |     | -   | -         |     |      |   | - |   |       |
| thers                 |       | - |    |      |    |    |       |       |      |      |      |                |     |     |           |     |      |   | - |   |       |
|                       |       |   |    | 0.t  | 1  | 1  |       | - 22  | 1    |      | 16   | 24             | 1   | 131 | 10        | 10  | 1.4  |   | - |   |       |
|                       |       |   | -  | 10   | 10 | 13 | - 20  | - 0.0 | -    | 1    |      | 30             |     |     |           | 33  | 00   |   | - |   |       |
|                       |       |   | -  | 194  | 13 | 13 | 19    | - 63  | 2    |      | 49   | $(\mathbf{x})$ | 100 | 38  | $\otimes$ | 39  | 19   |   | - |   |       |
| In case of the        |       |   |    |      |    |    |       |       |      | -    |      |                |     |     |           |     |      |   |   |   | <br>_ |

REDIMENSIONNER LA FEUILLE

### NOTE:

La fonction d'impression imprime chaque feuille de la zone de dessin sur une page. Les feuilles de grande taille sont redimensionné pour s'adapter à la page. Cela peut rendre la lecture de la page imprimée difficile.

## Effacer une feuille

Appuyer sur le bouton i dans la barre d'outils pour effacer la feuille actuellement sélectionnée de la zone de dessin.

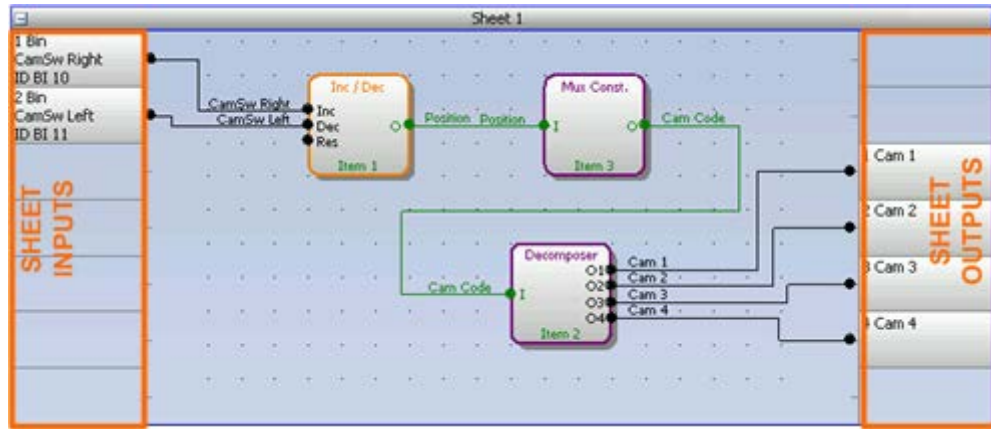

## Définir les entrées de la feuille

ENTREES ET SORTIES D'UNE FEUILLE

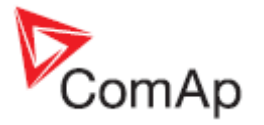

Les entrées de la feuille sont situées sur le côté gauche de celle ci. Suivre les étapes suivantes pour ajouter ou éditer une entrée.

- 1. Double-cliquer dans une case d'entrée libre pour ajouter une nouvelle entrée ou sur une entrée déjà existante pour l'éditer.
- 2. Sélectionner la source de l'entrée. Si une entrée binaire est crée, une source des catégories suivantes peut être sélectionnée :
  - BIN. VALUES Cette catégorie contient toutes les valeurs binaires disponibles dans le contrôleur (entrées binaires, sorties binaires logiques etc.)
  - SHEET OUTPUTS Cette catégorie contient toutes les sorties des feuilles PLC. Utiliser cette catégorie si une sortie provenant d'une autre feuille doit être utilisée.
- 3. En créant une entrée analogique, la source peut venir des catégories suivantes :
  - ANA. VALUES Cette catégorie contient toutes les valeurs analogiques disponibles dans le contrôleur (entrées analogiques, valeur électrique, valeurs de l'ECU, etc.
  - ALL SETPOINTS Cette catégorie contient tous les points de consignes du contrôleur à l'exception des points de consignes PLC. Les noms, résolutions et unités de mesure ne peuvent pas être modifiés.
  - PLC SETPOINTS Cette catégorie contient le groupe de points de consigne qui sont réservés à l'utilisation des fonctions logiques. Une consigne PLC peut être renommé (1) et la résolution (2) et unité de mesure (3) peut être modifié pour s'adapter aux blocs où ils seront utilisés.

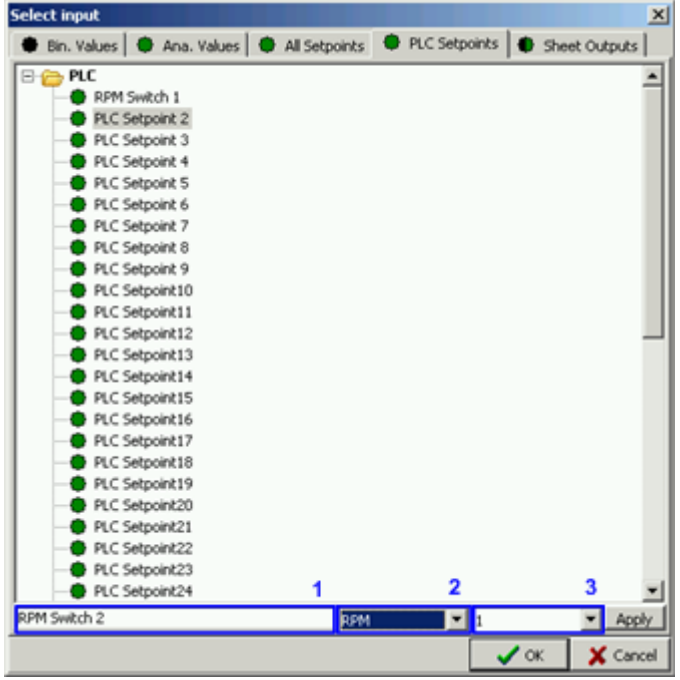

**CONSIGNES PLC** 

 SHEET OUTPUTS – Cette catégorie contient toutes les sorties des feuilles PLC. Utiliser cette catégorie si une sortie provenant d'une autre feuille doit être utilisée.

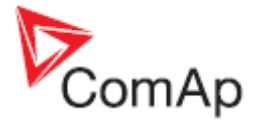

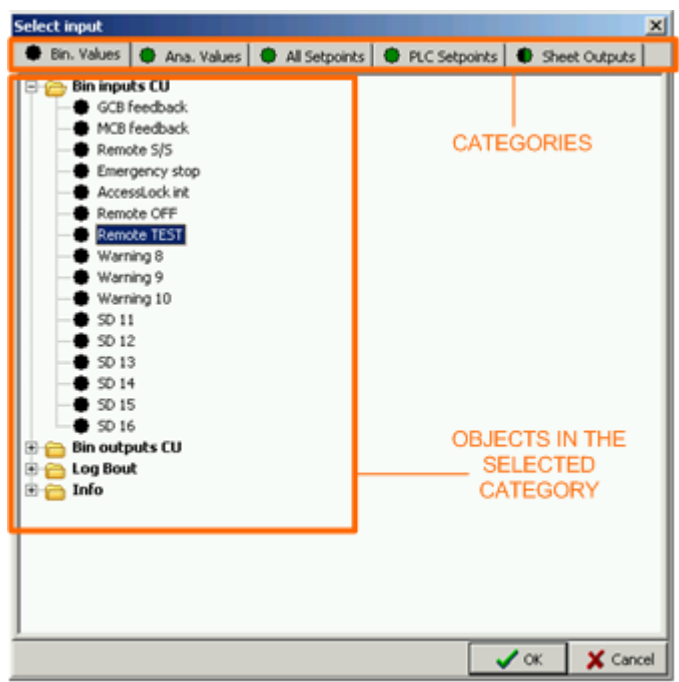

CATEGORIE DES ENTREES

## Définir les sorties de la feuille

| E                                                                                                    | Sheet 1                                                                                           | -                                    |
|----------------------------------------------------------------------------------------------------|---------------------------------------------------------------------------------------------------|--------------------------------------|
| I Bin<br>CamSw Right<br>ID BI 10<br>2 Bin<br>CamSw Left<br>ID BI 11<br>H O<br>H O<br>H O<br>H O<br>H O<br>H O<br>H O<br>H O<br>H O<br>H O | CamSex Ride<br>CamSex Ride<br>CamSex Ride<br>Res<br>Item 1<br>Cam Code<br>Cam 2<br>Cam 3<br>Cam 4 | Cam 1<br>S Cam 2<br>S Cam 3<br>Cam 4 |
|                                                                                                    |                                                                                                   |                                      |

ENTREES ET SORTIES D'UNE FEUILLE

Les sorties sont situées sur le côté droit d'une feuille. Double-cliquer sunr une case de sortie vide pour **ajouter une nouvelle sortie**. Sélectionner le type de la sortie (analogique ou binaire). Une nouvelle sortie est également **crée automatiquement** quand un fil est connecté d'un bloc de la feuille à une case vide en sortie. Double-cliquer sur une sortie déjà existante pour **configurer la sortie** sur une sortie du contrôleur ou une entrée logique binaire.

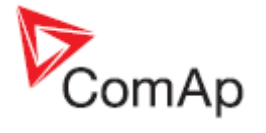

| PLC Binary C      | Jutput                  | ×                |
|-------------------|-------------------------|------------------|
| Name              |                         |                  |
| MyFunction        |                         | 1                |
| Connected to:     |                         |                  |
| IGS-NT.BO1        |                         |                  |
| LBI:Remote TEST   | 1                       |                  |
|                   |                         |                  |
|                   |                         | 2                |
|                   | _                       |                  |
| 3 T 4             | connect                 |                  |
|                   |                         |                  |
| Available physica | al outputs / logical in | puts             |
| Output            | Name                    | Used as (Source) |
| ⊡-IGS-NT          |                         |                  |
| 5 -BO1            | MyFunction              | MyFunction       |
| -802              | NT-BOUT 2               |                  |
| -BO3              | NT-BOUT 3               |                  |
| -BO4              | NT-BOUT 4               |                  |
| -BOS              | NT-BOUT 5               |                  |
| -806              | NT-BOUT 6               |                  |
| -BO7              | NT-BOUT 7               |                  |
| -808              | NT-BOUT 8               |                  |
| -BO9              | NT-BOUT 9               |                  |
| -BO10             | NT-BOUT 10              |                  |
| -BO11             | NT-BOUT 11              |                  |
| -BO12             | NT-BOUT 12              |                  |
| -BO13             | NT-BOUT 13              |                  |
| -BO14             | NT-BOUT 14              |                  |
| -8015             | NT-BOUT 15              |                  |
| B016              | NT-BOUT 16              |                  |
| Logical inputs    |                         |                  |
| j.                |                         |                  |
|                   |                         | ✓ OK X Cancel    |

CONFIGURATION D'UNE SORTIE D'UNE FEUILLE

- La sortie peut être renommée dans cette zone de saisie (1).
- La liste (2) contient toutes les cibles sur lesquelle la sortie de la feuille est connectée.
- Pour effacer une connexion existante, sélectionner la dans liste (2) et appuyer sur le bouton 'disconnect' (4).
- Pour ajouter une nouvelle connexion, sélectionner la destination dans la liste (5) et appuyer sur le bouton 'Connect' (3). La connexion apparaîtra dans la liste (2).

### Ajouter des blocs dans une feuille

- 1. Sélectionner le bloc souhaité depuis l'arborescence de gauche et déplacer le vers la feuille.
- 2. Double-cliquer sur le bloc pour ajuster ses propriétés.
- 3. Connecter les entrées et sorties du bloc en traçant des liaisons dans la feuille. Pour connecter une entrée avec une entrée de la feuille, <u>définir les entrées de la feuille</u> en premier.

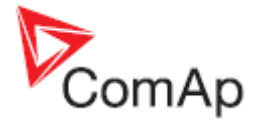

| odules   I/O   Setpoints   Comman | ds   Protection | s History | Use  | r Sen | sors | Lan | guage | es   1 | Trans                             | lator | PLO  | Edito                         | 1   | .81 | 11                  | .AI              | M | scellaneous |  |
|-----------------------------------|-----------------|-----------|------|-------|------|-----|-------|--------|-----------------------------------|-------|------|-------------------------------|-----|-----|---------------------|------------------|---|-------------|--|
| 888 × m m /                       | ✓×書             | 1 10      | (1)  | 1     |      |     | 4     |        |                                   |       |      |                               | 16  | 1 6 | 3                   | ŧ                | 4 | 88          |  |
| Cogical functions                 | 3               |           |      |       |      |     |       |        | Shee                              | st 1  |      |                               |     |     |                     |                  |   |             |  |
| CR / AND ( 0 / 96 )               |                 |           | 1.14 | 1     |      |     |       |        |                                   | 4     | 1    | *                             | •   | -   | 1                   | 1                |   |             |  |
| Comparators                       |                 |           | 93   | 35    | 2    | 85  | 123   | 13     | 58                                | 12    | - 83 | $\langle \mathcal{D} \rangle$ | 5   | 8   | 37                  | 83               |   | -           |  |
| Comp. Hyst. (0/16)                |                 |           | 1997 | 3     | 13   | 25  | - 25  | -      | - 53                              | 20    | 12   | 1                             | 1   | 12  | 125                 | 3                |   | -           |  |
| Comp. Time (0/16)                 | -               | _         |      | -     | -    | 23  | 15    |        | 51                                | 76    | 10   | 5                             | 7   | 13  | 15                  | 13               |   |             |  |
| Math operations                   |                 |           | - 83 | 2     |      |     | -     |        | 10                                | - 22  | 3    |                               | 3   |     | 3                   | 22               |   | -           |  |
| Regulators                        |                 |           | - 53 | 33    | 3    | 53  | 12    | 1      | +//                               |       |      | æ.,                           | 8   | 1   | 85                  | 85               |   | 1           |  |
| Time functions                    |                 |           | - 28 | 10    | 3    | 33  | - 55  | 2      | - 55                              | 153   |      | (6)                           |     | 3   | 38                  | 18               |   |             |  |
| 🔁 Others                          |                 | 1         | - 23 | 1     |      | -14 | - 68  |        | 20                                | 30    |      | œ.                            | (e) | ÷   | $\langle r \rangle$ | $\mathbb{R}^{n}$ |   | -           |  |
|                                   |                 |           | - 34 | 3     | 3    | -14 | £3    |        | $\widehat{\mathcal{H}}_{i}^{(1)}$ | 43    |      | ÷.                            | (4) | æ   | 34                  | 54               |   | -           |  |
|                                   |                 | 30        | 15   | 24    | -    | 39  | - 62  |        | - 933                             | 43    |      |                               | ÷.  |     | (4)                 | 38               |   | -           |  |
| PLC Objects                       | -               |           |      | _     | _    | _   |       | _      | _                                 | _     | _    |                               | _   | _   | _                   | _                | _ |             |  |

**ADDING BLOCKS TO A SHEET** 

## Dessiner les liaisons

- 1. Positionner la souris à l'emplacement où doit commencer la liaison (câble virtuel). Si l'espace sous le pointeur est un point de connexion, sa forme changera :
- 2. Appuyer en le maintenant enfoncé le bouton gauche de la souris et déplacer le pointeur jusqu'à sa destination, le point de connexion sera marqué d'un cercle vert.
- 3. Relacher le bouton gauche de la souris pour valider la connexion entre les deux points. Une liaison est automatiquement dessinée.

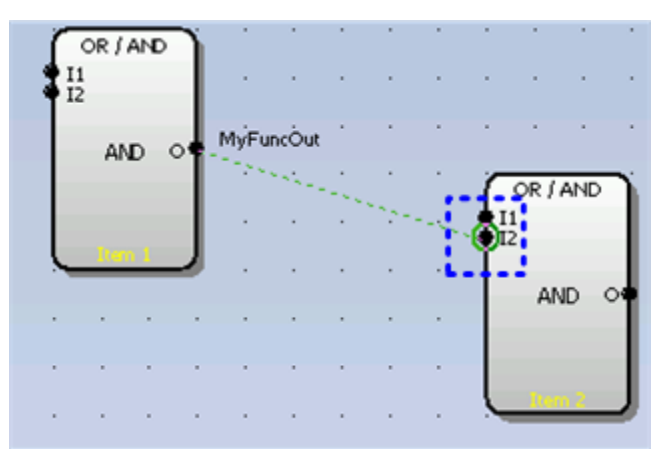

INDICATION D'UN POINT DE CONNEXION VALIDE

4. La liaison peut être éditée en déplaçant ses sections. La première section d'une liaison venant de la sortie d'un bloc ne peut pas être éditée. Une connexion directe entre la sortie et l'entrée d'un même bloc ne peut pas également être éditée.

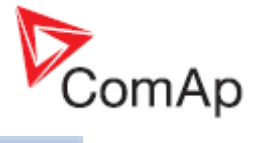

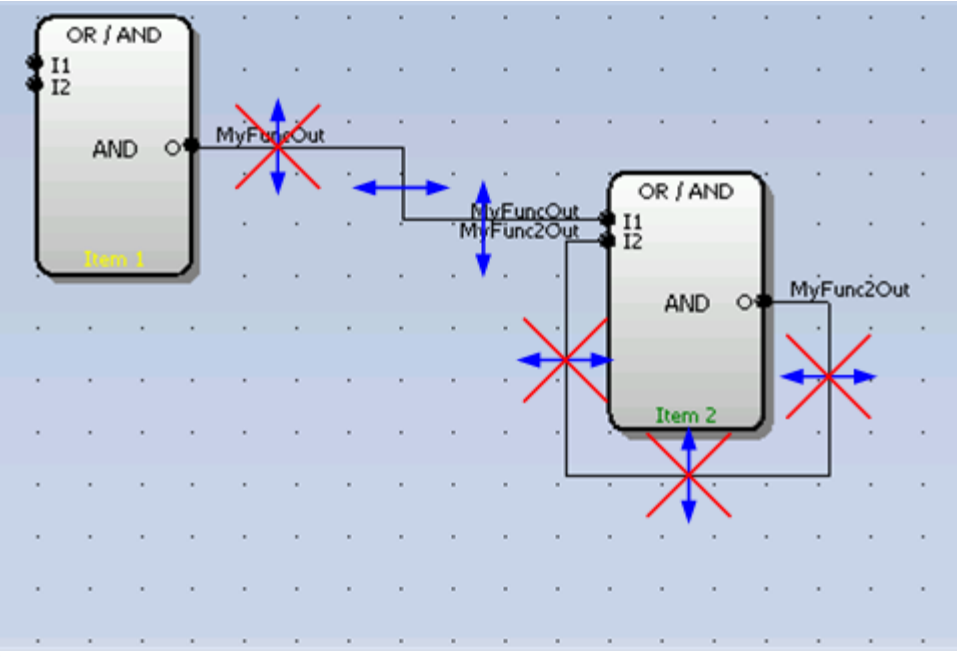

**EDITION DES LIAISONS** 

## Utilisation du presse-papiers

- Sélection d'un élément : Cliquer sur un élement de la feuille pour le sélectionner.
- Création d'une sélection multiple: Cliquer du bouton gauche dans un espace libre de la zone de dessin et déplacer le pointeur de la souris en maintenant le bouton gauche enfoncé pour sélectionner les éléments à inclure dans la sélection.

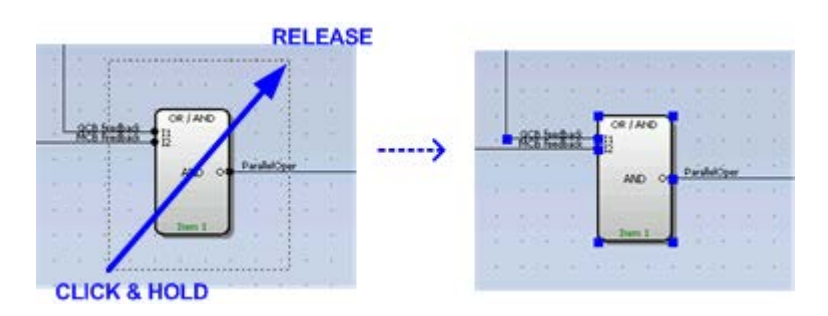

Les opérations de presse-papiers et de sélection suivantes sont disponibles :

| *            | CTRL+X | Couper une sélection                       |
|--------------|--------|--------------------------------------------|
| È            | CTRL+C | Copier une sélection                       |
| B            | CTRL+V | Coller depuis le presse-papiers            |
| $\checkmark$ | CTRL+A | Sélectionner tout le contenu d'une feuille |
| $\checkmark$ | ESC    | Annuler une sélection                      |
| ×            | DELETE | Effacer une sélection                      |

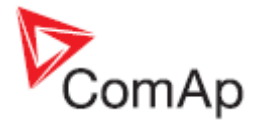

## Exporter/importer des feuilles

Appuyer sur le bouton 🗟 de la barre d'outils PLC pour sauvegarder la feuille sélectionnée dans un

fichier. Appuyer sur le bouton importer tous le contenu d'un fichier dans la feuille sélectionnée. La configuration des sorties d'une feuille n'est pas importée et devra être faite manuellement par la suite.

### NOTE:

L'importation effacera tout le contenu actuelle de la feuille!

### **ATTENTION!**

Veuillez toujours vérifier la configuration des <u>entrées de la feuille</u>, spécialement si vous importez une feuille qui a été crée avec une firmware ou une version de contrôleur différent.

### EXEMPLE:

Cette fonction peut être utilisé lorsque la feuille contient une fonction PLC particulière qui sera régulièrement utilisée.

### Type des données PLC

Les entrées et sorties binaires PLC peuvent avoir la valeur logique 0 (état inactif) ou 1 (état actif). Les entrées binaires d'une feuille peuvent être connectées à **n'importe quelle valeur binaire** du contrôleur aussi bien des entrées binaires physiques, logiques ou des sorties binaires d'autres blocs PLC. Les sorties binaires d'une feuille peuvent être reliées à des sorties physiques ou des entrées binaires logiques.

Les entrées et sorties PLC **Analogiques** sont des objets de type INTEGER16, ils peuvent avoir une valeur comprise entre -32767 et 32767. Les entrées analogiques des blocs PLC peuvent soit être des **constantes** soit être connectés à d'autres valeurs variables incluant les sorties d'autres blocs PLC ou points de consigne. Il y a un groupe dédié de point de consigne pouvant être utilisé. Le nom, unité et résolution peut être édité.

### NOTE:

Il est bien sur possible de connecter une valeur de type de donnée différent à une entrée analogique d'une feuille. La fonction logique programmable PLC marchera correctement seulement si la valeur d'entrée est dans la plage d'un INTEGER16 (-32767 et +32767). Si par exemple une valeur de type UNSIGNED16 (de 0 à 65535) comme la tension de l'alternateur est utilisée, le bloc marchera correctement avec des valeurs entre 0 et 32767 mais des valeurs supérieurs seront interpretés comme négative.

### NOTE:

Certains blocs PLC exigent d'avoir une source provenant d'une entrée analogique avec une certaine résolution et unité. Par exemple le bloc <u>Régulateur PID</u> demande une source pour l'entrée "gain" avec la résolution et unité [0,01%]. Seuls les objets analogs avec la même résolution et unité peuvent être connectés à cette entrée.

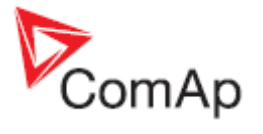

## Règles d'éxécution des fonctions PLC

Les fonctions logiques programmables PLC sont exécutés toutes les 100ms. Les blocs sont exécutés dans l'ordre de la numérotation (numéro de l'élément), qui est indiqué dans chaque bloc. La numérotation des blocs est attribuée automatiquement selon le schéma suivant.

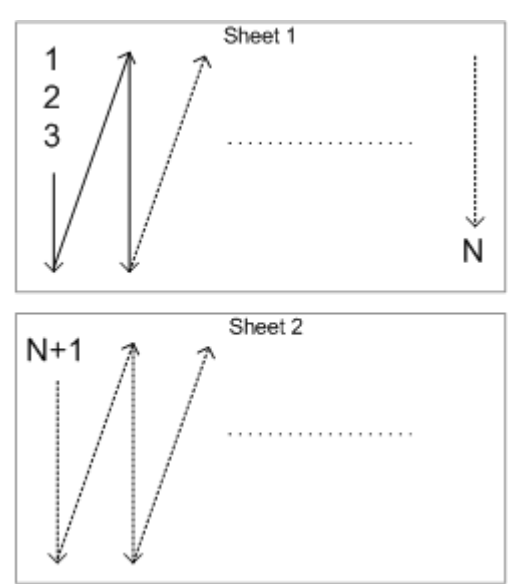

SCHEMA DE L'ORDRE DES BLOCS

### **ATTENTION!**

Veuillez toujours vérifier que les blocs sont ordonnés correctement, spécialement si vous utilisez des liaisons entre blocs d'une même feuille. Un mauvais ordonnancement peut entraîner des résultats incorrects!!!

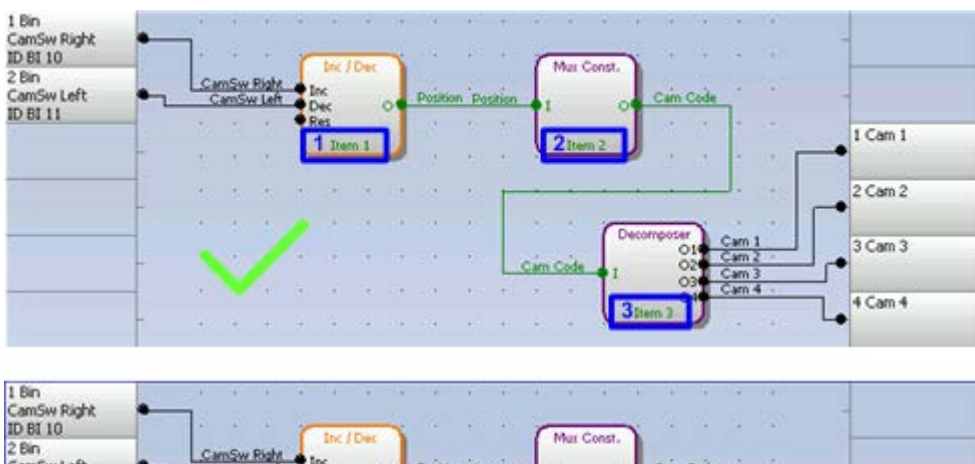

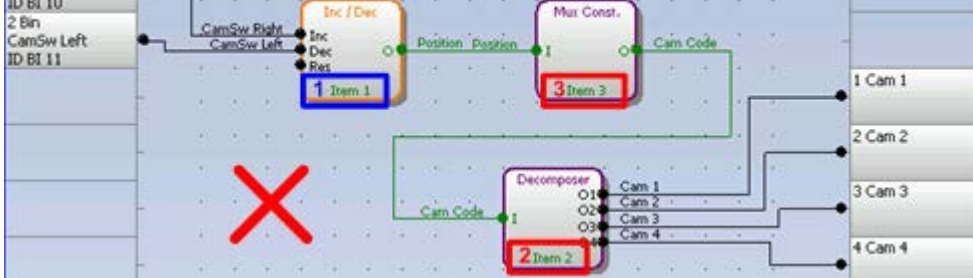

EXAMPLE D'ORDONNANCEMENT DE BLOCS

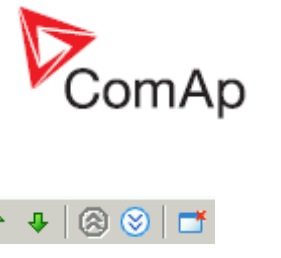

# Barre d'outils de l'éditeur de PLC

| 😼 🔂 😓 为 🖻 📕 🖌 🗸 | 🖊 🚡 📐 🖾 🛤 | 10 🗟 🔍 🖻 | 👝 🔒   🛧 🕂   🛞 😒   📑 |
|-----------------|-----------|----------|---------------------|
|-----------------|-----------|----------|---------------------|

|              | Exporter la zone de dessin vers WMF             |
|--------------|-------------------------------------------------|
| ß            | Restaurer la zone de dessin                     |
| 2            | Imprimer la zone de dessin                      |
| *            | Couper la sélection                             |
| Pa (         | Copier la sélection                             |
|              | Coller depuis le presse-papiers                 |
| $\checkmark$ | Sélectionner tout le contenu d'une feuille      |
| $\checkmark$ | Annuler la sélection                            |
| ×            | Effacer la sélection                            |
| 壶            | Effacer tout le contenu d'une feuille           |
| $\sim$       | Rediriger les liaisons sélectionnées            |
| 5            | Annuler la dernière modification                |
| 2            | Rétablir la dernière modification               |
| 1            | Afficher l'historique                           |
| 2            | Redessiner la zone de dessin                    |
| ٠            | Afficher les informations PLC                   |
|              | Ajouter une nouvelle feuille                    |
| <b>1</b>     | Affiche la fenêtre des consignes personnalisées |
|              | Importer la feuille depuis un fichier           |
|              | Exporter la feuille vers un fichier             |
| 1            | Déplacer la feuille active vers le haut         |
| 4            | Déplacer la feuille active vers le bas          |
| $\otimes$    | Aller à la prochaine feuille                    |
| $\otimes$    | Aller à la feuille précédente                   |

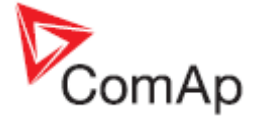

# Blocs logique programmable

Logique AND/OR

**–**\*

- Logique XOR/RS
- <u>Comparateur avec hystérésis</u>
- <u>Comparateur différé</u>
- <u>Comparateur fenêtré</u>
- Interrupteur analogique (relais)
- Fonction mathématique I
- Fonction mathématique athematical function II
- Fonction mathématique AxB/C
- Moyenne flottante
- Moyenne flottante type 'B'
- Fonction interpolation
- Fonction interpolation type 'B'
- Enregistrement historique forcé
- Protection forcé (alarme)
- Boucle PID avec sortie analogique
- Boucle PID avec sortie analogique type 'B'
- Boucle PID avec sortie analogique type 'C'
- Boucle PID avec 2 sorties Monter/Descendre
- Boucle PID avec 2 sorties Monter/Descendre type 'B'
- <u>Compteur impulsion</u>
- <u>Horloge</u>
- Delais
- Delais type 'B'
- Rampe
- Monter/Descendre
- Incrémenter/Décrémenter
- Décomposeur binaire
- <u>Constante analogique multiplexé</u>
- <u>Saut</u>
- <u>Convertir</u>

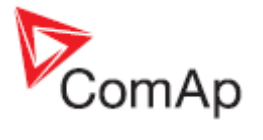

# Editeur d'écran intelivision

### **ONGLET SCREEN EDITOR**

L'éditeur d'écran 'Screen Editor' est une fonction intégrée au logiciel GenConfig qui permet à l'utilisateur de modifier la présentation des écrans de mesure de l'intelivision 8 et/ou de l'intelivision 5.

L'onglet Screen Editor n'est disponible qu'en mode avancé et uniquement à partir des archives IGS-NT de version 2.6 ou supérieur.

### NOTE:

Une aide indépendante de la partie Screen Editor est disponible dans le menu Help.

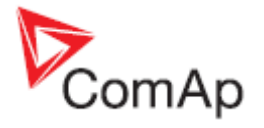

# Entrées binaires logiques

### ONGLET LBI

Les entrées logiques binaires (LBI) sont des entrées internes à la boucle de contrôle. La "Configuration" des LBI représente les connexions internes d'un objet source avec les entrées logiques binaires. Les objets Source peuvent être :

- Entrées physiques ou virtuelles
- Sortie logique binaire (sorties de la boucle du programme de contrôle)
- Sorties PLC

Si la source est une entrée physique ou virtuel alors la connexion de l'entrée vers le LBI est configurée comme une *Fonction* dans l'onglet <u>I/O</u>. Dans le cas où la source est une sortie PLC, la connexion de la sortie PLC à l'entrée binaire logique (LBI) est configurée dans l'éditeur PLC.

L'onglet LBI est utilisé dans le cas où vous voulez créer une connexion qui boucle en interne (sortie logique interne vers une entrée logique interne).

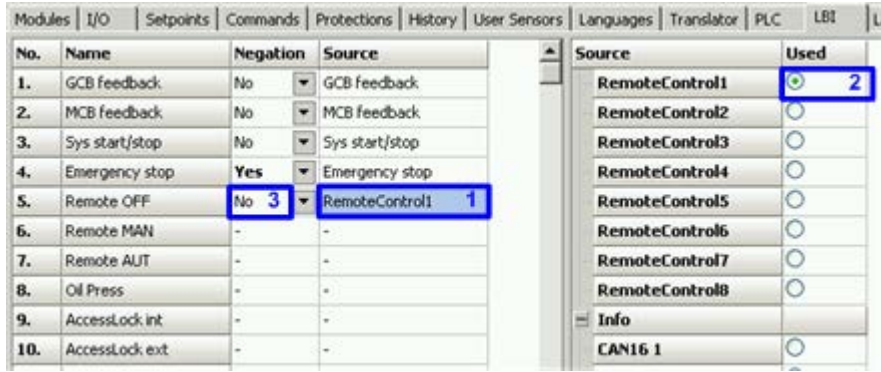

EXEMPLE CONFIGURATION LBI

### EXEMPLE:

Le dessin montre comment basculer le contrôleur en mode OFF en utilisant une communication distante.

- 1. Cliquer sur l'entrée binaire logique (LBI) 'Remote OFF' pour le sélectionner.
- 2. Sélectionner la sortie logique binaire *RemoteControl1* comme source. Cette sortie peut être controlée à distance via un protocole de communication (InteliMonitor, MODBUS..).
- 3. La valeur peut être inversé avant d'agir sur l'entrée logique binaire (LBI).

### NOTE:

Une entrée logique binaire ne peut avoir qu'une seule source.

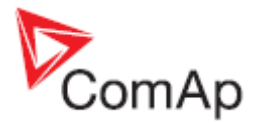

# Entrées logiques analogique

### ONGLET LAI

Les entrées logiques analogiques (LAI) sont des entrées dans la boucle de contrôle du programme. La "Configuration" des LAI est le moyen interne de connecter des objets source avec des entrées logiques analogiques (LAI). Les objets source peuvent être :

- Entrées physiques ou virtuelles analogiques
- Sorties logiques analogiques (sorties dans la boucle du contrôle du programme)
- Sorties PLC

Si la source est une entrée physique ou virtuelle alors la connexion entre l'entrée et le LAI est configurée comme une fonctiondans l'onglet <u>I/O</u>. Dans le cas où la source est une sortie PLC, la connexion de la sortie PLC vers le LAI est configurée dans l'éditeur PLC (PLC editor).

L'onglet LAI est utilisé dans le cas où l'on veut créer une connexion interne.

| No. | Name           | Source      | <u>^</u> | 5 | ource          | Used |
|-----|----------------|-------------|----------|---|----------------|------|
| 1.  | LdCtrl:AnEx8ld | ExtValue1 1 |          | - | Engine values  |      |
| 2.  | LdCtrl:AnExI/E | -           |          |   | Gener values   |      |
| 3.  | PFCtrl:AnExBPF | -           |          | 3 | Mains values   |      |
| 4.  | PFCtrl:AnExI/E | · ·         |          | 1 | Sync/Load ctrl |      |
| 5.  | LdCtrl:I/E-Pm  | · ·         |          | 1 | Volt/PF ctrl   |      |
| 6.  | PFCtrl:I/E-Qm  | •           |          |   | Force value    |      |
| 7.  | LCD brightness | •           |          |   | ExtValue1      | 2    |
| 8.  | RPM pick-up    | -           |          |   | ExtValue2      | 0    |
| 9.  | OI press       | -           |          |   | ExtValue3      | 0    |
| 10. | Warming temp   |             |          |   | ExtValue4      | 0    |
| 11. | PowerDerating1 |             |          | 1 | Load shedding  |      |
|     |                |             |          |   |                |      |

LAI CONFIGURATION EXAMPLE

### EXAMPLE:

Le dessin ci-dessus montre comment ajuster le niveau de la base de charge à distance (par exemple via le ModBus).

- 1. Cliquer sur l'entrée logique analogique *LdCtrl:AnExBld* pour la sélectionner.
- 2. Selectionner comme source la valeur analogique *ExtValue*. Cette valeur pourra être écrite à distance via un protocol de communication (e.g.MODBUS).
- 3. Modifié la consigne Load ctrl PtM a ANEXT BASELOAD.
- Ecrite dans le registre ExtValue1 via MODBUS pour ajuster à distance la base de charge. Utiliser la fonction <u>Générer une image de la configuration</u> pour exporter la table des registres MODBUS pour connaître les registres de cette archive particulière.

### NOTE:

Une entrée logique analogique ne peut avoir qu'une seul et unique source.

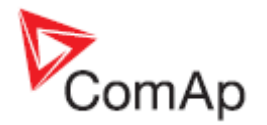

# Autres éléments de configurations

### ONGLET MISCELLANEOUS

Cet onglet contient divers éléments de configuration qui n'appartiennet a aucun groupe de fonction ou de configuration. On pourrait nommer cet onglet comme 'Divers'.

- La liste déroulante (1) est utilisée pour sélectionner le format qui sera utilisé pour l'affichage de toutes les valeurs, consignes électriques (c'est-à-dire les mesures électriques, les valeurs calculées à partir de ces valeurs et les différentes consignes en rapport avec ces mesures). Toutes les valeurs et consignes affectées sont listées dans le tableau en dessous.
- Le tableau (2) est utilisé pour renommer les valeurs Pulse counter
- Le tableau (3) est utilisé pour renommer les 'Remote Switches' c'est-à-dire les sorties binaires logiques 'Remote Switch' de 1 à 8. Leurs textes sont alors utilisés pour afficher les interrupteurs virtuels dans la fenêtre Remote Switches du logiciel InteliMonitor.
- Le tableau (4) est utilisé pour renommer les consignes Service Time. Le texte est affiché dans la fenêtre Values, groupe Statistics de la fenêtre Intelimonitor.

| dules   I/O   Se    | etpoints Commands  | Protections   Histor | ry 🛛 User Sen | son | s Languages Tran:       | slator PLC Editor Screen Edito | or   U | BI | LAI | Miscellaneous |
|---------------------|--------------------|----------------------|---------------|-----|-------------------------|--------------------------------|--------|----|-----|---------------|
| ower formats        |                    |                      |               | F   | Rename pulse counte     | s                              |        | 2  |     |               |
| Select format for ( | power measurement: |                      | 1             |     | PulseCounter 1          | Gas counter                    |        | 1  |     |               |
| 1 kw kvar kva kx    | (V                 |                      | •             |     | PulseCounter 2          | Water counter                  |        |    |     |               |
| Affected values/s   | etpoints:          |                      |               |     | PulseCounter 3          | Fuel counter                   |        |    |     |               |
| Group               | Value/setpoint     | Format               | -             |     | PulseCounter 4          | PulseCounter 4                 |        |    |     |               |
| Gener values        | Act power          | 1 kW                 |               | H   |                         |                                |        |    |     |               |
| Gener values        | Act pwr L1         | 1 kW                 |               | Г   | Rename remote switc     | hes                            | _      | 3  |     |               |
| Gener values        | Act pwr L2         | 1 KW                 |               | Ш   | Remote switch 1         | Ventilator                     |        |    |     |               |
| Gener values        | Act pwr L3         | 1 kW                 |               |     | Remote switch 2         | RemoteControl2                 |        |    |     |               |
| Mains values        | P mains            | 1 kW                 |               |     | Remote switch 3         | RemoteControl3                 |        |    |     |               |
| Mains values        | Object P           | 1 KW                 |               |     | Remote switch 4         | RemoteControl4                 |        |    |     |               |
| Sync/Load ctrl      | ActPwrReq          | 1 kW                 |               | Ш   | Remote switch 5         | RemoteControl5                 |        |    |     |               |
| Invisible           | IE Pwr visual      | 1 kW                 |               |     | Remote switch 6         | RemoteControl6                 |        |    |     |               |
| Basic settings      | Nomin power        | 1 kW                 |               |     | Remote switch 7         | RemoteControl7                 |        |    |     |               |
| ProcessControl      | Base load          | 1 kW                 |               |     | Remote switch 8         | RemoteControl8                 |        |    |     |               |
| ProcessControl      | Import load        | 1 kW                 |               |     | Dename cervice lime (   | atociote                       | _      | _  |     |               |
| ProcessControl      | PeakLevelStart     | 1 kW                 |               |     | Containe service unie : | at the d                       | _      | 4  |     |               |
| ProcessControl      | PeakLevelStop      | 1 kW                 |               |     | Service time 1          | Olicheck                       |        |    |     |               |
| Engine protect      | PminCylDifEval     | 1 kW                 |               |     | Service time 2          | Oil change                     |        |    |     |               |
| Gener values        | React power        | 1 kVAr               |               |     | Service time 3          | Service time 3                 | _      |    |     |               |
| Gener values        | React our L1       | 1 ki/Ar              | -             |     | Service time 4          | Service time 4                 |        |    |     |               |
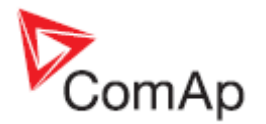

### Table MODBUS personnalisée

### ONGLET MODBUS

Cet onglet contient un utilitaire de configuration pour la personnalisation d'une table MODBUS. Avec cette utilitaire, il est possible de définir une table d'adresse spécifique. L'adressage Modbus d'origine reste inchangé et opérationnel.

- Les boutons (1) sont utilisés pour ajouter ou supprimer une adresse spécifique de la table. Une nouvelle ligne est ajoutée en dessous de la ligne actuellement sélectionnée. Les adresses Modbus sont générées par pas de 1. Le nombre maximum d'adresse personnalisée est de 128.
- Les boutons (2) sont utilisés pour sauvegarder/charger une table personnalisée Modbus
- Les boutons (3) sont utilisés pour sélectionner l'objet de communication (valeur, consigne, état d'alarmes...) comme source de l'adresse Modbus de la liste.

#### NOTE:

Il est également possible de saisir directement une adresse dans le champ '*Contr MODBUS*'. Si l'adresse entrée n'existe pas dans la configuration actuelle, le champ *Comm Object* est affiché en rouge.

| GenConfig [2 | 2.7VP1] File: Nor | ame.ant* Nan       | ne: 2.7 Test A                | ddr: 1 Fir | mware ver.: )  | 15-NT-2.7V I | R:18.12.201 | 2 Sw configura | tion ver.: 2 | .7            | _101,       |
|--------------|-------------------|--------------------|-------------------------------|------------|----------------|--------------|-------------|----------------|--------------|---------------|-------------|
| He Options T | ools Help         | uc .               |                               |            |                |              |             |                |              |               |             |
|              | Setpoints Com     | mands   Protection | ons   History   L             | Jser Senso | rs   Languages | Translator   | PLC Editor  | Screen Editor  | LBI   LAI    | Miscellaneous | User MODBUS |
| User MODBUS  | Contr MODBUS      | Comm object        | Function                      | 3          |                |              |             |                |              |               |             |
| 42873        | 40013             | 8213               | Ubat                          |            |                |              |             |                |              |               |             |
| 42874        | 40014             | 10124              | CPU temp                      |            |                |              |             |                |              |               |             |
| 42875        | 40016             | 9155               | Oil press                     |            |                |              |             |                |              |               |             |
| 42876        | 40017             | 9156               | Water temp                    |            |                |              |             |                |              |               |             |
| 42877        | 40018             | 9157               | Fuel level                    | ***        |                |              |             |                |              |               |             |
| 42878        | 43009             | 8276               | Nomin power                   |            |                |              |             |                |              |               |             |
| 42879        | 43010             | 8275               | Nomin current                 |            |                |              |             |                |              |               |             |
| 42880        | 43766             | 13220              | Nominal freq                  |            |                |              |             |                |              |               |             |
| 42881        | 40249             | 8192               | Gen V L1-N                    |            |                |              |             |                |              |               |             |
| 42882        | 40250             | 8193               | Gen V L2-N                    |            |                |              |             |                |              |               |             |
| 42883        | 40251             | 8194               | Gen V L3-N                    |            |                |              |             |                |              |               |             |
|              |                   |                    | Traceleosol (nectors) or prom |            |                |              |             |                |              |               |             |
|              |                   |                    |                               |            |                |              |             |                |              |               |             |
|              |                   |                    |                               |            |                |              |             |                |              |               |             |
|              |                   |                    |                               |            |                |              |             |                |              |               |             |
|              |                   | s                  | PEM                           |            |                | File: Noname | ank         |                |              |               |             |

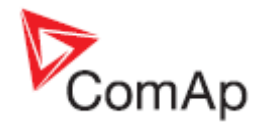

## **Menu description**

### Menu File (fichier)

### Ouvrir une archive du disque

Cliquer sur l'icône 🗁 ou sélectionner dans le menu FILE -> OPEN pour afficher la fenêtre de dialogue pour ouvrir une archive.

Les <u>archives par défaut</u> sont situés dans le répertoire des documents partagés C:\Documents and Settings\All Users\Documents\ComAp PC Suite\GenConfig\Archives\Default

Les archives crées par l'utilisateur sonThe user created archives sont généralement placées dans le répertoire de documents partagés : C:\Documents and Settings\All Users\Documents\ComAp PC Suite\GenConfig\Archives, mais ils peuvent être lu depuis n'importe quel répertoire, disque ou support.

### Sauvegarder une archive sur le disque

Cliquer sur l'icône ou sélectionner dans le menu FILE -> SAVE pour sauvegarder l'archive sur le disque. Si le nom du fichier n'a pas encore été attribué, celui-ci vous sera demandé sinon l'archive sera sauvegardé sous le nom de fichier attribué.

Sélectionner dans le menu FILE -> SAVE AS pour sauvegarder l'archive sous un nom différent.

Les options suivantes concernent la sauvegarde de l'archive:

- Sauvegarder l'historique dans l'archive
- <u>Vérifier la cohésion avant de sauvegarder</u>

### Recently saved archives (Archives récemment sauvegardées)

Cet élément du menu offre un moyen rapide d'ouvrir les archives qui ont été sauvegardées récemment.

### **Close archive**

Cliquer sur l'icône 🖻 ou sélectionner dans le menu FILE -> CLOSE pour fermer l'archive actuelle.

### Lire une archive à partir du contrôleur

Cliquer sur l'icône du sélectionner dans le menu FILE -> READ FROM CONTROLLER pour extraire l'archive depuis le contrôleur connecté.

### **ATTENTION!**

S'assurer que les <u>Paramètres de connexion</u> sont correctement configurés avec d'extraire une archive. Une erreur de paramétrage peut vous amener à lire une archive d'un contrôleur non souhaité.

### NOTE:

Si GenConfig a été lancé depuis InteliMonitor alors les paramètres de connexion sont configurés par InteliMonitor et l'archive est automatiquement extraite du contrôleur.

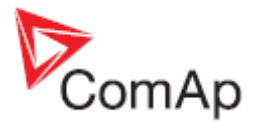

### Ecrire la configuration vers le contrôleur

Cliquer sur l'icône dous selectionner dans le menu FILE -> WRITE TO CONTROLLER pour écrire la configuration vers le contrôleur connecté. **Administrator** est affiché pour identification et completer l'opération. Les options suivantes influencent l'écriture de la configuration:

- <u>Remplacer les points de consignes</u>
- Effacer l'historique

### **ATTENTION!**

S'assurer que les <u>Paramètres de connexion</u> sont correctement configurés avec d'extraire une archive. Une erreur de paramétrage peut vous amener à lire une archive d'un contrôleur non souhaité. Cette situation peut arriver spécialement dans le cas d'une connexion réseau.

### NOTE:

Si GenConfig a été lancé depuis InteliMonitor alors les paramètres de connexion sont configurés par InteliMonitor ce qui ne requière plus une attention de l'utilisateur.

### Vérification de la cohésion

Utiliser la fonction 'Consistency check' pour vérifier votre configuration. Cette fonction fait un rapport détaillé des éléments incorrectements configurés comme:

- LBI/LAI doit été configurée mais aucune source
- Miroir Alarme configuré incorrectement
- Sonde utilisateur incorrectement définie
- Version du fichier ESF ne correspond pas
- .. et autres

### Vérification cohésion PLC

La fonction 'PLC Consistency check' vérifie seulement la partie des fonctions logiques programmables de la configuration. Elle peut être utilisée durant la création des fonctions alors que le reste de la configuration n'est pas encore finalisé.

### Sélection de la langue de configuration

Utiliser l'élément 'Select configuration language' du menu 'File' pour sélectionner la langue du contrôleur utilisée. Tous les noms des consignes, entrées, sorties etc apparaîtrons dans cette langue. Toutes les langues définies dans le contrôleur sont disponibles.

### NOTE:

Cette option sélectionne uniquement la langue des textes du contrôleur. Les menus de Genconfig reste en anglais.

### Information sur le contrôleur et l'archive

Utiliser 'Controller/Archive info' du menu 'File' pour avoir une information complète du contrôleur et de ces modules attachés. La fenêtre contient également *Password decode number* et *serial number* qui, envoyés ensemble à votre distributeur, permettent de retrouver le mot de passe du contrôleur.

### **Exporter la configuration**

Utiliser la fonction 'Configuration export' du menu 'File' pour exporter la représentation de la configuration dans une table Microsoft Excel. La représentation contiendra les éléments suivants :

- Entrées physiques et virtuelles
- Sorties physiques et virtuelles
- PLC

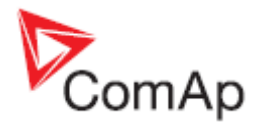

### Importer la configuration

Si vous voulez utiliser la configuration d'une archive qui n'est pas directement compatible avec le firmware actuel, la fonction **Configuration import** doit être utilisée pour importer la configuration de l'archive original dans votre archive compatible avec votre firmware.

- 1. Ouvrir l'archive cible par défault dans laquelle vous voulez importer la configuration.
- 2. Sélectionner dans le menu FILE -> IMPORT CONFIGURATION WIZARD
- 3. Sélectionner l'archive source et cliquer sur le bouton NEXT (suivant).
- 4. La fenêtre suivante affiche les différences entre les deux configurations. Aucune modification n'est possible à ce stade.
- 5. Appuyer sur le bouton NEXT pour executer l'importation.
- 6. Quand l'importation est terminée, cliquer sur le bouton NEXT pour afficher la fenêtre rapport avec les résultats. Dans cette fenêtre, s'afficheront les alertes et erreurs qui sont apparues durant l'importation.
- 7. Cliquer sur le bouton OK pour terminer l'importation.

### **ATTENTION!**

Vérifier la nouvelle configuration, spécialement lorsque des alertes ou erreurs sont apparues. La configuration necessitera certaines corrections manuelles. Les corrections seront nécessaires si la configuration a été importée d'un firmware différent ou d'une application différente, par exemple certaines fonctions présentes dans le firmware source n'existent pas dans le firmware de destination.

### Vue d'ensemble des archives compatibles

Archives compatibles:

• Archives des différentes mises à jour d'un même firmware et d'une même version majeur et mineur (ex : IG-NT-2.3 x IG-NT-2.3.1 x IG-NT-2.3.2)

Archives incompatibles:

- Archives d'une version majeure ou mineure différente d'un même firmware (IG-NT-2.2 x IG-NT-2.3)
- Archives d'une branche de firmware différente
- Archives de type de contrôleur différent (IG-NT x IS-NT)

### Image de la Configuration

La fonction **Configuration image - Comm. objects** génère une table interne de la configuration du contrôleur contenant toutes les informations nécessaire à la programmation d'un client personnalisé sur la base du protocole de communication proprietaire ComAp.

La fonction **Configuration image - Modbus Registers** génère la liste des toutes les variables et consignes internes du contrôleur qui contient toutes les informations nécessaire à la programmation d'un client personnalisé sur la base du protocole de communication MODBUS.

NOTE:

Plus d'information sur le protocol MODBUS sont disponible dans le guide '*Inteli Communication Guide*, qui peut être téléchargé sur le site <u>www.comap.cz</u>.

### Edition manuel de l'apparence de l'écran du contrôleur

NOTE:

Utiliser l'outil intuitif ScreenEditor pour l'édition des écrans de l'intelivision 8 et/ou de l'intelivision 5. Disponible à partir du firmware IG-NT-2.6/IS-NT-2.6/IM-NT 2.9 et supérieur.

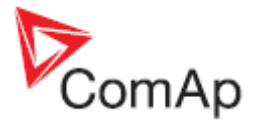

L'apparence de l'affichage de l'écran du contrôleur est codée dans la configuration. Si il est nécessaire de modifier l'apparence par défaut des écran, le code peut être exporté dans un fichier XML, modifié puis réimporté.

#### NOTE:

Plus d'information sont disponible dans le guide *Controllers Screens Editing Guide*, qui peut être téléchargé sur le site <u>www.comap.cz</u>.

### Exportation de la description des écrans

La fonction 'Export screens' du menu 'File' exporte le code d'affichage des écrans du contrôleur dans un fichier XML (\*.ISC).

#### NOTE:

Finaliser toute la configuration **avant** d'éditer les écrans sous peine de perdre les modifications. Certaines parties du code de l'affichage (i.e. écrans des entrées analogiques des extensions) sont générées automatiquement quand une partie de la configuration est modifiée.

#### Importation de la description des écrans

La fonction 'Import screens' du menu 'File' importe le code d'affichage des écran à partir d'un fichier XML (\*.ISC) dans la configuration.

#### NOTE:

Finaliser toute la configuration **avant** d'éditer les écrans sous peine de perdre les modifications. Certaines parties du code de l'affichage (i.e. écrans des entrées analogiques des extensions) sont générées automatiquement quand une partie de la configuration est modifiée.

### Mise à jour du Firmware du contrôleur

Malgré que les contrôleurs soient toujours vendus avec la derniere version standard du firmware, il peut être nécessaire de procéder à une mise à jour dans certains cas. La personnalisation de certains firmwares exigents une reprogrammation du contrôleur.

#### NOTE:

Administrator est demandé pour identification pour programmer le firmware et/ou configurer le contrôleur.

### Importation de nouveau firmware

- Aller dans le menu OPTIONS -> IMPORT FIRMWARE pour importer le nouveau firmware (obtenu par e-mail, depuis le site ComAp etc.) dans le logiciel <u>Ge</u>nConfig.
- La fenêtre "Import firmware" apparaît. Cliquer l'icône 🖻 et sélectionner le fichier IGC que vous souhaitez importer.
- Le contenu du fichier IGC s'affichera dans la partie inférieur de la fenêtre.
- Cliquer sur le bouton "Import" pour confirmer l'importation du firmware.

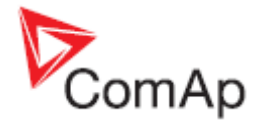

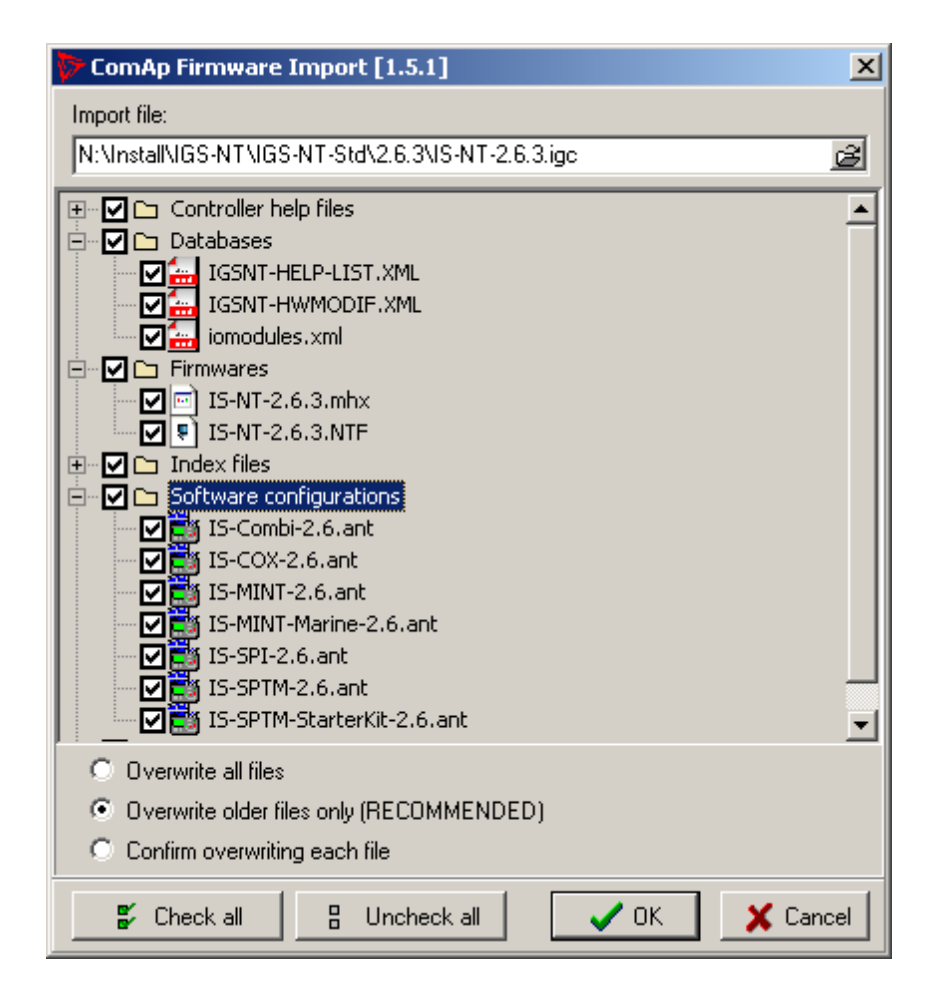

### Mise à jour Firmware (configuration par défaut)

#### NOTE:

La fonction 'Firmware Upgrade (default configuration) permet la programmation du firmware des nouveaux contrôleurs ou la programmation d'une type différent de firmware. Pour mettre à jour le firmware d'une même branche d'un contrôleur déjà configuré, utiliser la fonction <u>Firmware upgrade</u> (existing configuration).

La fonction FIRMWARE UPGRADE (DEFAULT CONFIGURATION) implantera le firmware sélectionné dans le contrôleur. Apres la programmation, le contrôleur contiendra l'archive par défaut (application SPtM dans le cas de la gamme standart) qui doit être modifié pour correspondre à l'application requise. Voir le chapitre <u>Configuration du contrôleur</u> pour connaître comment modifier la configuration.

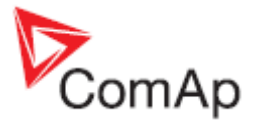

| Firmware upgra | ade  |              |              |
|----------------|------|--------------|--------------|
|                |      | Firmware u   | upgrade      |
| Description    | Туре | Base version | Release date |
| IG-NT 1.1      | IG   | 1.1          | 18.4.2006    |
| IG-NT 2.5.1    | IG   | 2.5          | 18.3.2011    |
| IG-NT 2.5.2    | IG   | 2.5          | 15.7.2011    |
| IG-NT 2.6.1    | IG   | 2.6          | 18.11.2011   |
| IG-NT 2.6.2    | IG   | 2.6          | 13.4.2012    |
| IG-NT 2.6.3    | IG   | 2.6          | 1.6.2012     |
| IG-NT 2.6.4    | IG   | 2.6          | 20.7.2012    |
| IG-NT 2.6.5    | IG   | 2.6          | 24.8.2012    |
| IG-NT 2.6.5    | IG   | 2.6          | 24.8.2012    |

Sélectionner le firmware requis à partir de la liste et appuyez sur le bouton OK. Si le firmware requis n'apparaît pas dans la liste, <u>importer</u> le en premier.

### **ATTENTION!**

Ne programmer pas un contrôleur IG-NT avec un firmware pour IS-NT et inversement !

### Mise à jour du Firmware (configuration existante)

#### NOTE:

La fonction 'Firmware upgrade (existing configuration)' est destiné pour la mise à jour du firmware d'un contrôleur déjà opérationnel. Pour planter le firmware dans un nouveau contrôleur ou implanter un autre type de firmware, utiliser la fonction <u>Firmware upgrade (default configuration)</u> function.

Cette fonction effectue automatiquement les opérations suivantes :

- 1. L'archive est extraite du contrôleur et sauvegardée dans un fichier.
- 2. Une fenêtre avec les firmwares disponibles et les archives par défaut est affichée. Le nouveau firmware requis doit être sélectionnée à partir de cette fenêtre et si le nouveau firmware n'est pas compatible avec l'archive orginal du contrôleur alors une archive par défaut pour importer la configuration doit être sélectionnée.

| Firmware upgrade wiza                                                                                                    | rd - selecting firmw                                     | vare                                                                      |                                                                                                    |                                               |       |
|----------------------------------------------------------------------------------------------------|----------------------------------------------------------|---------------------------------------------------------------------------|----------------------------------------------------------------------------------------------------|-----------------------------------------------|-------|
|                                                                                                    | Select firmware for                                      | r upgrade                                                                 |                                                                                                    | Select default archive                        |       |
| Description                                                                                                    | Туре                                                     | Base v                                                                    | Date                                                                                                    | Archive name                                  |       |
| IS-NT 1.1<br>IS-NT 2.3.5<br>IS-NT 2.3.6<br>IS-NT 2.5.1<br>IS-NT 2.6.1<br>IS-NT 2.6.1<br>IS-NT 2.6.2<br>IS-NT 2.6.3<br>IS-NT 2.6.4<br>IS-NT 2.6.5<br>IS-NT 2.7 | IS<br>IS<br>IS<br>IS<br>IS<br>IS<br>IS<br>IS<br>IS<br>IS | 1.1<br>2.3<br>2.5<br>2.5<br>2.6<br>2.6<br>2.6<br>2.6<br>2.6<br>2.6<br>2.7 | 18.4.2006<br>6.4.2009<br>1.7.2009<br>18.3.2011<br>15.7.2011<br>18.11.2011<br>13.4.2012<br>1.6.2012<br>20.7.2012<br>24.8.2012<br>18.12.2012 | IS-SPTM-2.6.ant<br>IS-SPTM-StarterKit-2.6.ant |       |
|                                                                                                    |                                                          |                                                                           | <⊨ Back                                                                                                    | => Next ØK X C                                | ancel |

**INCOMPATIBLE FIRMWARE SELECTED** 

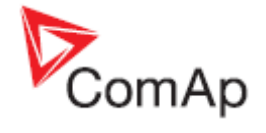

| Firmware upgrade wizard                                                                                                    | - selecting firmwa                                       | are                                                                              |                                                                                                    |                        |
|----------------------------------------------------------------------------------------------------|----------------------------------------------------------|----------------------------------------------------------------------------------|----------------------------------------------------------------------------------------------------|------------------------|
|                                                                                                    | Select firmware for                                      | upgrade                                                                          |                                                                                                    | Select default archive |
| Description                                                                                                    | Туре                                                     | Base v                                                                           | Date                                                                                                    | Archive name           |
| IS-NT 1.1<br>IS-NT 2.3.5<br>IS-NT 2.5.1<br>IS-NT 2.5.2<br>IS-NT 2.6.1<br>IS-NT 2.6.2<br>IS-NT 2.6.3<br>IS-NT 2.6.4<br>IS-NT 2.6.5<br>IS-NT 2.7 | IS<br>IS<br>IS<br>IS<br>IS<br>IS<br>IS<br>IS<br>IS<br>IS | 1.1<br>2.3<br>2.5<br>2.5<br>2.6<br>2.6<br>2.6<br>2.6<br>2.6<br>2.6<br>2.6<br>2.7 | 18.4.2006<br>6.4.2009<br>1.7.2009<br>18.3.2011<br>15.7.2011<br>18.11.2011<br>13.4.2012<br>1.6.2012<br>20.7.2012<br>24.8.2012<br>18.12.2012 |                        |
|                                                                                                    |                                                          |                                                                                  | <> Back                                                                                                    | -> Next                |

FIRMWARE COMPATIBLE SELECTIONNE

- 3. Si le nouveau firmware n'est pas compatible avec l'archive original alors l'<u>importation</u> de la configuration original dans la configuration par défaut du nouveau firmware se fera automatiquement.
- 4. Le firmware sélectionné est implanté dans le contrôleur.
- 5. La configuration est implantée dans le contrôleur.
- 6. Les <u>Consignes</u> de l'archive sont écrites dans le contrôleur.

#### NOTE:

Cette fonction devrait réduire les efforts nécessaires à la mise en place d'un nouveau firmware d'un contrôleur déjà installé et utilisé sur un site. Attention cependant, les nouveaux firmwares peuvent apporter de nouvelles fonctionnalités ou modification de fonctionnement qui requière une attention particulière. Veuillez toujours lire avec attention le document 'Nouvelles fonctionnalités' du firmware (document 'New Features').

### <u>Clonage</u>

Utiliser la fonction de clonage pour créer une copie identique d'un contrôleur. La fonction peut vous aider dans les situations suivantes :

- Remplacement d'un contrôleur d'effectue par un autre sur un site.
- Production de plusieurs groupes identiques.

La procédure se passe 2 étapes qui sont les suivantes :

- 1. <u>Sauvegarde pour clonage ultérieur</u>
- 2. Création du clone

Contenus du clone:

- Descriptif du fichier Clone
- Archive du contrôleur
- Firmware du contrôleur correspondant à l'archive
- Firmwares des afficheurs externes (optionel, pour les terminaux connectés via la borne RS485 dédiée)
- Police graphique (optionel, seulement pour les contrôleurs/terminaux qui supportent les polices graphiques)

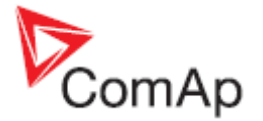

### Sauvegarder pour clonage ultérieur

La fonction SAVE FOR LATER CLONNING (CONTROLLER ONLY) sauvegardera la configuration actuellement ouverte depuis le disque ou par extraction du contrôleur. Cette option ne sauvegarde pas les firmwares des terminaux externes et les polices graphiques dans le fichier Clone.

La fonction SAVE FOR LATER CLONNING (CONTROLLER AND DISPLAYS) se connecte automatiquement au contrôleur, lit la configuration depuis celui-ci et le sauvegarde comme clone. Les firmwares des terminaux externes connectés via le bus dédié RS485 et les polices graphiques sont sauvegardées en meme temps dans le clone généré.

#### NOTE:

Si vous avez un message d'erreur "Firmware XXXX was not found" lors de l'ouverture de la fenêtre "Save clone", cela veut dire que vous ne disposez pas du firmware présent dans le contrôleur sur le disque et que le clone ne peut être généré. Dans ce cas, il faut au préalable <u>importer</u> le firmware dans le logiciel GenConfig.

#### Créer un clone

Utiliser la fonction CREATE CLONE... pour faire du contrôleur actuellement connecté une copie parfaite du contrôleur original ayant servi à créer le clone (firmware, configuration, consignes, fonts..). L'utilité de cette fonction à pour objectif de créer une **sauvegarde complète du site** dans le cas où le contrôleur ou terminal devrait être emplacé ou en **préparation de plusieurs contrôleurs identiques**.

- 1. Connecter le contrôleur cible (avec les afficheurs si nécessaire) au PC.
- 2. Démarrer le logiciel GenConfig et modifier les paramètres de connexion en conséquence.
- 3. Aller dans le menu FILE -> CREATE CLONE... et sélectionner le clone requis.
- 4. Appuyer sur le bouton OK pour implanter le clone sélectionné dans le contrôleur.

### Importer/Exporter un clone

Appuyer sur le bouton **M** pour exporter le clone sélectionné dans un fichier dans le but d'être archivé, envoyé par email etc.

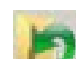

Appuyer sur le bouton **I** pour importer un clone sauvegardé précedemment dans le logiciel GenConfig.

### Programmation du firmware d'un contrôleur ne répondant plus

Si le contrôleur ne contient pas un firmware valid, un nouveau firmware ne peut être implanté par la voix standard. Cette situation peut survenir lorsque la connexion entre le PC et le contrôleur est interrompu pendant une mise à jour du firmware par exemple. Dans ce cas, le contrôleur afficher un écran vide et ne communique plus avec le PC. Le cavalier de boot (boot-jumper) doit être utilisé pour implanter un firmware valid dans le contrôleur.

- 1. Déconnecter l'alimentation du contrôleur et mettre le cavalier 'boot' en position fermé. Voir le manuel du contrôleur pour plus de détail sur la localisation du cavalier.
- 2. Connecter un cable de communication (en accord avec le type du contrôleur utilisé) entre le contrôleur et l'ordinateur.
- 3. Selectionner une connexion direct avec comme adresse de contrôleur '1'.
- 4. Aller dans le menu CONTROLLER -> PROGRAMMING AND CLONNING -> FIRMWARE UPGRADE, sélectionner le firmware approprié et cliquer sur le bouton OK.
- 5. Suivre les instructions données à l'écran (une fenêtre s'affiche) et appuyer sur le bouton OK.
- 6. Un autre message apparaîtra lorsque la programmation sera terminée. Suivre les instructions données.

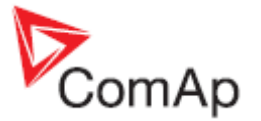

### Afficher la mise à jour du firmware upgrade et changement de police

Utiliser cet élément pour mettre à jour le firmware ou pour changer la police dans un module externe IS-Display ou IG-Display qui est connecté via le bus RS485.

#### NOTE:

Utiliser INTELIVISION FW UPGRADE pour mettre un jour le firmware du module InteliVison.

#### NOTE:

L'affichage interne IG-NT ne supporte pas cette mise à jour du firmware.

| Yum.    | Display F<br>IntelVision5 #2 GC 1           | W version     | Supported<br>STANDARD4 | FGB2312                                         | Font version |
|---------|---------------------------------------------|---------------|------------------------|-------------------------------------------------|--------------|
|         |                                             |               |                        |                                                 | 1            |
| Display | font change Display firmware upgrade        | IVS logo uplo | ad                     | The sade page                                   |              |
| 1       | IntelWision5 font Arabic                    |               | 1.0                    | EASTELIROPE+STANDARD+RUSSIAN+TURKISH+ARABIC     |              |
| 2       | IntelVision5 font Simplified Chinese GB231  | 2             | 1.0                    | EASTEUROPE+STANDARD+RUSSIAN+TURKISH+GB2312      |              |
| 3       | Intel/Vision5 font Hebrew                   |               | 1.0                    | EASTEUROPE+STANDARD+RUSSIAN+TURKISH+HEBREW      |              |
| 4       | Intelivision5 font Korean                   |               | 1.0                    | EASTEUROPE+STANDARD+RUSSIAN+TURKISH+HANGUL      |              |
| 5       | Intelivision5 font Traditional Chinese Big5 |               | 1.0                    | EASTEUROPE+STANDARD+RUSSIAN+TURKISH+CHINESEBIG5 | 2            |

| Display | r font change Display firmware upgrade IVS logo upload |         |   |
|---------|--------------------------------------------------------|---------|---|
| Num.    | Firmware description                                   | Version |   |
| 4       | Intell/ision5-1.0                                      | 1.0     |   |
| 2       | IntelVision5-1.0.1                                     | 1.0     |   |
| 3       | IntelWision5-1.1                                       | 1.1     |   |
| 4       | IntelWision5-1.1.1                                     | 1.1     |   |
|         |                                                        |         | 3 |

| Display font change Display firmware upgrade TVS logo upload |          |
|--------------------------------------------------------------|----------|
| C:\ComAp\IV5_default_logo.bmp                                | <u>e</u> |
| ComAp<br>InteliVision 5                                      |          |
|                                                              | 4        |

- 1. Liste de tous les afficheurs reliés (excepté l'InteliVision 8)
- 2. Liste de toutes les polices disponibles sur le disque
- 3. Liste des firmwares disponible sur le disque pour le type d'afficheur sélectionné (1)
- 4. Appuyer sur le bouton RETRY pour rafraichir la liste des afficheurs connectés (dans le cas où un afficheur externe a été mis sous tension après la lecture de la configuration).

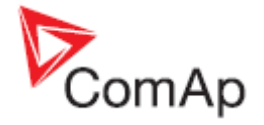

5. Appuyer sur le bouton WRITE TO DISPLAY pour écrire le firmware sélectionné ou la police sélectionnée dans l'afficheur sélectionné.

**NOTE:** Les nouveaux firmwares et polices peut être <u>importé dans GenConfig</u> avec les firmwares du contrôleur.

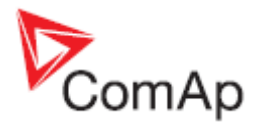

### Menu Options

### **Options => settings (Option => Paramètres)**

Donne accès à divers paramètres du programme:

| Settings X                         | Settings X                         |
|------------------------------------|------------------------------------|
| Display Cloning                    | Display Cloning                    |
| Mode<br>C Basic<br>Advanced        | Statistic 4<br>© Leave 4<br>© Copy |
| Preferred configuration language 2 | C Clear Setpoints 5                |
| Setpoints 3                        |                                    |
| ✓ OK X Cancel                      | ✓ OK X Cancel                      |

- 1. Sélectionner le <u>mode du programme</u> par défaut.
- Sélectionner le langage de prédilection qui sera utilisé (en quelle langue seront affichés les textes pour la configuration). Si la configuration contient la langue sélectionnée, Genconfig l'utilisera automatiquement sinon le texte apparaîtra par défaut en anglais.
- Cocher cette case si vous voulez que la fenêtre des consignes (Setpoint) n'affiche que les objets concernées. Cette option masque toutes les consignes qui ne sont pas applicable avec la version matériel du contrôleur sélectionnée.
- Selectionner comment les compteurs des statistiques seront repris par la fonction du clonage (cloning). Les compteurs ddu contrôleur de destination peuvent être conservés, effacés ou réinitialisé avec les valeurs contenus par la configuration du clone sauvegardé.

### NOTE:

Si vous remplacé un contrôleur par un autre, alors l'option 'copy' devrait être utilisé pour reprendre les compteurs statistiques au lieu de repartir de zéro.

5. En cochant cette option, la date et l'heure du contrôleur seront mises à jour par le programme Genconfig durant la phase du clonage par rapport à l'horloge de l'ordinateur.

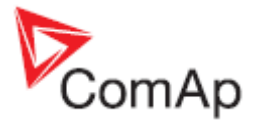

### Configuration de la connexion

### NOTE:

Si GenConfig a été lancé depuis le logiciel InteliMonitor, les paramètres de connexion seront calqués sur les paramètres d'InteliMonitor et les utilisateurs n'ont pas à s'en soucier.

### Configuration connexion Direct

Sélectionner le port COM sur lequel est connecté le contrôleur et indiquer l'adresse correcte du contrôleur.

| 6                                      |                          |             |           |           |            |
|----------------------------------------|--------------------------|-------------|-----------|-----------|------------|
| Direct                                 | Modem                    | Internet    | AirGate   | 1         |            |
| сомз                                   | Ur                       | hknown C    | ommunica  | ations Pc | nt         |
| COM5                                   | Bl                       | uetooth C   | Iommunic  | ations Po | ort (COM5) |
| COM6                                   | U:                       | SB Serial P | Port (COM | 6)        |            |
|                                        |                          |             |           |           |            |
| Controlle<br><u>A</u> ddres            | er                       | 1           |           |           | <b>_</b>   |
| Controlli<br><u>A</u> ddres<br>Access  | er<br>s:<br>⊆ode:        | 1           |           |           | <u> </u>   |
| Controll<br>Addres<br>Access<br>Basswo | er<br>s:<br>⊆ode:<br>rd: |             |           |           | <u> </u>   |

FENETRE CONFIGURATION CONNEXION DIRECT

#### NOTE:

Le port COM peut être un port physique (ex une carte RS232 ou RS485 installé dans l'ordinateur) ou un port virtuel. Les ports COM virtuels sont créés en général par les pilotes des cables convertisseur USB/RS232 ou le pilote du port USB pour le module IGS-NT E-COM.

**ATTENTION!** 

Ne pas déconnecter un device USB en cours d'utilisation!

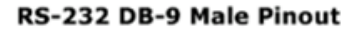

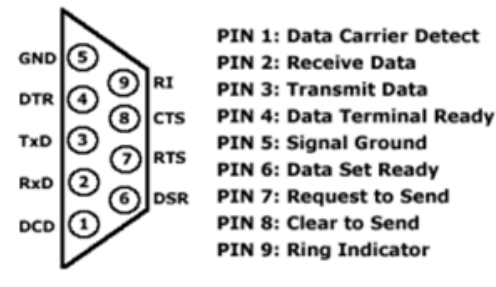

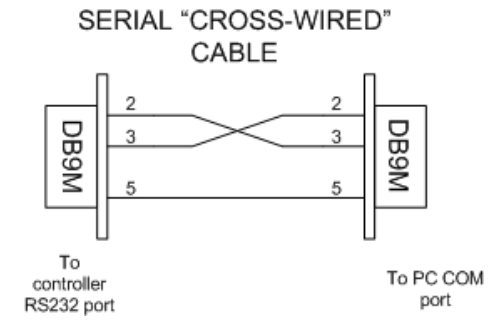

SCHEMA DU CABLE SERIE RS232

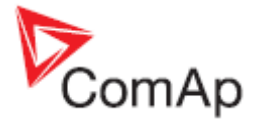

### Configuration Connexion Modem

1. Selectionner le modem qui sera utilisé pour la connexion. Le modem doit être correctement déclaré sur l'ordinateur avant d'être utilisé par GenConfig. Utiliser le cdrom d'installation fourni du modem pour l'installer sur l'ordinateur.

#### NOTE:

Utiliser un modem compatible avec le modem installé du coté du contrôleur. Des risques d'incompatibilité peuvent apparaître entre un modem GSM et un modem Anagique.

### NOTE:

Veuillez prendre en considération que les modems GSM fournissent une connexion relativement lente et les opérations d'écriture et de lecture peuvent prendre plusieurs minutes.

- 2. Entrer le numéro de téléphone de la ligne du contrôleur. Utiliser le format propre à votre système téléphonique local.
- 3. Sélectionner l'adresse du contrôleur et entrer le code d'accès.

| elect connecti                                                | on           |      | ×        |
|---------------------------------------------------------------|--------------|------|----------|
| 👄 🔒                                                           |              |      |          |
| Direct Modem                                                  | Internet Air | Gate |          |
| Modem                                                         |              |      |          |
| ThinkPad Mo                                                   | dem          |      | -        |
|                                                               |              |      |          |
| Phone Number                                                  |              |      |          |
| +420123456                                                    | 5789         |      |          |
| 1                                                             |              |      |          |
|                                                               |              |      |          |
|                                                               |              |      |          |
|                                                               |              |      |          |
|                                                               |              |      |          |
|                                                               |              |      |          |
| Controller                                                    | -            |      |          |
| Contraction and the second second second                      | 1            |      |          |
| <u>A</u> ddress:                                              | 1.           | 0    | •        |
| <u>A</u> ddress:<br>Access <u>C</u> ode:                      | -            | . 0  | •        |
| <u>A</u> ddress:<br>Access <u>C</u> ode:<br>Password:         |              |      | <u> </u> |
| <u>A</u> ddress:<br>Access <u>C</u> ode:<br><u>P</u> assword: |              |      | -        |
| <u>A</u> ddress:<br>Access <u>⊂</u> ode:<br><u>P</u> assword: |              |      | ¥        |
| <u>A</u> ddress:<br>Access <u>C</u> ode:<br><u>P</u> assword: |              |      | •        |

FENETRE DE CONFIGURATION CONNEXION MODEM

#### **ATTENTION!**

La programmation du firmware par modem est déconseillée. La perte de connexion durant cette phase mettrait le contrôleur hors service. Il faudra alors se connecter via un cable en mode Bootload pour reprogrammer le contrôleur.

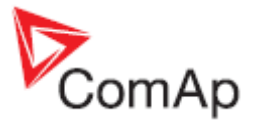

### Configuration connexion Ethernet/Internet

- Saisir l'adresse IP attribué au contrôleur. Saisir une adresse IP locale pour un réseau LAN interne. Si le contrôleur est connecté sur un réseau externe, une adresse IP public doit être entrée. La passerelle ou proxy doit permettre le traffic des données à travers le port 23 vers le contrôleur.
- 2. Selectionner l'adresser du contrôleur et saisir le code d'accès.

| Select connection    | n        |         |       | ×        |
|----------------------|----------|---------|-------|----------|
| 🕞 🔒                  |          |         |       |          |
| Direct Modem         | Internet | AirGate |       |          |
| Internet bridge      | address  |         |       |          |
| 192.168.2.5          | 0        |         |       |          |
| 4                    |          |         |       |          |
|                      |          |         |       |          |
|                      |          |         |       |          |
|                      |          |         |       |          |
|                      |          |         |       |          |
| Controller           |          |         |       |          |
| <u>A</u> ddress:     | 1        |         |       | •        |
| Access <u>C</u> ode: |          |         |       |          |
| Password:            |          |         |       |          |
|                      | 1        |         |       |          |
|                      |          | 4.0     | 20.00 |          |
|                      |          | ✓ 0     | ĸ     | X Cancel |

FENETRE DE LA CONFIGURATION D'UNE CONNEXION ETHERNET

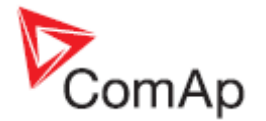

### Configuration connexion AirGate

1. Saisir l'adresse du serveur AirGate. (airgate.comap.cz pour le serveur européen). Vous pouvez saisir l'adresse sous la forme de nom de domaine ou sous la forme d'une adresse IP.

```
Note:
Il existe un serveur public gratuit : airgate.comap.cz.
```

- Renseigner le champ 'AirGate ID', identifiant qui a été attribué par le serveur au contrôleur lorsque celui-ci s'est déclaré sur le serveur la premiere fois. Cet identifiant est unique et sera toujours le même.
- 3. Renseigner l'adresse du contrôleur et le code d'accès.

| - CA. U.S.                                        |                                                | n        |         |     |          |
|---------------------------------------------------|------------------------------------------------|----------|---------|-----|----------|
| ⊖ <b>.</b>                                        | 3                                              |          |         |     |          |
| Direct                                            | Modem                                          | Internet | AirGate |     |          |
| AirGate                                           | e address                                      | 10       |         |     |          |
| airg                                              | gate.coma                                      | p.cz     |         |     |          |
| 050                                               |                                                |          |         |     | -        |
|                                                   |                                                |          |         |     |          |
|                                                   |                                                |          |         |     |          |
|                                                   |                                                |          |         |     |          |
|                                                   |                                                |          |         |     |          |
|                                                   |                                                |          |         |     |          |
|                                                   |                                                |          |         |     |          |
| Control                                           | ler                                            |          |         |     |          |
| Control<br>AirGate                                | ler<br>e ID;                                   | a45df74  |         |     |          |
| Control<br>AirGate<br><u>A</u> ddres              | ler<br>= ID:<br>;s;                            | a45df74  | Fl      |     |          |
| Control<br>AirGate<br><u>A</u> ddres<br>Access    | ler<br>= ID:<br>:s:<br>: Code:                 | a45df74  | F       |     | <u> </u> |
| Control<br>AirGate<br>Addres<br>Access            | ler<br>= ID:<br>:s:<br>: <u>⊂</u> ode:<br>ord: | a45df74  | f       | .Î. | ×        |
| Controll<br>AirGate<br>Addres<br>Access<br>Basswo | ler<br>e ID:<br>ss:<br>: ⊆ode:<br>ord:         | a45df74  | F       | Ĩ   | <u>×</u> |

FENETRE DE LA CONFIGURATION D'UNE CONNEXION AIRGATE

### **Option Consignes remplacées**

Si cette option 'Ovewrite Setpoints' est cochée, les consignes contenues dans l'archive seront toujours réécrite en même temps que la configuration. Les valeurs des points de consigne du contrôleur seront remplacés par les valeurs contenues dans l'archive.

### NOTE:

Si cette option est cochée et que GenConfig a été lancé depuis InteliMonitor, alors tous les changements effectués depuis InteliMonitor, alors que Genconfig tournait en arriere plan, seront perdu si la configuration est écrite sur le contrôleur !

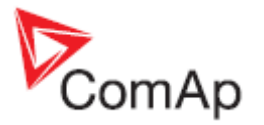

### **Option Effacer l'historique**

Si cette option 'Clear History' est cochée alors les données des évènements (historique) contenu dans le contrôleur seront toujours effacées après l'écriture de la configuration.

### Réinitialiser depuis l'etat Init

Si le contrôleur détecte, apres redémarrage, que les consignes ne sont pas correctes (ex : la somme de contrôle ne correspond pas), l'application n'est pas démarré et le contrôleur reste à l'état 'Init' pour prévenir d'un disfonctionnement du fait de fausses consignes. Ce cas se présente régulièrement après programmation d'un nouveau firmware dans le contrôleur.

Si l'option 'Reset from Init' est coché, GenConfig réinitialisera automatiquement le contrôleur après configuration ou programmation du firmware.

### Sauvegarder l'historique dans l'archive

Cocher cette option 'Save history to archive' du menu si vous voulez que GenConfig sauvegarde toujours une archive complète incluant l'historique (comme sous InteliMonitor). Cette option augmente le temps nécessaire à la sauvegarde de l'archive (du fait que GenConfig doit extraire toute l'historique du contrôleur avant de le sauvegarder..), de plus il pourra y avoir des confusions entre les archives qui contiennent un historique et ce n'en contenant pas.

### Vérification de la cohésion avant sauvegarde

Si cette option 'Check consistency before save' est cochée, une <u>vérification de la cohésion</u> de la configuration est automatiquement effectuée avant la sauvegarde de l'archive. La vérification est juste à titre informative et ne bloque pas l'opération de sauvegarde.

### Importer un firmware

Voir le chapitre Mise à jour du Firmware.

### Gestionnaire de dictionnaire

Cette option 'Dictionary manager' est destinée à la manipulation des dictionnaires. Pour obtenir plus d'information sur les dictionnaires et le choix des langues, se reporter au chapitre <u>Langages et</u> <u>Traduction</u>.

| Dictionary manager |          |            |                 | ×    |
|--------------------|----------|------------|-----------------|------|
| +                  | 1 🔁 🕒 1  | <u>81</u>  |                 |      |
| 1 2 3 📻            | 4 5      | 6          |                 |      |
| 🛆 Name             | Original | Translated | Number of Items |      |
| ENG_CHS            | ENG      | CHS        | 4228            |      |
| ENG_CSY            | ENG      | CSY        | 2793            |      |
| ENG_DEU 7          | ENG      | DEU        | 1252            |      |
| ENG_DEU_CUSTOM 8   | ENG      | DEU        | 1               |      |
| RIG_ESP            | ENG      | ESP        | 3046            |      |
| ENG_RUS            | ENG      | RUS        | 3623            |      |
|                    |          |            |                 |      |
| 1                  |          |            |                 |      |
| 1                  |          |            |                 |      |
| 1                  |          |            |                 |      |
| 1                  |          |            |                 |      |
|                    |          |            |                 |      |
|                    |          |            | <u>î</u> s      | lose |

- 1. Créer un nouveau dictionnaire personnalisé
- 2. Effacer un dictionnaire personnalisé sélectionné
- 3. Renommer le dictionnaire sélectionné
- 4. Exporter le dictionnaire sélectionné (le sauvegarder sous un autre nom à un autre endroit)

GenConfig, version logicielle 3.5, ©ComAp – Juin 2013 Source : GenConfig-3.0-Reference guide.pdf

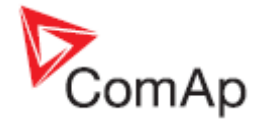

- 5. Importer le dictionnaire (copier le dictionnaire d'un support vers le répertoire des dictionnaires de GenConfig)
- 6. Afficher le contenu (paire de mots) du dictionnaire sélectionné
- 7. Dictionnaire par défaut est représenté par un icône gris
- 8. Dictionnaire personnalisé est représenté par un icône bleu

### List ECU

*ECU list* est un fichier avec l'extension ESL qui contient la liste des moteurs EFI et liens vers les fichiers descriptifs (Fichiers ESF). La liste ECU est installée avec le programme GenConfig et est toujours mise à jour lorsqu'un nouveau firmware d'un contrôleur est <u>importé</u>.

La liste actuelle des ECU est également indiquée dans le nœud "ECU" dans l'arborescence de gauche de l'onglet <u>Modules</u>.

Utiliser toujours **ECU List - Gensets** excepté si un firmware personnalisé est utilisé requierant une liste ECU différente.

| ESL file name             | Version | Selected |
|---------------------------|---------|----------|
| ECU list - Allspeed.esl   | 4.8     | 0        |
| ECU list - Gensets.esl    | 4.8     | 0        |
| ECU list - InteliLite.esl | 4.8     | 0        |
| ECU list - Mobile.esl     | 4.8     | 0        |
| ECU list - VSCF.esl       | 1.0     | 0        |
|                           |         |          |
|                           |         |          |

| Modules I/O Setpoints Commands Protections History                                                                                                    | / User Sensors   Langua                                  | ges Translator PLC LBI | LAI Miscellaneous |  |  |  |  |  |  |
|----------------------------------------------------------------------------------------------------|----------------------------------------------------------|------------------------|-------------------|--|--|--|--|--|--|
| Available modules                                                                                                    | Configured module                                        |                        |                   |  |  |  |  |  |  |
| G-Controller<br>IG-NT<br>IG-EE<br>IG-EE<br>IG-EE<br>IG-EE<br>IG-UI<br>IG-EE<br>IG-NT<br>IListe ECU<br>A<br>A<br>A<br>A<br>A<br>A<br>A<br>A<br>A<br>A<br>A<br>A<br>A | → Insert                                                 | Controller             |                   |  |  |  |  |  |  |
| ECU - (ECU list - Gensets.esl 4.8)     Caterpillar ADEM8EMCP3 (1.3)     Gaterpillar J1939 (1.5)     Cummins CM558 (1.3)     Cummins CM570 (1.5)                     | Add modules to<br>history automatically<br>when inserted |                        |                   |  |  |  |  |  |  |

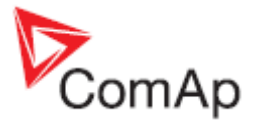

# Serveur DDE

Le Serveur DDE est l'interface de communication entre le PC et le contrôleur. Il est automatiquement démarré à la demande du programme principale, lors d'écriture ou de lecture d'une configuration vers le /du contrôleur. Utiliser la combinaison de touches ALT-TAB (basculement de tache window) pour afficher la fenêtre du ServeurDDE.

- Cliquer sur le bouton LAST ERRORS pour voir les derniers messages d'erreur.
- Cliquer sur le bouton STOP pour mettre en pause la communication (ne ferme pas la connexion).

| 嫴 InteliGe          | en/InteliSys/InteliLit   | e DDE Server                      |                    |
|---------------------|--------------------------|-----------------------------------|--------------------|
| Controllers         | 1 - 8 Controllers 9 - 16 | Controllers 17 - 24 C             | ontrollers 25 - 32 |
| 1                   | Running                  | Last errors                       | Stop               |
| 2 [                 | Not used                 | Last errors                       | Start              |
| зГ                  | Not used                 | Last errors                       | Start              |
| 4 [                 | Not used                 | Last errors                       | Start              |
| 5 [                 | Not used                 | Last errors                       | Start              |
| 6 [                 | Not used                 | Last errors                       | Start              |
| 7 [                 | Not used                 | Last errors                       | Start              |
| 8 [                 | Not used                 | Last errors                       | Start              |
| [ <u>C</u> lear all | errors <u>M</u> inimize  | (c) ComAp 2000-3<br>Version 2.5T2 | Quit               |
| Examples_19         | 3                        | IBRIDGE                           | 2063 Bps           |
| Connection          | established              | 195.122.194.91                    |                    |

**ATTENTION!** 

Le serveur DDE est démarré et fermé automatiquement. Ne pas le fermer manuellement!

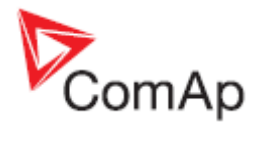

### Status du serveur DDE

Le status (Running / Preparing / Error) de chaque contrôleur est visible depuis la fenêtre du serveur DDE.

| STATUS      | COULEUR | SIGNIFICATION                                                                                                    |
|-------------|---------|----------------------------------------------------------------------------------------------------|
| Running     | Vert    | La connexion est active, aucun problème rencontré                                                                                                    |
| Programming | Bleu    | Le serveur DDE est en train de programmer ou configurer le contrôleur. La progression est affiché en pourcentage dans la barre de status.                                                                                           |
| Preparing   | Jaune   | Le serveur DDE est en train d'établir une connexion avec le contrôleur.<br>Ce status peut apparaître prendant quelques secondes ou plusieurs<br>minutes en fonction du type de connexion et du nombres de<br>contrôleurs connectés. |
| Error       | Rouge   | Echec de la connexion. Utiliser les touches ALT-TAB, sélectionner le serveur DDE et cliquer sur le bouton "Last errors" de l'adresse du contrôleur concernée pour avoir plus d'information sur la raison de l'échec                 |

### Messages d'erreur du serveur DDE

|                                        | Le contrôleur 'supposé' connecté ne répond pas aux demandes du<br>serveur DDE dans un délai imparti.<br>Raisons probables:                                                                                                    |  |  |  |  |
|----------------------------------------|----------------------------------------------------------------------------------------------------|--|--|--|--|
| Timeout<br>(continuous)                | <ul> <li>Le contrôleur n'est pas connecté correctement ou il est hors tension</li> <li>Le cable de communication est endommagé ou incorrect</li> <li>Le bon port du communication COM n'est pas correctement sélectionné (attention certains cables convertisseurs peuvent présenter des problèmes de fiabilité)</li> <li>La consigne relatif au mode de communication dans le contrôleur n'est pas correctement ajusté (DIRECT par default)</li> <li>Le processus de communication du contrôleur est endommagé</li> </ul> |  |  |  |  |
| Timeout (time to time)                 | Une surcharge du système d'exploitation peut entrainer occasionnellement une perte ponctuelle de communication                                                                                                    |  |  |  |  |
| TAPI: requested<br>modem (#) not found | Le modem sélectionné n'a pas été installé correctement ou connecté<br>(Lors d'une premiere installation d'un modem, le système peut nécessiter<br>un redémarrage pour finaliser correctement son installation)                                                                                                    |  |  |  |  |
| TAPI: unavailable modem                | Le port de communication est actuellement utilisé par un autre programme ou processus.                                                                                                    |  |  |  |  |
| TAPI: Line<br>unexpectedly closed      | Le Modem est déclaré dans Windows, mais il n'est pas connecté, sous tension ou défaillant.                                                                                                    |  |  |  |  |
| TAPI: Can't create connection          | <ul> <li>Il n'est pas possible d'ouvrir une connexion.</li> <li>Raisons probables :</li> <li>Le modem essaye de se synchroniser avec l'autre modem sans</li> </ul>                                                                                                    |  |  |  |  |

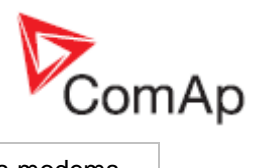

|                                                            | <ul> <li>succes. Soit la qualité de la ligne est mauvaise soit les modems<br/>sont incompatibles.</li> <li>La ligne destinataire est occupée.</li> <li>Aucune tonalité, la ligne du modem n'est pas connecté,<br/>branchement non standard, norme de la ligne inadaptée au<br/>modem (ISDN)</li> </ul> |
|------------------------------------------------------------|----------------------------------------------------------------------------------------------------|
| Fenetre Pop-up avec<br>le message <i>Can't</i><br>open COM | Le port de communication COMxx est utilisé par un autre programme ou<br>non installé (car de cable convertisseur USB qui change parfois<br>d'identifiant). Fermer les autres programmes succeptibles d'utiliser ce port<br>de communication ou essayer avec le bon port de communication               |

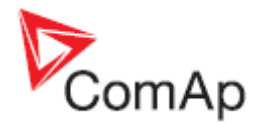

## Annexe

### Fonctions de la barre d'outils PLC

### Exportation de la zone de dessin vers une image

Appuyer sur le bouton is de la barre d'outils PLC pour exporter toute la zone de dessin (tous les feuilles) vers un fichier au format window metafile (WMF). Le WMF est un format de dessin vectoriel qui peut être lu et édité par la plupart des logiciels de dessins vectoriels comme CAD editors, Microsoft Visio etc..

### Restaurer la zone de dessin

Le programme crée automatiquement un copie de la zone de dessin. Si vous fermez accidentellement

le programme, Appuyer sur le bouton sauvegarde que devra être restaurer. Les copies de sauvegarde sont générées automatiquement avec un nom de fichier contenant la date et l'heure de la sauvegarde suivant le format "yyyy\_mm\_dd\_hh\_mm\_ss\_xxxx.xml"

#### **ATTENTION!**

Si vous ouvrez une sauvegarde qui a été faite avec une version différente du firmware ou avec une version différente du contrôleur, la configuration des entrées et sorties des feuilles restaurées peuvent être incorrectes !!

### Imprimer la zone de dessin

Cliquer sur l'icone *pour imprimer toute la zone de dessin. Après avoir cliquer, une fenêtre avec un aperçu est ouverte, où le résultat qui sera obtenu peut être prévisualisé. Cliquer sur le bouton* **PRINT** pour ouvrir la fenêtre standart d'impression.

### NOTE:

Chaque feuille PLC est imprimée sur deux pages. La premiere page contient la représentation graphique de la feuille et la seconde page (ou plus) contient la description sous forme de table. Le graphique est toujours zoomé pour s'adapter à la taille de la page.

### Couper la sélection

Utiliser le bouton builde de la feuille dans le presse-papiers.

### **Copier la sélection**

Utiliser le bouton les touches [CTRL]+[C] pour copier la sélection actuelle de la feuille dans le presse-papiers.

### Coller à partir du presse-papier

Utiliser le bouton illo ou les touches [CTRL]+[V] pour coller le contenu du presse-papiers dans la feuille active.

#### NOTE:

Le presse-papier est vidé apres que le contenu ait été copié dans une feuille.

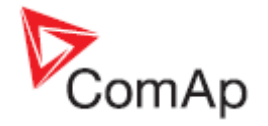

### Sélectionner tout le contenu

Utiliser le bouton 🖌 pour sélectionner tout le contenu de la feuille active.

### Déselectionner

Utiliser le bouton 🗹 pour désélectionner le ou les objets sélectionnés.

### Effacer la sélection

Utiliser le bouton 🔀 pour effacer la sélection actuelle.

### Vider une feuille

Utiliser le bouton mu pour effacer tout le contenu de la feuille active.

### Rediriger un/des cable(s) sélectionné(s)

(non implémanté dans la version actuel)

### Annuler le dernier changement

Utiliser le bouton ou la combinaison de touche [CTRL+Z] pour annuler le dernier changement apporté.

### Annuler la derniere annulation

Utiliser le bouton et revenir à l'état avant annulation.

### Afficher l'historique des modifications

Utiliser le bouton pour afficher/masquer le panneau à droite de la fenêtre du programme PLC Editor qui contient l'historique des derniers changements effectués.

### Redessiner la zone de dessin

Si la zone de dessin n'est pas affichée correctement, appuyer sur le bouton *pour rafraichier* l'écran et forcer le programme à tout redessiner.

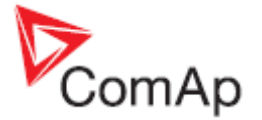

### Afficher information

Utiliser le bouton we pour activer ou désactiver les 'bulles' d'information sur les blocs placés sur l'espace de travail. Si cette fonction est active et que la pointeur de la souris est située sur le bloc, une bulle s'affiche rappelant la configuration sommaire du bloc.

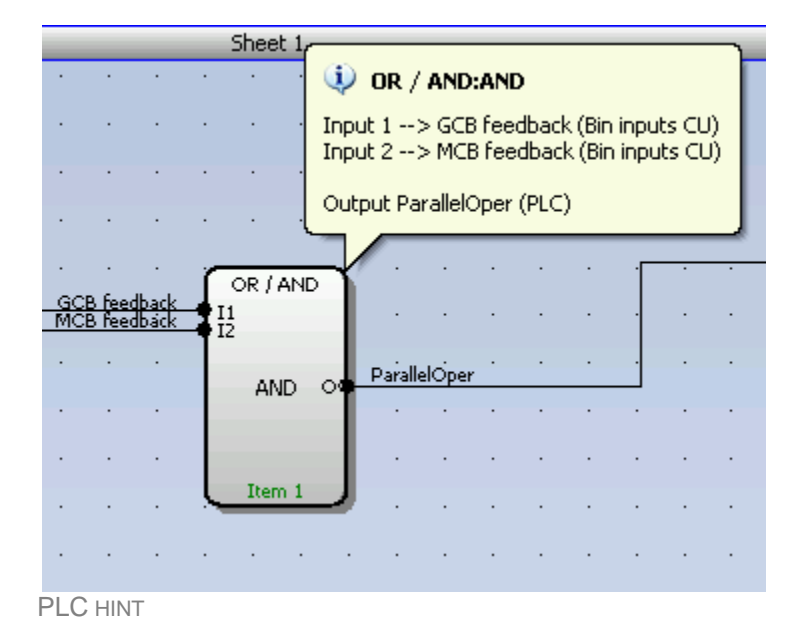

### Ajout de nouvelle page

Utiliser le bouton la barre d'outils PLC pour ajouter une nouvelle feuille à la fin du projet (après la dernière feuille existante). Déplacer les bords de la feuille pour adapter l'espace de travail nécessaire.

| 1 8 8 X M M 🗸                | √×書 | 1  | 5 | CN  | 1  |    |    | ٧    |      |                  |      |                | E                  |           | -         | 0    | ŧ  | 4 | 86 | 9 🗖 |   |
|------------------------------|-----|----|---|-----|----|----|----|------|------|------------------|------|----------------|--------------------|-----------|-----------|------|----|---|----|-----|---|
| Logical functions            | 3   |    | _ |     | _  | _  | _  |      |      | Shee             | et 1 | _              |                    |           |           |      |    | _ |    |     |   |
| WOR / AND (0/96)             |     | -  |   | 114 |    |    |    |      |      | 211              |      |                |                    | ar<br>C   |           |      |    |   | -  |     |   |
| Comparators                  |     | _  |   | 15  | 3  | 1  | 3  | 18   | 1    | 19               | 8    | 8              |                    | 33        | 13        | 37   | 1  |   | -  |     | _ |
| - 🔛 Comp. Hyst. ( 0 / 16 )   |     | -  |   | 15  | 1  |    | 15 | 10   | 50   | 10.              | - 30 | 17.            | 176                | 375       | 12        | 15   | 12 |   | 4  |     |   |
| - Comp. Time (0/16)          | -   | -  |   | 3.5 | 62 | 1  | 15 | 23   | 10   | 10               | 30   | 1              | 176                | 5%        | 12        | 10   | 13 |   | -  |     | _ |
| Math operations              |     | 2  |   | 11  | 52 | 52 | 10 | 53   | - 2  | +                | 38   | ی              | ÷                  | t.        | 3         | 85   | 11 |   | -  | -   | - |
| Regulators<br>Ramo functions |     |    |   | 2   | 8  | 8  | 35 | - 22 | 1    | 8                | ÷    | \$             | 3                  | a.        | 18        | 18   | 88 |   | -  |     |   |
| Time functions               |     |    |   | 12  | 14 | 12 | 12 | - 51 | -    | $\mathbf{x}_{i}$ | 10   | 12             | (+)                | (#)       |           | - 15 | 78 |   |    |     |   |
| Others                       |     | -  |   | 10t | -  | e. | 0  | -    |      | $\pm 0$          | 12   |                | ( <del>1</del> )   | 4         |           | 10   | (+ |   | -  |     |   |
|                              |     | -  |   | 13  | 8  | 8  |    | 0    | - 60 | $\mathbf{r}$     | 30   | $\otimes$      | $\left( s \right)$ | $\otimes$ | $(\cdot)$ | 38   | 0  |   | -  |     |   |
|                              |     | 20 |   | 194 |    |    | 19 | - 63 | 2    | 4                | 42   | $(\mathbf{x})$ | 10                 | æ         | ×         | - 39 | 14 |   | -  |     |   |
| PLC Objects                  | -   |    |   |     |    |    |    |      | _    | t                | -    |                |                    | _         |           |      |    |   | -  |     |   |

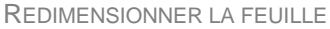

#### NOTE:

La fonction d'impression imprime chaque feuille du projet sur une page, les feuilles sont agrandies ou rétrécies pour s'adapter à la taille de la page. Ce procédé peut rendre difficile la lecture de certaines feuilles à l'origine très large.

### Exportation/importation des feuilles

Utiliser le bouton dans la barre d'outils PLC pour sauver la feuille actuellement sélectionnée dans un fichier.

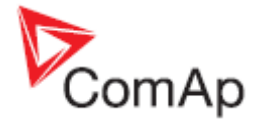

Utiliser le bouton dans la barre d'outils PLC pour importer le contenu du fichier vers la feuille actuellement sélectionnée.

La configuration des sorties n'est pas importée et doit être fait manuellement.

#### NOTE:

L'importation efface et remplace touts les feuilles précédentes!

#### ATTENTION!

Veuillez verifier la configuration des <u>Entrées de la feuille</u>, spécialement dans le cas d'une importation d'une fonction qui a été créée pour une version différente du firmware ou d'une autre série de contrôleur.

#### EXEMPLE:

Ces fonctions sont surtout utilisées dans le cas où la feuille contient une fonction logique particulier qui sera régulièrement utilisé. Cela permet ainsi que créer une 'bibliothèque' de fonction.

### Déplacer une feuille

Utiliser le bouton 🖸 ou 👎 dans la barre d'outils PLC pour déplacer la feuille actuelle vers le haut ou vers le bas.

#### **ATTENTION!**

Déplacer les feuilles peut entrainer un ordre différent dans l'évalution des blocs et peut entraîner un résultat différent ou incorrect.

#### **ATTENTION!**

Déplacer les feuilles pourrait invalider certains blocs 'Saut'. Veuillez vérifier chaque bloc 'saut' après avoir déplacer les feuilles.

### Aller à la prochaine/précédente feuille

Utiliser le bouton 🙆 ou 🞯 dans la barre d'outils PLC pour activer la feuille précédente ou suivante.

#### NOTE:

La feuille active est indiquée par un contour bleu.

### Effacer une feuille

Utiliser le bouton I dans la barre d'outils PLC pour effacer la feuille active.

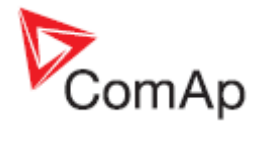

## Blocs logiques programmables

### Bloc PLC: ET/OU (AND/OR)

| Symbole     | OR / AND<br>II<br>I2<br>OR O<br>Item 1                                                            | Ì                                             |                                                     |                |                                                            |
|-------------|---------------------------------------------------------------------------------------------------|-----------------------------------------------|-----------------------------------------------------|----------------|------------------------------------------------------------|
| Entrées     | ENTREE                                                                                            | Түре                                          | PLAGE[UNI                                           | TE]            | FONCTION                                                   |
|             | Input 18                                                                                          | В                                             | N/A                                                 |                | Entrées de 18                                              |
| Sorties     | SORTIE                                                                                            | Түре                                          | PLAGE[UNI                                           | TE]            | FONCTION                                                   |
|             | Output                                                                                            | В                                             | N/A                                                 |                | Résultat de l'opération logique.                           |
| Description | Le bloc effectu<br>binaires. Les e<br>FONCTION ANI<br>11<br>0<br>0<br>1<br>1<br>1<br>5 ONCTION OR | le une o<br>entrées<br>12<br>0<br>1<br>0<br>1 | opération log<br>et la sortie p<br>0<br>0<br>0<br>1 | gique<br>beuve | ET/OU (AND / OR) sur 2 - 8 opérandes<br>nt être inversées. |
|             | 1                                                                                                 | l2                                            | 0                                                   |                |                                                            |
|             | 0                                                                                                 | 0                                             | 0                                                   |                |                                                            |
|             | 0                                                                                                 | 1                                             | 1                                                   |                |                                                            |
|             | 1                                                                                                 | 0                                             | 1                                                   |                |                                                            |
|             |                                                                                                   | 1                                             | 1                                                   |                |                                                            |

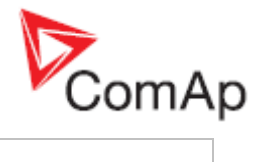

| 😽 PLO                         | Editor:                                         | or / and                                                                                              | X                                                                                                  |                                            |                        |
|-------------------------------|-------------------------------------------------|----------------------------------------------------------------------------------------------------|----------------------------------------------------------------------------------------------------|--------------------------------------------|------------------------|
| <b>+</b>                      | - 8                                             | 1                                                                                                    |                                                                                                    |                                            |                        |
| No.                           | Inv 2                                           | Input                                                                                                 |                                                                                                    |                                            |                        |
| 1.                            |                                                 | Common Wrn                                                                                            |                                                                                                    |                                            |                        |
| 2.                            |                                                 | Common Sd                                                                                             |                                                                                                    |                                            |                        |
| 1<br>2<br>3<br>4<br>5<br>NOTE | . Uti<br>. Uti<br>. Ch<br>. Re<br>. Se<br>. L'é | liser les boutons<br>aque etat des er<br>nommer la sortie<br>lectionner la fond<br>tat de la sortie p | 4<br>(+','-' pour ajout<br>trées peut être i<br>du bloc.<br>ction du bloc (OF<br>eut être inversé. | er/effacer des er<br>nversé.<br>R ou AND). | ntrées (jusqu'à 8).    |
| Les e<br>l'entre              | ntrée:<br>ée et l                               | s sont assignées<br>a source.                                                                         | à leur source da                                                                                   | ans la feuille <b>en</b>                   | 'tirant' un lien entre |
|                               |                                                 |                                                                                                    |                                                                                                    |                                            |                        |

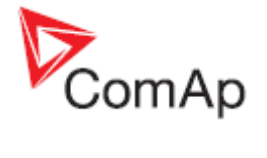

### Bloc PLC: XOR/RS

| Symbole     | XOR / RS<br>11<br>12<br>XOR<br>Item 1 |                              |                |                   |                                                   |
|-------------|---------------------------------------|------------------------------|----------------|-------------------|---------------------------------------------------|
| Entrées     | ENTREE                                | Түре                         | PLAGE [UNI     | TE]               | FONCTION                                          |
|             | Input 1                               | В                            | N/A            |                   | Entrée 1                                          |
|             | Input 2                               | В                            | N/A            |                   | Entrée 2                                          |
| Sorties     | Sortie                                | Түре                         | PLAGE [UNI     | TE]               | FONCTION                                          |
|             | Output                                | В                            | N/A            |                   | Résultat de l'opération logique.                  |
| Description | Ce bloc fou<br>entrées et la          | rnit une fon<br>a sortie peu | iction logique | e sur d<br>/ersée | eux valeurs - XOR ou RS flip-flop. Les deux<br>s. |
|             | FONCTION X                            | OR                           |                | I                 |                                                   |
|             | 11                                    | 12                           | 0              |                   |                                                   |
|             | 0                                     | 0                            | 0              |                   |                                                   |
|             | 0                                     | 1                            | 1              |                   |                                                   |
|             | 1                                     | 0                            | 1              |                   |                                                   |
|             | 1                                     | 1                            | 0              |                   |                                                   |
|             | FONCTION R                            | RS                           |                |                   |                                                   |
|             | R                                     | S                            | On-1           |                   |                                                   |
|             | 0                                     | 0                            | Qn             |                   |                                                   |
|             | 0                                     | 1                            | 1              |                   |                                                   |
|             | 1                                     | 0                            | 1              |                   |                                                   |
|             | 1                                     | 1                            | 0              |                   |                                                   |
|             |                                       |                              |                |                   |                                                   |

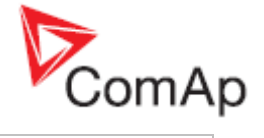

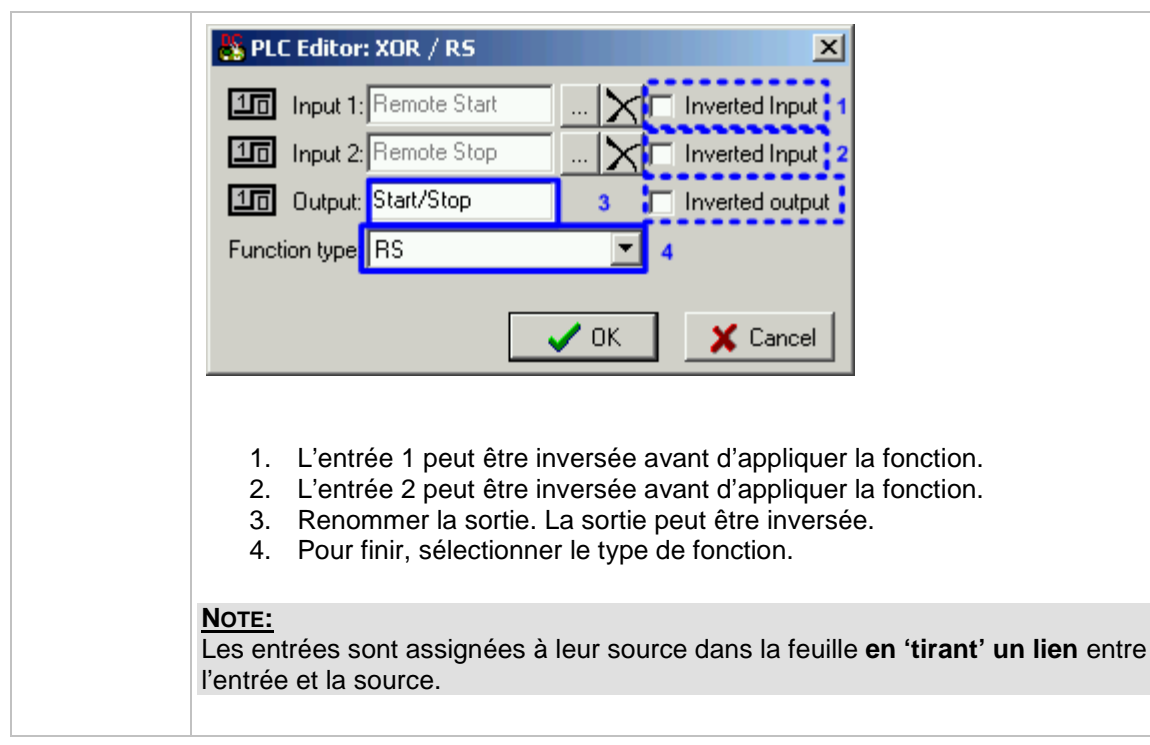

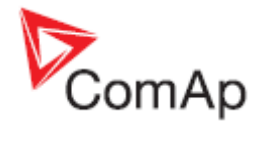

### Bloc PLC: Comparateur avec hystérésis

| Comp. Hyst.<br>I<br>I-ON O<br>I-OFF<br>Tore 1                      | Ļ                                                                                                    |                                                                                                    |                                                                                                    |
|--------------------------------------------------------------------|----------------------------------------------------------------------------------------------------|----------------------------------------------------------------------------------------------------|----------------------------------------------------------------------------------------------------|
|                                                                    |                                                                                                    |                                                                                                    |                                                                                                    |
| ENTREE                                                             | TYPE                                                                                                    | PLAGE[UNITE]                                                                                                    | FONCTION                                                                                                    |
| Input                                                              | A                                                                                                    | Toute                                                                                                    | Valeur à comparer                                                                                                    |
| Input ON                                                           | A                                                                                                    | Idem que<br>l'entrée                                                                                                    | Valeur de Comparaison pour activer<br>la sortie binaire                                                                                                    |
| Input OFF                                                          | A                                                                                                    | Same as 'Input'                                                                                                    | Valeur de comparaison pour désactiver la sortie binaire                                                                                                    |
| SORTIE                                                             | Түре                                                                                                    | PLAGE[UNITE]                                                                                                    | FONCTION                                                                                                    |
| Output                                                             | В                                                                                                    | N/A                                                                                                    | Sortie du comparateur                                                                                                    |
| Le bloc compa<br>si le niveau ON<br>INPUT<br>LEVEL ON<br>UEVEL OFF |                                                                                                    | LEVEL ON < LEV                                                                                                    | Vec les deux niveaux. Le résultat dépend<br>I OFF et inversement.<br><u>FL OFF</u><br><u>FL OFF</u><br><u>FL OFF</u><br><u>FL OFF</u><br><u>FL OFF</u>                                                                                                    |
|                                                                    | Comp. Hyst.<br>I.ON<br>I.OFF<br>Item 1<br>ENTREE<br>Input<br>Input ON<br>Input OFF<br>SORTIE<br>Output<br>Le bloc compa<br>si le niveau ON<br>INPUT<br>LEVEL OFF<br>UNPUT<br>LEVEL OFF<br>LEVEL OFF | Comp. Hyst.         I.ON         I.OFF         Input         A         Input ON         A         Input OFF         A         SORTIE         TYPE         Output         B         Le bloc compare la vasi le niveau ON est su         INPUT         LEVEL OFF         OUTPUT         INPUT         LEVEL OFF         OUTPUT         INPUT         LEVEL OFF         OUTPUT | Comp. Hyst.         I-ON         I-ON         Input       A         Input ON       A         Input OFF       A         Same as 'Input'         Sortie       Type         PLAGE[UNITE]         Output OFF         A       Same as 'Input'         Sortie       Type         PLAGE[UNITE]         Output       B         N/A         Le bloc compare la valeur de l'entrée a         si le niveau ON est supèrieur au niveau         LEVEL ON > LEV         INPUT         LEVEL OFF         OUTPUT         LEVEL OFF         URPUT         LEVEL OFF         URPUT         URPUT         URPUT         LEVEL OFF         URPUT         URPUT         URPUT         URPUT         URPUT         URPUT         URPUT         URPUT         URPUT         URPUT         URPUT         URPUT         URPUT         URPUT         URPUT         URPUT |

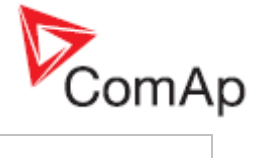

| 💑 PLO                              | Editor: Comp. Hyst.                                                                                                    |
|------------------------------------|----------------------------------------------------------------------------------------------------|
|                                    | Input: Engine RPM X [RPM]                                                                                                    |
| $\sim$                             | Input ON: 250 1 X [RPM]                                                                                                    |
| $\sim$                             | Input OFF: 50 2 🔀 [RPM]                                                                                                    |
| 16                                 | Output: Engine Running 3                                                                                                    |
|                                    | V OK X Cancel                                                                                                    |
| 1.<br>2.<br>3.                     | Le niveau ON peut être une constant, dans ce cas écrire la valeur dans la<br>zone de saisie. Autrement ajouter une entrée binaire sur la feuille et la<br>relier virtuellement 'par un cable' au bloc.<br>Le niveau OFF peut être une constant, dans ce cas écrire la valeur dans<br>la zone de saisie. Autrement ajouter une entrée binaire sur la feuille et la<br>relier virtuellement 'par un cable' au bloc.<br>Renommer la sortie. |
| Note:<br>Utiliser<br>de la s       | le bouton représentant une croix (4) pour effacer la configuration actuelle<br>ource.                                                                                                    |
| <u>Note:</u><br>Les en<br>l'entrée | trées sont assignées à leur source dans la feuille en 'tirant' un lien entre<br>e et la source.                                                                                                    |

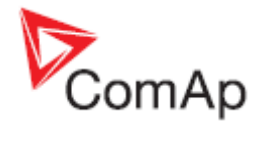

### Bloc PLC: Comparateur avec temporisation

| Symbole     | Comp. Time<br>I1<br>I2 O<br>Delay<br>Item 1                                                                                                    |      |                        |                                  |  |  |
|-------------|----------------------------------------------------------------------------------------------------|------|------------------------|----------------------------------|--|--|
| Entrées     | ENTREE                                                                                                    | Түре | PLAGE[UNITE]           | FONCTION                         |  |  |
|             | Input 1                                                                                                    | А    | Toute                  | Valeur à comparer                |  |  |
|             | Input 2                                                                                                    | A    | Idem que<br>l'entrée 1 | Niveau de comparaison            |  |  |
|             | Delay                                                                                                    | A    | 0.03000.0 [s]          | Activation différée de la sortie |  |  |
| Sorties     | SORTIE                                                                                                    | Түре | PLAGE[UNITE]           | FONCTION                         |  |  |
|             | Output                                                                                                    | В    | N/A                    | Sortie de la comparaison         |  |  |
| Description | Sortie       TYPE       PLAGE[UNITE]       FONCTION         Output       B       N/A       Sortie de la comparaison         Le bloc marche comme un interrupteur analogique. Il compare la valeur de l'entrée est supèrieur au niveau de comparaison. Si la valeur d'entrée est supèrieur au niveau de comparaison, la sortie sera activée. La valeur Delay permet de différer l'activation de l'entrée.         INPUT       Imput       Imput |      |                        |                                  |  |  |
|             | <b>NOTE:</b><br>Utiliser le bouton représentant une croix (4) pour effacer la configuration actuel de la source.                                                                                                    |      |                        |                                  |  |  |

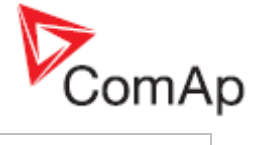

### NOTE:

Les entrées sont assignées à leur source dans la feuille en 'tirant' un lien entre l'entrée et la source.

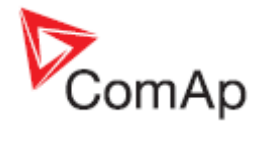

### Bloc PLC: Fenêtre de comparaison

| Symbole     | Comp. Win.<br>I<br>HIGH O<br>LOW<br>Item 1 |      |                      |                            |  |  |
|-------------|--------------------------------------------|------|----------------------|----------------------------|--|--|
| Entrées     | ENTREE                                     | ΤΥΡΕ | PLAGE[UNITE]         | FONCTION                   |  |  |
|             | Input                                      | А    | Toute                | Valeur à comparer          |  |  |
|             | Input HIGH                                 | A    | Idem que<br>l'entrée | Limite haute de la fenêtre |  |  |
|             | Input LOW                                  | A    | Idem que<br>l'entrée | Limite basse de la fenêtre |  |  |
| Sorties     | SORTIE                                     | Түре | PLAGE[UNITE]         | Fonction                   |  |  |
|             | Output                                     | В    | N/A                  | Resultat de la comparaison |  |  |
| Description | LO LIMIT > HI LIMIT                        |      |                      |                            |  |  |
|             |                                            |      |                      |                            |  |  |

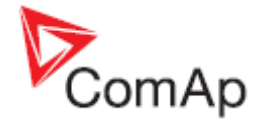

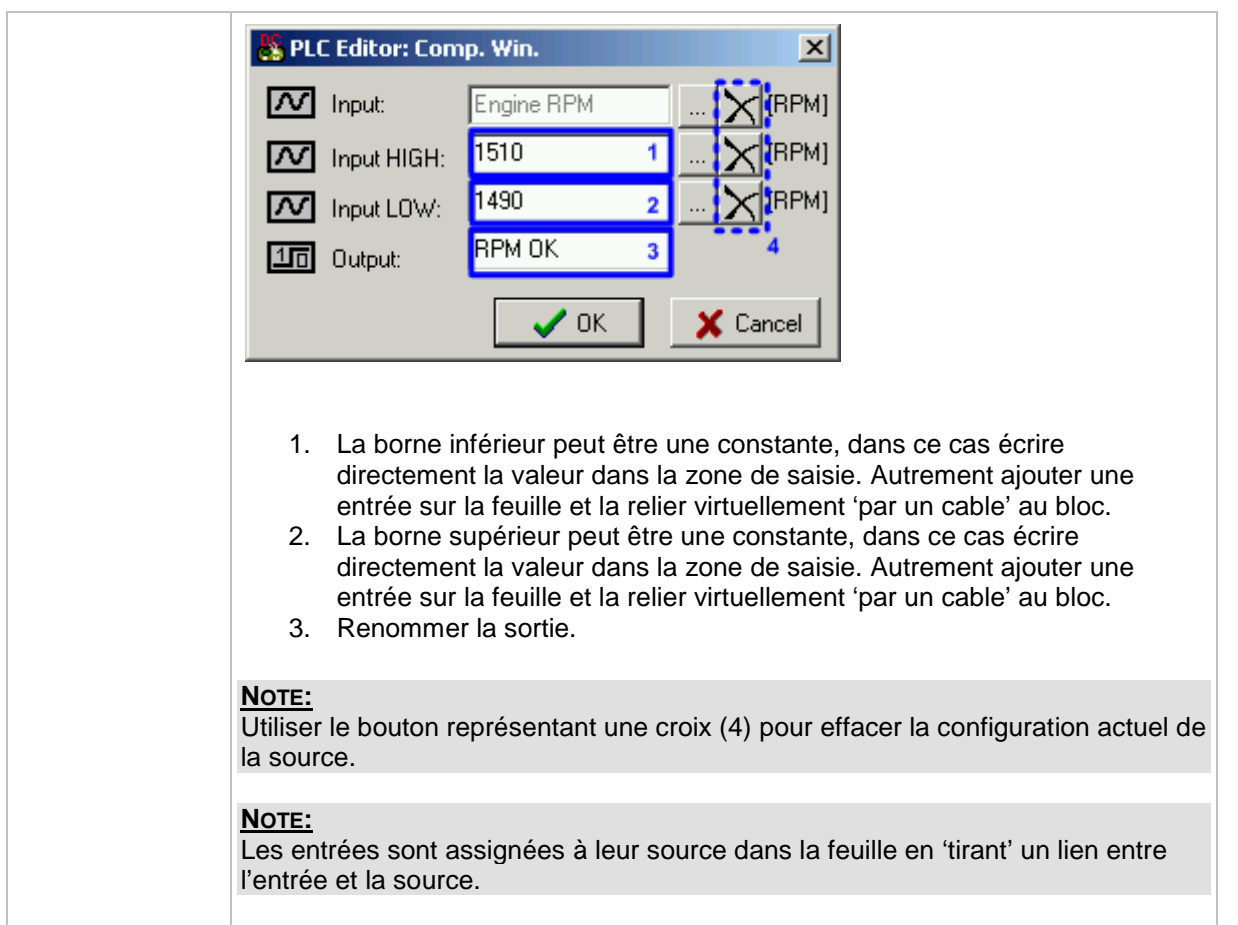

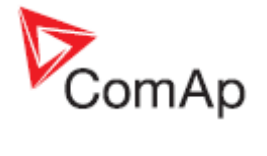

### Bloc logique : fonction mathématique I

| Bloc logique : fonction mathématique l |                                                                                                    |      |                        |                                       |  |  |  |
|----------------------------------------|----------------------------------------------------------------------------------------------------|------|------------------------|---------------------------------------|--|--|--|
| Symbole                                | Math Fc.<br>I1<br>I2 AVG O<br>Item 1                                                                                                    |      |                        |                                       |  |  |  |
| Entrées                                | ENTREE                                                                                                    | Түре | PLAGE[UNITE]           | FONCTION                              |  |  |  |
|                                        | Input 1                                                                                                    | А    | Toute                  | Entrée 1                              |  |  |  |
|                                        | Input 2                                                                                                    | A    | Idem que<br>l'entrée 1 | Entrée 2                              |  |  |  |
| Sorties                                | SORTIE                                                                                                    | Түре | PLAGE[UNITE]           | Fonction                              |  |  |  |
|                                        | Output                                                                                                    | A    | Idem que<br>l'entrée 1 | Résultat de l'opération mathématique. |  |  |  |
|                                        | Le bloc effectue une opération mathématique basic sur 2 opérandes. ADD: Addition SUB: Soustraction ABS(SUB): Valeur absolue d'une soustraction AVG: Moyenne MIN: Retourne la valeur la plus basse des 2 entrées MAX: Retourne la valeur la plus haute des 2 entrées <b>PLE Editor: Math Fc. PLE Editor: Math Fc. PLE Editor: Math Edit IIII (CL) PLE Editor: Math Fc. PLE Editor: Math Fc. PLE Editor: Math Edit IIIIIIIIIIIIIIIIIIIIIIIIIIIIIIIIIIII</b> |      |                        |                                       |  |  |  |
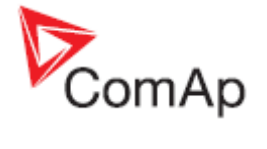

#### Bloc PLC : Fonction Mathématique II

| Symbole | Ext. Math.<br>11<br>12<br>13<br>14<br>AVG O<br>Item 1                                                         | Ĭ                                               |                                                                          |                                          |
|---------|----------------------------------------------------------------------------------------------------|-------------------------------------------------|--------------------------------------------------------------------------|------------------------------------------|
| Entrées | ENTREE                                                                                                    | Түре                                            | PLAGE[UNITE]                                                             | FONCTION                                 |
|         | Input 1                                                                                                    | А                                               | Toute                                                                    | Entrée n°1                               |
|         | Input 28                                                                                                    | A                                               | Idem que<br>l'entrée n° 1                                                | Entrées de 2 à 8                         |
| Sorties | SORTIE                                                                                                    | ΤΥΡΕ                                            | PLAGE[UNITE]                                                             | FONCTION                                 |
|         | Sortie                                                                                                    | A                                               | Idem que<br>l'entrée n°1                                                 | Résultat de l'opération mathématique     |
|         | <ul> <li>ADD:</li> <li>AVG:</li> <li>MIN: V</li> <li>MAX:</li> </ul>                                          | Additic<br>Moyen<br>/aleur<br>Valeur<br>. Math. | on<br>ne<br>Minimale<br>Maximale                                         | ×                                        |
|         | No.     Input       1.     Exhaust RA       2.     Exhaust RB       3.     Exhaust LA       4.     Exhaust LB |                                                 | Dim.            [°C]            X            X            X            X |                                          |
|         | Function type:                                                                                                | r loo bo                                        | er [°C] 2                                                                | tor/outperimer los optróss (iusqu'à 8)   |
|         | <ol> <li>Utilise</li> <li>Renor</li> <li>Select</li> </ol>                                                    | r ies bo<br>nmer la<br>ionner                   | outons pour ajou<br>a sortie<br>la opération mat                         | ter/supprimer les entrees (jusqu'a 8)    |
|         | Note:<br>Les entrées so<br>entre l'entrée e                                                                   | ont ass<br>et la sc                             | ignées à leur sou<br>ource                                               | urce dans la feuille en 'tirant' un lien |

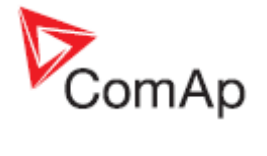

# Bloc PLC : Interpolation

| Symbole     | Interpol. Fc.<br>I O<br>Item 1                                    |                                                                                                    |                                                                                                    |                                                                                                    |
|-------------|-------------------------------------------------------------------|----------------------------------------------------------------------------------------------------|----------------------------------------------------------------------------------------------------|----------------------------------------------------------------------------------------------------|
| Entrées     | Entree<br>Input                                                   | Түре<br>А                                                                                                    | PLAGE[UNITE]<br>X1-X2                                                                                                    | Fonction<br>Entrée de la valeur                                                                                                |
| Outputs     | Sortie<br>Output                                                  | Түре<br>А                                                                                                    | PLAGE[UNITE]<br>Y1-Y2                                                                                                    | Fonction<br>Valeur transformée                                                                                                 |
| Description | Ce bloc appliqu<br>de transformati<br>bloc peut être u<br>valeur. | erpol. Fc<br>erpol. Fc<br>erpol. Fc | transformation lin<br>définie par deux p<br>par exemple pour d<br>x1<br>x1<br>x1<br>x1<br>x1<br>x1<br>x1<br>x1<br>x1<br>x1<br>x1<br>x1<br>x1 | éaire sur la valeur en entrée. La fonction<br>baires de points [X1, Y1] et [X2, Y2]. Le<br>changer la précision décimale d'une |
|             | Les entrées so<br>l'entrée et la sc                               | nt assig<br>ource.                                                                                                    | gnées à leur sour                                                                                                    | ce dans la feuille <b>en 'tirant' un lien</b> entre                                                                            |

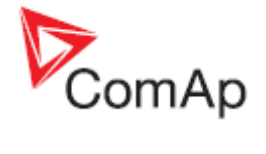

# Bloc PLC : Interpolation – configurable (Type 'B')

| Bloc PLC : Int | erpolation – co                                                                                                    | nfigura | able (Type 'B') |                             |
|----------------|----------------------------------------------------------------------------------------------------|---------|-----------------|-----------------------------|
| Symbole        | Interp. Fc 'B'<br>I O<br>X1<br>X2<br>Y1 Err<br>Y2 Err<br>Item 1                                                                                                    |         |                 |                             |
| Entrées        | ENTREE                                                                                                    | Τγρε    | PLAGE[UNITE]    | FONCTION                    |
|                | Input                                                                                                    | А       | X1-X2           | Entrée de la valeur         |
|                | X1                                                                                                    | А       | -32000/+32000   | Limite basse X              |
|                | X2                                                                                                    | А       | -32000/+32000   | Limite haute X              |
|                | Y1                                                                                                    | А       | -32000/+32000   | Limite basse Y              |
|                | Y2                                                                                                    | А       | -32000/+32000   | Limite basse Y              |
| Outputs        | Sortie                                                                                                    | Түре    | PLAGE[UNITE]    | Fonction                    |
|                | Output                                                                                                    | А       | Y1 / Y2         | Valeur transformée          |
|                | Oor                                                                                                    | В       | N/A             | Entrée hors plage           |
|                | Err                                                                                                    | В       | N/A             | Valeur en sortie non valide |
| Description    | Ce bloc applique une transformation linéaire sur la valeur en entrée. La fonction de transformation est définie par deux paires de points [X1, Y1] et [X2, Y2]. Si la valeur en entrée est compris entre X1 et X2, la valeur en sortie sera donnée par la conversion, si la valeur en entrée est hors plage, la sortie prendra la valeur Y1 ou Y2 (la sortie binaire OOR sera activé). Tous les paramètres peuvent être définis comme constante ou assignés à une valeur analogique / consigne du contrôleur. La résolution de toutes les entrées est automatiquement définie par l'entrée de la fonction. Si l'une des entrées de la fonction est non valide, la sortie binaire Err sera activée et la sortie de la fonctionne prendra la valeur -32768. |         |                 |                             |
|                | Y1                                                                                                    | ×1      |                 | X2 INPUT                    |

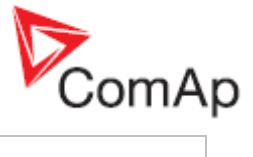

| PLC Ed         | litor: Interp. Fc 'B'  | ×                                      |                                            |
|----------------|------------------------|----------------------------------------|--------------------------------------------|
| Inp            | out: Dil press         | 🔀 [Bar]                                |                                            |
| 📈 Ou           | itput: PLC-AOUT 1      | 1                                      |                                            |
| Resolu         | ution: 1               | 2 🔻                                    |                                            |
|                | Dim: Bar               | 3 🔻                                    |                                            |
| $\sim$ >       | <1: PLC Setpoint 1     | 4 🗙 [Bar]                              |                                            |
| $\sim$         | (2: PLC Setpoint 2)    | 🗙 [Bar]                                |                                            |
| <b>77</b> Y    | /1: PLC Setpoint 3     | 🗙 [Bar]                                |                                            |
| <b>1</b>       | '2: PLC Setpoint 4     | [Bar]                                  |                                            |
| <b>16</b> Ou   | tOfRng:PLC-BOUT 1.1    |                                        |                                            |
| <b>16</b> Da   | ita inv: PLC-BOUT 1.2  | 2                                      |                                            |
|                |                        |                                        |                                            |
|                | 🗸 ок                   | 🗙 Cancel                               |                                            |
|                |                        |                                        |                                            |
| 1 R            | enommer la sortie      |                                        |                                            |
| 2. Aj          | uster la précision d   | le la sortie (nom                      | bre de décimale).                          |
| 3. Aj<br>4. Sa | aisir les points de la | sure de la sortie<br>a fonction de tra | ».<br>nsformation linéaire ou sélectionner |
| la             | valeur source de c     | chaque point. La                       | valeur de X1 doit être inférieure à la     |
| Va             |                        | me pour ri et r                        | Ζ.                                         |
| Note:          | a cont opcianées       | à lour cource de                       | no la fauilla an 'tirant' un lian antra    |
| l'entrée et    | la source.             | a leur source da                       |                                            |
| NOTE           |                        |                                        |                                            |
| Ce bloc es     | st disponible uniqu    | ement à partir d                       | u firmware 3.0 ou supérieur                |
|                |                        |                                        |                                            |

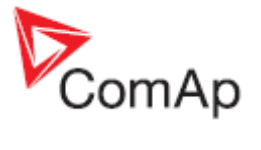

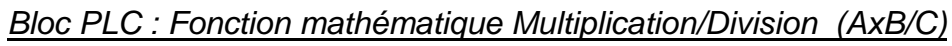

| Symbole     | Math AxB/C<br>A<br>B<br>C<br>Item 1 Em                                                                                                    | -                                                                                                    |                                                                                                    |                                                                                                    |
|-------------|----------------------------------------------------------------------------------------------------|----------------------------------------------------------------------------------------------------|----------------------------------------------------------------------------------------------------|----------------------------------------------------------------------------------------------------|
| Entrées     | ENTREE                                                                                                    | Түре                                                                                                    | PLAGE[UNITE]                                                                                                    | FONCTION                                                                                                    |
|             | Entrée A                                                                                                    | А                                                                                                    | Toute                                                                                                    | Multiplicande                                                                                                    |
|             | Entrée B                                                                                                    | А                                                                                                    | Idem                                                                                                    | Multiplicateur                                                                                                    |
|             | Entrée C                                                                                                    | A                                                                                                    | ldem                                                                                                    | Diviseur                                                                                                    |
| Outputs     | SORTIE                                                                                                    | Түре                                                                                                    | PLAGE[UNITE]                                                                                                    | Fonction                                                                                                    |
|             | Output                                                                                                    | А                                                                                                    | Idem                                                                                                    | Résultat de l'opération                                                                                                    |
|             | Err                                                                                                    | В                                                                                                    | N/A                                                                                                    | Indique un résultat non valide                                                                                                    |
| Description | Ce bloc Multipl<br>valeurs (la mul<br>pour la mise à<br>en entrée non<br>sortie binaire E<br>premier et est s<br>est uniquemen<br>correctement o<br>de -32767 à +3<br>PLC Editor:<br>Input A:<br>Input A:<br>Input B:<br>Input B:<br>Input C:<br>Resolution:<br>Dim:<br>Dim:<br>Inv. data<br>Note:<br>Les entrées so<br>l'entrée et la so | ication/<br>tiplication/<br>tiplication/<br>tiplication/<br>tiplication/<br>tiplication/<br>stocké of<br>t de 16<br>stocké of<br>t de 16<br>stocké of t de 16<br>stocké of t de 16<br>stocké of | (Division (AxB/C))         on et la division).         e de valeurs. Dan         la sortie de la fond         activée. Le produ         dans une variable         bits, le diviseur d         but permettre d'ob         RB/C         vel       [%]         etpoint 1       [%]         point 2       [%]         DUT 1       [%]         DUT 1.1       [%]         OK       X Car         gnées à leur source | réalise un calcul mathématique de trois<br>La fonction peut être utilisée par exemple<br>as le cas de résultat invalide ou de valeurs<br>ction donnera une valeur de -32768 et la<br>ait de la multiplication AxB est calculé en<br>de 32 bits. Cependant comme la sortie<br>e l'opération (Entrée C) doit être<br>otenir une valeur en résultat dans la plage |
|             | <u>Note:</u><br>Ce bloc est dis                                                                                                    | ponible                                                                                                    | e uniquement à pa                                                                                                    | artir du firmware 3.0 ou supérieur                                                                                                    |
|             |                                                                                                    | POINDIC                                                                                                    | aniquement a pe                                                                                                    |                                                                                                    |

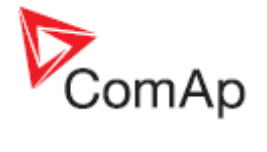

# Bloc PLC: Régulateur PID avec sortie analogique

| Symbole     | PID Ana<br>I<br>GATE<br>Req<br>GAIN O<br>INT<br>DER<br>Bias<br>Item 1                                                                                                    |                                                                                                    |                                                                                                    |                                                                                                    |
|-------------|----------------------------------------------------------------------------------------------------|----------------------------------------------------------------------------------------------------|----------------------------------------------------------------------------------------------------|----------------------------------------------------------------------------------------------------|
| Entrées     | ENTREE                                                                                                    | Түре                                                                                                    | PLAGE[UNITE]                                                                                                    | FONCTION                                                                                                    |
|             | I                                                                                                    | А                                                                                                    | Toute                                                                                                    | Valeur à réguler                                                                                                    |
|             | Gate                                                                                                    | В                                                                                                    | N/A                                                                                                    | Entrée Marche/Arret de la régulation                                                                                    |
|             | Req                                                                                                    | А                                                                                                    | Idem que 'input'                                                                                                    | Valeur requise                                                                                                    |
|             | Gain                                                                                                    | A                                                                                                    | -100.00100.00<br>[%]                                                                                                    | Gain du régulateur                                                                                                    |
|             | Int                                                                                                    | A                                                                                                    | -100.00100.00<br>[%]                                                                                                    | Partie intégrante de la régulation                                                                                      |
|             | Der                                                                                                    | A                                                                                                    | -100.00100.00<br>[%]                                                                                                    | Partie dérivée de la régulation                                                                                         |
|             | Bias                                                                                                    | A                                                                                                    | -1000010000 [-<br>]                                                                                                    | Value par défaut lorsque la régulation<br>n'est pas activée                                                             |
| Sorties     | Sortie                                                                                                    | Түре                                                                                                    | PLAGE[UNITE]                                                                                                    | FONCTION                                                                                                    |
|             | 0                                                                                                    | А                                                                                                    | -1000010000 [-]                                                                                                    | Sortie qui controle l'actuationneu                                                                                      |
| Description | Le bloc est un r<br>régulation ajust<br>binaire 'Gate'. I<br>définie par l'ent<br>PLC Editor: (<br>Input:<br>Input GA<br>M Request<br>M Input GA<br>M Input INT<br>M Input BIA<br>M Output:<br>Period: | régulate<br>table. L<br>Lorsque<br>trée 'Bi<br>PID Ana<br>TE: En<br>Val.: To<br>N: To<br>S: To<br>S: To<br>1.0 | eur de PID avec un<br>a fonction de régula<br>e la régulation n'est<br>as'.<br><b>B.</b><br>ol Temp<br>gine Running<br>Inverted Input<br>ool Gain<br>ool Gain<br>ool Int<br>Inverted Input<br>(s) 2 | e sortie analogique et une période de<br>ation peut être désactivée par l'entrée<br>pas active, la valeur de sortie est |

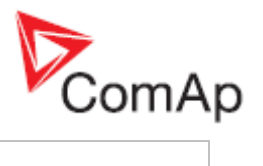

| <ol> <li>Renommer la sortie.</li> <li>Ajuster la période de régulation. Cette période doit être définie en<br/>fonction du temps de réponse du système, ex. : une longue période pour<br/>des systèmes lents, une courte période pour des systèmes rapides.</li> <li>Certains paramètres de régulations sont disponibles comme par exemple<br/>la partie dérivée, seuil, constante. Dans le cas d'une constante, écrire<br/>directement dans la zone de saisie. Effacer la source configurée au<br/>préalable pour écrire la constante.</li> <li>Si l'on souhaite que la régulation ne soit active que dans certaines<br/>conditions, utiliser l'entrée 'gate'. Créer une valeur binaire définie par une<br/>condition sera alors utilisée si l'entrée 'Gate' est active. Si l'entrée 'Gate'<br/>n'est pas attribuée, la régulation se fera tant que le contrôleur est sous<br/>tension.</li> </ol> |
|----------------------------------------------------------------------------------------------------|
| Note:<br>Les entrées sont assignées à leur source dans la feuille <b>en 'tirant' un lien</b> entre<br>l'entrée et la source.                                                                                                    |

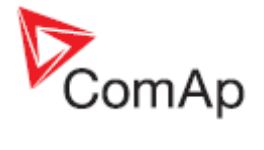

# Bloc PLC: Régulateur PID avec sortie analogique (type 'B')

| Symbole     | PID Ana B.<br>I<br>GATE<br>Req<br>GAIN O<br>INT<br>DER<br>Bias<br>Item 1                                                                                                    |                                                                                                    |                                                                                                    |                                                                                                    |
|-------------|----------------------------------------------------------------------------------------------------|----------------------------------------------------------------------------------------------------|----------------------------------------------------------------------------------------------------|----------------------------------------------------------------------------------------------------|
| Entrées     | ENTREE                                                                                                    | Түре                                                                                                    | PLAGE[UNITE]                                                                                                    | FONCTION                                                                                                    |
|             | 1                                                                                                    | А                                                                                                    | Toute                                                                                                    | Valeur à réguler                                                                                                    |
|             | Gate                                                                                                    | В                                                                                                    | N/A                                                                                                    | Entrée Marche/Arret de la régulation                                                                                    |
|             | Req                                                                                                    | А                                                                                                    | Idem que 'input'                                                                                                    | Valeur requise                                                                                                    |
|             | Gain                                                                                                    | A                                                                                                    | -100.00100.00<br>[%]                                                                                                    | Gain du régulateur                                                                                                    |
|             | Int                                                                                                    | A                                                                                                    | -100.00100.00<br>[%]                                                                                                    | Partie intégrante de la régulation                                                                                      |
|             | Der                                                                                                    | A                                                                                                    | -100.00100.00<br>[%]                                                                                                    | Partie dérivée de la régulation                                                                                         |
|             | Bias                                                                                                    | A                                                                                                    | -1000010000 [-<br>]                                                                                                    | Value par défaut lorsque la régulation<br>n'est pas activée                                                             |
| Sorties     | Sortie                                                                                                    | Түре                                                                                                    | PLAGE[UNITE]                                                                                                    | Fonction                                                                                                    |
|             | Sortie                                                                                                    | A                                                                                                    | -1000010000 [-]                                                                                                    | Sortie qui controle l'actuationneu                                                                                      |
| Description | Le bloc est un r<br>régulation ajust<br>binaire 'Gate'. I<br>définie par l'ent<br>PLC Editor: I<br>Input:<br>Input GA<br>Request<br>Input GAI<br>Input INT<br>Input DEI<br>Input BIA<br>Period:<br>Output: | régulate<br>cable. L<br>Lorsque<br>rée 'Bi<br>PID Ana<br>TE: Ru<br>val.: T d<br>N: T d<br>R: 0,0<br>S: T d<br>S: T d | eur de PID avec un<br>a fonction de régula<br>e la régulation n'est<br>as'.<br>B.<br>B.<br>ater temp ><br>Inverted Input 3<br>cool Req ><br>cool Gain ><br>cool Gain ><br>cool Bias ><br>cool Bias ><br>cool Bias ><br>cool Dut 1 | e sortie analogique et une période de<br>ation peut être désactivée par l'entrée<br>pas active, la valeur de sortie est |

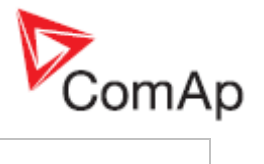

| <ol> <li>Renommer la sortie.</li> <li>Ajuster la période de régulation. Cette période doit être définie en<br/>fonction du temps de réponse du système, ex. : une longue période pour<br/>des systèmes lents, une courte période pour des systèmes rapides.</li> <li>Si l'on souhaite que la régulation ne soit active que dans certaines<br/>conditions, utiliser l'entrée 'gate'. Créer une valeur binaire définie par une<br/>condition (ex utiliser un autre bloc plc) et la connecter à l'entrée 'gate', la<br/>régulation sera alors utilisée si l'entrée 'Gate' est active. Si l'entrée 'Gate'<br/>n'est pas attribuée, la régulation se fera tant que le contrôleur est sous<br/>tension.</li> </ol> |
|----------------------------------------------------------------------------------------------------|
| <b>NOTE:</b><br>Les entrées sont assignées à leur source dans la feuille <b>en 'tirant' un lien</b> entre<br>l'entrée et la source.                                                                                                    |

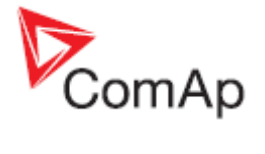

# Bloc PLC: Régulateur PID avec sortie analogique (type 'C')

| Symbole     | PID Ana 'C'<br>I<br>GATE<br>Req<br>GAIN<br>INT<br>DER<br>Bias<br>Per<br>Low Lo<br>High Hi<br>Item 1                                                                                                    |      |                      |                                                                                                    |
|-------------|----------------------------------------------------------------------------------------------------|------|----------------------|----------------------------------------------------------------------------------------------------|
| Entrées     | ENTREE                                                                                                    | Түре | PLAGE[UNITE]         | FONCTION                                                                                                    |
|             | Input                                                                                                    | А    | Toute                | Valeur à réguler                                                                                                    |
|             | Gate                                                                                                    | В    | N/A                  | Entrée Marche/Arret de la régulation                                                                                                 |
|             | Req                                                                                                    | А    | Idem que 'input'     | Valeur requise                                                                                                    |
|             | Gain                                                                                                    | A    | -100.00100.00<br>[%] | Gain du régulateur                                                                                                    |
|             | Int                                                                                                    | A    | -100.00100.00<br>[%] | Partie intégrante de la régulation                                                                                                   |
|             | Der                                                                                                    | A    | -100.00100.00<br>[%] | Partie dérivée de la régulation                                                                                                    |
|             | Bias                                                                                                    | A    | -1000010000 [-<br>]  | Value par défaut lorsque la régulation<br>n'est pas activée                                                                          |
|             | Per                                                                                                    | A    | 0,0600,0 [s]         | Période de la régulation (temps de réponse du système)                                                                               |
|             | Low                                                                                                    | A    | -1000010000[-]       | Limite basse de la sortie, si la sortie<br>dépasse cette valeur, la boucle<br>interne est bloquée, normalement<br>définie sur -10000 |
|             | High                                                                                                    | A    | -1000010000[-]       | Limite haute de la sortie, si la valeur<br>dépasse cette valeur, la boucle<br>interne est bloquée, normalement<br>définie sur +10000 |
| Sorties     | SORTIE                                                                                                    | Түре | PLAGE[UNITE]         | Fonction                                                                                                    |
|             | 0                                                                                                    | A    | -1000010000 [-]      | Sortie qui controle l'actuationneu                                                                                                   |
|             | Lo                                                                                                    | В    | N/A                  | La sortie confirme que la sortie a atteinte la valeur limite basse                                                                   |
|             | н                                                                                                    | В    | N/A                  | La sortie confirme que la sortie a atteinte la valeur limite haute                                                                   |
| Description | Le bloc est un régulateur de PID avec une sortie analogique et une période de régulation ajustable. La fonction de régulation peut être désactivée par l'entrée binaire 'Gate'. Lorsque la régulation n'est pas active, la valeur de sortie est définie par l'entrée 'Bias'. |      |                      |                                                                                                    |

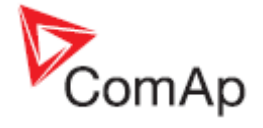

| 🛗 PLO  | Editor: PID     | Ana 'C'        | ×        |
|--------|-----------------|----------------|----------|
| $\sim$ | Input:          | Act power      | 🗙 [kw]   |
| 10     | Input GATE:     | SD 11 3        |          |
|        |                 | Inverted Input |          |
| $\sim$ | Request val.:   | ActPwrReq 2    | 🗙 [kw]   |
| $\sim$ | Input GAIN:     | PLC Setpoint 1 | 🗙 🕅      |
| $\sim$ | Input INT:      | PLC Setpoint 2 | 🗙 🕅      |
| $\sim$ | Input DER:      | PLC Setpoint 3 | 🗙 🕅      |
| $\sim$ | Input BIAS:     | PLC Setpoint 4 | 🗙 🕅      |
| $\sim$ | Period:         | PLC Setpoint 5 | 🗙 [s]    |
| $\sim$ | Low limit:      | PLC Setpoint 6 | 🗙 🖸      |
| $\sim$ | High limit:     | PLC Setpoint 7 | 🗙 🖸      |
| $\sim$ | Output:         | PLC-AOUT 1 1   | •        |
| 10     | Out low limit:  | PLC-BOUT 1.1   |          |
| 10     | Out high limit: | PLC-BOUT 1.2   |          |
|        |                 | 🗸 ОК           | 🗶 Cancel |

- 1. Renommer la sortie.
- 2. Ajuster la période de régulation. Cette période doit être définie en fonction du temps de réponse du système, ex. : une longue période pour des systèmes lents, une courte période pour des systèmes rapides.
- 3. Si l'on souhaite que la régulation ne soit active que dans certaines conditions, utiliser l'entrée 'gate'. Créer une valeur binaire définie par une condition (ex utiliser un autre bloc plc) et la connecter à l'entrée 'gate', la régulation sera alors utilisée si l'entrée 'Gate' est active. Si l'entrée 'Gate' n'est pas attribuée, la régulation se fera tant que le contrôleur est sous tension.

#### NOTE:

Les entrées sont assignées à leur source dans la feuille **en 'tirant' un lien** entre l'entrée et la source.

#### **ATTENTION!**

- l'entrée limite basse doit toujours être inférieure à l'entrée limite haute sinon la valeur en sortie du régulateur sera toujours égale à la valeur de la limite basse.
- Si la limite basse est égale à la limite haute alors la sortie du régulateur sera égale à l'une des deux entrées (étant donné qu'elles sont identiques)
- S'il y a une valeur invalide (-32768) sur l'entrée du régulateur, la sortie sera définie avec la valeur de l'entrée BIAS.
- La valeur donnée en sortie lorsque l'entrée BIAS est active (l'entrée GATE n'est pas active et il n'y a pas de valeurs invalides sur les entrées) n'est pas limitée par les valeurs des limites haute et basse. La valeur en sortie correspond à la valeur de l'entrée BIAS avec une plage pouvant aller de -10000 à +10000.

#### NOTE:

Les entrées sont assignées à leur source dans la feuille **en 'tirant' un lien** entre l'entrée et la source.

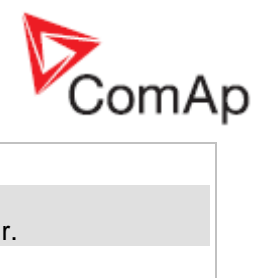

| Note:<br>Le bloc n'est disponible qu'à partirr de la version 3.0 ou supérieur. |
|--------------------------------------------------------------------------------|
|                                                                                |

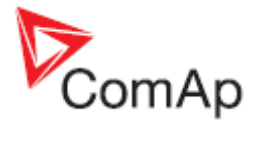

# Bloc PLC : Régulateur PID avec sortie binaire monter/descendre

| Symbole     | PID Bin<br>I<br>GATE Up<br>GAIN Down<br>INT DER<br>Item 2 |                                 |                                                            |                                                                                               |
|-------------|-----------------------------------------------------------|---------------------------------|------------------------------------------------------------|-----------------------------------------------------------------------------------------------|
| Entrées     | Entree                                                    | Түре                            | PLAGE[UNITE]                                               | FONCTION                                                                                      |
|             | Input                                                     | А                               | Toute                                                      | Valeur à réguler                                                                              |
|             | Valeur<br>demandée                                        | A                               | Idem à l'entrée                                            | Valeur requise                                                                                |
|             | Gain                                                      | A                               | -<br>100.00100.00<br>[%]                                   | Gain du régulateur                                                                            |
|             | Int                                                       | A                               | -<br>100.00100.00<br>[%]                                   | Partie intégrante de la régulation                                                            |
|             | Der                                                       | A                               | -<br>100.00100.00<br>[%]                                   | Partie dérivée de la régulation                                                               |
|             | Gate                                                      | В                               | N/A                                                        | Entrée Régulateur marche/arret                                                                |
| Sortie      | Ουτρυτ                                                    | Түре                            | RANGE[DIM]                                                 | FUNCTION                                                                                      |
|             | Up                                                        | В                               | N/A                                                        | Contrôle actionneur – Augmenter                                                               |
|             | Down                                                      | В                               | N/A                                                        | Contrôle actionneur - Diminuer                                                                |
| Description | Le bloc est ur<br>et une période<br>être désactivé        | n régul<br>e d'ajus<br>e par l' | ateur PID avec d<br>tement de la rég<br>entrée binaire 'ga | deux sorties binaires Monter/Descendre<br>ulation. La fonction de la régulation peut<br>ate'. |

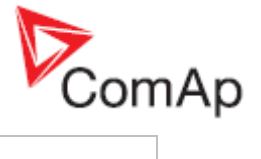

| 🅵 PLO                      |
|----------------------------|
| $\sim$                     |
| 10                         |
|                            |
| M                          |
| M                          |
| $\sim$                     |
| $\sim$                     |
| 10                         |
| 10                         |
|                            |
|                            |
|                            |
|                            |
| 1.<br>2.<br>3.<br>4.<br>5. |
| Note:<br>Les el<br>entre   |
| Les ei<br>entre            |

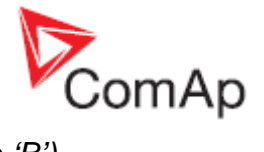

# Bloc PLC : Régulateur PID avec sortie binaire Monter/Descendre (type 'B')

| Symbole     | PID Bin 'B'<br>I<br>GATE<br>Req Up<br>GAIN<br>INT Down<br>DER Down<br>Per<br>TAct<br>Item 1 |                                 |                                                            |                                                                                                    |
|-------------|---------------------------------------------------------------------------------------------|---------------------------------|------------------------------------------------------------|----------------------------------------------------------------------------------------------------|
| Entrées     | ENTREE                                                                                      | Түре                            | PLAGE[UNITE]                                               | FONCTION                                                                                                    |
|             | I                                                                                           | А                               | Toute                                                      | Valeur à réguler                                                                                                    |
|             | GATE                                                                                        | В                               | N/A                                                        | Entrée Régulateur marche/arret                                                                                                    |
|             | Req                                                                                         | А                               | Idem à l'entrée                                            | Valeur requise                                                                                                    |
|             | GAIN                                                                                        | A                               | -<br>100.00100.00<br>[%]                                   | Gain du régulateur                                                                                                    |
|             | INT                                                                                         | A                               | -<br>100.00100.00<br>[%]                                   | Partie intégrante de la régulation                                                                                                    |
|             | DER                                                                                         | A                               | -<br>100.00100.00<br>[%]                                   | Partie dérivée de la régulation                                                                                                    |
|             | Per                                                                                         | A                               | 0.1 – 600.0[s]                                             | Période de la régulation. La<br>période devrait être ajustée en<br>fonction de la réaction de<br>l'installation, par exemple une<br>longue période pour une réponse<br>lente et une courte période pour<br>une réponse rapide. |
|             | TAct                                                                                        | A                               | 0.1 – 60,0 [s]                                             | Delai de l'actionneur. C'est le<br>temps nécessaire qu'il faut à un<br>actionneur (servo, etc) pour<br>passer de l'état fermé (0%) à<br>l'état ouvert (100%).                                                                  |
| Sortie      | Ουτρυτ                                                                                      | ΤΥΡΕ                            | RANGE[DIM]                                                 | FUNCTION                                                                                                    |
|             | Up                                                                                          | В                               | N/A                                                        | Contrôle actionneur – Augmenter                                                                                                    |
|             | Down                                                                                        | В                               | N/A                                                        | Contrôle actionneur - Diminuer                                                                                                    |
| Description | Le bloc est ur<br>et une période<br>être désactivé                                          | n régul<br>e d'ajus<br>e par l' | ateur PID avec d<br>tement de la rég<br>entrée binaire 'ga | deux sorties binaires Monter/Descendre<br>ulation. La fonction de la régulation peut<br>ate'.                                                                                                    |

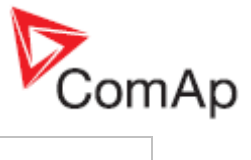

| <ul> <li>Input: Water temp (°C)</li> <li>Input GATE: Running (°C)</li> <li>Input GATE: Running (°C)</li> <li>Request val.: T cool Req (°C)</li> <li>Input GAIN: T cool Gain (%)</li> <li>Input INT: T cool Int (%)</li> <li>Period: 20,0 (%)</li> <li>Period: 20,0 (%)</li> <li>Actuator time: T cool Tact (%)</li> <li>Output up: T cool up 1</li> <li>Output down: T cool down</li> <li>Output down: T cool down</li> <li>Output down: T cool down</li> <li>Concel</li> </ul> 1. Renommer les sorties. 2. Ajuster la période de régulation. La période doit être ajustée fonction du temps de réponse du système, ex. : longue péri des systèmes lents, période courte pour des systèmes rapid 3. Si le régulateur ne doit s'activer que dans certaines conditiou tiliser l'entrée 'Gate'. Créer une valeur binaire générée pa conditions (ex utiliser d'autre bloc plc) et l'attribuer à l'entrée 'gate'. Si l'entrée 'Gate' n'est pas attribuée, la régulation se                                                                                                    | 🛗 PLO          | Editor: PID                                                                                                    | Bin 'B'                                                                                                    |                                                                                      |                                                                      | X                                                                     |                                                                       |                                                                  |                                                                    |                                                 |
|----------------------------------------------------------------------------------------------------|----------------|----------------------------------------------------------------------------------------------------|----------------------------------------------------------------------------------------------------|--------------------------------------------------------------------------------------|----------------------------------------------------------------------|-----------------------------------------------------------------------|-----------------------------------------------------------------------|------------------------------------------------------------------|--------------------------------------------------------------------|-------------------------------------------------|
| <ul> <li>Input GATE: Running 3 X</li> <li>Inverted Input</li> <li>Request val.: T cool Req X [1°C]</li> <li>Input GAIN: T cool Gain X [13]</li> <li>Input INT: T cool Int X [13]</li> <li>Input DER: T cool Der 2 X [13]</li> <li>Period: 20,0 X [13]</li> <li>Actuator time: T cool Tact X [13]</li> <li>Output up: T cool up 1</li> <li>Output down: T cool down</li> <li>Output down: T cool down</li> <li>Cancel</li> </ul> 1. Renommer les sorties. 2. Ajuster la période de régulation. La période doit être ajustée fonction du temps de réponse du système, ex. : longue péri des systèmes lents, période courte pour des systèmes rapid 3. Si le régulateur ne doit s'activer que dans certaines conditioutiliser l'entrée 'Gate'. Créer une valeur binaire générée pa conditions (ex utiliser d'autre bloc plc) et l'attribuer à l'entrée 'gate'. Si l'entrée 'Gate' n'est pas attribuée, la régulation se me la set set set set set set set set set set                                                                                                    | $\sim$         | Input:                                                                                                    | Water temp                                                                                                    |                                                                                      | X                                                                    | [°C]                                                                  |                                                                       |                                                                  |                                                                    |                                                 |
| <ul> <li>Inverted Input</li> <li>Request val.: <a href="cool Req">cool Req</a> </li> <li>Input GAIN: <a href="cool Gain">cool Gain</a> </li> <li>Input INT: <a href="cool Int">cool Gain</a> </li> <li>Input INT: <a href="cool Int">cool Int</a> </li> <li>Input DER: <a href="cool Der">cool Der</a> </li> <li>Input DER: <a href="cool I act">cool Der</a> </li> <li>Actuator time: <a href="cool I act">cool I act</a> </li> <li>Actuator time: <a href="cool I act">cool I act</a> </li> <li>Actuator time: <a href="cool I act">cool I act</a> </li> <li>Input Juput up: <a href="cool I act">cool I act</a> </li> <li>Actuator time: <a href="cool I act">cool I act</a> </li> <li>Actuator time: <a href="cool I act">cool I act</a> </li> <li>Mathematication: <a href="cool I act">cool up</a> </li> <li>Input down: <a href="cool I act">cool I act</a> </li> <li>Actuator time: <a href="cool I act">cool up</a> </li> <li>Icool down </li> <li>Icool down </li> <li>Icool down </li> <li>Icool K</li> <li>Cancel </li> </ul> <li>1. Renommer les sorties. </li> <li>2. Ajuster la période de régulation. La période doit être ajustée fonction du temps de réponse du système, ex.: longue péri des systèmes lents, période courte pour des systèmes rapid</li> <li>Si le régulateur ne doit s'activer que dans certaines conditio utiliser l'entrée 'Gate'. Créer une valeur binaire générée pa conditions (ex utiliser d'autre bloc plc) et l'attribuer à l'entrée 'gate'. Si l'entrée 'Gate' n'est pas attribuée, la régulation se traines conditions es traines conditions es</li>            | 10             | Input GATE:                                                                                                    | Running                                                                                                    | 3                                                                                    | $\times$                                                             |                                                                       |                                                                       |                                                                  |                                                                    |                                                 |
| <ul> <li>Hequest val: 1 cool Req</li> <li>Input GAIN: 1 cool Gain</li> <li>Input INT: 1 cool Der</li> <li>Input DER: 1 cool Der</li> <li>Input DER: 1 cool Der</li> <li>Input DER: 1 cool Tact</li> <li>Imput INT: 1 cool Tact</li> <li>Imput Input In</li></ul> |                |                                                                                                    | Inverted Inp                                                                                                    | ut                                                                                   |                                                                      | (*C)                                                                  |                                                                       |                                                                  |                                                                    |                                                 |
| <ul> <li>Input INT: T cool Int [%]</li> <li>Input INT: T cool Int [%]</li> <li>Input DER: T cool Der 2 [%]</li> <li>Period: 20,0 [%]</li> <li>Actuator time: T cool T act [%]</li> <li>Output up: T cool up 1 [%]</li> <li>Output down: T cool down</li> <li>Output down: T cool down</li> <li>Output down: T cool down</li> <li>C oK Cancel</li> </ul> 1. Renommer les sorties. 2. Ajuster la période de régulation. La période doit être ajustée fonction du temps de réponse du système, ex. : longue péri des systèmes lents, période courte pour des systèmes rapie 3. Si le régulateur ne doit s'activer que dans certaines condition utiliser l'entrée 'Gate'. Créer une valeur binaire générée pa conditions (ex utiliser d'autre bloc plc) et l'attribuer à l'entrée 'gate'. Si l'entrée 'Gate' n'est pas attribuée, la régulation se ma la sente filement en ensister                                                                                                    |                | Request val.:                                                                                                    | T cool Req                                                                                                    |                                                                                      | X                                                                    | ['L]<br>[%]                                                           |                                                                       |                                                                  |                                                                    |                                                 |
| <ul> <li>Input DER: T cool Der 2 X [3]</li> <li>Period: 20,0 X [3]</li> <li>Actuator time: T cool Tact X [3]</li> <li>Output up: T cool up 1</li> <li>Output down: T cool down</li> <li>Output down: T cool down</li> <li>Cancel</li> </ul> 1. Renommer les sorties. 2. Ajuster la période de régulation. La période doit être ajustée fonction du temps de réponse du système, ex. : longue péri des systèmes lents, période courte pour des systèmes rapid 3. Si le régulateur ne doit s'activer que dans certaines condition utiliser l'entrée 'Gate'. Créer une valeur binaire générée pa conditions (ex utiliser d'autre bloc plc) et l'attribuer à l'entrée 'gate'. Si l'entrée 'Gate' n'est pas attribuée, la régulation se muché enserve.                                                                                                    |                | Input GAIN:                                                                                                    | T cool lot                                                                                                    |                                                                                      |                                                                      | [⁄~]<br>[%]                                                           |                                                                       |                                                                  |                                                                    |                                                 |
| <ol> <li>Renommer les sorties.</li> <li>Ajuster la période de régulation. La période doit être ajustée fonction du temps de réponse du système, ex. : longue péri des systèmes lents, période courte pour des systèmes rapid</li> <li>Si le régulateur ne doit s'activer que dans certaines condition utiliser l'entrée 'Gate'. Créer une valeur binaire générée pa conditions (ex utiliser d'autre bloc plc) et l'attribuer à l'entrée 'gate'. Si l'entrée 'Gate' n'est pas attribuée, la régulation se merte la centre de la centre de la ce</li></ol>             |                | Input NER:                                                                                                    |                                                                                                    | 2                                                                                    | Ю                                                                    | [%]<br>[%]                                                            |                                                                       |                                                                  |                                                                    |                                                 |
| <ol> <li>Penda. Personal action in action in action action in action in action in action in action in action in</li></ol>      |                | Reriod:                                                                                                    | 20.0                                                                                                    | <u> </u>                                                                             |                                                                      | [*]                                                                   |                                                                       |                                                                  |                                                                    |                                                 |
| <ol> <li>Renommer les sorties.</li> <li>Ajuster la période de régulation. La période doit être ajustée fonction du temps de réponse du système, ex. : longue péri des systèmes lents, période courte pour des systèmes rapid</li> <li>Si le régulateur ne doit s'activer que dans certaines condition utiliser l'entrée 'Gate'. Créer une valeur binaire générée pa conditions (ex utiliser d'autre bloc plc) et l'attribuer à l'entrée 'gate'. Si l'entrée 'Gate' n'est pas attribuée, la régulation se partiel.</li> </ol>                                                                                                    |                | Actuator time                                                                                                    | T cool Tact                                                                                                    |                                                                                      |                                                                      | [5]                                                                   |                                                                       |                                                                  |                                                                    |                                                 |
| <ol> <li>Cutput up: I cool up<br/>Output down: T cool down</li> <li>Output down: T cool down</li> <li>Cancel</li> <li>Renommer les sorties.</li> <li>Ajuster la période de régulation. La période doit être ajustée<br/>fonction du temps de réponse du système, ex. : longue péri<br/>des systèmes lents, période courte pour des systèmes rapid</li> <li>Si le régulateur ne doit s'activer que dans certaines condition<br/>utiliser l'entrée 'Gate'. Créer une valeur binaire générée pa<br/>conditions (ex utiliser d'autre bloc plc) et l'attribuer à l'entrée<br/>'gate'. Si l'entrée 'Gate' n'est pas attribuée, la régulation se</li> </ol>                                                                                                    |                | -                                                                                                    |                                                                                                    |                                                                                      |                                                                      |                                                                       |                                                                       |                                                                  |                                                                    |                                                 |
| <ol> <li>Renommer les sorties.</li> <li>Ajuster la période de régulation. La période doit être ajustée<br/>fonction du temps de réponse du système, ex. : longue péri<br/>des systèmes lents, période courte pour des systèmes rapid</li> <li>Si le régulateur ne doit s'activer que dans certaines condition<br/>utiliser l'entrée 'Gate'. Créer une valeur binaire générée pa<br/>conditions (ex utiliser d'autre bloc plc) et l'attribuer à l'entrée<br/>'gate'. Si l'entrée 'Gate' n'est pas attribuée, la régulation se</li> </ol>                                                                                                    |                | Output up:                                                                                                    | l coolup                                                                                                    | 1                                                                                    |                                                                      |                                                                       |                                                                       |                                                                  |                                                                    |                                                 |
| <ol> <li>Renommer les sorties.</li> <li>Ajuster la période de régulation. La période doit être ajustée<br/>fonction du temps de réponse du système, ex. : longue péri<br/>des systèmes lents, période courte pour des systèmes rapid</li> <li>Si le régulateur ne doit s'activer que dans certaines condition<br/>utiliser l'entrée 'Gate'. Créer une valeur binaire générée pa<br/>conditions (ex utiliser d'autre bloc plc) et l'attribuer à l'entrée<br/>'gate'. Si l'entrée 'Gate' n'est pas attribuée, la régulation se</li> </ol>                                                                                                    |                | Uutput down:                                                                                                    | I cool down                                                                                                    |                                                                                      |                                                                      |                                                                       |                                                                       |                                                                  |                                                                    |                                                 |
| <ol> <li>Renommer les sorties.</li> <li>Ajuster la période de régulation. La période doit être ajustée<br/>fonction du temps de réponse du système, ex. : longue péri<br/>des systèmes lents, période courte pour des systèmes rapid<br/>3. Si le régulateur ne doit s'activer que dans certaines condition<br/>utiliser l'entrée 'Gate'. Créer une valeur binaire générée pa<br/>conditions (ex utiliser d'autre bloc plc) et l'attribuer à l'entrée<br/>'gate'. Si l'entrée 'Gate' n'est pas attribuée, la régulation se</li> </ol>                                                                                                    |                |                                                                                                    | 🗸 ОК                                                                                                    | ×                                                                                    | Car                                                                  | ncel                                                                  |                                                                       |                                                                  |                                                                    |                                                 |
| que le controleur est sous tension.                                                                                                    | 1.<br>2.<br>3. | Renomme<br>Ajuster la<br>fonction du<br>des systèr<br>Si le régul<br>utiliser l'er<br>conditions<br>'gate'. Si l'<br>que le cor | er les sorties.<br>période de rég<br>u temps de ré<br>mes lents, pér<br>ateur ne doit s<br>atrée 'Gate'. C<br>(ex utiliser d'a<br>'entrée 'Gate'<br>htrôleur est sou | gulation<br>ponse<br>iode co<br>s'active<br>Créer u<br>autre b<br>n'est p<br>us tens | n. La<br>du s<br>ourte<br>er qu<br>ine v<br>iloc p<br>oas a<br>sion. | a péric<br>systèn<br>e pour<br>le dar<br>/aleur<br>plc) et<br>attribu | ode do<br>ne, ex.<br>des s<br>s certa<br>binair<br>l'attril<br>ée, la | it être<br>: long<br>ystèm<br>aines<br>e gén<br>ouer à<br>régula | ajust<br>gue pé<br>les rap<br>condit<br>érée p<br>l'entr<br>tion s | ée e<br>briode<br>tion<br>bar l<br>ée l<br>e fe |

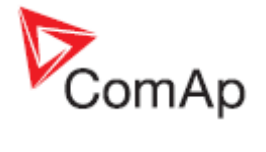

# Bloc PLC: Rampe analogique

| Symbole       Imput       Type       PLAGE[UNITE]       FONCTION         Input       A       Toute       Entrée devant subir la rampe         Up       A       Idem que       Augmentation maxi que peut subir         Down       A       Idem que       Diminution maxi que peut subir         Sorties       Sortie       Sortie       Fonction         Description       Ce bloc limite les variations que peut subir une valeur par seconde.       Les rampes haute et basse peuvent être activées/désactivées séparement.         Description       Ce bloc limite les variations que peut subir une valeur en sortie par seconde Les valeurs maxi et min sont ajustables séparéments. Les rampes haute et basse peuvent être activées/désactivées séparement.         Imput       Imput                                                                                                    |             |                                                                                                    |                                                                                                    |                                                                                                    |                                                                                                   |                                  |
|----------------------------------------------------------------------------------------------------|-------------|----------------------------------------------------------------------------------------------------|----------------------------------------------------------------------------------------------------|----------------------------------------------------------------------------------------------------|---------------------------------------------------------------------------------------------------|----------------------------------|
| Entrées       ENTREE       TYPE       PLAGE[UNTE]       FONCTION         Input       A       Toute       Entrée devant subir la rampe         Up       A       Idem que       Augmentation maxi que peut subir         Input       A       Idem que       Augmentation maxi que peut subir         Down       A       Idem que       Diminution maxi que peut subir la         Sorties       Sorties       Sortie       TYPE       PLAGE[UNTE]       FONCTION         O       A       Idem que       Valeur ajustée       Valeur ajustée         Description       Ce bloc limite les variations que peut subir une valeur en sortie par seconde       Les valeurs maxi et mini sont ajustables séparéments. Les rampes haute et basse peuvent être activées/désactivées séparement.         Sertic Ciditor: Ramp       Input:       Input:                                                                                                    | Symbole     | Ramp<br>I<br>Up O<br>Dn<br>Item 1                                                                                                    | )                                                                                                    |                                                                                                    |                                                                                                   |                                  |
| Input       A       Toute       Entrée devant subir la rampe         Up       A       Idem que<br>l'entrée       Augmentation maxi que peut subir<br>la valeur par seconde.         Down       A       Idem que<br>l'entrée       Diminution maxi que peut subir la<br>valeur par seconde.         Sorties       Sortie       TYPE       PLAGE[UNTE]       FONCTION         O       A       Idem que<br>l'entrée       Valeur ajustée         Description       Ce bloc limite les variations que peut subir une valeur en sortie par seconde<br>Les valeurs maxi et mini sont ajustables séparéments. Les rampes haute et<br>basse peuvent être activées/désactivées séparement.         FILE dittor: Ramp       Input:       ExtRequence       Input:       ExtRequence         Imput:       ExtRequence       Input:       ExtRequence       Input:       ExtRequence         Imput:       ExtRequence       Input:       ExtRequence       Input:       ExtRequence         Imput:       ExtRequence       Imput:       ExtRequence       Input:       ExtRequence         Imput:       ExtRequence       Input:       ExtRequence       ExtRequence       ExtRequence         Imput:       ExtRequence       Input:       ExtRequence       ExtRequence       ExtRequence         Imput:       ExtRequence       ExtRequence                                                                                                    | Entrées     | ENTREE                                                                                                    | Түре                                                                                                    | PLAGE[UNITE]                                                                                                    | Fonction                                                                                          |                                  |
| Up       A       Idem que<br>l'entrée       Augmentation maxi que peut subir<br>la valeur par seconde.         Down       A       Idem que<br>l'entrée       Diminution maxi que peut subir la<br>valeur par seconde.         Sorties       Sortie       Type PLAGE[UNITE]       FONCTION         O       A       Idem que<br>l'entrée       Valeur ajustée         Description       Ce bloc limite les variations que peut subir une valeur en sortie par seconde<br>Les valeurs maxi et mini sont ajustables séparéments. Les rampes haute et<br>basse peuvent être activées/désactivées séparement.         Image: Plane Plane Pl                                                                                                    |             | Input                                                                                                    | А                                                                                                    | Toute                                                                                                    | Entrée devant subir la rampe                                                                      |                                  |
| Down       A       Idem que<br>l'entrée       Diminution maxi que peut subir la<br>valeur par seconde.         Sorties       Sortie       TYPE       PLAGE[UNITE]       FONCTION         O       A       Idem que<br>l'entrée       Valeur ajustée         Description       Ce bloc limite les variations que peut subir une valeur en sortie par seconde<br>Les valeurs maxi et mini sont ajustables séparéments. Les rampes haute et<br>basse peuvent être activées/désactivées séparement.         SPECEditor Remp       Input       ERBEQTENT (C)         Down:       Up       Input         Ce hole Down       4       I'on         Imput       ERBEQTENT (C)       I'on         Down:       I'on       I'on         Imput       ERBEQTENT (C)       I'on         Down:       I'on       I'on         Down:       I'on       I'on         Down:       I'on       I'on         Down:       I'on       I'on         Down:       I'on       I'on         Down:       I'on       I'on         Down:       I'on       I'on         Down:       I'on       I'on         PECEditor:       Remped       I'on         I'on       I'on       I'on         Down:                                                                                                    |             | Up                                                                                                    | A                                                                                                    | Idem que<br>l'entrée                                                                                                    | Augmentation maxi que peut subir la valeur par seconde.                                           |                                  |
| Sorties       Sortie       TYPE       PLAGE[UNITE]       FONCTION         O       A       Idem que<br>l'entrée       Valeur ajustée         Description       Ce bloc limite les variations que peut subir une valeur en sortie par seconde<br>Les valeurs maxi et mini sont ajustables séparéments. Les rampes haute et<br>basse peuvent être activées/désactivées séparément.         Imput:       Extension       Imput:       Imput: <td< td=""><td></td><td>Down</td><td>A</td><td>Idem que<br/>l'entrée</td><td>Diminution maxi que peut subir la valeur par seconde.</td><td></td></td<>                                                                                                    |             | Down                                                                                                    | A                                                                                                    | Idem que<br>l'entrée                                                                                                    | Diminution maxi que peut subir la valeur par seconde.                                             |                                  |
| O       A       Idem que<br>Irentrée       Valeur ajustée         Description       Ce bloc limite les variations que peut subir une valeur en sortie par seconde<br>Les valeurs maxi et mini sont ajustables séparements. Les rampes haute et<br>basse peuvent être activées/désactivées séparement.         Image: Comparison of the second second | Sorties     | Sortie                                                                                                    | Түре                                                                                                    | PLAGE[UNITE]                                                                                                    | FONCTION                                                                                          |                                  |
| <ul> <li>Description</li> <li>Ce bloc limite les variations que peut subir une valeur en sortie par seconde<br/>Les valeurs maxi et mini sont ajustables séparéments. Les rampes haute et<br/>basse peuvent être activées/désactivées séparement.</li> <li><b>FILE Editor: Ramp</b> Imput: ExtReqTemp ICU IIII IIIIIIIIIIIIIIIIIIIIIIIIIIIII</li></ul>                                                                                                    |             | 0                                                                                                    | A                                                                                                    | Idem que<br>l'entrée                                                                                                    | Valeur ajustée                                                                                    |                                  |
| <b>NOTE:</b><br>Les entrées sont assignées à leur source dans la feuille <b>en 'tirant' un lien</b><br>entre l'entrée et la source.                                                                                                    | Description | <ul> <li>Ce bloc limite<br/>Les valeurs m<br/>basse peuven</li> <li>PLC Editor:</li> <li>Input:</li> <li>Up:</li> <li>Up:</li> <li>Up:</li> <li>Down:</li> <li>Ena</li> <li>Ena</li> <li>Ena</li> <li>Conne</li> <li>Ajuste<br/>délai<br/>conne</li> <li>Ajuste<br/>délai</li> <li>Coche</li> <li>Coche</li> <li>Renor</li> </ul> | les var<br>axi et r<br>t être a<br>Ramp<br>ExtReq1<br>1<br>1<br>ble Up<br>ble Dow<br>Treq Ra<br>Constar<br>constar<br>constar<br>constar<br>utre ob<br>er la di<br>constar<br>utre ob<br>er la ca<br>er la ca<br>mmer la | mentation maxim<br>ant, écrire la v<br>iminution maxim<br>t, écrire la valeu<br>jet analogue.<br>se pour activer la<br>a sortie. | subir une valeur en sortie par seconde<br>les séparéments. Les rampes haute et<br>ées séparement. | a.<br>t<br>un<br>on<br>un<br>a à |
|                                                                                                    |             | Note:<br>Les entrées so<br>entre l'entrée e                                                                                                    | ont ass<br>et la sc                                                                                                    | ignées à leur so<br>ource.                                                                                                    | urce dans la feuille <b>en 'tirant' un lien</b>                                                   |                                  |

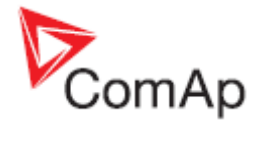

# Bloc PLC: Monter/Descendre

| Bloc PLC: M | lonter/Descer                                                                  | <u>ndre</u> |                 |                                                                                                    |
|-------------|--------------------------------------------------------------------------------|-------------|-----------------|----------------------------------------------------------------------------------------------------|
| Symbole     | Up / Down<br>Lim1<br>Lim2<br>Res<br>SpUp<br>SpDn<br>Up<br>Dn<br>DefO<br>Item 1 |             |                 |                                                                                                    |
| Entrées     | ENTREES                                                                        | Түре        | PLAGE[UNITE]    | FONCTION                                                                                                    |
|             | Lim 1                                                                          | А           | -3276832767 [-] | Limite basse de la sortie analogique                                                                                                    |
|             | Lim 2                                                                          | А           | -3276832767 [-] | Limite haute de la sortie analogique                                                                                                    |
|             | SpUp                                                                           | A           | -3276832767 [-] | Taux de l'accélération par seconde de<br>la sortie analogique                                                                                                    |
|             | SpDn                                                                           | A           | -3276832767 [-] | Taux du ralentissementt par seconde de la sortie analogique                                                                                                    |
|             | DefO                                                                           | A           | -3276832767 [-] | Valeur par défaut de la sortie. La<br>sortie est initialisée à cette valeur<br>lorsque le contrôleur est mis sous<br>tension ou lorsque l'entrée de<br>réinitialisation est activée. |
|             | Up                                                                             | в           | N/A             | La valeur de sortie est augmentée du taux d'accélération quand cette entrée est active.                                                                                              |
|             | Dn                                                                             | В           | N/A             | La valeur de sortie est diminuée<br>proportionnellement au taux fixé<br>quand cett entrée est active.                                                                                |
|             | Res                                                                            | В           | N/A             | La sortie est réinitialisée à sa valeur de sortie par defaut.                                                                                                    |
| Outputs     | SORTIE                                                                         | Түре        | PLAGE[UNITE]    | FONCTION                                                                                                    |
|             | Output                                                                         | А           | Lim1Lim2 [-]    | Valeur de sortie                                                                                                    |

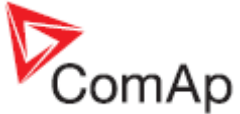

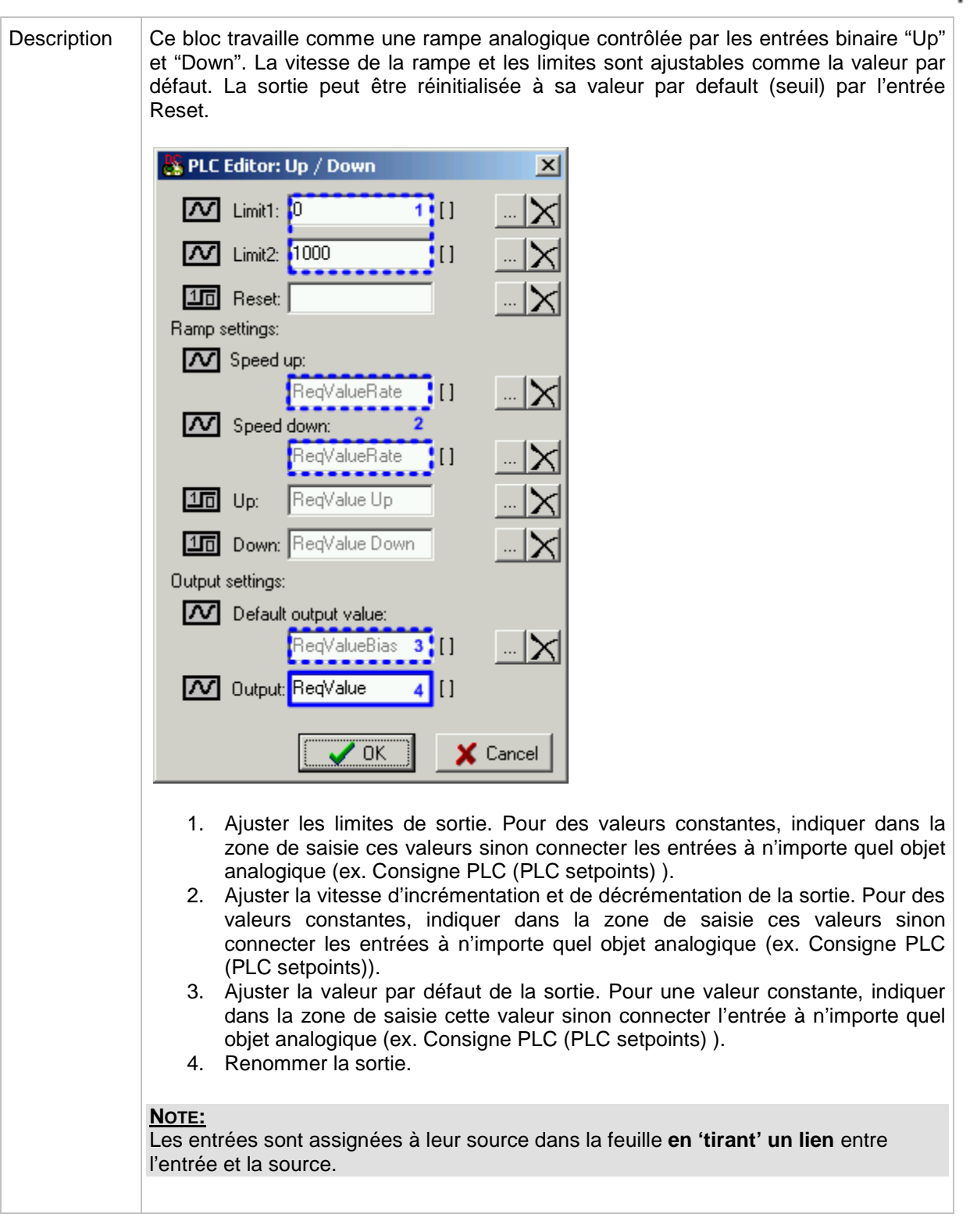

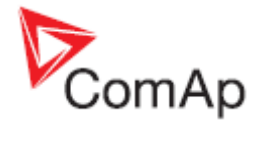

### PLC Block: Incrémenter/Désincrémenter

| Symbole     | Inc / Dec<br>Dec<br>Res<br>Item 1                                                                                                    |                                                                                                    |                                                                                                    |                                                                                |                                                                                                    |                                                           |                                                                                                    |
|-------------|----------------------------------------------------------------------------------------------------|----------------------------------------------------------------------------------------------------|----------------------------------------------------------------------------------------------------|--------------------------------------------------------------------------------|----------------------------------------------------------------------------------------------------|-----------------------------------------------------------|----------------------------------------------------------------------------------------------------|
| Entrées     | ENTREE                                                                                                    | ΤΥΡΕ                                                                                                    | PLAGE[UNITE]                                                                                             | FONCTION                                                                       |                                                                                                    |                                                           |                                                                                                    |
|             | Inc                                                                                                    | В                                                                                                    | N/A                                                                                                    | Incrémente                                                                     | la sortie                                                                                                    | de 1.                                                     |                                                                                                    |
|             | Dec                                                                                                    | В                                                                                                    | N/A                                                                                                    | Déincrémer                                                                     | nte la sor                                                                                                    | tie de 1.                                                 |                                                                                                    |
|             | Res                                                                                                    | В                                                                                                    | N/A                                                                                                    | Réinitialise<br>défaut.                                                        | la sortie                                                                                                    | à sa vale                                                 | eur par                                                                                                    |
| Sorties     | Sortie                                                                                                    | ΤΥΡΕ                                                                                                    | PLAGE[UNITE]                                                                                             | FONCTION                                                                       |                                                                                                    |                                                           |                                                                                                    |
|             | Output                                                                                                    | A                                                                                                    | 0Max [-]                                                                                                 | Valeur de s                                                                    | ortie                                                                                                    |                                                           |                                                                                                    |
| Description | La valeur en so<br>activation d'une<br>peuvent être re<br>initiale par l'ent<br>(ex : mode cycl<br>5).                                                                                             | ortie du<br>e des ei<br>nseign<br>rée 'Re<br>ique                                                                                                    | bloc est incrémen<br>ntrées du bloc. La<br>ées. La valeur de<br>set'. Le bloc peut<br>4-5-0-1-2-3-4-5-0- | tée ou désin<br>valeur initial<br>sortie peut ê<br>fonctionner d<br>1, mode no | crémente<br>e et la va<br>tre réiniti<br>de maniè<br>on cycliq                                                                                                    | ée à cha<br>aleur ma:<br>alisée à<br>ere cycliq<br>ue0-0- | que<br>ximale<br>sa valeur<br>ue ou non<br>-1-2-3-4-5-                                                         |
|             | Ce module peu<br>multiplexés pou<br><sup>1 Bin</sup><br>CamSw Right<br>ID BI 10<br><sup>2 Bin</sup><br>CamSw Left<br>ID BI 11<br>Position<br>1<br>2<br>3<br>4<br>5<br>6<br>7<br>8<br>EXAMPLE: CAMS | camSw Ex<br>CamSw Ex<br>CamSw Ex<br>CamSw Li<br>CamSw Li<br>CamSw Li<br>CamSw Li<br>CamSw Li<br>CamSw Li<br>CamSw Li<br>CamSw Li<br>CamSw Li<br>CamSw Ex<br>CamSw Ex<br>Cam | n Code                                                                                                   | avec les blo<br>à une autre.                                                   | Cam 1<br>Cam 2<br>Cam 3<br>Cam 4<br>Cam 3<br>Cam 4<br>Cam 1<br>Cam 2<br>Cam 3<br>Cam 4<br>Cam 1<br>Cam 2<br>Cam 1<br>Cam 2<br>Cam 1<br>Cam 2<br>Cam 1<br>Cam 2<br>Cam 1<br>Cam 2<br>Cam 2<br>Cam 1<br>Cam 2<br>Cam 1<br>Cam 2<br>Cam 1<br>Cam 2<br>Cam 1<br>Cam 2<br>Cam 1<br>Cam 2<br>Cam 1<br>Cam 2<br>Cam 1<br>Cam 2<br>Cam 1<br>Cam 2<br>Cam 1<br>Cam 2<br>Cam 1<br>Cam 2<br>Cam 1<br>Cam 2<br>Cam 1<br>Cam 2<br>Cam 1<br>Cam 2<br>Cam 1<br>Cam 2<br>Cam 1<br>Cam 2<br>Cam 2<br>Cam 1<br>Cam 2<br>Cam 1<br>Cam 2<br>Cam 1<br>Cam 2<br>Cam 1<br>Cam 2<br>Cam 1<br>Cam 2<br>Cam 1<br>Cam 2<br>Cam 1<br>Cam 2<br>Cam 2<br>Cam 1<br>Cam 2<br>Cam 2<br>Cam 2<br>Cam 1<br>Cam 2<br>Cam 1<br>Cam 2<br>Cam 2<br>Cam 2<br>Cam 2<br>Cam 1<br>Cam 2<br>Cam 2<br>Cam 1<br>Cam 2<br>Cam 1<br>Cam 2<br>Cam 2 | Cam3<br>1<br>1<br>1<br>0<br>0<br>0                        | Cam 1<br>Cam 1<br>Cam 2<br>Cam 3<br>Cam 4<br>Cam 4<br>1<br>0<br>1<br>0<br>1<br>0<br>1<br>0<br>1<br>0<br>1<br>0 |
|             | EARIVIELE. CANE                                                                                                    |                                                                                                    |                                                                                                    |                                                                                |                                                                                                    |                                                           |                                                                                                    |

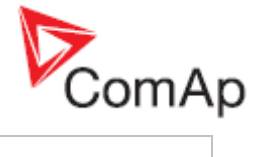

| Inc:       CamSw Right         Im       Dec:         CamSw Left       Im         Im       Reset:         Im       Reset:         Im       Reset:         Im       Reset:         Im       Reset:         Im       Reset:         Im       Im         Im       Reset:         Im       Im         Im       Im      < | l               | SPLC Editor: Inc / Dec                                                       | ×                 |
|----------------------------------------------------------------------------------------------------|-----------------|------------------------------------------------------------------------------|-------------------|
| Dec: CamSw Left X Reset: X Max: 10 1 1 Default: 0 2 Cycle Output: Position [] 4 Output: Position [] 4 OK X Cancel 1. Ajuster la limite supérieure de la social 2. Ajuster la valeur initiale de la sortie 3. Choisir le mode du bloc : cyclique of a partie                                                                                                    |                 | 10 Inc: CamSw Right                                                          |                   |
| <ul> <li>1. Ajuster la limite supérieure de la sorie</li> <li>3. Choisir le mode du bloc : cyclique or</li> <li>4. Reset:</li> </ul>                                                                                                    |                 | 10 Dec: CamSw Left                                                           |                   |
| Max: 10 1<br>Default: 0 2 Cycle<br>0 Utput: Position 1<br>• OK Cancel<br>1. Ajuster la limite supérieure de la son<br>2. Ajuster la valeur initiale de la sortie<br>3. Choisir le mode du bloc : cyclique o<br>4. Bonommer la sortie                                                                                                    |                 | 10 Reset:                                                                    |                   |
| Default:       0       2       3         Image: Concel       0       1       4       4         Image: Concel       0       Image: Concel       1         1.       Ajuster la limite supérieure de la sort       2       Cancel         1.       Ajuster la valeur initiale de la sortie a       3       Choisir le mode du bloc : cyclique ou         1.       Aparamer la cartia       2       Cancel       1                                                                                                    |                 | Max: 10 🚖                                                                    | 1                 |
| Output: Position     OK     Cancel      Ajuster la limite supérieure de la sortie a     Ajuster la valeur initiale de la sortie a     Choisir le mode du bloc : cyclique ou                                                                                                    |                 | Default: 0                                                                   | 2 3               |
| <ol> <li>Ajuster la limite supérieure de la sort</li> <li>Ajuster la valeur initiale de la sortie a</li> <li>Choisir le mode du bloc : cyclique ou</li> <li>Bonommer la sortie</li> </ol>                                                                                                    |                 | Output: Position                                                             | [] <b>4</b>       |
| <ol> <li>Ajuster la limite supérieure de la sort</li> <li>Ajuster la valeur initiale de la sortie a</li> <li>Choisir le mode du bloc : cyclique ou</li> <li>Papammer la sortie</li> </ol>                                                                                                    |                 | 🗸 ОК                                                                         | 🗶 Cancel          |
| <ol> <li>Ajuster la limite supérieure de la sor</li> <li>Ajuster la valeur initiale de la sortie a</li> <li>Choisir le mode du bloc : cyclique of</li> <li>Banammer la sortia</li> </ol>                                                                                                    |                 |                                                                              |                   |
| <ol> <li>A. Choisir le mode du bloc : cyclique ou</li> <li>A. Denommer le contin</li> </ol>                                                                                                    |                 | <ol> <li>Ajuster la limite supé</li> <li>Ajuster la valeur initia</li> </ol> | rieure de la sort |
|                                                                                                    |                 | <ol> <li>Choisir le mode du bl</li> <li>Renommer la sortio</li> </ol>        | loc : cyclique ou |
|                                                                                                    | <u>No</u><br>Le | <u>OTE:</u><br>es entrées sont assignées à                                   | leur source da    |
| Note:<br>Les entrées sont assignées à leur source da                                                                                                    | ľe              | entrée et la source.                                                         |                   |

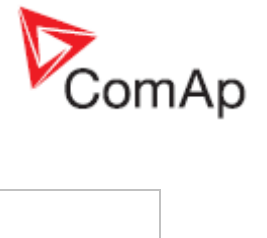

### Bloc PLC: Moyenne dynamique

| Symbole     | Mov Avg<br>II O                                                                                                    |                                                                                                    |                                                                                                    |                                                                                                    |
|-------------|----------------------------------------------------------------------------------------------------|----------------------------------------------------------------------------------------------------|----------------------------------------------------------------------------------------------------|----------------------------------------------------------------------------------------------------|
| Entrée      | ENTREE                                                                                                    | Түре                                                                                                    | PLAGE[UNITE]                                                                                                    | FONCTION                                                                                                    |
|             | Input                                                                                                    | А                                                                                                    | Toute                                                                                                    | Valeur de départ                                                                                                    |
| Sortie      | SORTIE                                                                                                    | Түре                                                                                                    | PLAGE[UNITE]                                                                                                    | Fonction                                                                                                    |
|             | Output                                                                                                    | А                                                                                                    | ldem à<br>l'entrée                                                                                                    | Moyenne dynamique des valeurs de l'entrée                                                                                                    |
| Description | La fonction ca<br>l'entrée. Le tau<br>L'utilisation typ<br>qui fluctue rap<br>L'utilisation d'u<br>traitement suiv<br>systeme de su<br>Exemple d'une<br>gaz en parallè<br>valeur peut flu<br><b>Exemple d'une</b><br>gaz en parallè<br>valeur peut flu<br><b>Exemple d'une</b><br>gaz en parallè<br>valeur peut flu<br><b>Exemple d'une</b><br>gaz en parallè<br>valeur peut flu | cule ur<br>ux de l'<br>idemen<br>une val<br>vant de<br>ipervis<br>e telle v<br>le sur l<br>tuer ra<br>Mov A<br>Ge<br>pht: 1<br>10 | ne moyenne des<br>échantillon est a<br>le cette fonction<br>nt et instantaném<br>eur filtrée peut é<br>la valeur (exem<br>ion).<br>valeur peut être l<br>e réseau. Même<br>pidement en rais | N dernièrs échantillons de la valeur de justable.<br>est la filtration d'une valeur (quantité)<br>nent mais qui doit changer lentement.<br>viter certains problèmes dans le<br>ple dans d'autre bloc PLC ou dans un<br>la puissance du groupe électrogène au<br>es la valeur moyenne est constante, la<br>con des ratés d'allumage. |
|             | <ol> <li>Renor</li> <li>Le nor<br/>pour 8</li> <li>Ajuste</li> </ol>                                                                                                    | mmer l'<br>mbre d<br>8 échar<br>er la vite                                                                                        | 'entrée.<br>'échantillon est c<br>htillons, 4 pour 16<br>esse de l'échanti                                                                                                    | donné en puissance de 2. Ex ajuster à 3<br>6, 5 pour 32…<br>illonage.                                                                                                    |
|             | Note:<br>Les entrées so<br>entre l'entrée                                                                                                    | ont ass<br>et la sc                                                                                                    | ignées à leur so<br>ource.                                                                                                    | urce dans la feuille en 'tirant' un lien                                                                                                    |

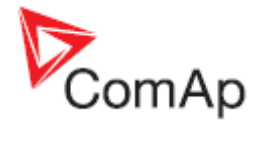

# Bloc PLC: Moyenne dynamique (type 'B')

| Symbole     | Mov Avg 'B'<br>I O'<br>ExpW<br>PerItem 4                                                                                                    |                                                                                                    |                                                                                                    |                                                                                                    |
|-------------|----------------------------------------------------------------------------------------------------|----------------------------------------------------------------------------------------------------|----------------------------------------------------------------------------------------------------|----------------------------------------------------------------------------------------------------|
| Entrée      | ENTREE                                                                                                    | Түре                                                                                                    | PLAGE[UNITE]                                                                                                    | FONCTION                                                                                                    |
|             | Input                                                                                                    | А                                                                                                    | Toute                                                                                                    | Valeur de départ                                                                                                    |
|             | ExpW                                                                                                    | А                                                                                                    | 15 []                                                                                                    | Valeur expotenciel                                                                                                    |
|             | Per                                                                                                    | A                                                                                                    | 100-5000 [ms]                                                                                                    | Valeur de la période                                                                                                    |
| Sortie      | SORTIE                                                                                                    | Түре                                                                                                    | PLAGE[UNITE]                                                                                                    | FONCTION                                                                                                    |
|             | Output                                                                                                    | A                                                                                                    | ldem à<br>l'entrée                                                                                                    | Moyenne dynamique des valeurs de l'entrée                                                                                                    |
| Description | La fonction ca<br>l'entrée. Le tau<br>L'utilisation typ<br>qui fluctue rap<br>L'utilisation d'u<br>traitement suiv<br>systeme de su<br>Exemple d'une<br>gaz en parallè<br>valeur peut flu<br><b>Exp PLC Editor:</b><br><b>Input:</b><br><b>M</b> Input:<br><b>M</b> Dutput:<br><b>M</b> Period: | cule ur<br>ux de l'<br>bique c<br>idemel<br>une val<br>vant de<br>upervis<br>e telle v<br>le sur l<br>tuer ra<br>Mov A<br>Pu<br>ght: Pu | ne moyenne des<br>léchantillon est a<br>le cette fonction<br>nt et instantaném<br>leur filtrée peut é<br>e la valeur (exem<br>ion).<br>valeur peut être l<br>le réseau. Même<br>pidement en rais<br>vg 'B'<br>power<br>C-AOUT 1 1<br>C Setpoint 1 2<br>Setpoint 2 | N dernièrs échantillons de la valeur de<br>justable.<br>est la filtration d'une valeur (quantité)<br>nent mais qui doit changer lentement.<br>viter certains problèmes dans le<br>ple dans d'autre bloc PLC ou dans un<br>a puissance du groupe électrogène au<br>si la valeur moyenne est constante, la<br>con des ratés d'allumage. |
|             | <ol> <li>Renor</li> <li>Le nor</li> <li>pour 8</li> <li>Ajuste</li> </ol>                                                                                                    | nmer l<br>mbre d<br>8 échar<br>er la vite                                                                                               | 'entrée.<br>l'échantillon est c<br>ntillons, 4 pour 16<br>esse de l'échanti                                                                                                    | donné en puissance de 2. Ex ajuster à 3<br>5, 5 pour 32…<br>Illonage.                                                                                                    |
|             | Les entrées so<br>entre l'entrée                                                                                                    | ont ass<br>et la sc                                                                                                    | ignées à leur so<br>ource.                                                                                                    | urce dans la feuille <b>en 'tirant' un lien</b>                                                                                                    |
|             | <u>Note:</u><br>Le bloc n'est c                                                                                                    | lisponi                                                                                                    | ble que pour cert                                                                                                    | tains firmwares spécifiques.                                                                                                    |

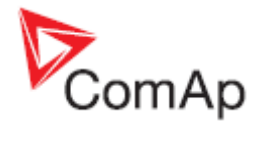

# Bloc PLC: Minuterie

| Symbole     | Timer<br>Run<br>Rel O<br>RelV<br>Item 1                                                                                                    |                                                                       |                                                                                                    |                                                                                                    |
|-------------|----------------------------------------------------------------------------------------------------|-----------------------------------------------------------------------|----------------------------------------------------------------------------------------------------|----------------------------------------------------------------------------------------------------|
| Entrées     | ENTREE                                                                                                    | Түре                                                                  | PLAGE[UNITE]                                                                                                    | FONCTION                                                                                                    |
|             | Run                                                                                                    | В                                                                     | N/A                                                                                                    | Le compte à rebours se décrémente<br>seulement si cette entrée est activée<br>ou non connectée                                                                                                    |
|             | Rel                                                                                                    | В                                                                     | N/A                                                                                                    | Cette entrée réinitialise le compte à rebours à sa valeur initiale                                                                                                    |
|             | RelV                                                                                                    | А                                                                     | 032767 [-]                                                                                                    | Valeur initiale du compte à rebours.                                                                                                    |
| Sorties     | Sortie                                                                                                    | Түре                                                                  | PLAGE[UNITE]                                                                                                    | FONCTION                                                                                                    |
|             | Output                                                                                                    | В                                                                     | N/A                                                                                                    | Sortie Compte à rebours                                                                                                    |
| Description | Le bloc travaille<br>PLC. La valeur<br>PLC dure 100 r<br>second. Le com<br>arrive à zéro ou<br>valeur de dépar<br>compteur est tou<br>output<br>RELOAD | comm<br>initiale<br>ms, la<br>pteur<br>u lorsq<br>rt (Rel<br>ujours i | e un compte à rebe<br>est ajustable par<br>durée du compte<br>est automatiqueme<br>ue l'entrée 'Reload<br>oad val) tant que<br>inversée à la réiniti | purs qui est décrémenté de 1 à chaque cycle<br>l'entrée "Reload val". Comme chaque cycle<br>à rebours est équivalent à "Reload val"/10<br>ent réinitialisé à sa valeur de départ lorsqu'il<br>d' est activée. Le compteur est bloqué à sa<br>l'entrée 'Reload' est activée. La sortie du<br>alisation du compteur. |
|             |                                                                                                    |                                                                       |                                                                                                    |                                                                                                    |
|             | 💑 PLC Editor: Ti                                                                                                    | imer                                                                  | PLC CYCLES (10                                                                                                    |                                                                                                    |
|             | <ul> <li>Input run:</li> <li>Input reloa</li> <li>Input reloa</li> <li>Input reloa</li> <li>Input reloa</li> </ul>                                     | d:<br>d val.:                                                         | Timer Run<br>Timer Reload<br>1000 11<br>Timer output 2<br>First down 3                                                                               | Cancel                                                                                                    |
|             | 1. Ajuster l<br>seconde                                                                                                    | a vale<br>es) est                                                     | ur de l'entrée 'reloa<br>obtenue en divisar                                                                                                    | id value'. La durée du compteur (en<br>it la valeur 'Reload Value' par 10. Cette                                                                                                    |

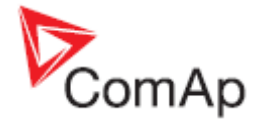

valeur peut être une constante, une consigne ou un objet analogique.
2. Renommer la sortie.
3. Si l'état de la sortie doit être au départ à '0', cocher la case 'First down' sinon elle sera à l'état logique de '1'.

### NOTE:

Les entrées sont assignées à leur source dans la feuille **en 'tirant' un lien** entre l'entrée et la source.

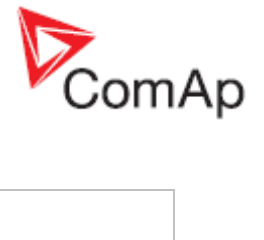

# Bloc PLC: Délai

| Symbole | Delay<br>I<br>Up<br>On<br>Res<br>Item 2 |           |                      |                                                                                              |  |
|---------|-----------------------------------------|-----------|----------------------|----------------------------------------------------------------------------------------------|--|
| Entrées | ENTREE                                  | Түре      | PLAGE[UNITE]         | FONCTION                                                                                     |  |
|         | Input                                   | В         | N/A                  | Entrée du signal devant être différée                                                        |  |
|         | Input time up                           | A         | -3200.03200.0<br>[s] | Délai avant l'activation de la sortie lorsque l'entrée est activée                           |  |
|         | Input time<br>down                      | A         | -3200.03200.0<br>[s] | Délai avant la désactivation de la sortie lorsque l'entrée est désactivée                    |  |
|         | Input reset                             | В         | N/A                  | Réinitialise la sortie binaire à 0. La sortie sera désactivée alors que l'entrée est active. |  |
| Sortion |                                         | 1         |                      |                                                                                              |  |
| Sonies  | SORTIE                                  | ΤΥΡΕ      | PLAGE[UNITE]         | FONCTION                                                                                     |  |
| Sorties | Sortie<br>Output                        | Түре<br>В | Plage[unite]<br>N/A  | Fonction<br>Signal de Sortie binaire                                                         |  |

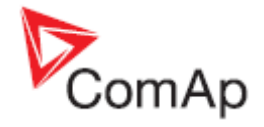

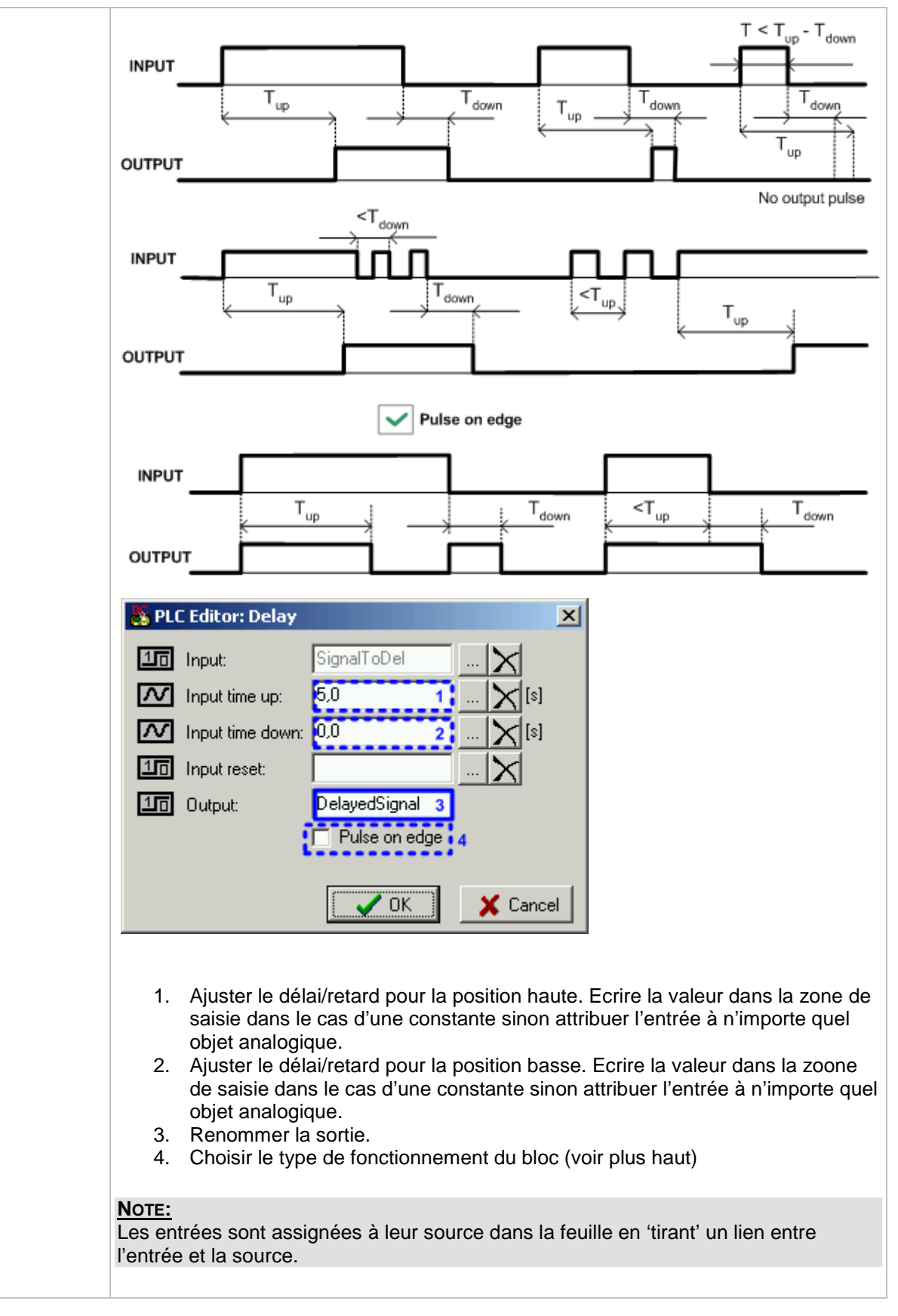

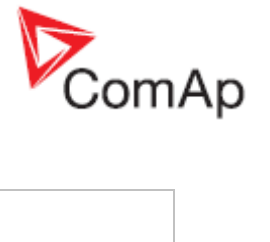

# Bloc PLC: Délai – s/min/h (type 'B')

|             | Symbole                        |               |                            |                                                                                              |  |  |  |
|-------------|--------------------------------|---------------|----------------------------|----------------------------------------------------------------------------------------------|--|--|--|
|             | I<br>Up<br>Dn<br>Res<br>Item 2 |               |                            |                                                                                              |  |  |  |
| Entrées     | ENTREE                         | Түре          | PLAGE[UNITE]               | FONCTION                                                                                     |  |  |  |
|             | Input                          | В             | N/A                        | Entrée du signal devant être différée                                                        |  |  |  |
|             | Input time up                  | A             | -3200.03200.0<br>[s, m, h] | Délai avant l'activation de la sortie lorsque l'entrée est activée                           |  |  |  |
|             | Input time<br>down             | A             | -3200.03200.0<br>[s, m, h] | Délai avant la désactivation de la sortie lorsque l'entrée est désactivée                    |  |  |  |
|             | Input reset                    | В             | N/A                        | Réinitialise la sortie binaire à 0. La sortie sera désactivée alors que l'entrée est active. |  |  |  |
| Sorties     | Sortie                         | Type          |                            |                                                                                              |  |  |  |
|             |                                | ITPE          | PLAGE[UNITE]               | FONCTION                                                                                     |  |  |  |
|             | Output                         | В             | N/A                        | FONCTION<br>Signal de Sortie binaire                                                         |  |  |  |
| Description | Output<br>Le bloc peut avo     | B<br>bir deux | N/A<br>w modes de fonction | FONCTION<br>Signal de Sortie binaire                                                         |  |  |  |

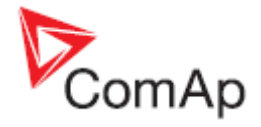

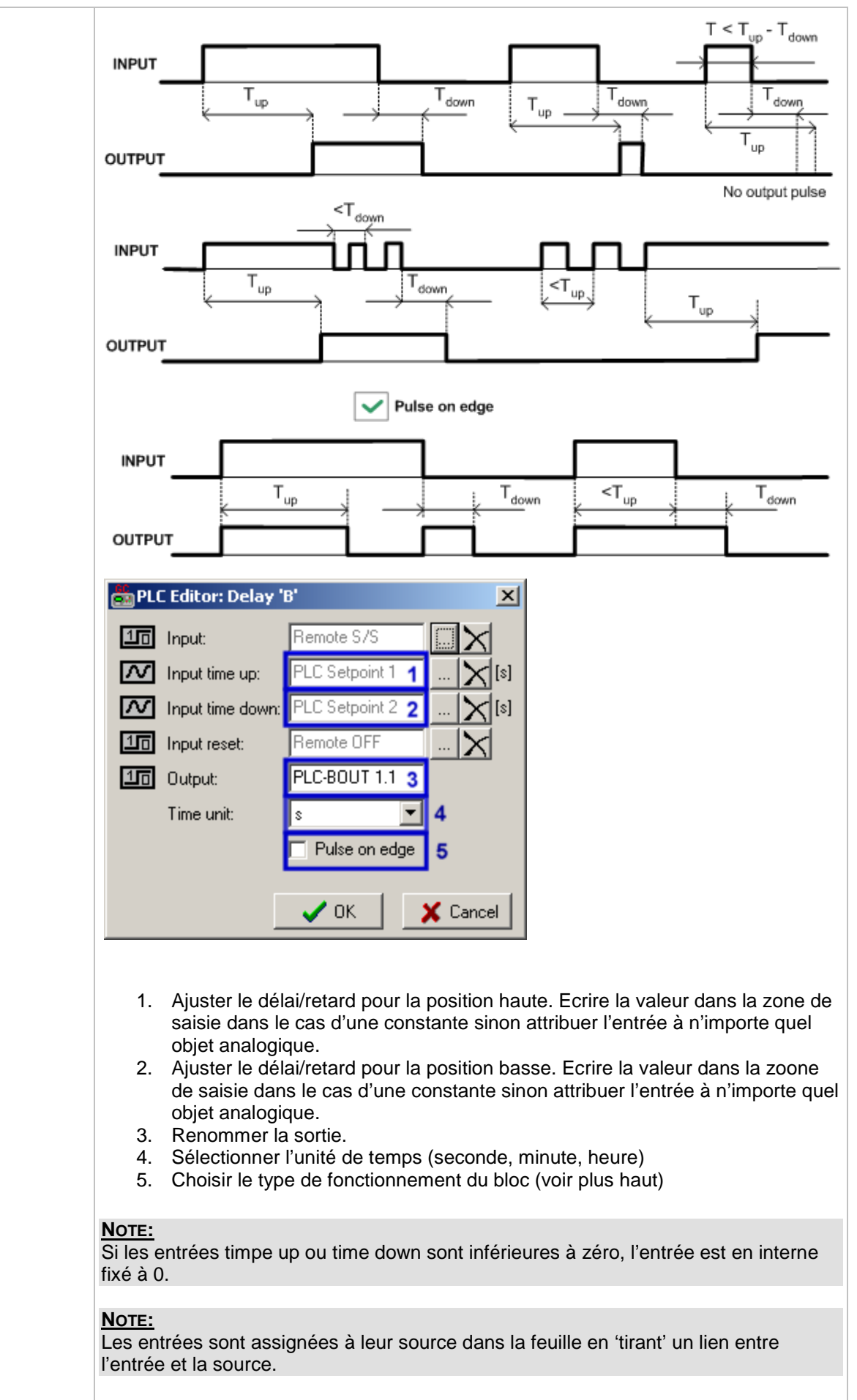

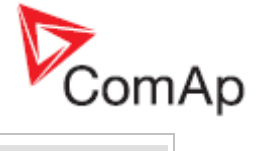

| <b>Note:</b><br>Ce bloc est disponible à partir de la version firmware 3.0. |
|-----------------------------------------------------------------------------|
|                                                                             |

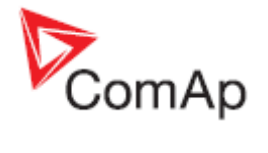

# Bloc logique: Interrupteur Analogique (Relais)

| Symbole     |                                                                                                    |                                                                                                    |                                                                                                    |                                                                     |  |
|-------------|----------------------------------------------------------------------------------------------------|----------------------------------------------------------------------------------------------------|----------------------------------------------------------------------------------------------------|---------------------------------------------------------------------|--|
|             | Ana Switch<br>I1<br>I2<br>I-SW<br>Item 1                                                                                                    |                                                                                                    |                                                                                                    |                                                                     |  |
| Entrées     | ENTREE                                                                                                    | ΤΥΡΕ                                                                                                    | PLAGE[UNITE]                                                                                                    | FONCTION                                                            |  |
|             | Input 1                                                                                                    | А                                                                                                    | Toutes                                                                                                    | Valeur d'entrée 1                                                   |  |
|             | Input 2                                                                                                    | A                                                                                                    | Idem que<br>l'entrée n°1                                                                                                    | Valeur d'entrée 2                                                   |  |
|             | Input SW                                                                                                    | В                                                                                                    | N/A                                                                                                    | Entrée Interrupteur                                                 |  |
| Sorties     | SORTIE                                                                                                    | Түре                                                                                                    | PLAGE[UNITE]                                                                                                    | FONCTION                                                            |  |
|             | Sortie                                                                                                    | A                                                                                                    | ldem à l'entrée<br>n°1                                                                                                    | Copie de l'entrée n°1 ou n°2 selon<br>l'état de l'entrée binaire SW |  |
| Description | Le bloc opère d<br>la valeur de l'e<br>SW est actif, le<br>analogique.<br>INPUT SW<br>INPUT 1<br>INPUT 2<br>INPUT 2<br>INPUT 2<br>INPUT 2<br>INPUT 2<br>INPUT 2<br>INPUT 2<br>INPUT 2<br>INPUT 2<br>INPUT 2<br>INPUT 2<br>INPUT 2<br>INPUT 2<br>INPUT 2<br>INPUT 2<br>INPUT 2<br>INPUT 2<br>INPUT 2<br>INPUT 2<br>INPUT 2<br>INPUT 3<br>INPUT 2<br>INPUT 2<br>INPUT 3<br>INPUT 2<br>INPUT 3<br>INPUT 2<br>INPUT 3<br>INPUT 2<br>INPUT 3<br>INPUT 3 | na Swit<br>Gen V<br>Gen V<br>V-Met<br>V-Met<br>e 1 per<br>e de sa<br>a 'tirant<br>e 2 per<br>e de sa<br>a 'tirant | n°1       l'état de l'entrée binaire SW         me un relais. Si l'entrée binaire SW est inactive, le bloc renvoie<br>e analogique n°1 vers la sortie analogique. Si l'entrée binaire<br>oc renvoie la valeur de l'entrée analogique n°2 vers la sortie         Image: state of the state of the state o |                                                                     |  |
|             | Utiliser le bouton représentant une croix (4) pour effacer la configuration actuelle de la source.                                                                                                    |                                                                                                    |                                                                                                    |                                                                     |  |
|             |                                                                                                    |                                                                                                    |                                                                                                    |                                                                     |  |

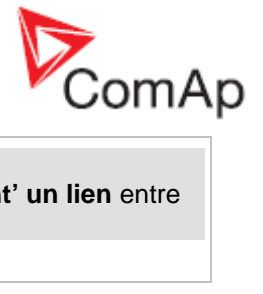

|  | <b>NOTE:</b><br>Les entrées sont assignées à leur source dans la feuille <b>en 'tirant' un lien</b> entre<br>l'entrée et la source. |
|--|----------------------------------------------------------------------------------------------------|
|  |                                                                                                    |

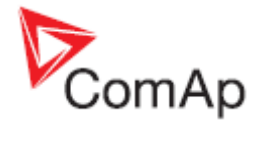

# Bloc PLC: Enregistrement historique forcé

| Symbole     | Force Hist.                                                                                                    | )    |              |                                                                                                    |  |  |
|-------------|----------------------------------------------------------------------------------------------------|------|--------------|----------------------------------------------------------------------------------------------------|--|--|
| Entrées     | ENTREE                                                                                                    | Түре | PLAGE[UNITE] | FONCTION                                                                                                    |  |  |
|             | Input                                                                                                    | В    | N/A          | Un enregistrement avec le texte<br>configuré est enregistré dans<br>l'historique du contrôleur lorsque<br>l'entrée est activée. |  |  |
| Sorties     |                                                                                                    |      |              |                                                                                                    |  |  |
| Description | Ce bloc écrit un enregistrement avec un texte défini dans l'historique lorsque<br>l'entrée est activée.<br>Imput:       Imput:       Impu:       Imput:       Impu:       I |      |              |                                                                                                    |  |  |
|             | <b>NOTE:</b><br>Les entrées sont assignées à leur source dans la feuille en 'tirant' un lien<br>entre l'entrée et la source.                                                                                                    |      |              |                                                                                                    |  |  |

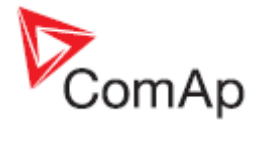

# Bloc PLC: Protection forcée

| 1           |                                                                                                    |      |              |                                                                                                    |  |
|-------------|----------------------------------------------------------------------------------------------------|------|--------------|----------------------------------------------------------------------------------------------------|--|
| Symbole     | Force Prot.<br>Lv1<br>Lv2<br>Fls<br>Item 1                                                                                                    | Ì    |              |                                                                                                    |  |
| Entrées     | ENTREE                                                                                                    | Түре | PLAGE[UNITE] | FONCTION                                                                                                    |  |
|             | Lvi 1                                                                                                    | В    | N/A          | L'entrée active une alarme de<br>niveau 'jaune' de la protection<br>configurée (si elle a été définie).      |  |
|             | Lvl 2                                                                                                    | В    | N/A          | L'entrée active une alarme de<br>niveau 'rouge' de la protection<br>configurée (si elle a été définie).      |  |
|             | Sf                                                                                                    | В    | N/A          | L'entrée active une alarme de<br>défaut de capteur si une<br>protection de niveau 'rouge' est<br>configurée. |  |
| Sorties     |                                                                                                    |      |              |                                                                                                    |  |
| Description | <ul> <li>contiguree.</li> <li>Le bloc génére des alarmes du type configuré et avec le texte donné lorsque l'entrée binaire appropriée est activée.</li> <li>PIL Editor: Force Prot.</li> <li>Protection type:</li> <li>Warning III</li> <li>Warning IIII</li> <li>Warning IIIII</li> <li>Warning IIIIIIIIIIIIIIIIIIIIIIIIIIIIIIIIIII</li></ul> |      |              |                                                                                                    |  |
|             | <b>NOTE:</b><br>Les entrées sont assignées à leur source dans la feuille <b>en 'tirant' un lien</b><br>entre l'entrée et la source.                                                                                                    |      |              |                                                                                                    |  |

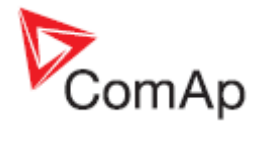

# Bloc PLC: Saut

| Symbole     | Jump<br>To<br>I Item 3<br>Item 1                                                                                                    |      |              |                            |  |
|-------------|----------------------------------------------------------------------------------------------------|------|--------------|----------------------------|--|
| Entrées     | ENTREE                                                                                                    | Түре | PLAGE[UNITE] | Fonction                   |  |
|             | Input                                                                                                    | В    | N/A          | Entrée qui active le saut. |  |
| Sorties     |                                                                                                    |      |              |                            |  |
| Description | Imput       B       IV/A       Entrée qui active le saut.         Si l'entrée est activée alors le groupe de bloc PLC suivant sera ignoré et l'exécution des fonctions PLC reprendra au bloc spécifié dans le bloc Saut (jump).         Imput:       Activate Jump         Imput:       Activate Jump         Imput:       Ac |      |              |                            |  |

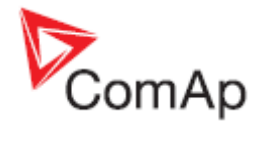

# Bloc PLC: Constante analogique Multiplexée

| Symbole     | Mux Const.<br>I Of<br>Item 2                                                                                | ļ                                |                                                                                      |                                                                                                    |
|-------------|----------------------------------------------------------------------------------------------------|----------------------------------|--------------------------------------------------------------------------------------|----------------------------------------------------------------------------------------------------|
| Entrée      | ENTREE                                                                                                    | Түре                             | PLAGE[UNITE]                                                                         | FONCTION                                                                                                    |
|             | Input                                                                                                    | A                                | 031 [-]                                                                              | Sélectionne la constante qui sera envoyée vers la sortie analogique                                                                                             |
| Sortie      | SORTIE                                                                                                    | Түре                             | PLAGE[UNITE]                                                                         | FONCTION                                                                                                    |
|             | Output                                                                                                    | A                                | Adjustable                                                                           | Valeur de la sortie sera l'une des constantes sélectionnées par l'entrée                                                                                        |
| Description | Le bloc permet<br>analogique. La<br>la valeur de l'e<br>caméra à une a<br>INPUT<br>ITE<br>ITE<br>ITE<br>ITE | M 0 C<br>M 1 C<br>M 3 C<br>M 4 C | inir une constante<br>de la sortie est de<br>ce bloc peut être o<br>omme décrit dans | e parmi d'autres en fonction d'une valeur<br>éfinie en fonction de l'index correspondant<br>utilisé par exemple pour passer d'une<br>la partie <u>Inc/Dec</u> . |
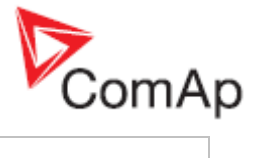

| _                     | <b>-</b>                                   |               |               |       |
|-----------------------|--------------------------------------------|---------------|---------------|-------|
| + -                   | 3                                          |               |               |       |
| Item                  | Analog                                     | Binary        |               |       |
| 0 4.1                 | 3 <b>4.2</b>                               | 0011          | 4.3           |       |
| 1                     | 10                                         | 1010          |               |       |
| 2                     | 11                                         | 1011          |               |       |
| 3                     | 6                                          | 0110          |               |       |
| 4                     | 5                                          | 0101          |               |       |
| -                     | 12                                         | 1100          |               |       |
| 5                     | 12                                         | 1100          |               |       |
| 5<br>6                | 9                                          | 1001          |               |       |
| 5<br>6<br>7<br>7<br>  | 9<br>0<br>Dutput: Carr<br>ution: 1         | 1001<br>0000  | 1<br>• 2      |       |
| 5<br>7<br>7<br>Resolu | 9<br>0<br>Jutput: Carr<br>ution: 1<br>Dim: | 1001<br>00000 | 1<br>▼ 2<br>▼ | ancel |

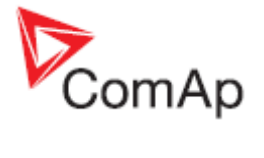

## PLC Block: Compteur

| Symbole     | Counter<br>Cnt<br>Lim<br>Clr<br>Item 1                                                                                                    |                                                                                                    |                                                                                                    |                                                                  |  |
|-------------|----------------------------------------------------------------------------------------------------|----------------------------------------------------------------------------------------------------|----------------------------------------------------------------------------------------------------|------------------------------------------------------------------|--|
| Entrées     | ENTREE                                                                                                    | Түре                                                                                                    | PLAGE[UNITE]                                                                                                    | FONCTION                                                         |  |
|             | Input Cnt                                                                                                    | В                                                                                                    | N/A                                                                                                    | Entrée activant l'incrémentation                                 |  |
|             | Input Lim                                                                                                    | A                                                                                                    | 032767 [-]                                                                                                    | Limite avant activation de la sortie.                            |  |
|             | Input Clr                                                                                                    | В                                                                                                    | N/A                                                                                                    | Entrée de réinitialisation                                       |  |
| Sorties     | SORTIE                                                                                                    | Түре                                                                                                    | PLAGE[UNITE]                                                                                                    | FONCTION                                                         |  |
|             | Sortie                                                                                                    | В                                                                                                    | N/A                                                                                                    | La sortie est activée lorsque le compteur dépasse la borne fixée |  |
| Description | Le bloc march<br>et une entrée p<br>maximale de 3<br>est éteint. La s<br>ajustée et le re<br>l'entrée de réir<br>binaire. Si l'en<br>bloqué à zéro. | e comr<br>pour la<br>32767.<br>sortie b<br>este jus<br>hitialisa<br>trée de<br>Counte<br>t Bina<br>Bina<br>Bina<br>Bina<br>Counte<br>t Bina<br>Bina<br>Counte<br>Counte<br>C | borné avec une entrée de remise à zero<br>Le compteur peut avoir la valeur<br>st pas mémorisée lorsque le contrôleur<br>lorsque le compteur. L'activation de<br>o le compteur et désactive la sortie<br>est maintenu active, le compteur est |                                                                  |  |
|             | entre l'entrée e                                                                                                    | et la so                                                                                                    | ignees a leur sol<br>ource.                                                                                                    | urce dans la leuille en tirant un lien                           |  |

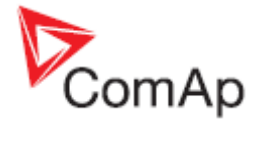

## PLC Block: Decomposer

| Symbole     | Decomposer<br>O1<br>O2<br>I O3<br>O4<br>Item 3                                                                                                    | Ì                                                                                                    |                                                                                                    |                                                                                                    |
|-------------|----------------------------------------------------------------------------------------------------|----------------------------------------------------------------------------------------------------|----------------------------------------------------------------------------------------------------|----------------------------------------------------------------------------------------------------|
| Entrées     | ENTREE                                                                                                    | Түре                                                                                                    | PLAGE[UNITE]                                                                                                    | FONCTION                                                                                                    |
|             | Input                                                                                                    | А                                                                                                    | Toute                                                                                                    | Valeur a décomposer en bits                                                                                                    |
| Sorties     | SORTIE                                                                                                    | Түре                                                                                                    | PLAGE[UNITE]                                                                                                    | FONCTION                                                                                                    |
|             | Out 1                                                                                                    | В                                                                                                    | N/A                                                                                                    | Bit 0,4,8,12 – selon le groupe de<br>bits sélectionné.                                                                                                    |
|             | Out 2                                                                                                    | В                                                                                                    | N/A                                                                                                    | Bit 1,5,9,13 - selon le groupe de<br>bits sélectionné.                                                                                                    |
|             | Out 3                                                                                                    | В                                                                                                    | N/A                                                                                                    | Bit 2,6,10,14 - selon le groupe de bits sélectionné.                                                                                                    |
|             | Out 4                                                                                                    | В                                                                                                    | N/A                                                                                                    | Bit 3,7,11,15 - selon le groupe de<br>bits sélectionné.                                                                                                    |
| Description | Le bloc conve<br>ainsi des sortie<br>sélecteur de c<br>PLC Editor: Deco<br>PLC Editor: Deco<br>PLC Editor: Deco<br>PLC Editor: Deco<br>Selected bits: 0000<br>Test value: 12<br>Output 1 used<br>Output 1 used<br>Output 2 used<br>Output 2 used<br>Output 3 used<br>Output 3 used<br>Output 4 used<br>Output 4 used<br>Output 4 used<br>Output 4 used<br>Output 4 used<br>Out 4: Cam 4<br>Cam 4<br>Output 5<br>Cam 5<br>Output 4 used<br>Out 4: Cam 4<br>Cam 6<br>Selected<br>Selected bits: 0000<br>Cam 7<br>Comput 2 used<br>Output 4 used<br>Out 4: Cam 4<br>Cam 6<br>Selected<br>Selected bits: 0000<br>Selected bits: 0000<br>Test value: 12<br>Output 1 used<br>Out 2: Cam 2<br>Output 4 used<br>Out 4: Cam 4<br>Cam 6<br>Selected<br>Selected bits: 0000<br>Cam 7<br>Cam 7<br>Output 4 used<br>Out 4: Cam 4<br>Cam 7<br>Cam 7<br>Cam 7<br>Output 4 used<br>Out 4: Cam 4<br>Cam 7<br>Cam 7<br>Cam | rtit la va<br>es bina<br>améra<br>améra<br>code<br>code<br>code<br>code<br>code<br>code<br>code<br>code | aleur d'entrée an<br>ire. Le bloc peut<br>comme décrit da<br>1100 1 Sel<br>2<br>3<br>4<br>100 1 Sel<br>3<br>4<br>5<br>5<br>5<br>6<br>100 1<br>5<br>6<br>100 1<br>100 10<br>100 10<br>100 100 10<br>100 100 100 100 100 100 100 100 100 100 | alogique sous forme binaire et fournit<br>être utilisé par exemple pour créer un<br>ans la partie Inc/Dec.<br>Group 4 Group 1<br>lected bits: 0000 0000 0000 1100<br>Bit 15 Bit 12 Bit 3 Bit 0<br>Bit 15 Bit 12 Bit 3 Bit 0<br>s qui sera mappé sur les sorties.<br>Ne de saisie pour voir sa forme binaire<br>ment de faire un test et n'influence pas<br>eront utilisées et les renommer. |

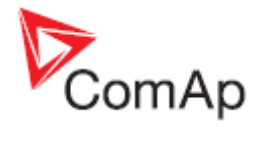

## PLC Block: Convertisseur

| Symbole     | Convert<br>I O<br>Item 1                                                                                                    |                                                                                                    |                                                                                                    |                                                                                                    |
|-------------|----------------------------------------------------------------------------------------------------|----------------------------------------------------------------------------------------------------|----------------------------------------------------------------------------------------------------|----------------------------------------------------------------------------------------------------|
| Entrées     | ENTREE                                                                                                    | Түре                                                                                                    | PLAGE[UNITE]                                                                                                    | FONCTION                                                                                            |
|             | Input                                                                                                    | A                                                                                                    | Toute                                                                                                    | Entrée                                                                                              |
| Sorties     | SORTIE                                                                                                    | Түре                                                                                                    | PLAGE[UNITE]                                                                                                    | FONCTION                                                                                            |
|             | Output                                                                                                    | А                                                                                                    | Ajustable                                                                                                    | Sortie                                                                                              |
| Description | Le bloc conver<br>(16 bits). Si la<br>défini avec la v<br>PLC Editor:<br>Input:<br>Resolution:<br>Dim:<br>NOTE:<br>Les entrées so<br>l'entrée et la so | ti la val<br>valeur r<br>aleur 0<br>Conver<br>Gen V<br>Gen V<br>11<br>1<br>/<br>L<br>L<br>L<br>L<br>L<br>L<br>L<br>L<br>L<br>L<br>L<br>L<br>L<br>L<br>L<br>L | eur en entrée de la<br>ne peut être conve<br>x8000 (invalid sta<br>t<br>MI<br>5 MI<br>5 MI<br>1<br>0K X Ca<br>gnées à leur source | n'importe quel type en une valeur entière<br>ertie (hors plage), la valeur de sortie sera<br>itus). |